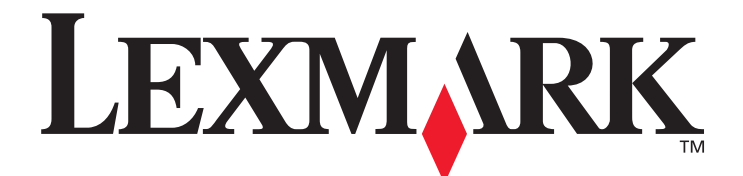

# X850e, X852e y X854e

# Guía de menús y mensajes

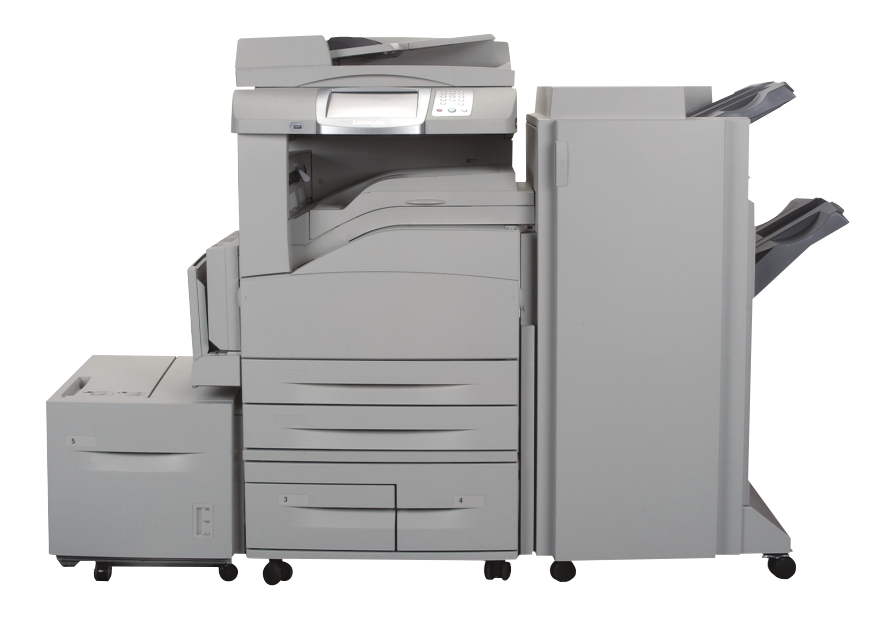

# Enero de 2006

www.lexmark.com

Lexmark y Lexmark con diamante son marcas comerciales de Lexmark International, Inc., registradas en los Estados Unidos y/o en otros países. © 2006 Lexmark International, Inc. Reservados todos los derechos. 740 West New Circle Road Lexington, Kentucky 40550

#### Edición: Enero de 2006

El siguiente párrafo no tiene vigencia en aquellos países en los que estas disposiciones entren en conflicto con las leyes locales: LEXMARK INTERNATIONAL, INC. PROPORCIONA ESTA PUBLICACIÓN "TAL COMO ESTÁ" SIN GARANTÍA DE NINGÚN TIPO, NI EXPRESA NI IMPLÍCITA, INCLUIDA PERO NO LIMITADA A LAS GARANTÍAS IMPLÍCITAS DE COMERCIALIDAD O DE APTITUD PARA UN PROPÓSITO ESPECÍFICO. En algunos estados no se permite la renuncia de garantías implícitas o explícitas en determinadas transacciones, por lo que puede que esta declaración no se aplique.

La presente publicación puede incluir imprecisiones técnicas o errores tipográficos. De forma periódica, se realizan modificaciones en la información aquí contenida; dichas modificaciones se incorporarán en ediciones posteriores. En cualquier momento se pueden realizar mejoras o cambios en los productos o programas descritos.

Si desea realizar algún comentario sobre esta publicación, puede dirigirse a Lexmark International, Inc., Department F95/032-2, 740 West New Circle Road, Lexington, Kentucky 40550, EE.UU. En el Reino Unido e Irlanda, envíelos a Lexmark International Ltd., Marketing and Services Department, Westhorpe House, Westhorpe, Marlow Bucks SL7 3RQ. Lexmark puede utilizar o distribuir cualquier información que suministre de la forma que crea conveniente sin que ello implique ninguna obligación. Puede adquirir copias de las publicaciones relacionadas con este producto llamando al 1-800-553.9727. En el Reino Unido e Irlanda, llame al +44 (0)8704 440 044. En los demás países, póngase en contacto con el establecimiento de venta.

Las referencias en esta publicación a productos, programas o servicios no implican que el fabricante pretenda ponerlos a disposición en todos los países en los que opera. Cualquier referencia a un producto, un programa o un servicio no implica que sólo se deba utilizar dicho producto, programa o servicio. En su lugar, se puede utilizar cualquier producto, programa o servicio de funcionalidad equivalente que no infrinja ningún derecho de propiedad intelectual existente. Es responsabilidad del usuario la evaluación y verificación de funcionamiento iunto con otros productos, programas o servicios, a excepción de los designados expresamente por el fabricante.

Lexmark, Lexmark con diamante, MarkNet, MarkTrack y MarkVision son marcas comerciales de Lexmark International, Inc., registradas en EE.UU. y/o en otros países.

PCL<sup>®</sup> es una marca comercial registrada de Hewlett-Packard Company. PostScript<sup>®</sup> es una marca comercial registrada de Adobe Systems Incorporated.

Los siguientes términos son marcas comerciales o marcas comerciales registradas de sus respectivas compañías:

| Albertus                  | The Monotype Corporation plc                                                                                      | ITC Lubalin Graph                                                                                                    | International Typeface Corporation                                                                                                    |
|---------------------------|----------------------------------------------------------------------------------------------------|----------------------------------------------------------------------------------------------------|----------------------------------------------------------------------------------------------------|
| Antique Olive             | Monsieur Marcel OLIVE                                                                                             | ITC Mona Lisa                                                                                                    | International Typeface Corporation                                                                                                    |
| Apple-Chancery            | Apple Computer, Inc.                                                                                              | ITC Zapf Chancery                                                                                                    | International Typeface Corporation                                                                                                    |
| Arial                     | The Monotype Corporation plc                                                                                      | Joanna                                                                                                    | The Monotype Corporation plc                                                                                                    |
| CG Times                  | Basada en Times New Roman bajo licencia de The<br>Monotype Corporation plc, es un producto de Agfa<br>Corporation | Marigold                                                                                                    | Arthur Baker                                                                                                    |
| Chicago                   | Apple Computer, Inc.                                                                                              | Monaco                                                                                                    | Apple Computer, Inc.                                                                                                    |
| Clarendon                 | Linotype-Hell AG y/o sus subsidiarias                                                                             | New York                                                                                                    | Apple Computer, Inc.                                                                                                    |
| Eurostile                 | Nebiolo                                                                                                    | Oxford                                                                                                    | Arthur Baker                                                                                                    |
| Geneva                    | Apple Computer, Inc.                                                                                              | Palatino                                                                                                    | Linotype-Hell AG y/o sus subsidiarias                                                                                                    |
| GillSans                  | The Monotype Corporation plc                                                                                      | Stempel Garamond                                                                                                    | Linotype-Hell AG y/o sus subsidiarias                                                                                                    |
| Helvetica                 | Linotype-Hell AG y/o sus subsidiarias                                                                             | Taffy                                                                                                    | Agfa Corporation                                                                                                    |
| Hoefler                   | Jonathan Hoefler Type Foundry                                                                                     | Times New Roman                                                                                                    | The Monotype Corporation plc                                                                                                    |
| ITC Avant Garde<br>Gothic | International Typeface Corporation                                                                                | Univers                                                                                                    | Linotype-Hell AG y/o sus subsidiarias                                                                                                    |
| ITC Bookman               | International Typeface Corporation                                                                                | © 2006 Lexmark Internat<br>Reservados todos los d<br>UNITED STATES GOVER<br>This software and any acc<br>agreement are commercia<br>developed exclusively at p | tional, Inc.<br>erechos.<br>NMENT RIGHTS<br>ompanying documentation provided under this<br>al computer software and documentation<br>rivate expense. |

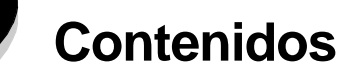

| Capítulo 1: Uso de los menús de la impresora multifunción           | 5  |
|---------------------------------------------------------------------|----|
| Explicación del panel de control de la impresora multifunción (MFP) | 5  |
| Pantalla de inicio                                                  | 8  |
| Liso de los botones de la pantalla táctil I CD                      | 10 |
| Pontalla do muestra uno                                             | 11 |
| Información sobre botones de la pantalla táctil I CD                |    |
| Pantalla de muestra dos                                             |    |
| Información sobre botones de la pantalla táctil I CD                |    |
| Otros botones de la pantalla táctil I CD                            | 15 |
| Características                                                     |    |
| Menús                                                               | 17 |
| Mana de menús                                                       | 17 |
| Mapi Dapal                                                          |    |
|                                                                     |    |
|                                                                     |    |
| l'amano/tipo de papel                                               |    |
|                                                                     |    |
| Sustituir tamano                                                    |    |
|                                                                     |    |
|                                                                     |    |
| lipos personalizados                                                |    |
| Nombres personalizados                                              |    |
| Nombres de salidas personalizadas                                   |    |
| Conf. universal                                                     |    |
| Instalación de salida                                               |    |
|                                                                     |    |
| Red/Puertos                                                         |    |
| TCP/IP                                                              |    |
| IPv6                                                                |    |
| Configuración de servidor de e-mail                                 |    |
| Inalámbrico                                                         |    |
| Red estándar o Red <x></x>                                          |    |
| USB estándar y USB <x></x>                                          |    |
| Paralelo estándar o Paralelo <x></x>                                |    |
| Serie <x></x>                                                       |    |
| NetWare                                                             |    |
| AppleTalk                                                           |    |
| LexLink                                                             |    |
| Valores                                                             |    |
| Valores generales                                                   |    |
| Valores de copia                                                    |    |
| Valores de fax                                                      | 61 |
| Valores de e-mail                                                   | 73 |
| Valores de FTP                                                      | 77 |
| Valores de impresión                                                |    |
| Seguridad                                                           |    |
| Definir fecha/hora                                                  |    |

| Páginas de ayuda                                                     |     |
|----------------------------------------------------------------------|-----|
| Administración de métodos abreviados                                 | 108 |
| Capítulo 2: Explicación de los mensajes de la impresora multifunción | 110 |
| Mensajes de estado                                                   | 110 |
| Mensajes de estado del fax                                           | 115 |
| Mensajes de cancelación de trabajos                                  | 115 |
| Mensajes de PIN y contraseña                                         | 116 |
| Mensajes de los botones Copiar, E-mail, Fax, FTP y Digitalizar       |     |
| Mensajes de atención                                                 | 117 |
| Mensajes de transición de funciones desactivadas                     | 135 |
| Índice                                                               | 136 |

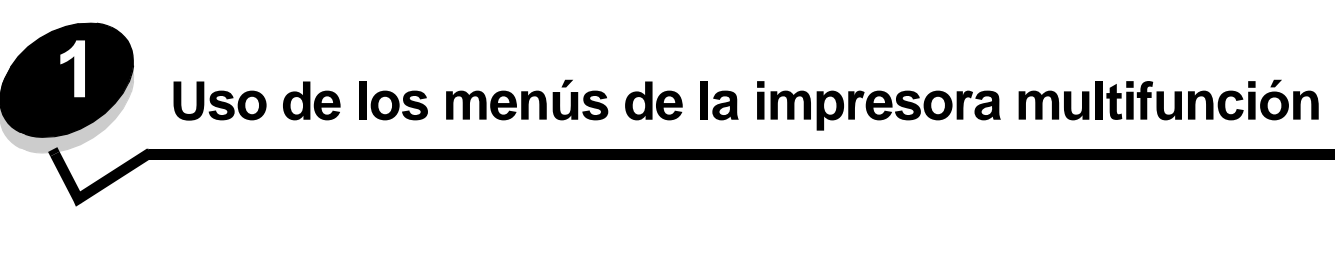

La mayoría de los valores de impresión se pueden cambiar desde la aplicación en uso o desde el controlador de impresión. Los valores que cambie desde la aplicación o el controlador de impresión sólo se aplican al trabajo que se va a enviar a la impresora multifunción.

Los cambios realizados en los valores de impresión desde una aplicación anulan los realizados desde el panel de control.

Si no puede cambiar algún valor desde la aplicación, utilice el panel de control de la impresora multifunción, MarkVision™ Professional o las páginas del servidor Web incorporado (EWS). El cambio de un valor desde alguno de estos lugares, lo convierten en un valor predeterminado.

El panel de control de la impresora multifunción está formado por:

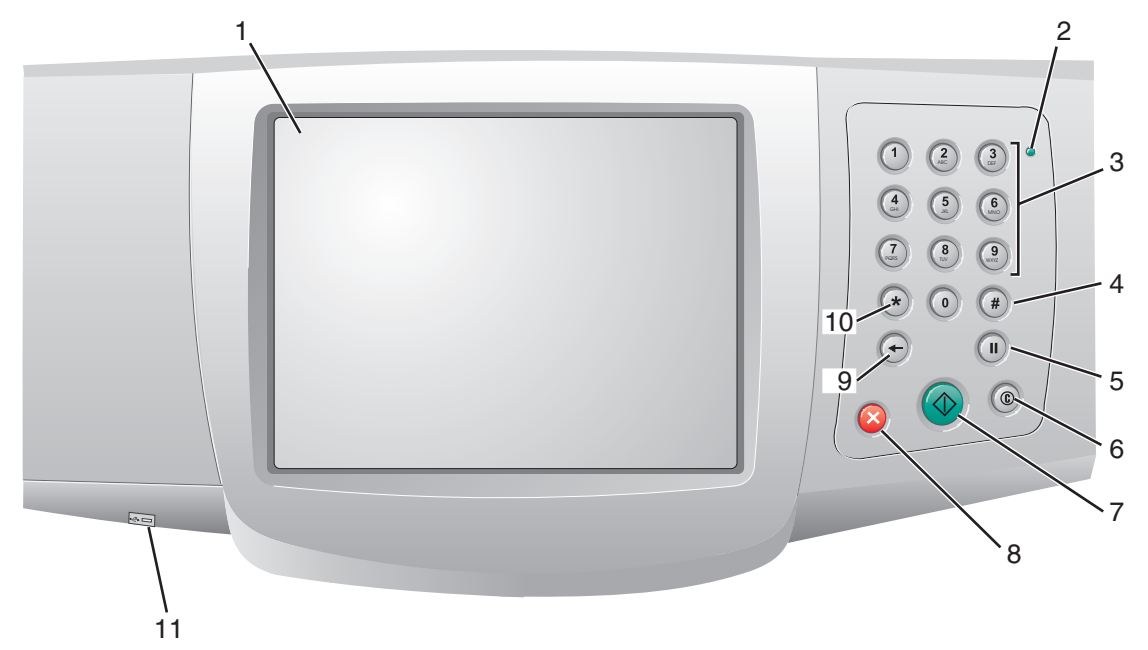

| Llamada | Elemento del panel de control                           | Función                                                                                                    |                                                                                                    |
|---------|---------------------------------------------------------|----------------------------------------------------------------------------------------------------|----------------------------------------------------------------------------------------------------|
| 1       | LCD                                                     | Pantalla de crista<br>pantalla de inicio<br>Permite hacer se                                                                                                  | al líquido (LCD) que muestra botones de la<br>, menús, elementos de menú y valores.<br>lecciones en Copiar, Fax, etc.                                                                                                    |
| 2       | Indicador                                               | Proporciona infor<br>multifunción utiliz                                                                                                    | mación sobre el estado de la impresora<br>cando los colores rojo y verde.                                                                                                    |
|         |                                                         | Estado                                                                                                    | Indica                                                                                                    |
|         |                                                         | Desactivado                                                                                                    | La impresora multifunción está<br>apagada.                                                                                                    |
|         |                                                         | Verde con<br>parpadeo                                                                                                    | La impresora multifunción se está<br>calentando, está procesando datos o<br>imprimiendo un trabajo.                                                                                                    |
|         |                                                         | Verde fijo                                                                                                    | La impresora multifunción está<br>encendida, pero inactiva.                                                                                                    |
|         |                                                         | Rojo fijo                                                                                                    | Es necesaria la intervención del<br>operador.                                                                                                    |
| 3       | 0–9<br><b>Nota:</b> se denominan "teclado<br>numérico". | Pulse estos boto<br>pantalla LCD ten<br>números. De igua<br>teléfono en los fa                                                                                | nes para introducir números cuando la<br>ga un campo que acepte la entrada de<br>al forma, utilícelos para marcar números de<br>xes.                                                                                                    |
|         |                                                         | <b>Nota:</b> si pulsa un<br>sin pulsar el botó<br>se cambia la can                                                                                            | número mientras está en la pantalla de inicio<br>n # en primer lugar, se abre el menú Copiar y<br>tidad de copia.                                                                                                    |
| 4       | # (almohadilla o carácter de número)                    | Pulse este botón                                                                                                    | :                                                                                                    |
|         |                                                         | <ul> <li>Para un identif</li> <li>En los número<br/>introdúzcalo de</li> <li>En la pantalla<br/>Fax, el elemer<br/>elemento de m<br/>métodos abrev</li> </ul> | ficador de método abreviado.<br>os de teléfono. En los números de fax con #,<br>os veces: ##.<br>de inicio, el elemento de menú Lista Destinos<br>nto de menú Lista Destinos E-mail o el<br>nenú Lista Perfiles para acceder a los<br>viados. |
| 5       | Pausa de marcado                                        | Púlselo para que<br>segundos en un<br>menú Fax o con l                                                                                                    | haya una pausa de marcado de dos o tres<br>número de fax. El botón sólo funciona en el<br>las funciones de fax.                                                                                                    |
|         |                                                         | Púlselo en la pan<br>de fax.                                                                                                    | talla de inicio para volver a marcar un número                                                                                                    |
|         |                                                         | Cuando se pulsa<br>una función de fa<br>error.                                                                                                    | la pausa de marcado fuera del menú Fax, de<br>x o de la pantalla de inicio, suena un pitido de                                                                                                    |
|         |                                                         | Al enviar un fax, e<br>se representa me                                                                                                    | en el campo Fax para, una pausa de marcado<br>ediante una coma (,).                                                                                                    |
| 6       | Borrar todo                                             | En los menús de<br>cancela todos los<br>devuelve la impre                                                                                                    | funciones, como copiar, fax, e-mail y FTP,<br>s cambios que no se hayan enviado y<br>esora multifunción a la pantalla de inicio.                                                                                                    |
|         |                                                         | En cualquier otro<br>está Lista, resta<br>continuación, dev<br>de inicio.                                                                                     | o menú mientras la impresora multifunción<br>aura los valores predeterminados y, a<br>vuelve la impresora multifunción a la pantalla                                                                                                    |

| Llamada | Elemento del panel de control          | Función                                                                                                    |
|---------|----------------------------------------|----------------------------------------------------------------------------------------------------|
| 7       | Empezar                                | Púlselo para iniciar el trabajo indicado en el panel de control.<br>Desde la pantalla de inicio, púlselo para iniciar un trabajo de<br>copia con los valores predeterminados.<br>Si se pulsa mientras un trabajo pasa por el escáner, el botón<br>no funciona.                                                                                                    |
| 8       | Parar                                  | Al pulsarlo se para la impresión o la digitalización.<br>Durante un trabajo de digitalización, el escáner termina de<br>digitalizar la página actual y, a continuación, se para, lo que<br>significa que el papel puede permanecer en el alimentador<br>automático de documentos (ADF).<br>Durante un trabajo de impresión, se despeja el trayecto del<br>material de impresión antes de que se pare la impresión.<br>El mensaje <b>Deteniendo</b> aparece en el panel de control<br>durante este proceso.                                                                                                    |
| 9       | Retroceso                              | Si ha accedido al menú Copiar, pulsando el botón Copiar,<br>pulse el botón <b>Retroceso</b> para eliminar el dígito situado más a<br>la derecha del recuento de copias. El valor predeterminado 1<br>aparece si se elimina el número completo pulsando el botón<br><b>Retroceso</b> varias veces.<br>En la lista de destinos de fax, pulse el botón <b>Retroceso</b> para<br>eliminar el dígito situado más a la derecha de un número<br>introducido manualmente. También permite eliminar una<br>entrada de método abreviado completa. Una vez eliminada<br>una línea entera, al pulsar otra vez el botón <b>Retroceso</b> el<br>cursor sube una línea.<br>En la lista de destinos de e-mail, pulse este botón <b>Retroceso</b><br>para eliminar el carácter situado a la izquierda del cursor. Si la<br>entrada está en un método abreviado, se elimina la entrada<br>entera. |
| 10      | Asterisco (*)                          | Se puede utilizar como parte de un número de fax o como un carácter alfanumérico.                                                                                                    |
| 11      | Dispositivo de la interfaz directa USB | El dispositivo de la interfaz directa bus serie universal (USB)<br>del panel de control se utiliza para conectar un dispositivo USB<br>de memoria flash e imprimir archivos con formato PDF<br>(Portable Document Format) [archivo .pdf], JPEG (Joint<br>Photographic Experts Group) [archivo .jpeg o .jpg], TIFF<br>(Tagged Image File Format) [archivo .tiff o .tif], GIF (Graphics<br>Interchange Format) [archivo .gif], BMP (Basic Multilingual<br>Plane) [archivo .bmp], PNG (Portable Network Graphics)<br>[archivo .png], PCX (PiCture eXchange) [archivo .pcx] y (PC<br>Paintbrush File Format) [archivo .dcx].<br>La interfaz directa de USB también puede utilizarse para<br>digitalizar un documento en un dispositivo USB de memoria<br>flash con formato PDF, TIFF o JPEG.                                                                                        |

## Pantalla de inicio

Después de encender la impresora multifunción y de un corto período de calentamiento, la pantalla LCD muestra la siguiente pantalla básica que se conoce como "pantalla de inicio". Utilice los botones de la pantalla de inicio de la pantalla táctil LCD para abrir un menú. Una vez en el menú, utilice otros botones para desplazarse por la lista de elementos o valores de los menús, seleccione un valor para cambiar los valores predeterminados de usuario y responda a los mensajes.

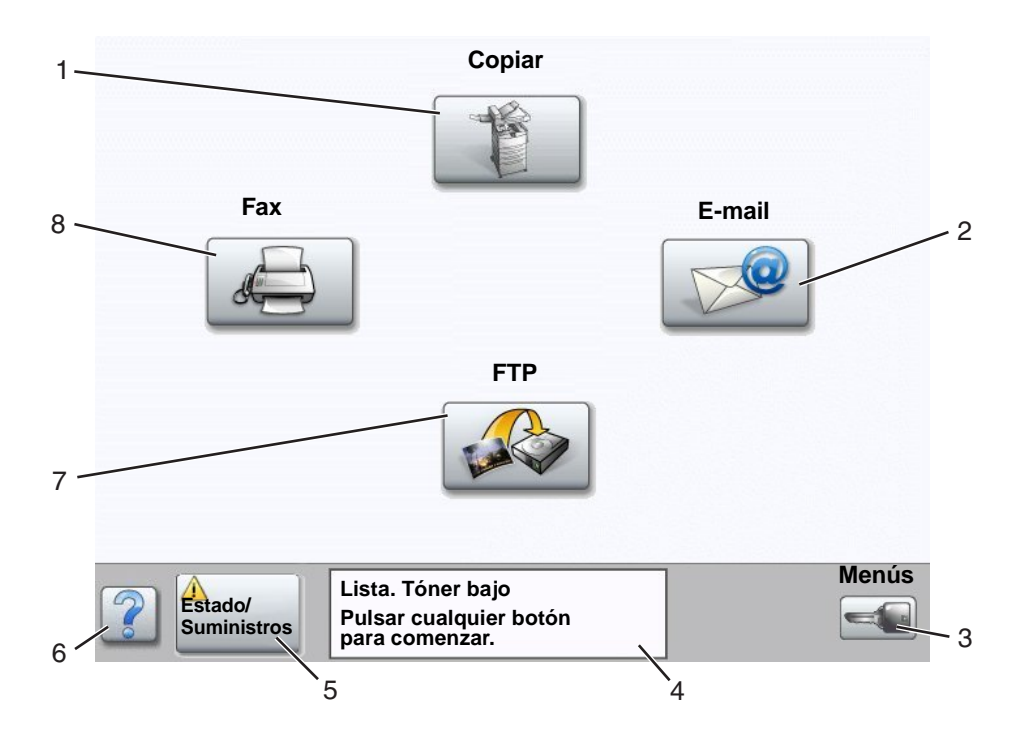

| Llamada | Botón o elemento de pantalla          | Función                                                                                                    |
|---------|---------------------------------------|----------------------------------------------------------------------------------------------------|
| 1       | Copiar                                | Púlselo para acceder a los menús de Copiar.<br>Si aparece la pantalla de inicio, pulse un número para<br>acceder también a los menús de Copiar.         |
| 2       | E-mail                                | Púlselo para acceder a los menús de E-mail. Permite<br>digitalizar un documento directamente en una dirección<br>de e-mail.                             |
| 3       | Menús (aparece una llave en el botón) | Púlselo para acceder a los menús. Estos menús sólo<br>están disponibles cuando la impresora multifunción está<br>en estado Lista.                       |
|         |                                       | El botón Menús se encuentra en una barra gris<br>denominada "barra de navegación". La barra contiene<br>otros botones, que se describen a continuación. |

| Llamada | Botón o elemento de pantalla | Función                                                                                                    |
|---------|------------------------------|----------------------------------------------------------------------------------------------------|
| 4       | Barra de mensajes de estado  | Muestra el estado actual de la impresora multifunción como Lista u Ocupada.                                                                                                    |
|         |                              | Muestra los problemas de la impresora multifunción, como <b>Tóner bajo</b> .                                                                                                    |
|         |                              | Muestra mensajes de intervención que proporcionan<br>instrucciones que debe seguir el usuario para que la<br>impresora multifunción pueda continuar procesando el<br>trabajo, como Cierre puerta o inserte cartucho.                        |
| 5       | Estado/Suministros           | Aparece en la pantalla LCD siempre que el estado de la<br>impresora multifunción incluya un mensaje que requiera<br>intervención. Púlselo para acceder a los mensajes y<br>obtener más información sobre éstos, incluido cómo<br>borrarlos. |
| 6       | ? (consejos)                 | Todos los menús cuentan con un botón Consejos. Los<br>consejos son la característica de ayuda sensible a<br>contexto de las pantallas táctiles LCD.                                                                                         |
| 7       | FTP                          | Púlselo para acceder a los menús del protocolo de transferencia de archivos (FTP). Se puede digitalizar un documento directamente en un sitio FTP.                                                                                          |
| 8       | Fax                          | Púlselo para acceder a los menús de Fax.                                                                                                    |

Puede que aparezcan otros botones de la pantalla táctil LDF en la pantalla de inicio. Son:

| Botón | Nombre del botón                                                             | Función                                                                                                    |
|-------|------------------------------------------------------------------------------|----------------------------------------------------------------------------------------------------|
|       | Liberar faxes<br>retenidos (o Faxes<br>retenidos si están<br>en modo Manual) | Hay faxes retenidos con un tiempo de espera programado<br>previamente definido. Para acceder a la lista de faxes retenidos, pulse<br>este botón.                                                                                                    |
|       | Búsqueda de<br>trabajos retenidos                                            | Para buscar cualquiera de los siguientes elementos y obtener<br>cualquier coincidencia:                                                                                                    |
|       |                                                                              | <ul> <li>Nombres de usuarios para trabajos de impresión confidenciales o retenidos</li> <li>Nombres de trabajos retenidos, excluidos los trabajos de impresión</li> <li>Nombres de perfiles</li> <li>Contenedor de marcadores o nombres de trabajos</li> <li>Contenedor de USB o nombres de trabajos sólo para las extensiones admitidas</li> </ul> |
|       | Trab retenidos                                                               | Para abrir una pantalla que contiene todos los contenedores de trabajos retenidos.                                                                                                    |

| Botón    | Nombre del botón  | Función                                                                                                    |
|----------|-------------------|----------------------------------------------------------------------------------------------------|
|          | Bloq disp         | Este botón aparece en la pantalla cuando la impresora multifunción no está bloqueada y el número de identificación personal (PIN) de desbloqueo del dispositivo no es nulo ni está vacío.                                                                                                    |
|          |                   | Para bloquear la impresora multifunción:                                                                                                    |
|          |                   | 1 Pulse Bloq disp para abrir la pantalla de introducción de PIN.                                                                                                    |
|          |                   | 2 Introduzca el PIN correcto para bloquear el panel de control, que<br>bloquea tanto los botones del panel de control como los de la<br>pantalla táctil.                                                                                                    |
|          |                   | Una vez bloqueado el panel de control, aparece la pantalla de<br>introducción de PIN o el botón Bloq disp es sustituido por el botón<br>Desbloq disp.                                                                                                    |
|          |                   | <b>Nota:</b> si se introduce un PIN no válido, aparecerá el mensaje <b>PIN no</b><br>válido. Aparece una pantalla emergente con el botón Continuar.<br>Pulse <b>Continuar</b> . La pantalla de inicio vuelve y muestra el botón Bloq<br>disp.                                                                                                    |
|          | Desbloq disp      | Este botón aparece en la pantalla cuando la impresora multifunción<br>está bloqueada. Los botones y métodos abreviados del panel de<br>control no se pueden utilizar mientras que aparezca este botón y no se<br>puede realizar ninguna copia predeterminada.                                                                                                    |
|          |                   | Para desbloquear la impresora multifunción:                                                                                                    |
|          |                   | 1 Pulse <b>Desbloq disp</b> para abrir la pantalla de introducción de PIN.                                                                                                    |
|          |                   | <ol> <li>Introduzca el PIN correcto para desbloquear el teclado numérico<br/>(0–9) y el botón Retroceso del panel de control.</li> </ol>                                                                                                    |
|          |                   | <b>Nota:</b> si se introduce un PIN no válido, aparecerá el mensaje <b>PIN no</b><br>válido. Aparece una pantalla emergente con el botón Continuar.<br>Pulse <b>Continuar</b> . La pantalla de inicio vuelve y muestra el botón<br>Desbloq disp.                                                                                                    |
| Cancelar | Cancelar trabajos | Para abrir la pantalla Cancelar trabajos. La pantalla Cancelar trabajos muestra cualquiera de los siguientes elementos bajo los tres encabezados de la pantalla que son Imprimir, Fax y Red:                                                                                                    |
| trabaios |                   | Imprimir trabajo                                                                                                    |
|          |                   | Trabajo de copia                                                                                                    |
|          |                   | <ul> <li>Fax</li> <li>Perfil</li> </ul>                                                                                                    |
|          |                   | • FTP                                                                                                    |
|          |                   | E-mail enviado                                                                                                    |
|          |                   | Cada encabezado tiene su propia lista de trabajos que aparecen en<br>una columna bajo él. Cada columna muestra tres trabajos por<br>pantalla. El trabajo aparece como botón. Si hay más de tres trabajos<br>en una columna, la flecha hacia abajo aparece en la parte inferior de<br>la columna. Cada vez que pulsa la flecha hacia abajo, se accede a un<br>trabajo en la lista. Cuando hay más de tres trabajos, aparece una<br>flecha hacia arriba en la parte superior de la columna para acceder al<br>cuarto. Para ver ilustraciones de los botones de flecha hacia arriba y<br>abajo, consulte <b>Información sobre botones de la pantalla táctil</b><br><b>LCD en la página 13</b> . |
|          |                   | Para cancelar un tradajo, consulte las instrucciones de la <i>Guia del usuario</i> .                                                                                                    |

# Uso de los botones de la pantalla táctil LCD

En la siguiente sección aparece información sobre cómo desplazarse a través de las distintas pantallas. Sólo se seleccionan algunas para demostrar el uso de los botones de la pantalla táctil.

## Pantalla de muestra uno

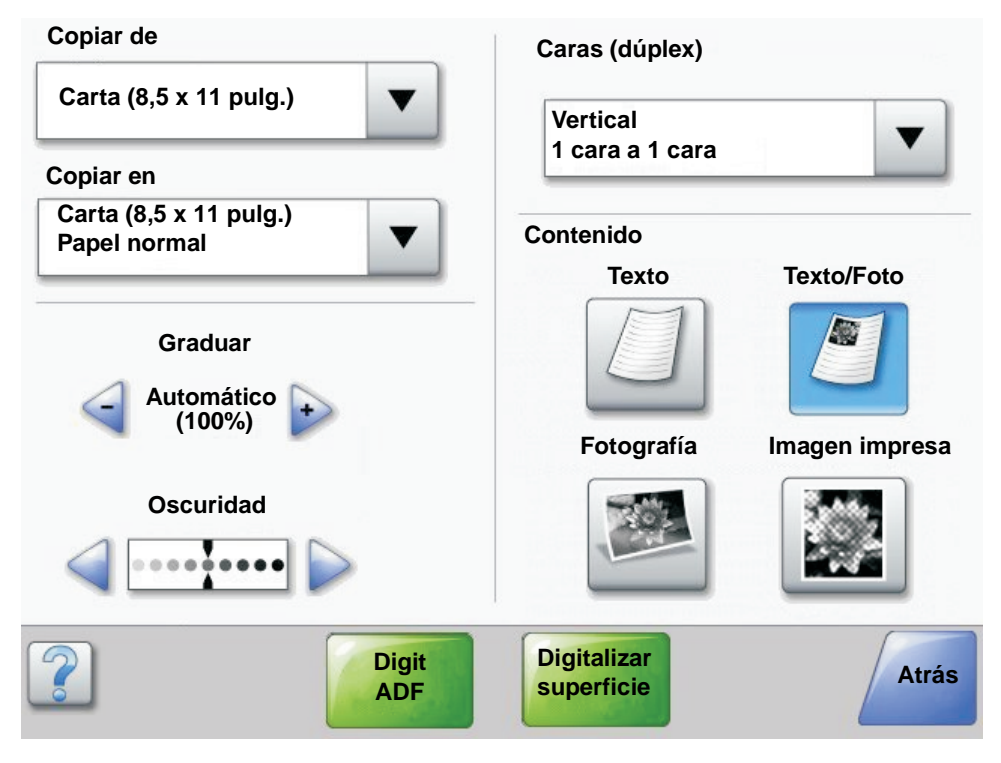

## Información sobre botones de la pantalla táctil LCD

| Botón | Nombre del botón                     | Función o descripción                                                                                                    |
|-------|--------------------------------------|----------------------------------------------------------------------------------------------------|
|       | Botón Seleccionar                    | Pulse el botón de <b>selección</b> para que aparezca otra pantalla con<br>elementos adicionales. En la primera pantalla aparece el valor<br>predeterminado de usuario. El valor predeterminado de usuario<br>cambia si pulsa otro elemento de los que aparecen en pantalla<br>cuando se ha pulsado el botón de selección y aparece la siguiente<br>pantalla. |
|       | Botón de reducción a<br>la izquierda | Pulse el botón de <b>reducción a la izquierda</b> para desplazarse a otro valor en orden decreciente.                                                                                                    |
| •     | Botón de aumento a la derecha        | Pulse el botón de <b>aumento a la derecha</b> para desplazarse a otro valor<br>en orden creciente.                                                                                                    |
|       | Botón de flecha<br>izquierda         | <ul> <li>Pulse el botón de flecha izquierda para desplazarse hacia la izquierda hasta:</li> <li>Ver una ilustración con un valor reducido.</li> <li>Ver un campo de texto completo a la izquierda.</li> </ul>                                                                                                    |

## Uso de los botones de la pantalla táctil LCD

| Botón                     | Nombre del botón                    | Función o descripción                                                                                                    |
|---------------------------|-------------------------------------|----------------------------------------------------------------------------------------------------|
|                           | Botón de flecha<br>derecha          | <ul> <li>Pulse el botón de flecha derecha para desplazarse hacia la derecha hasta:</li> <li>Ver una ilustración con un valor aumentado.</li> <li>Ver un campo de texto completo a la derecha.</li> </ul>                                                                                                    |
| Digit                     | Digit ADF<br>Digitalizar superficie | En la barra de navegación gris, estas dos opciones indican que hay dos tipos de digitalización. El usuario puede elegir entre digitalizar desde el ADF o desde la superficie.                                                                                                    |
| ADF                       | Enviar                              | Un <i>botón verde</i> indica una opción. Si pulsa un valor diferente en un elemento de menú, éste debe guardarse para convertirse en el valor predeterminado del usuario actual. Para guardar el valor como nuevo valor predeterminado de usuario, pulse <b>Enviar</b> .                                                                                                    |
| Digitalizar<br>superficie |                                     | Enviar                                                                                                    |
|                           |                                     | Para obtener más información sobre los valores predeterminados de usuario, consulte la <b>página 17</b> .                                                                                                    |
| Atrás                     | Atrás                               | Cuando el botón Atrás tiene esta forma, no se puede realizar el<br>desplazamiento de otra forma desde esta pantalla excepto para volver<br>atrás. Si se hace cualquier otra selección en la barra de navegación, la<br>pantalla se cierra.                                                                                                    |
|                           |                                     | Por ejemplo, en la <b>Pantalla de muestra uno</b> se han realizado todas<br>las selecciones de digitalización. Uno de los botones verdes<br>anteriores debe haber sido pulsado. El único botón disponible es<br>Atrás. Pulse <b>Atrás</b> para volver a la pantalla anterior y todos los valores<br>del trabajo de digitalización seleccionados en la pantalla de muestra<br>uno se pierden. |
| Atrás                     | Atrás                               | Cuando el botón Atrás tiene esta forma, es posible el desplazamiento<br>hacia delante y hacia atrás desde esta pantalla, puesto que hay otras<br>opciones disponibles en las pantallas próximas si selecciona Atrás.                                                                                                    |

## Pantalla de muestra dos

| $\bigcirc$ |
|------------|
| $\bigcirc$ |
| $\bigcirc$ |
| $\bigcirc$ |
| $\bigcirc$ |
|            |
|            |

# Información sobre botones de la pantalla táctil LCD

| Botón      | Nombre del botón                   | Función o descripción                                                                                                    |  |  |
|------------|------------------------------------|----------------------------------------------------------------------------------------------------|--|--|
|            | Flecha hacia abajo                 | Pulse la <b>flecha hacia abajo</b> para bajar hasta el siguiente<br>elemento de la lista, como una lista de elementos o valores<br>de menús. La flecha hacia abajo no aparece en las pantallas<br>con listas cortas. Sólo aparece si la lista completa no se ve<br>en una sola pantalla. En la última pantalla de la lista, la flecha<br>hacia abajo es gris para indicar que no está activa, ya que el<br>final de la lista aparece en esta pantalla. |  |  |
|            | Flecha hacia arriba                | Pulse la <b>flecha hacia arriba</b> para subir hasta el siguiente<br>elemento de la lista, como una lista de elementos o valores<br>de menús. En la primera pantalla que contiene una lista<br>larga, la fecha hacia arriba es gris para indicar que no está<br>activa. En la segunda pantalla, necesaria para mostrar el<br>resto de elementos de la lista, la flecha hacia arriba es azul<br>para mostrar que está activa.                           |  |  |
| $\bigcirc$ | Botón de opción no<br>seleccionado | Botón de opción que no se ha seleccionado.                                                                                                    |  |  |

## Uso de los botones de la pantalla táctil LCD

|                     |                                 | Función o descripción                                                                                                    |  |  |
|---------------------|---------------------------------|----------------------------------------------------------------------------------------------------|--|--|
| Bs                  | Botón de opción<br>seleccionado | Botón de opción que se ha seleccionado. Pulse un botón de<br>opción para seleccionarlo. El botón de opción cambia de<br>color para mostrar que está seleccionado. En la <b>Pantalla de</b><br>muestra dos, el único tamaño de papel seleccionado es<br>Carta.                                                                                                    |  |  |
| Cancelar<br>trabajo | Cancelar trabajo                | Consulte <b>Cancelar trabajos en la página 10</b> .                                                                                                    |  |  |
| Continuar           | Continuar                       | <ul> <li>Pulse Continuar después de seleccionar un elemento o valor de menú en una pantalla si desea hacer más cambios en un trabajo desde la pantalla original. Una vez que se ha pulsado Continuar, aparece la pantalla original.</li> <li>Por ejemplo, si se ha pulsado Copiar en la pantalla de inicio, la pantalla Copiar aparece como la Pantalla de muestra uno en la página 11. En el siguiente ejemplo aparece el resultado que esto tiene en el botón Continuar.</li> <li>1 Pulse el botón Seleccionar en el cuadro Copiar en y aparecerá una nueva pantalla.</li> <li>2 Pulse Alim. multiuso y aparecerá una nueva pantalla.</li> <li>3 Pulse Legal y aparecerá una nueva pantalla.</li> <li>5 Pulse Siguiente y aparecerá una nueva pantalla.</li> <li>5 Pulse Papel normal para el tipo de material de impresión necesario.</li> <li>6 Pulse Continuar. La pantalla Copiar vuelve a aparecer para permitir acceder a las otras selecciones junto a Copiar en. Los otros valores disponibles en la pantalla Copiar.</li> <li>Pulse Continuar para volver a la pantalla original y realizar otros cambios en los valores para un trabajo de copia.</li> </ul> |  |  |

# Otros botones de la pantalla táctil LCD

| Botón     | Nombre del botón | Función o descripción                                                                                                    |
|-----------|------------------|----------------------------------------------------------------------------------------------------|
|           | Personalizado    | Permite crear un botón <b>personalizado</b> según las necesidades del usuario.                                                                                                    |
| Cancelar  | Cancelar         | Pulse <b>Cancelar</b> para cancelar una acción o una<br>selección.<br>Púlselo para salir de una pantalla y volver a la pantalla<br>anterior.                                                                                                    |
|           | Seleccionar      | Púlselo para seleccionar un menú. En la siguiente<br>pantalla aparecen los elementos de menú.<br>Púlselo para seleccionar un elemento de menú. En la<br>siguiente pantalla aparecen los valores.                                                      |
| Terminado | Terminado        | Permite especificar que un trabajo ha finalizado. Por<br>ejemplo, cuando se digitaliza un documento original, el<br>usuario puede indicar que se digitalice la última página<br>y, entonces, iniciar el trabajo de impresión.                         |
| Atrás     | Atrás            | Pulse el botón <b>Atrás</b> para volver a la pantalla anterior;<br>no se guardan valores en la pantalla donde se ha<br>pulsado este botón. El botón Atrás aparece en todas<br>las pantallas de menú excepto en la pantalla de inicio.                 |
|           | Inicio           | Pulse el botón <b>Inicio</b> para volver a la pantalla de inicio.<br>El botón Inicio aparece en todas las pantallas excepto<br>en la pantalla de inicio. Consulte la <b>Pantalla de inicio</b><br><b>en la página 8</b> para obtener más información. |

| Botón | Nombre del botón | Función o descripción                                                                                                    |
|-------|------------------|----------------------------------------------------------------------------------------------------|
|       | Botón sombreado  | Cuando aparece este botón, aparece sombreado, con<br>una palabra difuminada también sobre él. Significa que<br>el botón no está activo o disponible en esta pantalla.<br>Probablemente estaba activo en la pantalla anterior,<br>pero las selecciones realizadas en ella han hecho que<br>no esté disponible en la pantalla actual.<br>Por ejemplo, consulte la <b>página 108</b> . |
|       | Botón gris       | Pulse este botón para seleccionar la acción que<br>aparece en el botón.<br>Por ejemplo, consulte la <b>página 109</b> .                                                                                                    |

## Características

| Característica                                                                      | Nombre de la característica   | Descripción                                                                                                    |
|-------------------------------------------------------------------------------------|-------------------------------|----------------------------------------------------------------------------------------------------|
| <u>Menús</u> → <u>Valores</u><br>→ <u>Valores de copia</u><br>→ Número de<br>copias | Línea de menús                | Aparece una línea en la parte superior de todas las<br>pantallas de menús. Esta característica actúa como un<br>"rastro". Proporciona la ubicación exacta en los menús.<br>Pulse cualquiera de las palabras subrayadas para volver<br>a ese menú o elemento de menú. El menú Número de<br>copias no está subrayado ya que es la pantalla actual. |
|                                                                                     |                               | Si esta característica se utiliza en la pantalla Número de<br>copias antes de que se defina y se guarde el número de<br>copias, entonces la selección no se guarda y no se<br>convierte en el valor predeterminado del usuario.                                                                                                    |
| ļ                                                                                   | Alerta de mensaje de atención | Si aparece un mensaje de atención que cierra una<br>función, como la de copia o fax, aparece un signo de<br>exclamación rojo que parpadea sobre el botón de la<br>función en la pantalla de inicio. Esta característica indica<br>que existe un mensaje de atención.                                                                             |

# Menús

*Predet. fábrica* son los valores que están en funcionamiento la primera vez que se enciende la impresora multifunción. Estos valores siguen en este estado hasta que se modifican. Para restaurarlos, seleccione el valor Restaurar para el elemento de menú Predet. fábrica.

Cuando se selecciona y se guarda un valor para las funciones de la impresora multifunción, éste se almacena en la memoria de la misma. Una vez almacenados, estos valores permanecen activos hasta que se almacenen nuevos valores o se restauren los predeterminados de fábrica. Estos valores se denominan "*valores predeterminados de usuario*" ya que el usuario es quien los selecciona y los guarda.

Nota: los valores seleccionados para enviar faxes, digitalizar, enviar un e-mail y copiar, así como los valores para imprimir desde la aplicación pueden anular los valores predeterminados de usuario.

#### Mapa de menús

El siguiente mapa de menús ofrece una introducción de los menús y elementos de menú disponibles en el panel de control. Seleccione un menú o elemento de menú para obtener más información. Para obtener los valores de cada elemento de menú, consulte las descripciones individuales de los elementos de menú del mapa de menús siguiente. Puede haber un nivel adicional en la jerarquía de menús que haría que hubiera menú, elementos de menú, varios elementos de menú más bajo otro elemento de menú y valores.

Haga clic en cualquiera de los siguientes menús o elementos de menú de la lista para obtener más información:

| <u>Menú Papel</u>                                                                                                    | Informes                                                                                                    | Red/Puertos                                                                                                    | <u>Valores</u>                                                                                                   |
|----------------------------------------------------------------------------------------------------|----------------------------------------------------------------------------------------------------|----------------------------------------------------------------------------------------------------|----------------------------------------------------------------------------------------------------|
| Origen predeterminad                                                                                                    | Página de valores de menú                                                                                                    | TCP/IP                                                                                                    | Valores generales                                                                                                |
| Tamaño/tipo de papel                                                                                                    | Estadísticas dispositivo                                                                                                    | IPv6                                                                                                    | Valores de copia                                                                                                 |
| Conf. multiuso<br>Sustituir tamaño<br>Textura papel<br>Peso del papel<br>Carga de papel<br>Tipos personalizados<br>Nombres personalizados | Página de configuración de la red<br>Lista de métodos abreviados<br>Registro de trabajo de fax<br>Registro de llamadas de fax<br>Métodos abreviados de e-mail<br>Métodos abreviados de fax | Configuración de servidor de<br>e-mail<br>Inalámbrico<br>Red estándar<br>Red <x><br/>USB estándar<br/>USB <x></x></x> | Valores de fax<br>Valores de e-mail<br>Valores de FTP<br>Valores de impresión<br>Seguridad<br>Definir fecha/hora |
| Nombres de salidas                                                                                                    | Lista Perfiles                                                                                                    | Paralelo estándar                                                                                                    |                                                                                                    |
| personalizadas<br>Conf. universal                                                                                                    | Página Config. NetWare<br>Imprimir fuentes<br>Impr. directorio                                                                                                    | Paralelo <x><br/>Serie <x><br/>NetWare<br/>AppleTalk</x></x>                                                          | <u>Páginas de ayuda</u><br>Imprimir todo<br>Guía de información<br>Copiando<br>E-mail                            |
|                                                                                                    |                                                                                                    | Lexlink                                                                                                    | Enviando fax                                                                                                    |
| Administra<br>Administra<br>Administra<br>Administra                                                                                      | ración de métodos abreviados<br>ar métodos abreviados de fax<br>ar métodos abreviados de e-mail<br>ar métodos abreviados de FTP<br>ar métodos abreviados de perfil                         |                                                                                                    | FTP<br>Defectos de impresión<br>Guía de suministros                                                              |

Nota: el valor predeterminado de fábrica se marca con un asterisco (\*) junto al valor en las siguientes tablas.

Utilice el menú Papel para definir los valores relacionados con el material de impresión.

# Origen predeterminad

Utilice este elemento de menú para definir el origen del material predeterminado.

| Elemento de<br>menú | Finalidad                           | Valores y descripciones |                                                                                                    |
|---------------------|-------------------------------------|-------------------------|----------------------------------------------------------------------------------------------------|
| Origen              | Identifica el origen el material de | Bandeja <x></x>         | Si hay un mismo tipo y tamaño de                                                                                                    |
| predeterminad       | impresión predeterminado.           | Alim. multiuso          | (y los elementos de menú Tamaño del                                                                                                    |
|                     |                                     | Alimentador de sobres   | correctamente), las bandejas se<br>enlazan automáticamente. Cuando un                                                                                                    |
|                     |                                     | Tamaño/tipo<br>papel    | origen está vacio, el material de<br>impresión se carga automáticamente<br>del siguiente origen enlazado.                                                                          |
|                     |                                     | Sobre manual            | La bandeja 1 es el valor<br>predeterminado de fábrica.                                                                                                    |
|                     |                                     |                         | x representa el número de bandeja,<br>por ejemplo, Bandeja 1 como bandeja<br>estándar y Bandeja 2 como bandeja<br>opcional.                                                        |
|                     |                                     |                         | <b>Nota:</b> el valor Alim. multiuso sólo<br>aparece cuando Conf. multiuso está<br>definido en Cassette. Consulte <b>Conf.</b><br><b>multiuso</b> para obtener más<br>información. |

## Tamaño/tipo de papel

Nota: sólo aparecen los orígenes del material de impresión instalados para este elemento de menú.

Estos elementos de menú se utilizan para definir el tamaño y el tipo del material de impresión cargado en un origen, como una bandeja, el alimentador multiuso o la ranura de alimentación manual. La definición del tipo y el tamaño es un proceso de dos pasos. En el primer elemento de menú, aparece *Tamaño* en negrita. Después de seleccionar el tamaño del material de impresión, la pantalla cambia y *Tipo* aparece en negrita. Seleccione el tipo de material de impresión.

| Elemento de<br>menú        | Finalidad                                                                                                    | Valores y descripc                                                                                                    | iones                                                                                                    |
|----------------------------|----------------------------------------------------------------------------------------------------|----------------------------------------------------------------------------------------------------|----------------------------------------------------------------------------------------------------|
| Tamaño bandeja<br><x></x>  | Identifica el tamaño predeterminado<br>para cada origen.<br>Sólo aparecen los orígenes<br>instalados.<br><b>Nota:</b> para las bandejas con sensor<br>automático de tamaño, sólo aparece<br>el valor detectado por el hardware.                                                                                                    | A4* (fuera de<br>Estados Unidos)<br>A5<br>JIS B5<br>Carta* (Estados<br>Unidos)<br>Legal<br>Ejecutivo<br>JIS B4<br>A3<br>11 x 17<br>Folio<br>Media carta<br>Universal              | Si ha cargado el mismo tipo y<br>tamaño de papel en los dos orígenes<br>(y los elementos de menú Tamaño<br>del papel y Tipo de papel están<br>definidos correctamente), las<br>bandejas se enlazan<br>automáticamente. Cuando un origen<br>está vacío, el material de impresión<br>se carga automáticamente del<br>siguiente origen enlazado.<br>Consulte <b>Tipo de bandeja <x></x></b> para<br>obtener más información.                                                                                                    |
| Tipo de bandeja<br><x></x> | Identifica el tipo de material de<br>impresión cargado en cada origen.<br><b>Nota:</b> si está disponible uno de los<br>nombres definidos por el usuario,<br>aparece en la pantalla en lugar de<br><b>Tipo personalizado</b> <x>. Si dos o<br/>más tipos personalizados comparten<br/>el mismo nombre, el nombre sólo<br/>aparece una vez en la lista Tipo de<br/>papel.</x> | Pap. normal<br>Cartulina<br>Transparencia<br>Etiquetas<br>Alta calidad<br>Cabecera<br>Preimpreso<br>Papel color<br>Tipo<br>personalizado <x><br/>(donde x<br/>representa 1–6)</x> | <ul> <li>Utilice este elemento de menú para:</li> <li>Optimizar la calidad de impresión<br/>para el material de impresión<br/>especificado.</li> <li>Seleccionar los orígenes mediante<br/>la aplicación de software<br/>seleccionando el tipo.</li> <li>Enlazar automáticamente los<br/>orígenes.</li> <li>La impresora multifunción enlaza<br/>automáticamente los orígenes que<br/>contengan el mismo tipo y tamaño del<br/>material de impresión, si Tamaño del<br/>papel y Tipo de papel se han<br/>configurado con los valores<br/>correctos.</li> </ul> |

| Elemento de<br>menú | Finalidad                                                                                                    | Valores y descripc                                                                                                    | iones                                                                                                    |
|---------------------|----------------------------------------------------------------------------------------------------|----------------------------------------------------------------------------------------------------|----------------------------------------------------------------------------------------------------|
| Tamaño alim<br>mult | Identifica el tamaño del material de<br>impresión insertado en el alimentador<br>multiuso.                                                                                                    | A3<br>A4 (fuera de<br>Estados Unidos)*<br>A5<br>JIS B4<br>JIS B5<br>Carta (Estados<br>Unidos)*<br>Legal<br>11 x 17<br>Ejecutivo<br>Folio<br>Media carta<br>Universal<br>Sobre 7 3/4<br>Sobre 10<br>Sobre DL<br>Sobre C5<br>Otro sobre | El alimentador multiuso sólo aparece<br>en el panel del operador si Conf.<br>multiuso está definido en Cassette.<br><b>Nota:</b> consulte <b>Conf. multiuso</b> para<br>obtener más información.                                                                                                   |
| Alim.<br>multiuso   | Identifica el tipo del material de<br>impresión insertado en el alimentador<br>multiuso.<br><b>Nota:</b> si está disponible uno de los<br>nombres definidos por el usuario,<br>aparece en la pantalla en lugar de<br><b>Tipo personalizado <x></x></b> . Si dos o<br>más tipos personalizados comparten<br>el mismo nombre, el nombre sólo<br>aparece una vez en la lista de valores<br>Tipo de papel. | Papel normal*<br>Cartulina<br>Transparencia<br>Etiquetas<br>Alta calidad<br>Sobre<br>Cabecera<br>Preimpreso<br>Papel color<br>Tipo personalizado<br><x> (donde x<br/>representa 1–6)</x>                                              | El alimentador multiuso sólo aparece<br>en el panel del operador si Conf.<br>multiuso está definido en Cassette.<br>Tipo personalizado 6 es el valor<br>predeterminado de fábrica de Tipos<br>personalizados.<br><b>Nota:</b> consulte <b>Conf. multiuso</b> para<br>obtener más información.      |
| Tamaño alim. sob    | Identifica el tamaño de sobre<br>insertado en el alimentador de<br>sobres.<br>Este elemento de menú sólo aparece<br>si el alimentador de sobres opcional<br>está instalado.                                                                                                    | Sobre 7 3/4<br>Sobre 9<br>Sobre 10* (Estados<br>Sobre DL* (fuera de<br>Sobre C5<br>Sobre B5<br>Otro sobre                                                                                                    | Unidos)<br>Estados Unidos)                                                                                                    |
| Tipo alim sobres    | Identifica el tipo de sobre insertado en<br>el alimentador multiuso.<br>Este elemento de menú sólo aparece<br>si el alimentador de sobres opcional<br>está instalado.                                                                                                    | Sobre<br>Tipo personalizado<br><x> (donde x<br/>representa 1–6)</x>                                                                                                    | Nota: si está disponible uno de los<br>nombres definidos por el usuario,<br>aparece en la pantalla en lugar de<br>Tipo personalizado <x>. Si dos o<br/>más tipos personalizados comparten<br/>el mismo nombre, el nombre sólo<br/>aparece una vez en la lista de<br/>valores Tipo alim sobres.</x> |

| Elemento de<br>menú    | Finalidad                                                                              | Valores y descripciones                                                                                                    |
|------------------------|----------------------------------------------------------------------------------------|----------------------------------------------------------------------------------------------------|
| Tamaño papel<br>manual | Identifica el tamaño del material de<br>impresión que se está cargando<br>manualmente. | A3<br>A4* (fuera de Estados Unidos)<br>A5<br>JIS B4<br>JIS B5<br>Carta* (Estados Unidos)<br>Legal<br>11 x 17<br>Ejecutivo<br>Folio<br>Media carta<br>Universal           |
| Tipo papel<br>manual   | Identifica el tipo de material de<br>impresión que se está cargando<br>manualmente.    | Papel normal*<br>Cartulina<br>Transparencia<br>Etiquetas<br>Alta calidad<br>Cabecera<br>Preimpreso<br>Papel color<br>Tipo personalizado <x> (donde x representa 1–6)</x> |
| Tamaño sobre<br>manual | Identifica el tamaño de sobre que se<br>va a cargar manualmente.                       | Sobre 7 3/4<br>Sobre 10 (Estados Unidos)*<br>Sobre DL (fuera de Estados Unidos)*<br>Sobre C5<br>Otro sobre                                                               |
| Tipo sobre<br>manual   | Identifica el tipo de sobre que se va a cargar manualmente.                            | Sobre*<br>Tipo personalizado <x> (donde x representa 1–6)</x>                                                                                                    |

## Conf. multiuso

Este elemento de menú se utiliza para configurar el alimentador multiuso como otro origen del papel o alimentador manual. Si el alimentador multiuso está enlazado con otra bandeja, la impresora multifunción podrá seleccionar el material de impresión desde el alimentador multiuso antes de seleccionarlo desde otra bandeja.

| Elemento de<br>menú                                                                                                    | Finalidad                                                                                                    | Valores y descripci                                                                                                    | ones                                                                                                    |
|----------------------------------------------------------------------------------------------------|----------------------------------------------------------------------------------------------------|----------------------------------------------------------------------------------------------------|----------------------------------------------------------------------------------------------------|
| Conf. multiuso<br>Determina el momento en el que la<br>impresora multifunción selecciona el<br>material de impresión cargado en el<br>alimentador multiuso. | Determina el momento en el que la<br>impresora multifunción selecciona el<br>material de impresión cargado en el<br>alimentador multiuso. | Cassette*                                                                                                    | La impresora multifunción trata el<br>alimentador multiuso como<br>cualquier otra bandeja. Si un<br>trabajo de impresión necesita un<br>tamaño o tipo que sólo está<br>cargado en el alimentador multiuso,<br>la impresora multifunción admite el<br>material de impresión del<br>alimentador multiuso para el<br>trabajo. |
|                                                                                                    | Fax                                                                                                    | La impresora multifunción trata el<br>alimentador multiuso como una<br>bandeja de alimentación manual.<br>El valor <b>Cargar manual</b><br>aparece cuando hay que insertar<br>en el alimentador una única hoja<br>del material de impresión. |                                                                                                    |
|                                                                                                    |                                                                                                    | Primero                                                                                                    | La impresora multifunción admite el<br>material de impresión del<br>alimentador multiuso hasta que<br>esté vacío, independientemente del<br>origen o tamaño necesario para el<br>trabajo.                                                                                                    |

## Sustituir tamaño

Este elemento de menú se utiliza para determinar si la impresora multifunción puede sustituir otro tamaño de material de impresión si el tamaño solicitado no está instalado actualmente en ninguno de los orígenes de la impresora multifunción. Si, por ejemplo, Sustituir tamaño está definido como Carta/A4 y sólo hay papel de tamaño Carta cargado en la impresora multifunción mientras que la solicitud de impresión recibida es de A4, la impresora multifunción sustituye Carta por A4 e imprime el trabajo en lugar de solicitar un cambio de papel.

| Elemento de<br>menú                                                                                                    | Finalidad                                                                                                    | Valores y descripcio                                                                                                    | pnes                                                                                                    |
|----------------------------------------------------------------------------------------------------|----------------------------------------------------------------------------------------------------|----------------------------------------------------------------------------------------------------|----------------------------------------------------------------------------------------------------|
| Sustituir tamaño La impresora multifunción sustituye el tamaño del material de impresión especificado si no se carga el tamaño solicitado. | La impresora multifunción sustituye el<br>tamaño del material de impresión<br>especificado si no se carga el tamaño<br>solicitado. | Desactivado                                                                                                    | La impresora multifunción solicita al<br>usuario que cargue el tamaño del<br>papel solicitado. No se permiten<br>sustituciones de tamaño.                                                                |
|                                                                                                    |                                                                                                    | Media carta/A5                                                                                                    | Imprime trabajos de tamaño A5 en<br>papel de tamaño media carta si sólo<br>se carga papel de tamaño media<br>carta e imprime trabajos de tamaño<br>media carta en papel A5 si se carga<br>sólo papel A5. |
|                                                                                                    | Carta/A4                                                                                                    | Imprime trabajos de tamaño A4 en<br>papel de tamaño carta si sólo se ha<br>cargado papel de tamaño carta y<br>trabajos de tamaño carta en papel<br>de tamaño A4 si sólo se ha cargado<br>papel de tamaño A4. |                                                                                                    |
|                                                                                                    |                                                                                                    | Todos en lista*                                                                                                    | Sustituye tanto Carta/A4 como<br>Media carta/A5, lo que significa que<br>están permitidas todas las<br>sustituciones disponibles.                                                                        |

#### Textura papel

Estos elementos de menús se utilizan para definir la textura del material de impresión de todos los tipos de material de impresión definidos. De esta forma, la impresora multifunción puede mejorar la calidad de impresión del material de impresión especificado.

| Elemento de<br>menú      | Finalidad                             | Valores y descripcio | ones                               |
|--------------------------|---------------------------------------|----------------------|------------------------------------|
| Textura normal           | Identifica la textura del material de | Suave                | Nota: el valor predeterminado para |
| Textura<br>transparencia | entrada específico.                   | Normal*<br>Áspero    | lext. alta cal. es Aspero.         |
| Textura glossy           |                                       |                      |                                    |
| Textura etiqueta         |                                       |                      |                                    |
| Text. alta cal.          |                                       |                      |                                    |
| Textura sobres           |                                       |                      |                                    |
| Textura cabecera         |                                       |                      |                                    |
| Textura preimpreso       |                                       |                      |                                    |
| Textura color            |                                       |                      |                                    |

| Elemento de<br>menú     | Finalidad                                                                                                    | Valores y descripcio       | pnes                                                                               |
|-------------------------|----------------------------------------------------------------------------------------------------|----------------------------|------------------------------------------------------------------------------------|
| Textura cartulina       | Identifica la textura de la cartulina cargada en un origen específico.                                                                | Suave<br>Normal*<br>Áspero | Se muestra si la cartulina está<br>admitida en el origen especificado.             |
| Textura person. <x></x> | Identifica la textura del material de<br>impresión personalizado cargado en<br>un origen de entrada específico (x<br>representa 1–6). | Suave<br>Normal*<br>Áspero | Se muestra si el tipo personalizado<br>está admitido en el origen<br>especificado. |

# Peso del papel

Estos elementos de menú se utilizan para definir el peso del papel de cada uno de los tipos de material de impresión definidos. De esta forma, la impresora multifunción puede mejorar la calidad de impresión según el peso del material de impresión.

| Elemento de<br>menú           | Finalidad                                                                                                    | Valores y descripcio        | nes                                                                                |
|-------------------------------|----------------------------------------------------------------------------------------------------|-----------------------------|------------------------------------------------------------------------------------|
| Peso normal                   | Identifica el peso relativo del                                                                               | Ligero                      | Nota: el valor Cartulina sólo aparece                                              |
| Peso cartulina                | origen específico y garantiza que el                                                                          | Normal*<br>Pesado           | admitido en un origen especificado.                                                |
| Peso transparencia            | toner se adhiere correctamente a la página impresa.                                                           |                             |                                                                                    |
| Peso etiquetas                |                                                                                                    |                             |                                                                                    |
| Peso alta cal.                |                                                                                                    |                             |                                                                                    |
| Peso sobre                    |                                                                                                    |                             |                                                                                    |
| Peso cabecera                 |                                                                                                    |                             |                                                                                    |
| Peso preimpreso               |                                                                                                    |                             |                                                                                    |
| Peso color                    |                                                                                                    |                             |                                                                                    |
| Peso personalizado<br><x></x> | Identifica el peso relativo del papel<br>personalizado cargado en un origen<br>específico (x representa 1–6). | Ligero<br>Normal*<br>Pesado | Se muestra si el tipo personalizado<br>está admitido en el origen<br>especificado. |

## Carga de papel

Estos elementos de menú se utilizan para definir la orientación de la carga en cada tipo de material de impresión. Se carga un origen con material de impresión preimpreso y, a continuación, se puede notificar a la impresora multifunción que el material de impresión está cargado para la impresión dúplex (a doble cara). Utilice la aplicación de software para seleccionar la impresión símplex (por una cara). Si se selecciona la impresión símplex, la impresora multifunción inserta automáticamente páginas en blanco para que dicho trabajo se imprima correctamente.

El valor Carga de papel sólo aparece en el panel de control si la unidad dúplex está instalada.

| Elemento de<br>menú           | Finalidad                                                                                                    | Valores y descripcio   | ones                                                                                                    |
|-------------------------------|----------------------------------------------------------------------------------------------------|------------------------|----------------------------------------------------------------------------------------------------|
| Cargar cartulina              | Maneja correctamente el material de                                                                                                    | Dúplex                 | Este valor está destinado a la                                                                                           |
| Cargar etiquetas              | Timpresión preimpreso específico si el<br>trabajo es dúplex (a doble cara) o<br>símplex (por una cara).                                                                       | Desactivado*           | impresión a doble cara del material<br>de impresión y Desactivado indica<br>que la impresión dúplex no está<br>activada. |
| Cargar alt calid              |                                                                                                    |                        |                                                                                                    |
| Cargar cabecera               |                                                                                                    |                        |                                                                                                    |
| Cargar preimpreso             |                                                                                                    |                        |                                                                                                    |
| Cargar pap color              |                                                                                                    |                        |                                                                                                    |
| Cargar personaliz.<br><x></x> | Maneja correctamente el papel<br>preimpreso personalizado tanto si el<br>trabajo es dúplex (a doble cara)<br>como si es símplex<br>(por una cara), donde x representa<br>1–6. | Dúplex<br>Desactivado* | Se muestra si el tipo personalizado<br>está admitido en el origen<br>especificado.                                       |

#### Tipos personalizados

Este elemento de menú se utiliza para definir un nombre para cada tipo de papel personalizado. Asigne los nombres mediante una utilidad como MarkVision o desde el panel del operador.

| Elemento de<br>menú           | Finalidad                                                                                                    | Valores y descripci                                                        | ones                                                                                                    |
|-------------------------------|----------------------------------------------------------------------------------------------------|----------------------------------------------------------------------------|----------------------------------------------------------------------------------------------------|
| Tipo<br>personalizado <x></x> | Especifica el tipo de material de<br>impresión asociado a cada tipo<br>personalizado disponible en el menú<br>Tipo de papel. | Papel*<br>Cartulina<br>Transparencia<br>Etiquetas alta<br>calidad<br>Sobre | Para asignar un nombre definido<br>por el usuario, el origen designado<br>debe admitir el tipo de material de<br>impresión personalizado.<br>Una vez que el nombre se ha<br>asignado, éste aparece en lugar de<br>Tipo personalizado <x>.</x> |

## Nombres personalizados

Este elemento de menú se utiliza para definir un nombre personalizado para cada material de impresión.

| Elemento de<br>menú                                                      | Finalidad                                                                                                    | Valores y descripci                                                                            | ones                                                                                                    |
|--------------------------------------------------------------------------|----------------------------------------------------------------------------------------------------|------------------------------------------------------------------------------------------------|----------------------------------------------------------------------------------------------------|
| <nombre<br>personalizado<br/>definido por el<br/>usuario&gt;</nombre<br> | Especifica el nombre del material de<br>impresión asociado a cada nombre<br>personalizado <x> disponible en el<br/>menú Tipo de papel, donde x<br/>representa 1–6.</x> | [nombre definido<br>por el usuario],<br>como:<br>Etiquetas de<br>Ernesto<br>Cartulina de María | Para asignar un nombre definido<br>por el usuario, el origen designado<br>debe admitir el material de<br>impresión personalizado. |

## Nombres de salidas personalizadas

Este elemento de menú se utiliza para definir un nombre personalizado para cada bandeja de salida según la persona o el tipo de material de impresión asignado para salir por una bandeja de salida concreta.

| Elemento de<br>menú                                                                 | Uso                                                                                                    | Valores y descripci                                                                                                    | ones                                                                                                    |
|-------------------------------------------------------------------------------------|----------------------------------------------------------------------------------------------------|----------------------------------------------------------------------------------------------------|----------------------------------------------------------------------------------------------------|
| <nombre<br>personalizado de<br/>bandeja definido<br/>por el usuario&gt;</nombre<br> | Especifica el nombre personalizado de<br>la bandeja de salida <x>, en donde x<br/>es un número del 1 al 10 basado en el<br/>modelo de impresora multifunción o el<br/>clasificador opcional si está instalado.</x> | [nombre definido<br>por el usuario],<br>como:<br>Bandeja de la<br>compañía<br>Bandeja del<br>abogado<br>Bandeja de María<br>Bandeja de Ernesto | Con el fin de poder asignar un<br>nombre definido por el usuario, la<br>bandeja de salida personalizada<br>debe poder aceptar el tipo de<br>material de impresión asignado<br>para salir por la bandeja<br>seleccionada. |

#### Conf. universal

Estos elementos de menú se utilizan para especificar la altura y anchura del tamaño de papel Universal. Al especificar dicha altura y anchura, la impresora multifunción utilizará el valor Universal de la misma forma que otros tamaños de papel, incluido el soporte de dúplex y n en una. Para obtener más información sobre n en una, consulte **Impresión multipágina**.

| Elemento de<br>menú   | Finalidad                                                                                                    | Valores y descripcior                                                                                | nes                                                                                                    |
|-----------------------|----------------------------------------------------------------------------------------------------|----------------------------------------------------------------------------------------------------|----------------------------------------------------------------------------------------------------|
| Unidades de<br>medida | Determina la unidad de medida<br>utilizada para introducir la altura y<br>anchura Universal.                                                                                                    | Pulgadas<br>Milímetros                                                                               | Las pulgadas son el valor<br>predeterminado para EE.UU. y los<br>milímetros son el valor<br>predeterminado internacional.                                                               |
| Anchura vertical      | Define la anchura vertical del<br>material Universal.<br><b>Nota:</b> si el valor definido excede la<br>anchura máxima, la impresora<br>multifunción utilizará el valor<br>máximo permitido en pulgadas o<br>milímetros. | De 3 a 17 pulgadas<br>en incrementos de<br>0,01 pulgadas<br>De 76 a 432 mm en<br>incrementos de 1 mm | Muestra las pulgadas o milímetros del<br>valor Unidades de medida;<br>11,69 pulgadas es el valor<br>predeterminado para EE.UU. y<br>297 mm es el valor predeterminado<br>internacional. |

| Elemento de<br>menú | Finalidad                                                                                                    | Valores y descripcion                                                                                | nes                                                                                                    |
|---------------------|----------------------------------------------------------------------------------------------------|----------------------------------------------------------------------------------------------------|----------------------------------------------------------------------------------------------------|
| Altura vertical     | Define la altura vertical del material<br>Universal.<br><b>Nota:</b> si el valor definido excede la<br>altura máxima, la impresora<br>multifunción utilizará el valor<br>máximo permitido en pulgadas o<br>milímetros. | De 3 a 17 pulgadas<br>en incrementos de<br>0,01 pulgadas<br>De 76 a 432 mm en<br>incrementos de 1 mm | Muestra las pulgadas o milímetros del<br>valor Unidades de medida;<br>17 pulgadas es el valor<br>predeterminado para EE.UU. y<br>432 mm es el valor predeterminado<br>internacional.                                                                                                    |
| Dirección alim.     | Especifica la dirección de<br>alimentación del tipo de papel<br>Universal.                                                                                                    | Borde corto*<br>Borde largo                                                                          | El valor Dirección alim. sólo aparece si<br>Borde largo está disponible. Borde<br>largo existe si el borde más largo es<br>más corto que la anchura física<br>máxima que la bandeja puede admitir.<br>Consulte <b>Encuad. dúplex en la</b><br><b>página 82</b> para obtener más<br>información sobre los bordes cortos y<br>largos. |

#### Instalación de salida

Este elemento de menú se utiliza para especificar la bandeja de salida en la que saldrá el material de impresión. Este elemento de menú sólo aparece cuando hay instalada como mínimo una bandeja de salida opcional y sólo las bandejas de salida instaladas aparecen como valores.

| Elemento de<br>menú                                                                                                  | Uso                                                                                        | Valores y descripciones                 |                                                                                                    |
|----------------------------------------------------------------------------------------------------|--------------------------------------------------------------------------------------------|-----------------------------------------|----------------------------------------------------------------------------------------------------|
| Bandeja salida                                                                                                    | Especifica la bandeja de salida<br>predeterminada para el<br>material de impresión.        | Sal. estándar*<br>Bandeja 1<br>Salida 2 | Si uno de los nombres definidos<br>por el usuario está disponible para<br>una bandeja de salida, éste se<br>mostrará en su lugar.                                                                                        |
|                                                                                                    |                                                                                            |                                         | <b>Nota:</b> si varias bandejas de salida<br>tienen asignado el mismo nombre,<br>el nombre sólo aparece una vez en<br>la lista de valores Bandeja de<br>salida.                                                          |
| Configurar<br>bandejas<br>Determina qué bandeja o<br>bandejas de salida utiliza la<br>impresora multifunción para ur | Determina qué bandeja o<br>bandejas de salida utiliza la<br>impresora multifunción para un | Buzón*                                  | Envía trabajos de impresión a la<br>bandeja de salida designada para<br>ese usuario.                                                                                                    |
|                                                                                                    | trabajo concreto.                                                                          | Enlace                                  | Enlaza dos o más bandejas de                                                                                                    |
|                                                                                                    |                                                                                            | Enlace opcional                         | grande. Cuando una sola barideja<br>grande. Cuando una salida<br>enlazada está llena, la impresora<br>multifunción empieza a llenar la<br>siguiente salida enlazada y<br>continúa con cada salida enlazada<br>adicional. |
|                                                                                                    |                                                                                            |                                         | <b>Nota:</b> el valor Enlace opcional sólo<br>aparece cuando se han instalado al<br>menos dos bandejas de salida<br>opcionales.                                                                                          |
|                                                                                                    |                                                                                            | Asignar tipo                            | Enlaza todas las bandejas de<br>salida opcionales como una sola<br>bandeja grande, mientras deja que<br>la bandeja de salida estándar se<br>seleccione individualmente.                                                  |

| Elemento de<br>menú                                                                                                    | Uso                                                                                                    | Valores y descripciones                                                        |                                                                                                    |
|----------------------------------------------------------------------------------------------------|----------------------------------------------------------------------------------------------------|--------------------------------------------------------------------------------|----------------------------------------------------------------------------------------------------|
| Asignar tip/sal                                                                                                    | Envía los trabajos de impresión                                                                                                    | Salida papel normal                                                            | Desactivado*<br>Salida estándar                                                                                                    |
|                                                                                                    | a una bandeja de salida<br>concreta según el tipo de papel                                                                                                    | Salida cartulina                                                               |                                                                                                    |
|                                                                                                    | solicitado.<br>Nota: este elemento de menú                                                                                                    | Sal transparenc                                                                | Bandeja 1<br>Salida 2                                                                                                    |
| sólo aparece cuando ap<br>Configurar bandejas y e<br>configurado como Buzó<br>Asignar tipo.<br>Si hay disponible un nor<br>definido por el usuario, o<br>muestra en lugar de sa<br>personaliz. <x>. Si o<br/>más bandejas de salida<br/>comparten el nombre, é<br/>sólo aparece una vez en<br/>de valores Asignar tip/sa</x> | sólo aparece cuando aparece                                                                                                    | Salida etiquetas                                                               | Nota: sólo aparecen las bandejas<br>de salida instaladas. Si Configurar<br>bandejas está definido en Asignar<br>tipo, el valor predeterminado será<br>Salida estándar. |
|                                                                                                    | configurado como Buzón o                                                                                                    | Salida alta calidad                                                            |                                                                                                    |
|                                                                                                    | Asignar tipo.<br>Si hay disponible un nombre<br>definido por el usuario, éste se<br>muestra en lugar de Salida<br>personaliz. <>>. Si dos o<br>más bandejas de salida<br>comparten el nombre, éste<br>sólo aparece una vez en la lista<br>de valores Asignar tip/sal. | Salida sobres                                                                  |                                                                                                    |
|                                                                                                    |                                                                                                    | Salida cabecera                                                                |                                                                                                    |
|                                                                                                    |                                                                                                    | Salida preimpreso                                                              |                                                                                                    |
|                                                                                                    |                                                                                                    | Salida papel color                                                             |                                                                                                    |
|                                                                                                    |                                                                                                    | Salida personalizada <x><br/>(<x> representa un número<br/>del 1 al 6)</x></x> |                                                                                                    |

# Informes

Nota: una vez que se imprime un informe, la impresora multifunción vuelve a la pantalla de inicio.

Los informes se imprimen utilizando algunos valores de impresión estándar, como una copia, resolución de impresión de 600 puntos por pulgada (ppp), área de impresión normal, ninguna hoja de separación, impresión dúplex desactivada, impresión de varias páginas, intensidad del tóner en ocho, orientación vertical y origen del material predeterminado por el usuario.

| Elemento de menú                                                                                                    | Finalidad                                                                                                    | Valores y descripciones                                                                                              |
|----------------------------------------------------------------------------------------------------|----------------------------------------------------------------------------------------------------|----------------------------------------------------------------------------------------------------|
| Página de valores de menú                                                                                                | <ul> <li>Imprime información relacionada con:</li> <li>Los valores actuales de cada elemento de todos los menús</li> <li>Información del cartucho</li> <li>Una lista de las opciones y funciones instaladas</li> <li>Memoria disponible en la impresora multifunción</li> </ul> | Después de seleccionar este elemento,<br>la página se imprime y la impresora<br>multifunción vuelve al estado Lista. |
| Estadísticas dispositivo                                                                                                 | Imprime información relacionada con las estadísticas de la impresora multifunción.                                                                                                    |                                                                                                    |
| Página de configuración de la<br>red<br>Aparece Pág configurac.<br>red <x> si hay más<br/>onciones de red instaladas</x> | Imprime información relacionada con los valores de red y verifica la conexión de la red. <b>Nota:</b> esta página también proporciona información que ayuda a configurar la impresión en red                                                                                    |                                                                                                    |
| Lista de métodos abreviados                                                                                              | Imprime una lista de los métodos abreviados definidos anteriormente.                                                                                                    |                                                                                                    |
| Registro de trabajo de fax                                                                                               | Imprime una lista de trabajos de fax<br>pendientes junto con las 200 tareas de fax<br>completadas más recientes.                                                                                                    |                                                                                                    |
|                                                                                                    | <b>Nota:</b> el elemento de menú sólo aparece cuando se activa Activar registro de trabajos.                                                                                                    |                                                                                                    |
| Registro de llamadas de fax                                                                                              | Imprime una lista de las últimas 100 llamadas<br>de fax realizadas o respondidas por la<br>impresora multifunción.                                                                                                    |                                                                                                    |
|                                                                                                    | <b>Nota:</b> el elemento de menú sólo aparece<br>cuando Activar registro de llamadas está<br>activado.                                                                                                    |                                                                                                    |
| Métodos abreviados de e-<br>mail                                                                                         | Imprime una lista de los métodos abreviados de e-mail.                                                                                                    |                                                                                                    |
| Métodos abreviados de fax                                                                                                | Imprime una lista de los métodos abreviados de fax.                                                                                                    |                                                                                                    |
| Métodos abreviados de FTP                                                                                                | Imprime una lista de los métodos abreviados de FTP.                                                                                                    |                                                                                                    |
| Lista Perfiles                                                                                                    | Imprime una lista de perfiles almacenados en la impresora multifunción.                                                                                                    |                                                                                                    |
| Página Config. NetWare                                                                                                   | Imprime una página que enumera los valores del protocolo NetWare.                                                                                                    |                                                                                                    |

| Elemento de menú | Finalidad                                                                                                    | Valores y descripci                                                                                                    | ones                                                                                                    |
|------------------|----------------------------------------------------------------------------------------------------|----------------------------------------------------------------------------------------------------|----------------------------------------------------------------------------------------------------|
| Imprimir fuentes | Imprime una muestra de todas las fuentes<br>disponibles para la emulación seleccionada.                                                                                                    | Fuentes PCL                                                                                                    | Imprime una<br>muestra de todas<br>las fuentes de<br>impresora<br>multifunción<br>disponibles para la<br>emulación PCL.           |
|                  |                                                                                                    | Fuentes PostScript                                                                                                    | Imprime una<br>muestra de todas<br>las fuentes de<br>impresora<br>multifunción<br>disponibles para la<br>emulación<br>PostScript. |
| Impr. directorio | Imprime una lista de los recursos<br>almacenados en la tarjeta de memoria flash<br>opcional o el disco duro interno.<br><b>Nota:</b> puede acceder a Impr. directorio desde<br>el panel de control si hay una memoria flash<br>opcional o disco duro estándar no defectuoso<br>instalado y formateado. | Después de<br>seleccionar este<br>elemento, la página<br>se imprime y la<br>impresora<br>multifunción vuelve<br>al estado Lista. |                                                                                                    |

# **Red/Puertos**

#### TCP/IP

Este elemento de menú se utiliza para ver y cambiar los valores Protocolo de control de transmisiones/Protocolo de Internet. IP (Protocolo de Internet) especifica el formato de los paquetes, también denominados datagramas, y el esquema de direccionamiento. La mayoría de las redes combinan IP con un protocolo de mayor nivel denominado TCP (Protocolo de control de transmisión). TCP permite que dos hosts establezcan una conexión e intercambien flujos de datos. TCP garantiza la entrega de los datos y que los paquetes se entregan en el mismo orden en que se han enviado.

| Elemento de menú                    | Finalidad                                                                                                    | Valores y descripciones |                                                                                                    |
|-------------------------------------|----------------------------------------------------------------------------------------------------|-------------------------|----------------------------------------------------------------------------------------------------|
| Definir nombre de host              |                                                                                                    |                         |                                                                                                    |
| Dirección                           | Define una dirección específica en<br>la red que define al dispositivo.                                              | dirección IP            | Dirección IP de 4 campos<br>Sólo lectura                                                                                                    |
| Máscara de red                      | Define información que la red utiliza<br>para decidir cómo realizar la<br>búsqueda de la dirección IP<br>específica. | máscara de<br>red       | Máscara de 4 campos<br>Sólo lectura                                                                                                    |
| Gateway                             | Proporciona la dirección del equipo<br>que controla la comunicación para<br>la subred.                               | gateway                 | Dirección IP de 4 campos<br>Sólo lectura                                                                                                    |
| Configurar dirección IP<br>estática |                                                                                                    | enlace                  | Enlace a la página para definir una<br>dirección IP estática. Al cambiar la<br>dirección IP, DHCP, BOOTP y RARP<br>se definen como Desactivado. |

| Elemento de menú       | Finalidad                                                                                                    | Valores y des               | cripciones                            |
|------------------------|----------------------------------------------------------------------------------------------------|-----------------------------|---------------------------------------|
| Activar DHCP           | DHCP es el acrónimo en inglés de<br>Protocolo de configuración dinámica<br>de host. La red asigna<br>automáticamente un número para la<br>información de red.                                                                                                    | Activado*<br>Desactivado    |                                       |
| Activar RARP           | RARP es el acrónimo en inglés de<br>Protocolo de resolución inversa de<br>direcciones.                                                                                                    | Activado*<br>Desactivado    |                                       |
| Activar BOOTP          | BOOTP es el acrónimo en inglés de<br>Protocolo BOOTstrap.                                                                                                    | Activado*<br>Desactivado    |                                       |
| IP automática          | Proporciona una IP automática.                                                                                                    | Activado*<br>Desactivado    |                                       |
| Activar FTP/TFTP       | Permite transferir archivos al                                                                                                    | Activado*                   |                                       |
|                        | FTP (Protocolo de transferencia de<br>archivos) es el protocolo que se<br>utiliza en Internet para intercambiar<br>archivos. FTP utiliza los protocolos<br>TCP/IP de Internet para permitir la<br>transferencia de archivos.<br>TFTP es el acrónimo en inglés de<br>Protocolo trivial de transferencia de<br>archivos, que es una forma simple                                                                                                    | Desactivado                 |                                       |
| Sonvidor HTTD optivado | de FTP.                                                                                                    | A otivo do*                 | La función actó activada. Las pósinas |
| Servidor HTTP activado | bor HTTP activado<br>páginas Web.<br>HTTP (Protocolo de transferencia<br>de hipertexto) es el protocolo<br>subyacente que se utiliza en la<br>World Wide Web (WWW). HTTP<br>especifica el modo en que se da<br>formato y se transmiten los<br>mensajes, así como las acciones<br>que deben realizar los servidores y<br>los navegadores Web como<br>respuesta a los distintos comandos.                                                                                                    | Activado                    | Web se pueden ver.                    |
|                        |                                                                                                    | Desactivado                 | La función está desactivada.          |
| Dir. servidor WINS     | Un servidor gestiona los nombres<br>de host mediante la asignación de<br>nombres de host a direcciones IP.<br>Los dispositivos tienen un nombre<br>de host registrado con un servidor<br>WINS.<br>WINS (Servicio de nomenclatura de<br>Internet de Windows) es un sistema<br>que determina la dirección IP<br>asociada a un determinado<br>ordenador de red. Este proceso se<br>denomina resolución de nombres.<br>WINS admite ordenadores cliente y<br>servidor de red que ejecuten<br>Windows y puede proporcionar<br>resolución de nombres a otros<br>ordenadores con unas<br>disposiciones especiales. | Dirección IP<br>de 4 campos |                                       |

| Elemento de menú                         | Finalidad                                                                                                    | Valores y des                        | cripciones                                                                                                    |
|------------------------------------------|----------------------------------------------------------------------------------------------------|--------------------------------------|----------------------------------------------------------------------------------------------------|
| Dir. Servidor DNS                        | Registra el nombre de host con el<br>servidor DNS. Permite la resolución<br>de nombres para el servidor de e-<br>mail, FTP y otras entradas de<br>nombre de host.<br>DNS (Sistema de nombres de<br>dominio o Servicio de nombres de<br>dominio) es un servicio de Internet<br>que traduce los nombres de dominio<br>en direcciones IP. Los nombres de<br>dominio son caracteres alfabéticos,<br>por lo que resultan más fáciles de<br>recordar. Internet se basa realmente<br>en direcciones IP. Cada vez que se<br>utiliza un nombre de dominio, un<br>servicio DNS debe traducir el<br>nombre en la dirección IP<br>correspondiente. | Dirección IP<br>de 4 campos          |                                                                                                    |
| Dirección del servidor<br>DNS secundario | Se utiliza si Dir. Servidor DNS no está disponible.                                                                                                    | Dirección IP<br>de 4 campos          |                                                                                                    |
| Orden de búsqueda de<br>dominio          | Define el orden de búsqueda de los dominios.                                                                                                    | campo de<br>introducción<br>de texto | El orden de búsqueda viene dado en<br>una lista delimitada por comas, como:<br>miservidor.com, mimpresora.com                                              |
| Lista de servidores<br>restringida       | Define una cantidad limitada de<br>direcciones IP.                                                                                                    | entrada de<br>texto                  | Lista delimitada por comas de hasta<br>10 direcciones IP que pueden realizar<br>conexiones TCP. Se puede utilizar un<br>cero (0) como comodín en la lista. |
| MTU                                      | Define el rango del tipo de<br>comunicación.                                                                                                    | entrada<br>numérica                  | Rango, como 256–1500 Ethernet,<br>256–4096 Token-Ring                                                                                                    |
| TTL predeterminado*                      |                                                                                                    | entrada<br>numérica                  | Proporciona el rango en segundos,<br>como en Rango: 5–254 segundos                                                                                         |
| DDNS                                     |                                                                                                    | Activado*                            |                                                                                                    |
|                                          |                                                                                                    | Desactivado                          |                                                                                                    |
| mDNS                                     |                                                                                                    | Activado*                            |                                                                                                    |
|                                          |                                                                                                    | Desactivado                          |                                                                                                    |
| Nombre de configuración rápida           |                                                                                                    | entrada de<br>texto                  | Ej.: impresora de la oficina de Juan.                                                                                                    |
| Difusión SLP                             |                                                                                                    | Activado*                            |                                                                                                    |
|                                          |                                                                                                    | Desactivado                          |                                                                                                    |
| Tiempo de espera LPD                     |                                                                                                    | entrada<br>numérica                  | El rango es 0–65535 segundos.                                                                                                    |
| Página banner LPD                        |                                                                                                    | Activado                             |                                                                                                    |
|                                          |                                                                                                    | Desactivado*                         |                                                                                                    |
| Última página LPD                        |                                                                                                    | Activado                             |                                                                                                    |
|                                          |                                                                                                    | Desactivado*                         |                                                                                                    |
| Conversión de retorno de<br>carro LPD    |                                                                                                    | Activado                             |                                                                                                    |
|                                          |                                                                                                    | Desactivado*                         |                                                                                                    |

### IPv6

Utilice este elemento de menú para ver o cambiar los valores del Protocolo de Internet versión 6.

Nota: este elemento de menú no aparece en modelos que no son de red.

| Elemento de<br>menú | Finalidad                                                       | Valores y descripciones        |                                |
|---------------------|-----------------------------------------------------------------|--------------------------------|--------------------------------|
| IPv6                | IPv6 Define la red como IPv6 (Protocolo de Internet versión 6). | Activar IPv6                   | Sí*                            |
|                     |                                                                 |                                | No                             |
|                     |                                                                 | Configuración auto             | Activado*                      |
|                     |                                                                 | Desactivado                    |                                |
|                     | Nombre del host                                                 | campo de introducción de texto |                                |
|                     |                                                                 | Dirección                      | campo de introducción de texto |
|                     |                                                                 | Dirección del router           | campo de introducción de texto |
|                     |                                                                 | Activar DHCPv6                 | Sí*                            |
|                     |                                                                 |                                | No                             |

# Configuración de servidor de e-mail

| Elemento de menú                      | Finalidad                                                                                                    | Valores y descripciones                                                                                                |                                                                                                    |
|---------------------------------------|----------------------------------------------------------------------------------------------------|----------------------------------------------------------------------------------------------------|----------------------------------------------------------------------------------------------------|
| Gateway SMTP primario                 |                                                                                                    | campo de<br>dirección IP                                                                                               |                                                                                                    |
| Puerto del gateway SMTP<br>primario   |                                                                                                    | entrada numérica<br>(25*)                                                                                              |                                                                                                    |
| Gateway SMTP secundario               |                                                                                                    | campo de<br>dirección IP                                                                                               |                                                                                                    |
| Puerto del gateway SMTP secundario    |                                                                                                    | entrada numérica<br>(25*)                                                                                              |                                                                                                    |
| Tiempo de espera SMTP                 |                                                                                                    | entrada numérica<br>5–30 (30*)                                                                                         | La entrada numérica de tiempo de<br>espera es un rango de 5 a<br>30 segundos con 30 segundos como<br>valor predeterminado.                                                                                      |
| Autenticación                         |                                                                                                    | cabecera                                                                                                    |                                                                                                    |
| El servidor necesita<br>autenticación |                                                                                                    | Sí<br>No*                                                                                                    |                                                                                                    |
| ID de usuario                         |                                                                                                    | entrada de texto                                                                                                    |                                                                                                    |
| Contraseña                            |                                                                                                    | entrada de texto,<br>¿texto común? si<br>no, debe<br>confirmar                                                         |                                                                                                    |
| Dirección de respuesta                |                                                                                                    | entrada de texto                                                                                                    | Se trata de un elemento necesario.                                                                                                    |
| Asunto                                |                                                                                                    | entrada de texto                                                                                                    |                                                                                                    |
| Mensaje                               |                                                                                                    | entrada de texto                                                                                                    | El campo de introducción de texto tiene una limitación de 512 caracteres.                                                                                                    |
| Enviarme una copia                    | Envía una copia del<br>e-mail al autor de éste.                                                                                                    | Nunca aparece*<br>Activado de forma<br>predeterminada<br>Desactivado de<br>forma<br>predeterminada<br>Siempre activado | Debe autenticarse al usuario.                                                                                                    |
| Tamaño máx. de e-mail                 | Especifica el tamaño<br>máximo de e-mail en<br>kilobytes. El e-mail que<br>aparece sobre el tamaño<br>especificado no se envía.                                                                | entrada numérica                                                                                                    | Especifique 0 (cero) si no desea<br>límite.                                                                                                    |
| Mensaje de error de tamaño            | Envía un menaje cuando un<br>e-mail supera el límite de<br>tamaño configurado.                                                                                                    | entrada de texto                                                                                                    |                                                                                                    |
| Limitar destinos                      | Envía un e-mail sólo cuando<br>la dirección contiene el<br>nombre de dominio, como el<br>nombre de dominio de una<br>empresa.<br>El e-mail sólo se puede<br>enviar al dominio<br>especificado. | @entrada de<br>texto                                                                                                   | El límite es un dominio. La @ es<br>permanente antes del campo de<br>texto.<br>Ej.: @dominioempresa.com<br>En el ejemplo, los e-mails sólo se<br>envían cuando la dirección termina<br>por @dominioempresa.com. |

| Elemento de menú               | Finalidad                                                                                                    | Valores y descripciones           |                                                                                                    |
|--------------------------------|----------------------------------------------------------------------------------------------------|-----------------------------------|----------------------------------------------------------------------------------------------------|
| Configuración de enlace<br>Web |                                                                                                    | cabecera                          |                                                                                                    |
| Servidor                       | Especifica el nombre del servidor.                                                                                 | entrada de texto                  | Por ejemplo:<br>servidor.mío.com                                                                                                    |
| Conexión                       |                                                                                                    | entrada de texto                  |                                                                                                    |
| Contraseña                     |                                                                                                    | entrada de texto<br>de contraseña |                                                                                                    |
| Ruta de acceso                 | Define el nombre de la ruta<br>de acceso.                                                                          | entrada de texto                  | Por ejemplo:<br>/directorio/ruta de acceso<br>Los siguientes caracteres o símbolos<br>son entradas no válidas para un<br>nombre de ruta de acceso:<br>* – asterisco<br>: – dos puntos<br>? – signo de interrogación<br>< – símbolo menor que<br>> – símbolo mayor que<br>  – barra vertical                                                                                                    |
| Nombre de archivo base         | Especifica el nombre de<br>archivo base.<br>Se agrega una marca de<br>hora al final del nombre de<br>archivo base. | entrada de texto<br>imagen*       | El valor predeterminado es la<br>siguiente palabra.<br>imagen<br>Nota: el nombre del archivo base<br>tiene un límite de 53 caracteres. Los<br>siguientes caracteres o símbolos no<br>son válidos:<br>* – asterisco<br>: – dos puntos<br>? – signo de interrogación<br>< – símbolo menor que<br>> – símbolo mayor que<br>  – barra vertical<br>Se agrega una marca de hora al final<br>del nombre de archivo base. |
| Enlace Web                     |                                                                                                    | entrada de texto                  | Ej.:<br>http://mi.empresa.com/directorio/ruta<br>de acceso                                                                                                    |

## Inalámbrico

| Elemento de menú | Valores                                                       |
|------------------|---------------------------------------------------------------|
| Modo             | Infraestructura<br>Ad hoc                                     |
| Nombre de red    | lista de nombres de red disponibles<br>servidor de impresión* |

## Red estándar o Red <x>

Utilice estos elementos de menú para cambiar los valores de la impresora que afectan a los trabajos enviados a la impresora multifunción mediante un puerto de red (bien Red estándar o Red <x>), donde x representa 1 ó 2.

| Elemento de<br>menú                                                                                                  | Finalidad                                                                                                    | Valores y descripciones |                                                                                                    |
|----------------------------------------------------------------------------------------------------|----------------------------------------------------------------------------------------------------|-------------------------|----------------------------------------------------------------------------------------------------|
| PCL<br>SmartSwitch                                                                                                   | Configura la impresora multifunción<br>para que cambie automáticamente<br>a la emulación PCL cuando un<br>trabajo de impresión recibido<br>mediante el puerto de red lo<br>necesite, independientemente del<br>lenguaje predeterminado de la<br>impresora.        | Activado*               | La impresora multifunción examina los<br>datos de la interfaz de red y<br>selecciona la emulación PCL si los<br>datos indican que se trata del lenguaje<br>de impresora necesario.                                                                                                    |
|                                                                                                    |                                                                                                    | Desactivado             | La impresora multifunción no examina<br>los datos entrantes. La impresora<br>utiliza la emulación PostScript para<br>procesar el trabajo si PS SmartSwitch<br>está activado o el lenguaje de<br>impresora predeterminado<br>especificado en el menú<br>Configuración si PS SmartSwitch<br>está desactivado. |
| PS SmartSwitch                                                                                                    | Configura la impresora multifunción<br>para que cambie automáticamente<br>a la emulación PostScript cuando<br>un trabajo de impresión recibido<br>mediante el puerto de red lo<br>necesite, independientemente del<br>lenguaje predeterminado de la<br>impresora. | Activado*               | La impresora multifunción examina los<br>datos de la conexión de interfaz de red<br>y selecciona la emulación PostScript<br>si los datos indican que se trata del<br>lenguaje de impresora necesario.                                                                                                    |
|                                                                                                    |                                                                                                    | Desactivado             | La impresora multifunción no examina<br>los datos entrantes. La impresora<br>utiliza la emulación PCL para procesar<br>el trabajo si PCL SmartSwitch está<br>activado o el lenguaje de impresora<br>predeterminado especificado en el<br>menú Configuración si PCL<br>SmartSwitch está desactivado.         |
| Modo NPA                                                                                                    | Especifica si la impresora<br>multifunción realiza el<br>procesamiento especial necesario<br>para la comunicación bidireccional,<br>según las convenciones definidas<br>en el protocolo Network Printing<br>Alliance (NPA).                                       | Desactivado             | La impresora multifunción no realiza el procesamiento NPA.                                                                                                    |
|                                                                                                    |                                                                                                    | Automático*             | La impresora multifunción examina los datos para determinar el formato y procesarlos adecuadamente.                                                                                                    |
| <b>Nota:</b> la modificación de este<br>elemento de menú restablece<br>automáticamente la impresora<br>multifunción. |                                                                                                    |                         |                                                                                                    |
# **Red/Puertos**

| Elemento de<br>menú                                                                                                    | Finalidad                                                                                                    | Valores y descripcio                                                     | nes                                                                                                    |
|----------------------------------------------------------------------------------------------------|----------------------------------------------------------------------------------------------------|--------------------------------------------------------------------------|----------------------------------------------------------------------------------------------------|
| Mem intermedia       Configura el tamaño de la intermedia de entrada de         red       Nota: si cambia el elemente menú Mem intermedia reimpresora multifunción se restablece automáticame Cualquier recurso permar como fuentes o macros, se restablece necesidades en termente de la recurso permar como fuentes o macros, se restablece necesidades en termente de la recurso permar como fuentes o macros, se recurso permar como fuentes o macros, se recurso | Configura el tamaño de la memoria<br>intermedia de entrada de red.<br><b>Nota:</b> si cambia el elemento de<br>menú Mem intermedia red. la                                                                   | Automático*                                                              | La impresora multifunción calcula de<br>forma automática el tamaño de la<br>memoria intermedia de red (valor<br>recomendado).                                                                                                    |
|                                                                                                    | impresora multifunción se<br>restablece automáticamente.<br>Cualquier recurso permanente,<br>como fuentes o macros, se pierde.                                                                               | De 3 K hasta el<br>tamaño máximo<br>permitido (en<br>incrementos de 1 K) | El usuario especifica el tamaño de la<br>memoria intermedia de red. El tamaño<br>máximo depende de la cantidad de<br>memoria de la impresora multifunción,<br>el tamaño de las demás memorias<br>intermedias de enlace y de si Guardar<br>recursos se ha definido en Activado o<br>Desactivado. Para maximizar el rango<br>de tamaño de la memoria intermedia<br>de red, desactive o reduzca el tamaño<br>de las memorias intermedias USB, del<br>puerto serie y del puerto paralelo. |
| Mem. intermedia<br>trab                                                                                                    | Almacena temporalmente trabajos<br>en el disco duro de la impresora<br>multifunción antes de imprimir. Este<br>elemento de menú sólo aparece<br>cuando se instala un disco duro<br>formateado no defectuoso. | Desactivado*                                                             | No almacena los trabajos en la<br>memoria intermedia del disco duro.                                                                                                    |
| mul<br>eler<br>cua<br>forr<br><b>Not</b><br>eler<br>aut<br>mul                                                                                                    |                                                                                                    | Activado                                                                 | Almacena los trabajos de impresión<br>en la memoria intermedia del disco<br>duro.                                                                                                    |
|                                                                                                    | Nota: la modificación de este<br>elemento de menú restablece<br>automáticamente la impresora<br>multifunción.                                                                                                | Automático                                                               | Almacena los trabajos de impresión<br>en la memoria intermedia sólo si la<br>impresora multifunción está ocupada<br>procesando datos de otro puerto de<br>entrada.                                                                                                    |
| PS binario Mac Configura la impresora multifum<br>para procesar los trabajos de<br>impresión PostScript binario de<br>Macintosh.                                                                                                    | Configura la impresora multifunción<br>para procesar los trabajos de<br>impresión PostScript binario de<br>Macintosh.                                                                                        | Activado                                                                 | La impresora multifunción procesa<br>trabajos de impresión PostScript<br>binario sin formato para los<br>ordenadores que utilizan el sistema<br>operativo Macintosh.                                                                                                    |
|                                                                                                    |                                                                                                    |                                                                          | <b>Nota:</b> este valor suele provocar fallos<br>en los trabajos de impresión de<br>Windows.                                                                                                    |
|                                                                                                    |                                                                                                    | Desactivado                                                              | La impresora multifunción filtra los trabajos de impresión PostScript que utilizan un protocolo estándar.                                                                                                    |
|                                                                                                    |                                                                                                    | Automático*                                                              | La impresora multifunción procesa los<br>trabajos de impresión de los<br>ordenadores que utilizan los sistemas<br>operativos Windows o Macintosh.                                                                                                    |

# USB estándar y USB <x>

Estos menús sólo aparecen si hay disponible un puerto USB. Utilice estos elementos de menú para modificar los valores de la impresora que afectan al puerto USB (bus serie universal) (USB <x>), donde x representa 1 ó 2.

| Elemento de<br>menú                                         | Finalidad                                                                                                    | Valores y descripcion | nes                                                                                                    |
|-------------------------------------------------------------|----------------------------------------------------------------------------------------------------|-----------------------|----------------------------------------------------------------------------------------------------|
| PCL Co<br>SmartSwitch pa<br>a la<br>tra<br>me<br>ind<br>pre | Configura la impresora multifunción<br>para que cambie automáticamente<br>a la emulación PCL cuando un<br>trabajo de impresión recibido<br>mediante el puerto USB lo necesite,<br>independientemente del lenguaje<br>predeterminado de la impresora.                      | Activado*             | La impresora multifunción examina los<br>datos del puerto USB y selecciona la<br>emulación PCL si los datos indican<br>que se trata del lenguaje de impresora<br>necesario.                                                                                                    |
|                                                             |                                                                                                    | Desactivado           | La impresora multifunción no examina<br>los datos entrantes. La impresora<br>multifunción utiliza la emulación<br>PostScript para procesar el trabajo si<br>PS SmartSwitch está activado o el<br>lenguaje de impresora predeterminado<br>especificado en el menú Configuración<br>si PS SmartSwitch está desactivado. |
| PS SmartSwitch                                              | Configura la impresora multifunción<br>para que cambie automáticamente<br>a la emulación PostScript cuando<br>un trabajo de impresión recibido<br>mediante el puerto USB lo necesite,<br>independientemente del lenguaje<br>predeterminado de la impresora.               | Activado*             | La impresora multifunción examina los<br>datos de la interfaz USB y selecciona<br>la emulación PostScript si los datos<br>indican que se trata del lenguaje de<br>impresora necesario.                                                                                                    |
|                                                             |                                                                                                    | Desactivado           | La impresora multifunción no examina<br>los datos entrantes. La impresora<br>multifunción utiliza la emulación PCL<br>para procesar el trabajo si PCL<br>SmartSwitch está activado o el<br>lenguaje de impresora predeterminado<br>especificado en el menú Configuración<br>si PCL SmartSwitch está desactivado.      |
| Modo NPA                                                    | Especifica si la impresora<br>multifunción realiza el<br>procesamiento especial necesario<br>para la comunicación bidireccional,<br>según las convenciones definidas<br>en el protocolo Network Printing<br>Alliance (NPA).                                               | Activado              | La impresora multifunción realiza el<br>procesamiento NPA. Si los datos no<br>están en formato NPA, se rechazan<br>como datos incorrectos.                                                                                                    |
|                                                             |                                                                                                    | Desactivado           | La impresora multifunción no realiza el procesamiento NPA.                                                                                                    |
|                                                             | <b>Nota:</b> la modificación de este<br>elemento de menú restablece<br>automáticamente la impresora<br>multifunción una vez que se cierran<br>los menús. Se restaura para<br>configurar la memoria y se pierde<br>cualquier recurso permanente,<br>como fuentes o macros. | Automático*           | La impresora multifunción examina los<br>datos para determinar el formato y<br>procesarlos adecuadamente.                                                                                                    |

## **Red/Puertos**

| Elemento de<br>menú     | Finalidad                                                                                                    | Valores y descripcio                                                        | nes                                                                                                    |
|-------------------------|----------------------------------------------------------------------------------------------------|-----------------------------------------------------------------------------|----------------------------------------------------------------------------------------------------|
| Mem intermedia<br>USB   | Configura el tamaño de la memoria<br>intermedia de entrada de USB.<br><b>Nota:</b> si cambia el elemento de<br>menú Mem int USB, la impresora<br>multifunción se restablece<br>automáticamente. Cualquier<br>recurso permanente, como fuentes             | Desactivado                                                                 | El almacenamiento del trabajo en<br>memoria intermedia está desactivado.<br>Cualquier trabajo que ya esté<br>almacenado en el disco duro se<br>imprime antes de que se reanude el<br>procesamiento normal de los trabajos<br>entrantes.                                                                                                    |
|                         | o macros, se pierde.                                                                                                    | Automático*                                                                 | La impresora multifunción calcula de<br>forma automática el tamaño de la<br>memoria intermedia USB (valor<br>recomendado).                                                                                                    |
|                         |                                                                                                    | De 3 K hasta el<br>tamaño máximo<br>permitido<br>(en incrementos<br>de 1 K) | El usuario especifica el tamaño de la<br>memoria intermedia de USB. El<br>tamaño máximo depende de la<br>cantidad de memoria de la impresora<br>multifunción, el tamaño de las demás<br>memorias intermedias de enlace y de<br>si Guardar recursos se ha definido en<br>Activado o Desactivado. Para<br>maximizar el rango de tamaño de la<br>memoria intermedia USB, desactive o<br>reduzca el tamaño de las memorias<br>intermedias del puerto paralelo, del<br>puerto serie y de red. |
| Mem. intermedia<br>trab | Este elemento de menú sólo<br>aparece cuando se instala un disco<br>duro formateado.                                                                                                    | Desactivado*                                                                | No almacena los trabajos de<br>impresión en la memoria intermedia<br>del disco duro.                                                                                                    |
|                         | Almacena temporalmente trabajos<br>en el disco duro de la impresora<br>multifunción antes de imprimir.                                                                                                    | Activado                                                                    | Almacena los trabajos de impresión en<br>la memoria intermedia del disco duro.                                                                                                    |
|                         | <b>Nota:</b> la modificación del elemento<br>de menú Mem. intermedia trab<br>restablece automáticamente la<br>impresora multifunción. Se restaura<br>para configurar la memoria y se<br>pierde cualquier recurso<br>permanente, como fuentes o<br>macros. | Automático                                                                  | Almacena los trabajos de impresión en<br>la memoria intermedia sólo si la<br>impresora multifunción está ocupada<br>procesando datos de otro puerto de<br>entrada.                                                                                                    |
| PS binario Mac          | Configura la impresora multifunción<br>para procesar los trabajos de<br>impresión PostScript binario de<br>Macintosh.                                                                                                    | Activado                                                                    | La impresora multifunción filtra los<br>trabajos de impresión PostScript que<br>utilizan un protocolo estándar.                                                                                                    |
|                         |                                                                                                    | Desactivado                                                                 | La impresora multifunción procesa<br>trabajos de impresión PostScript<br>binario sin formato para los<br>ordenadores que utilizan el sistema<br>operativo Macintosh.                                                                                                    |
|                         |                                                                                                    |                                                                             | en los trabajos de impresión de<br>Windows.                                                                                                    |
|                         |                                                                                                    | Automático*                                                                 | La impresora multifunción procesa los<br>trabajos de impresión de los<br>ordenadores que utilizan los sistemas<br>operativos Windows o Macintosh.                                                                                                    |

| Elemento de<br>menú   | Finalidad                                       | Valores y descripcio        | nes                                                              |
|-----------------------|-------------------------------------------------|-----------------------------|------------------------------------------------------------------|
| Dirección ENA         | Define la dirección ENA del puerto USB.         | Dirección IP de<br>4 campos | Se muestra sólo si ENA está<br>conectado mediante el puerto USB. |
| Máscara de red<br>ENA | Define la máscara de red ENA del<br>puerto USB. | (0.0.0*)                    |                                                                  |
| Gateway ENA           | Define el gateway ENA del puerto<br>USB.        |                             |                                                                  |

# Paralelo estándar o Paralelo <x>

Utilice estos elementos de menús para modificar aquellos valores enviados a la impresora multifunción mediante un puerto paralelo (Paralelo estándar o Paralelo <x>).

| Elemento de<br>menú                                   | Finalidad                                                                                                    | Valores y descripcion | nes                                                                                                    |
|-------------------------------------------------------|----------------------------------------------------------------------------------------------------|-----------------------|----------------------------------------------------------------------------------------------------|
| PCL C<br>SmartSwitch p<br>a<br>t<br>r<br>r<br>l<br>ii | Configura la impresora multifunción<br>para que cambie automáticamente<br>a la emulación PCL cuando un<br>trabajo de impresión recibido<br>mediante el puerto paralelo lo<br>necesite, independientemente del<br>lenguaje predeterminado de la<br>impresora.        | Activado*             | La impresora multifunción examina los<br>datos de la interfaz del puerto paralelo<br>y selecciona la emulación PCL si los<br>datos indican que se trata del lenguaje<br>de impresora necesario.                                                                                                    |
|                                                       |                                                                                                    | Desactivado           | La impresora multifunción no examina<br>los datos entrantes. La impresora<br>multifunción utiliza la emulación<br>PostScript para procesar el trabajo si<br>PS SmartSwitch está activado o el<br>lenguaje de impresora<br>predeterminado especificado en el<br>menú Configuración si PS<br>SmartSwitch está desactivado. |
| PS SmartSwitch                                        | Configura la impresora multifunción<br>para que cambie automáticamente<br>a la emulación PostScript cuando<br>un trabajo de impresión recibido<br>mediante el puerto paralelo lo<br>necesite, independientemente del<br>lenguaje predeterminado de la<br>impresora. | Activado*             | La impresora multifunción examina los<br>datos de la interfaz del puerto paralelo<br>y selecciona la emulación PostScript si<br>los datos indican que se trata del<br>lenguaje de impresora necesario.                                                                                                    |
|                                                       |                                                                                                    | Desactivado           | La impresora multifunción no examina<br>los datos entrantes. La impresora<br>multifunción utiliza la emulación PCL<br>para procesar el trabajo si PCL<br>SmartSwitch está activado o el<br>lenguaje de impresora<br>predeterminado especificado en el<br>menú Configuración si PCL<br>SmartSwitch está desactivado.      |

# **Red/Puertos**

| Elemento de<br>menú     | Finalidad                                                                                                    | Valores y descripcion                                                          | ies                                                                                                    |
|-------------------------|----------------------------------------------------------------------------------------------------|--------------------------------------------------------------------------------|----------------------------------------------------------------------------------------------------|
| Modo NPA                | Especifica si la impresora<br>multifunción realiza el<br>procesamiento especial necesario<br>para la comunicación bidireccional,                                                                                                    | Activado                                                                       | La impresora multifunción realiza el<br>procesamiento NPA. Si los datos no<br>están en formato NPA, se rechazan<br>como datos incorrectos.                                                                                                    |
|                         | en el protocolo Network Printing<br>Alliance (NPA).                                                                                                    | Desactivado                                                                    | La impresora multifunción no realiza el procesamiento NPA.                                                                                                    |
|                         | <b>Nota:</b> la modificación de este<br>elemento de menú restablece<br>automáticamente la impresora<br>multifunción. Se restaura para<br>configurar la memoria y se pierde<br>cualquier recurso permanente,<br>como fuentes o macros.                                                                                       | Automático*                                                                    | La impresora multifunción examina<br>datos, determina el formato y, a<br>continuación, lo procesa como<br>corresponda.                                                                                                    |
| Mem intermedia<br>paral | Configura el tamaño de la memoria<br>intermedia de entrada del puerto<br>paralelo.<br><b>Nota:</b> la modificación de este<br>elemento de menú restablece<br>automáticamente la impresora<br>multifunción. Se restaura para<br>configurar la memoria y se pierde<br>cualquier recurso permanente,<br>como fuentes o macros. | Desactivado                                                                    | Desactiva el almacenamiento del<br>trabajo en memoria intermedia.<br>Cualquier trabajo que ya esté<br>almacenado en el disco duro se<br>imprime antes de que se reanude el<br>procesamiento normal de los trabajos<br>entrantes.                                                                                                    |
|                         |                                                                                                    | Automático*                                                                    | La impresora multifunción calcula de<br>forma automática el tamaño de la<br>memoria intermedia de puerto<br>paralelo (valor recomendado).                                                                                                    |
|                         |                                                                                                    | Desde 3 K hasta el<br>tamaño máximo<br>permitido<br>(en incrementos<br>de 1 K) | El usuario especifica el tamaño de la<br>memoria intermedia de puerto<br>paralelo. El tamaño máximo depende<br>de la cantidad de memoria de la<br>impresora multifunción, el tamaño de<br>las demás memorias intermedias de<br>enlace y de si Guardar recursos se ha<br>definido en Activado o Desactivado.<br>Para maximizar el rango de tamaño de<br>la memoria intermedia del puerto<br>paralelo, desactive o reduzca el<br>tamaño de las memorias intermedias<br>USB y del puerto serie. |
| Mem. intermedia<br>trab | Este elemento de menú sólo<br>aparece cuando se instala un disco<br>duro formateado.                                                                                                    | Desactivado*                                                                   | No almacena los trabajos de<br>impresión en la memoria intermedia<br>del disco duro.                                                                                                    |
|                         | Almacena temporalmente trabajos<br>en el disco duro de la impresora<br>multifunción antes de imprimir                                                                                                    | Activado                                                                       | Almacena los trabajos de impresión en<br>la memoria intermedia del disco duro.                                                                                                    |
|                         | <b>Nota:</b> la modificación de este<br>elemento de menú restablece<br>automáticamente la impresora<br>multifunción. Se restaura para<br>configurar la memoria y se pierde<br>cualquier recurso permanente como<br>fuentes o macros.                                                                                        | Automático                                                                     | Almacena los trabajos de impresión en<br>la memoria intermedia sólo si la<br>impresora multifunción está ocupada<br>procesando datos de otro puerto de<br>entrada.                                                                                                    |
| Estado avanzado         | Activa la comunicación bidireccional<br>a través del puerto paralelo.                                                                                                    | Desactivado                                                                    | Desactiva la negociación de puerto<br>paralelo.                                                                                                    |
|                         |                                                                                                    | Activado*                                                                      | Activa la comunicación bidireccional a través de la interfaz de puerto paralelo.                                                                                                    |

### **Red/Puertos**

| Elemento de<br>menú | Finalidad                                                                                                    | Valores y descripcio | nes                                                                                                    |
|---------------------|----------------------------------------------------------------------------------------------------|----------------------|----------------------------------------------------------------------------------------------------|
| Protocolo           | Especifica el protocolo de interfaz<br>de puerto paralelo.                                                                                                    | Estándar             | Puede resolver algunos problemas de la interfaz de puerto paralelo.                                                                                                  |
|                     |                                                                                                    | Fastbytes*           | Proporciona compatibilidad con la<br>mayoría de las implementaciones de<br>interfaz de puerto paralelo existentes<br>(valor recomendado).                            |
| Aceptar inicial     | Determina si la impresora<br>multifunción acepta las solicitudes<br>de inicialización de hardware del<br>ordenador. El ordenador solicita la<br>inicialización activando la señal INIT<br>en la interfaz de puerto paralelo.<br>Muchos ordenadores personales<br>activan la señal INIT cada vez que<br>se apaga y se enciende el<br>ordenador. | Desactivado*         | La impresora multifunción no acepta<br>las solicitudes de inicialización de<br>hardware del ordenador.                                                               |
|                     |                                                                                                    | Activado             | La impresora multifunción acepta las solicitudes de inicialización de hardware del ordenador.                                                                        |
| Modo paralelo 2     | Determina si se realiza un muestreo<br>de los datos del puerto paralelo al<br>principio o al final del cable.<br>Este elemento de menú sólo<br>aparece cuando el puerto paralelo<br>asociado admite esta función.                                                                                                    | Activado*            | Realiza un muestreo de los datos del puerto paralelo al principio del cable.                                                                                         |
|                     |                                                                                                    | Desactivado          | Realiza un muestreo de los datos del puerto paralelo al final del cable.                                                                                             |
| PS binario Mac      | Configura la impresora multifunción<br>para procesar los trabajos de<br>impresión PostScript binario de<br>Macintosh.                                                                                                    | Activado             | La impresora multifunción procesa<br>trabajos de impresión PostScript<br>binario sin formato para los<br>ordenadores que utilizan el sistema<br>operativo Macintosh. |
|                     |                                                                                                    |                      | <b>Nota:</b> este valor suele provocar fallos<br>en los trabajos de impresión de<br>Windows.                                                                         |
|                     |                                                                                                    | Desactivado          | La impresora multifunción filtra los<br>trabajos de impresión PostScript que<br>utilizan un protocolo estándar.                                                      |
|                     |                                                                                                    | Automático*          | La impresora multifunción procesa los<br>trabajos de impresión de los<br>ordenadores que utilizan los sistemas<br>operativos Windows o Macintosh.                    |

# Serie <x>

Utilice estos elementos de menú para modificar aquellos valores de la impresora que afectan a los trabajos enviados a la impresora multifunción a través del puerto serie opcional.

| Elemento de<br>menú | Finalidad                                                                                                    | Valores y descripcion    | ies                                                                                                    |
|---------------------|----------------------------------------------------------------------------------------------------|--------------------------|----------------------------------------------------------------------------------------------------|
| PCL<br>SmartSwitch  | Configura la impresora multifunción<br>para que cambie automáticamente<br>a la emulación PCL cuando un<br>trabajo de impresión recibido<br>mediante el puerto serie lo necesite,<br>independientemente del lenguaje<br>predeterminado de la impresora.        | Activado*<br>Desactivado | Activado: la impresora multifunción<br>examina los datos de la interfaz serie y<br>selecciona la emulación PCL si los<br>datos indican que se trata del lenguaje<br>de impresora necesario.<br>Desactivado: la impresora multifunción<br>no examina los datos entrantes.<br>La impresora multifunción utiliza la<br>emulación PostScript para procesar el<br>trabajo si el valor PS SmartSwitch<br>está activado o la emulación de<br>impresora predeterminada<br>especificada en el menú<br>Configuración si el valor PS<br>SmartSwitch está desactivado.        |
| PS SmartSwitch      | Configura la impresora multifunción<br>para que cambie automáticamente<br>a la emulación PostScript cuando<br>un trabajo de impresión recibido<br>mediante el puerto serie lo necesite,<br>independientemente del lenguaje<br>predeterminado de la impresora. | Activado*<br>Desactivado | Activado: la impresora multifunción<br>examina los datos de la interfaz serie y<br>selecciona la emulación PostScript si<br>los datos indican que se trata del<br>lenguaje de impresora necesario.<br>Desactivado: la impresora multifunción<br>no examina los datos entrantes.<br>La impresora multifunción utiliza la<br>emulación PCL para procesar el<br>trabajo, si el valor PCL SmartSwitch<br>está activado, o el lenguaje<br>predeterminado de la impresora<br>especificada en el menú<br>Configuración, si el valor PCL<br>SmartSwitch está desactivado. |
| Modo NPA            | Especifica si la impresora<br>multifunción realiza el<br>procesamiento especial necesario<br>para la comunicación bidireccional,<br>según las convenciones definidas<br>en el protocolo Network Printing<br>Alliance (NPA).                                   | Activado                 | La impresora multifunción realiza el<br>procesamiento NPA. Si los datos no<br>están en formato NPA, se rechazan<br>como datos incorrectos.                                                                                                    |
|                     |                                                                                                    | Desactivado              | La impresora multifunción no realiza el procesamiento NPA.                                                                                                    |
|                     | <b>Nota:</b> la modificación de este<br>elemento de menú restablece<br>automáticamente la impresora<br>multifunción. Se restaura para<br>configurar la memoria y se pierde<br>cualquier recurso permanente,<br>como fuentes o macros.                         | Automático*              | La impresora multifunción examina los<br>datos para determinar el formato y<br>procesarlos adecuadamente.                                                                                                    |

## **Red/Puertos**

| Elemento de<br>menú     | Finalidad                                                                                                    | Valores y descripcion                                                          | nes                                                                                                    |
|-------------------------|----------------------------------------------------------------------------------------------------|--------------------------------------------------------------------------------|----------------------------------------------------------------------------------------------------|
| Mem intermedia<br>serie | Configura el tamaño de la memoria<br>intermedia de entrada serie.<br><b>Nota:</b> la modificación del elemento<br>de menú Mem intermedia serie<br>restablece automáticamente la<br>impresora. Cualquier recurso<br>permanente, como fuentes o             | Desactivado                                                                    | La impresora multifunción desactiva la<br>memoria intermedia de trabajo.<br>Cualquier trabajo que ya esté<br>almacenado en el disco duro se<br>imprime antes de que se reanude el<br>procesamiento normal de los trabajos<br>entrantes.                                                                                                    |
|                         | macros, se pierde.                                                                                                    | Automático*                                                                    | La impresora multifunción calcula de<br>forma automática el tamaño de la<br>memoria intermedia serie (valor<br>recomendado).                                                                                                    |
|                         |                                                                                                    | Desde 3 K hasta el<br>tamaño máximo<br>permitido<br>(en incrementos<br>de 1 K) | El usuario especifica el tamaño de la<br>memoria intermedia serie. El tamaño<br>máximo depende de la cantidad de<br>memoria de la impresora multifunción,<br>el tamaño de las demás memorias<br>intermedias de enlace y de si Guardar<br>recursos se ha definido en Activado o<br>Desactivado. Para maximizar el<br>tamaño de la memoria intermedia de<br>puerto serie, puede desactivar o<br>reducir el tamaño de las memorias<br>intermedias de puerto paralelo y de<br>USB. |
| Mem. intermedia<br>trab | Este elemento de menú sólo<br>aparece cuando se instala un disco<br>duro formateado.<br>Almacena temporalmente trabajos<br>en el disco duro de la impresora<br>multifunción antes de imprimir.                                                            | Desactivado*                                                                   | No almacena los trabajos de<br>impresión en la memoria intermedia<br>del disco duro.                                                                                                    |
|                         |                                                                                                    | Activado                                                                       | Almacena los trabajos de impresión<br>en la memoria intermedia del disco<br>duro.                                                                                                    |
|                         | <b>Nota:</b> la modificación del elemento<br>de menú Mem. intermedia trab<br>restablece automáticamente la<br>impresora multifunción. Se restaura<br>para configurar la memoria y se<br>pierde cualquier recurso<br>permanente, como fuentes o<br>macros. | Automático                                                                     | Almacena los trabajos de impresión<br>en la memoria intermedia sólo si la<br>impresora multifunción está ocupada<br>procesando datos de otro puerto de<br>entrada.                                                                                                    |
| Protocolo serie         | Selecciona los valores de<br>intercambio de hardware y software<br>para la interfaz serie.                                                                                                    | DTR*                                                                           | Intercambio de hardware.                                                                                                    |
|                         |                                                                                                    | DTR/DSR                                                                        | Intercambio de hardware.                                                                                                    |
|                         |                                                                                                    | XON/XOFF                                                                       | Intercambio de software.                                                                                                    |
|                         |                                                                                                    | XON/XOFF/DTR                                                                   | Intercambio combinado de hardware y software.                                                                                                    |
|                         |                                                                                                    | XONXOFF/DTRDSR                                                                 | Intercambio combinado de hardware y software.                                                                                                    |
| Robust XON              | Determina si la impresora<br>multifunción comunica la<br>disponibilidad el ordenador                                                                                                    | Desactivado*                                                                   | La impresora multifunción espera para recibir los datos del ordenador.                                                                                                    |
|                         | Este elemento de menú sólo se<br>aplica al puerto serie si el<br>protocolo serie está configurado<br>en XON/XOFF.                                                                                                    | Activado                                                                       | La impresora multifunción envía un<br>flujo continuo de XON al ordenador<br>host para indicar que el puerto serie<br>está listo para recibir más información.                                                                                                    |

## **Red/Puertos**

| Elemento de<br>menú | Finalidad                                                                                                    | Valores y descripcion | ies                                                                        |
|---------------------|----------------------------------------------------------------------------------------------------|-----------------------|----------------------------------------------------------------------------|
| Baudios             | Especifica la velocidad a la que se<br>pueden recibir los datos a través del<br>puerto serie.                                                                                                    | 1200                  |                                                                            |
|                     |                                                                                                    | 2400                  |                                                                            |
|                     | <b>Nota:</b> las velocidades en baudios                                                                                                    | 4800                  |                                                                            |
|                     | se muestran en el menú Serie                                                                                                    | 9600*                 |                                                                            |
|                     | aparecen en los menús Serie                                                                                                    | 19200                 |                                                                            |
|                     | opción 3.                                                                                                    | 38400                 |                                                                            |
|                     |                                                                                                    | 57600                 |                                                                            |
|                     |                                                                                                    | 115200                |                                                                            |
|                     |                                                                                                    | 138200                |                                                                            |
|                     |                                                                                                    | 172800                |                                                                            |
|                     |                                                                                                    | 230400                |                                                                            |
|                     |                                                                                                    | 345600                |                                                                            |
| Bits de datos       | Especifica el número de bits de<br>datos enviados en cada secuencia<br>de transmisión.                                                                                                    | 7                     |                                                                            |
|                     |                                                                                                    | 8*                    |                                                                            |
| Paridad             | Define la paridad para las                                                                                                    | Par                   |                                                                            |
|                     | salida serie.                                                                                                    | Impar                 |                                                                            |
|                     |                                                                                                    | Ninguno*              |                                                                            |
|                     |                                                                                                    | Ignorar               |                                                                            |
| Aceptar DSR         | Determina si la impresora<br>multifunción acepta la señal DSR.<br>DSR es una de las señales de<br>intercambio para la mayoría de los<br>cables de interfaz serie.                                                                                                    | Desactivado*          | Todos los datos recibidos por el puerto serie se consideran datos válidos. |
|                     |                                                                                                    | Activado              | Sólo los datos recibidos mientras la señal DSR es alta se consideran datos |
|                     | La interfaz serie utiliza DSR para<br>diferenciar la información enviada<br>por el ordenador de la información<br>creada por el ruido eléctrico en el<br>cable serie. Este ruido eléctrico<br>puede provocar la impresión de<br>caracteres inconexos. Seleccione<br><b>Activado</b> para que los caracteres<br>inconexos no se impriman. |                       | valiuus.                                                                   |

# **NetWare**

Utilice estos elementos de menú para ver o cambiar los valores NetWare de la impresora.

| Elemento de<br>menú   | Finalidad                                                        | Valores y descripcion                                                            | ies                                                                                             |
|-----------------------|------------------------------------------------------------------|----------------------------------------------------------------------------------|-------------------------------------------------------------------------------------------------|
| Nombre de<br>conexión | Muestra el campo utilizado para<br>asignar el nombre de conexión | entrada de texto                                                                 |                                                                                                 |
|                       | NetWare.                                                         | Introduzca el nombre de<br>seleccione <b>Nombre de</b><br>NetWare en el panel d  | de conexion. A partir de ese momento,<br><b>2 conexión</b> para mostrar el nombre<br>e control. |
| Modo de               | Asigna el modo de impresión                                      | Pserver*                                                                         |                                                                                                 |
|                       |                                                                  | Rprinter                                                                         |                                                                                                 |
| Número de red         | Muestra el campo utilizado para                                  | entrada de texto                                                                 |                                                                                                 |
|                       | asignal el numero netware.                                       | Introduzca el número l<br>seleccione <b>Ver númer</b> o<br>NetWare en el panel d | Netware. A partir de entonces,<br><b>o de red</b> para acceder al número de red<br>e control.   |
| Activar               | Activa o desactiva la característica<br>NetWare.                 | Desactivado                                                                      | Desactivado: desactiva la                                                                       |
|                       |                                                                  | Activado*                                                                        | Activado: activa la característica                                                              |
|                       |                                                                  |                                                                                  | NetWare.                                                                                        |
| Ethernet 802.2        | Define el valor Ethernet 802.2 como                              | Activado*                                                                        | Se utilizan tipos de trama IPX, que                                                             |
|                       | Activado o Desactivado.                                          | Desactivado                                                                      | conversaciones.                                                                                 |
| Ethernet 802.3        | Define el valor Ethernet 802.3 como                              | Activado*                                                                        |                                                                                                 |
|                       | Activado o Desactivado.                                          | Desactivado                                                                      |                                                                                                 |
| Ethernet Tipo II      | Define el valor Ethernet Tipo II                                 | Activado*                                                                        |                                                                                                 |
|                       | como Activado o Desactivado.                                     | Desactivado                                                                      |                                                                                                 |
| Ethernet SNAP         | Define el valor Ethernet SNAP                                    | Activado*                                                                        |                                                                                                 |
|                       | como Activado o Desactivado.                                     | Desactivado                                                                      |                                                                                                 |
| Packet Burst          | Define el valor Packet Burst como                                | Activado                                                                         |                                                                                                 |
|                       | Activado o Desactivado.                                          | Desactivado*                                                                     |                                                                                                 |
| Modo NSQ/GSQ          | Define el valor Modo NSQ/GSQ                                     | Activado                                                                         | Método de búsqueda de difusión en                                                               |
|                       | como Activado o Desactivado.                                     | Desactivado*                                                                     | las paginas web.                                                                                |

# AppleTalk

Utilice estos elementos de menú para ver o cambiar los valores AppleTalk de la impresora.

| Elemento de<br>menú | Finalidad                                | Valores y descripciones                                                             |
|---------------------|------------------------------------------|-------------------------------------------------------------------------------------|
| Nombre              | Muestra el nombre AppleTalk asignado.    | Seleccione <b>Nombre</b> para ver el nombre AppleTalk en el panel de control.       |
| Dirección           | Muestra la dirección AppleTalk asignada. | Seleccione <b>Dirección</b> para ver la dirección AppleTalk en el panel de control. |

| Elemento de<br>menú | Finalidad                                          | Valores y descripcior            | nes                                                                                                    |
|---------------------|----------------------------------------------------|----------------------------------|----------------------------------------------------------------------------------------------------|
| Activar             | Activa o desactiva la característica<br>AppleTalk. | Desactivado<br>Activado*         | Desactivado: desactiva la<br>característica AppleTalk.<br>Activado: activa la característica<br>AppleTalk.                                           |
| Definir zona        | Proporciona una lista de zonas de la red.          | *<br>lista de zonas de la<br>red | El valor predeterminado es la zona<br>predeterminada de la red. Si no hay<br>ninguna zona predeterminada en la<br>red, el valor predeterminado es *. |

# LexLink

Utilice estos elementos de menú para ver el nombre LexLink o cambiar la activación LexLink.

| Elemento de<br>menú | Finalidad                                                    | Valores y descripcion                                                | les                                                                                                    |
|---------------------|--------------------------------------------------------------|----------------------------------------------------------------------|----------------------------------------------------------------------------------------------------|
| Apodo               | Muestra el campo utilizado para<br>asignar el apodo LexLink. | entrada de texto<br>Introduzca el apodo. A<br>para ver el apodo Lexl | partir de entonces, seleccione <b>Apodo</b><br>ink en el panel de control.                             |
| Activar             | Activa o desactiva la característica<br>LexLink.             | Activado*<br>Desactivado                                             | Activado: activa la característica<br>LexLink.<br>Desactivado: desactiva la<br>característica LexLink. |

# Valores generales

Utilice estos elementos de menú para definir varios valores de la impresora multifunción.

| Elemento de     | Finalidad                                                    |                   |                       |
|-----------------|--------------------------------------------------------------|-------------------|-----------------------|
|                 | Finanuau                                                     |                   |                       |
| Idioma          | Determina el idioma del texto<br>en la pantalla del panel de | English*          | (inglés)              |
|                 | control LCD.                                                 | Français          | (francés)             |
|                 |                                                              | Deutsch           | (alemán)              |
|                 |                                                              | Italiano          | (italiano)            |
|                 |                                                              | Español           | (español)             |
|                 |                                                              | Dansk             | (danés)               |
|                 |                                                              | Norsk             | (noruego)             |
|                 |                                                              | Nederlands        | (holandés)            |
|                 |                                                              | Svenska           | (sueco)               |
|                 |                                                              | Português         | (portugués de Brasil) |
|                 |                                                              | Suomi             | (finés)               |
|                 |                                                              | Русский           | (ruso)                |
|                 |                                                              | Polski            | (polaco)              |
| Tipo de teclado | Especifica el tipo de teclado                                | English*          | (inglés)              |
|                 | aparece en el panel de                                       | Français          | (francés)             |
|                 | control.                                                     | Français Canadien | (francés canadiense)  |
|                 |                                                              | Deutsch           | (alemán)              |
|                 |                                                              | Italiano          | (italiano)            |
|                 |                                                              | Español           | (español)             |
|                 |                                                              | Dansk             | (danés)               |
|                 |                                                              | Norsk             | (noruego)             |
|                 |                                                              | Nederlands        | (holandés)            |
|                 |                                                              | Svenska           | (sueco)               |
|                 |                                                              | Suomi             | (finés)               |
|                 |                                                              | Português         | (portugués de Brasil) |
|                 |                                                              | Русский           | (ruso)                |
|                 |                                                              | Polski            | (polaco)              |

| Elemento de<br>menú           | Finalidad                                                                                                    | Valores y descripci                      | ones                                                                                                    |
|-------------------------------|----------------------------------------------------------------------------------------------------|------------------------------------------|----------------------------------------------------------------------------------------------------|
| Generales predet.             | Especifica los valores                                                                                                    | EE.UU.                                   | La configuración del elemento de menú en                                                                                                    |
|                               | ubicación geográfica.                                                                                                    | Internacional                            | <ul> <li>Bandeja <x> (donde x es el número de la bandeja), Alim. multiuso y Papel manual (Carta/A4)</x></li> <li>Sobre manual (Sobre 10, Sobre DL)</li> <li>Alim. multiuso Tamaño del papel</li> <li>Copiar Tamaño original</li> <li>Fax enviado Tamaño original</li> <li>E-mail Tamaño original</li> <li>FTP Tamaño original</li> <li>Universal Unidades de medida (mm/ pulgadas)</li> <li>Formato fecha/hora <ul> <li>MM_DD_AAAA para EE.UU.</li> <li>DD_MM_AAAA para otros países</li> </ul> </li> </ul> |
| Mostrar mensajes<br>iniciales | Define la impresora<br>multifunción para que<br>muestre mensajes iniciales<br>después de que el dispositivo<br>se haya encendido, de forma<br>que el usuario pueda<br>completar la instalación. | Sí*<br>No                                | Cuando la impresora multifunción se<br>enciende por primera vez, el valor<br>predeterminado es Sí. Una vez que el usuario<br>completa el asistente de instalación y<br>selecciona Terminado en la pantalla de<br>selección País, el valor predeterminado es<br>No.                                                                                                    |
| Tamaños mixtos                | La impresora multifunción<br>acepta tamaños mixtos.                                                                                                    | Carta/Legal<br>(Estados Unidos)          |                                                                                                    |
| Formato de fecha              | Especifica el formato según<br>la ubicación geográfica.                                                                                                    | MM-DD-AAAA*<br>DD-MM-AAAA*<br>AAAA-MM-DD | Mes, Día y Año (EE.UU.)<br>Día, Mes, Año (Internacional)<br>(* indica un valor predeterminado de fábrica<br>específico del país/región)                                                                                                    |
| Formato de hora               | Especifica si el formato es<br>para un reloj de 12 ó<br>24 horas.                                                                                                    | 12 horas A.M./P.M.<br>Reloj de 24 horas  | 12 A.M.–12 P.M., 12:01 P.M.–11:59 P.M.<br>00:00–24:00                                                                                                    |
| Brillo de la pantalla         | Ajusta el brillo de la pantalla<br>LCD del panel de control.                                                                                                    | 5–100<br>(100*)                          |                                                                                                    |
| Mostrar<br>marcadores         |                                                                                                    | Sí*<br>No                                | Si está definido en No, el contenedor de marcadores no aparece entre los trabajos retenidos.                                                                                                    |

| Elemento de<br>menú                                           | Finalidad                                                                                                    | Valores y descripci                | ones                                                                                                    |
|---------------------------------------------------------------|----------------------------------------------------------------------------------------------------|------------------------------------|----------------------------------------------------------------------------------------------------|
| Permitir<br>digitalizaciones de<br>trabajos<br>personalizados | Controla la función de<br>mostrar y ocultar para el valor<br>Trabajo personalizado y los<br>valores de digitalización de<br>Trabajo personalizado para<br>cada función. Los valores de<br>digitalización de Trabajo<br>personalizado definen los<br>valores predeterminados de<br>Trabajo personalizado para<br>cada función. No aparecen si<br>los trabajos personalizados<br>no están permitidos.<br>Esta función también se<br>denomina "Creación de<br>trabajos".<br>La característica Trabajo<br>personalizado no está<br>admitida en todos los<br>modelos. | Sí*<br>No                          | Este elemento de menú controla la función de<br>mostrar u ocultar para el valor Trabajo<br>personalizado de la interfaz de usuario, así<br>como para los valores de los trabajos de<br>digitalización del trabajo personalizado de<br>cada función. Los valores de digitalización de<br>Trabajo personalizado definen los valores<br>predeterminados de Trabajo personalizado<br>para cada función. |
| Recuperación de<br>atasco del escáner                         | Determina si la impresora<br>multifunción recupera todo el                                                                                                    | Nivel del trabajo*                 | Puede que los trabajos personalizados no se recuperen a nivel de trabajo.                                                                                                    |
|                                                               | página del trabajo donde se<br>produce el atasco del<br>escáner.                                                                                                    | Nivel de la página                 | Los trabajos personalizados siempre se recuperan a nivel de página.                                                                                                    |
| Frecuencia de<br>actualización de<br>página Web               |                                                                                                    | 30–300<br>(120*)                   | El rango se encuentra en segundos.                                                                                                    |
| Nombre de<br>contacto                                         |                                                                                                    | campo de texto<br>NULO*            |                                                                                                    |
| Ubicación                                                     |                                                                                                    | campo de texto<br>NULO*            |                                                                                                    |
| LAA                                                           | Permite al personal de<br>soporte del sistema cambiar<br>la dirección de hardware de<br>la interfaz de red de forma<br>que sea una dirección<br>administrada localmente<br>(LAA).                                                                                                    | campo de texto<br>(0000000000000*) | Las entradas válidas para el campo de texto sólo deben ser números.                                                                                                    |

| Elemento de<br>menú                                                                                                    | Finalidad | Valores y descripci                                     | ones                                                                                                    |
|----------------------------------------------------------------------------------------------------|-----------|---------------------------------------------------------|----------------------------------------------------------------------------------------------------|
| Alarmas<br>Controla si la alarma de la impresora multifunción<br>debe sonar cuando ésta necesita la intervención<br>del operador. |           | Control alarma<br>Desactivado<br>Simple*<br>Continuo    | Control alarma define la función de cada<br>alarma.<br>Desactivado: no suena la alarma de la<br>impresora multifunción.<br>Simple: la impresora multifunción emite                                                                                           |
|                                                                                                    |           | Alarma de tóner<br>Desactivado*<br>Simple<br>Continuo   | tres pitidos cortos.<br>Continuo: la impresora multifunción repite<br>tres pitidos cada 10 segundos.<br>Alarma de tóner se activa cuando se está<br>agotando el tóner del cartucho de impresión o                                                            |
|                                                                                                    |           | Alarma de grapas<br>Desactivado*<br>Simple<br>Continuo  | de tóner.<br>Alarma de grapas se activa cuando cuando<br>no quedan muchas grapas en el cartucho de<br>grapas.<br>Alarma perforador se activa cuando el                                                                                                    |
|                                                                                                    |           | Alarma perforador<br>Desactivado*<br>Simple<br>Continuo | contenedor del perforador está casi lleno.<br><b>Nota:</b> la alarma de grapas sólo aparece<br>cuando está instalado un clasificador<br>opcional. La alarma de perforador sólo<br>aparece cuando está instalado un clasificador<br>opcional y un perforador. |

| Elemento de<br>menú  | Finalidad                                                                                                    | Valores y descripci                            | ones                                                                                                    |
|----------------------|----------------------------------------------------------------------------------------------------|------------------------------------------------|----------------------------------------------------------------------------------------------------|
| Tiempos de<br>espera | Fiempos de<br>espera Especifica el período de<br>tiempo que la impresora<br>multifunción espera para<br>volver a la pantalla de inicio,<br>recibir un mensaje de fin de<br>trabajo o recibir bytes<br>adicionales de datos desde el<br>ordenador.<br><b>Nota:</b> Tiempo de espera sólo<br>está disponible cuando utiliza<br>la emulación PostScript. Este<br>valor de menú no afecta a los | Modo en espera<br>Desactivado<br>1–240 (15*)   | Toque la pantalla LCD o pulse cualquiera de<br>los botones para salir de este modo.<br>Desactivado: desactiva el modo en espera.<br>1–240: especifica la cantidad de tiempo en<br>minutos que la impresora multifunción espera<br>antes de volver a la página inicial.                                                                                                    |
|                      |                                                                                                    | sólo<br>tiliza<br>Este<br>a los<br>2–240 (60*) | Define el número de minutos que pasan<br>después de salir del modo en espera y antes<br>de que la impresora multifunción entre en un<br>modo de suspensión conocido como "Modo<br>Ahorro de energía".                                                                                                    |
|                      | emulación PCL.                                                                                                    |                                                | Si el modo en espera está desactivado, lo que<br>se considera cuando se define en 0, el modo<br>Ahorro de energía es el número de minutos<br>de inactividad que se producen antes de<br>entrar en el modo Ahorro de energía.                                                                                                    |
|                      |                                                                                                    |                                                | Imprima la página de valores de menús para<br>determinar el valor de Ahorro de energía<br>actual. Aunque la impresora multifunción esté<br>en el modo Ahorro de energía, seguirá<br>estando lista para recibir trabajos de<br>impresión.                                                                                                    |
|                      |                                                                                                    |                                                | Desactivado: desactiva el modo Ahorro de<br>energía. El valor Desactivado no está<br>disponible si Ahorro de energía está definido<br>en Activado.                                                                                                    |
|                      |                                                                                                    |                                                | 2–240 (60*): especifica la cantidad de tiempo<br>después de salir del modo en espera o<br>después de terminar un trabajo de impresión<br>y antes de que la impresora multifunción<br>entre en el modo Ahorro de energía.                                                                                                    |
|                      |                                                                                                    |                                                | Por ejemplo, seleccione 15 para activar el<br>modo Ahorro de energía de la impresora<br>multifunción 15 minutos después de que<br>termine un trabajo de impresión. De esta<br>forma, se utiliza menos energía pero la<br>impresora multifunción necesita más tiempo<br>de calentamiento. Seleccione 15 si la<br>impresora multifunción comparte el circuito<br>eléctrico con la iluminación de la habitación y<br>nota que las luces parpadean. Seleccione un<br>valor alto si se utiliza la impresora multifunción<br>constantemente. En la mayoría de las casos,<br>este valor mantiene la impresora multifunción<br>lista para imprimir con el mínimo tiempo de<br>calentamiento. Seleccione un valor entre 1 y<br>240 minutos para conseguir un equilibrio<br>entre el consumo de energía y un menor<br>tiempo de calentamiento. |
|                      |                                                                                                    |                                                | <b>Nota:</b> cuando la impresora multifunción entra<br>en modo Ahorro de energía y durante todo el<br>tiempo que permanezca en él, el valor Brillo<br>de la pantalla se definirá en 15. Toque la<br>pantalla LCD o pulse cualquiera de los<br>botones para salir de este modo.                                                                                                    |
|                      |                                                                                                    | Espera de pantalla<br>15–300 (30*)             | Desactivado: desactiva la espera de pantalla.<br>15–300: especifica la cantidad de tiempo en<br>segundos antes de que el panel de control<br>vuelva a la pantalla de inicio debido a la<br>inactividad.                                                                                                    |

| Elemento de<br>menú                    | Finalidad                                                                                                    | Valores y descripci                                                | ones                                                                                                    |
|----------------------------------------|----------------------------------------------------------------------------------------------------|--------------------------------------------------------------------|----------------------------------------------------------------------------------------------------|
| Tiempos de<br>espera<br>(continuación) |                                                                                                    | Espera impresión<br>Desactivado<br>1–255 (90*)<br>Tiempo de espera | Desactivado: desactiva la espera de<br>impresión.<br>1-255: especifica el período de tiempo que la<br>impresora multifunción espera un mensaje de<br>fin de trabajo antes de cancelar el resto del<br>trabajo de impresión.<br><b>Nota:</b> cuando transcurre el período<br>establecido en el temporizador, cualquier<br>página con formato parcial que esté aún en la<br>impresora multifunción se imprimirá y se<br>examinarán otros puertos de entrada para ver<br>si hay datos.<br>Desactivado: desactiva el tiempo de espera.                                                                                                    |
|                                        |                                                                                                    | Desactivado<br>1565535 (40*)                                       | 1565535: especifica el período de tiempo<br>que la impresora multifunción espera datos<br>adicionales antes de cancelar el trabajo.                                                                                                    |
| Recuperación de<br>impresión           | Especifica si la impresora<br>multifunción continúa<br>después de determinados<br>estados que la dejan fuera de<br>línea, si vuelve a imprimir las<br>páginas atascadas o si<br>espera hasta que se procese<br>la página completa y esté<br>lista para imprimirse. | Continuar auto<br>Desactivado*<br>5–255                            | Permite a la impresora multifunción continuar<br>automáticamente después de determinados<br>estados que la dejan fuera de línea si no se<br>resuelve dentro del período de tiempo<br>especificado.<br>Desactivado: desactiva Continuar auto.<br>5-255: especifica el período de tiempo en<br>segundos que la impresora multifunción<br>espera.                                                                                                    |
|                                        |                                                                                                    | Recuperación<br>atasco                                             | Especifica si la impresora multifunción vuelve<br>a imprimir las páginas atascadas.                                                                                                    |
|                                        |                                                                                                    | Activado<br>Desactivado<br>Automático*                             | Activado: la impresora vuelve a imprimir las<br>páginas atascadas.<br>Desactivado: la impresora no vuelve a<br>imprimir las páginas atascadas.<br>Automático: la impresora vuelve a imprimir<br>una página atascada salvo que la memoria<br>requerida para guardar la página sea<br>necesaria para otras tareas de la impresora<br>multifunción.                                                                                                    |
|                                        |                                                                                                    | Protección de<br>página<br>Desactivado*<br>Activado                | Imprime correctamente una página que<br>podría generar errores de Página compleja.<br>Desactivado: imprime parte de una página de<br>datos si la memoria no es suficiente para<br>procesar la página completa.<br>Activado: garantiza que se procesa una<br>página completa antes de imprimirla.<br><b>Nota:</b> si, después de seleccionar Activado, la<br>página sigue sin imprimirse, reduzca el<br>tamaño y el número de fuentes de la página o<br>aumente la memoria instalada en la<br>impresora.<br><b>Nota:</b> en la mayoría de trabajos de impresión,<br>no es necesario activar esta opción. Cuando<br>se selecciona Activado, la impresión puede<br>ser más lenta. |

| Elemento de<br>menú      | Finalidad                                                                                                    | Valores y descripci            | ones                                                                                                    |
|--------------------------|----------------------------------------------------------------------------------------------------|--------------------------------|----------------------------------------------------------------------------------------------------|
| Lenguaje de<br>impresora | Especifica el lenguaje<br>predeterminado de la<br>impresora que se utiliza para<br>transferir datos del ordenador<br>a la impresora multifunción.                                                                                                    | Emulación PCL<br>Emulación PS* | Emulación PCL: utiliza un intérprete PCL para<br>las comunicaciones de host entrantes.<br>Emulación PostScript: utiliza un intérprete PS<br>para las comunicaciones de host entrantes.                                                                                                    |
|                          | <b>Nota:</b> este elemento de<br>menú no está disponible<br>desde el panel de control.<br>Sólo está disponible en el<br>servidor Web incorporado de<br>la impresora multifunción.La<br>definición del lenguaje de<br>impresora como<br>predeterminado no evita que<br>una aplicación de software<br>envíe trabajos de impresión<br>que utilicen otro lenguaje. |                                |                                                                                                    |
| Área de impresión        | Modifica el área imprimible<br>lógica y física.<br><b>Nota:</b> este elemento de<br>menú no está disponible<br>desde el panel de control.<br>Sólo está disponible en el<br>servidor Web incorporado de<br>la impresora multifunción.                                                                                                    | Normal*<br>Página completa     | <b>Nota:</b> el valor Página completa sólo afecta a<br>las páginas imprimidas mediante un<br>intérprete PCL 5. Este valor no tiene efecto<br>en las páginas imprimidas con intérpretes<br>PCL XL o PostScript. Si intenta imprimir datos<br>en el área no imprimible definida por Área de<br>impresión normal, la impresora multifunción<br>recortará la imagen en el límite definido por el<br>área imprimible que se ha definido como<br>normal. |
| Destino de carga         | Especifica la ubicación de<br>almacenamiento de los<br>recursos cargados.                                                                                                    | RAM*                           | Todos los recursos cargados se almacenan<br>automáticamente en la memoria de la<br>impresora (RAM).                                                                                                    |
|                          | El almacenamiento de estos<br>recursos en memoria flash o<br>en un disco duro es<br>permanente, al contrario del<br>almacenamiento temporal<br>que proporciona la memoria<br>RAM. Los recursos<br>permanecen en la memoria                                                                                                    | Flash                          | Todos los recursos cargados se almacenan automáticamente en la memoria flash.                                                                                                    |
|                          |                                                                                                    |                                | <b>Nota:</b> la memoria flash aparece como<br>elemento de menú si hay instalada una tarjeta<br>de memoria flash no defectuosa que no está<br>protegida con contraseña contra escritura o<br>lectura/escritura.                                                                                                    |
|                          | incluso cuando se apaga la<br>impresora multifunción.                                                                                                    | Disco                          | Todos los recursos cargados se almacenan automáticamente en el disco duro.                                                                                                    |
|                          | Nota: este elemento de<br>menú no está disponible<br>desde el panel de control.<br>Sólo está disponible en el<br>servidor Web incorporado de<br>la impresora multifunción.                                                                                                    |                                | Nota: el disco aparece como elemento de<br>menú si hay instalado un disco duro no<br>defectuoso formateado que no está protegido<br>con contraseña contra escritura o lectura/<br>escritura.                                                                                                    |

| Elemento de<br>menú                                                                                                    | Finalidad                                                                                                    | Valores y descripci      | iones                                                                                                    |
|----------------------------------------------------------------------------------------------------|----------------------------------------------------------------------------------------------------|--------------------------|----------------------------------------------------------------------------------------------------|
| Seguimiento<br>trabajos Especifica si se va a<br>almacenar información<br>estadística sobre los trabajo<br>de impresión más recientes<br>en el disco duro. Las<br>estadísticas incluirán<br>información sobre si el<br>trabajo se imprimió con o si<br>errores, el tiempo de<br>impresión, el tamaño del<br>trabajo (en bytes), el tipo y<br>tamaño de material de<br>impresión necesarios, el<br>número total de páginas<br>impresas y el número de<br>copias solicitado | Especifica si se va a<br>almacenar información                                                                                                    | Desactivado*             | La impresora multifunción no almacena estadísticas del trabajo en el disco duro.                                                                                                    |
|                                                                                                    | estadística sobre los trabajos<br>de impresión más recientes<br>en el disco duro. Las<br>estadísticas incluirán<br>información sobre si el<br>trabajo se imprimió con o sin<br>errores, el tiempo de<br>impresión, el tamaño del<br>trabajo (en bytes), el tipo y<br>tamaño de material de<br>impresión necesarios, el<br>número total de páginas<br>impresas y el número de<br>copias solicitado. | Activado                 | La impresora multifunción almacena las<br>estadísticas de los trabajos de impresión más<br>recientes.                                                                                                    |
|                                                                                                    | Nota: este elemento de<br>menú no está disponible<br>desde el panel de control.<br>Sólo está disponible en el<br>servidor Web incorporado de<br>la impresora multifunción.                                                                                                    |                          |                                                                                                    |
| Guardar recursos                                                                                                    | Determina lo que hace la<br>impresora multifunción con<br>los recursos cargados, como<br>fuentes y macros                                                                                                    | Desactivado*             | La impresora multifunción mantiene los<br>recursos cargados sólo hasta que se necesite<br>memoria. A continuación, elimina los recursos<br>asociados al lenguaje de impresora inactivo.                                                                                                  |
|                                                                                                    | RAM, si la impresora<br>multifunción recibe un trabajo<br>que necesite más memoria<br>de la disponible.<br><b>Nota:</b> este elemento de<br>menú no está disponible<br>desde el panel de control.<br>Sólo está disponible en el<br>servidor Web incorporado de<br>la impresora multifunción.                                                                                                    | Activado                 | La impresora multifunción mantiene los<br>recursos cargados para todos los lenguajes<br>de impresora durante los cambios de éstos y<br>las restauraciones de la impresora<br>multifunción. Si la impresora multifunción se<br>queda sin memoria, aparece el mensaje<br>38 Memoria llena. |
| Página banner                                                                                                    | Especifica si el trabajo de<br>impresión se debe imprimir<br>como página banner.<br><b>Nota:</b> este elemento de<br>menú no está disponible<br>desde el panel de control.<br>Sólo está disponible en el<br>servidor Web incorporado de<br>la impresora multifunción.                                                                                                    | Desactivado*<br>Activado | Para desactivarlo, desactive la casilla de<br>verificación.<br>Para activarlo, active la casilla de verificación.                                                                                                    |

| Elemento de<br>menú | Finalidad                                          | Valores y descripci | iones                                                                                                    |
|---------------------|----------------------------------------------------|---------------------|----------------------------------------------------------------------------------------------------|
| Predet. fábrica     | Restaura los valores<br>predeterminados de fábrica | Restaurar ahora     | Se mantienen los valores definidos por el usuario.                                                                                                    |
|                     |                                                    | No restaurar*       | <ul> <li>Todos los elementos de menú vuelven a los valores predeterminados de fábrica excepto: <ul> <li>Idioma.</li> <li>Todos los valores de los elementos de menú Fax, E-mail y Valores de FTP, los elementos de menú Paralelo estándar o Paralelo <x>, Serie estándar y Serie <x>, Red estándar y Red <x> y, por último, los elementos de menú USB estándar y USB <x>.</x></x></x></x></li> </ul> </li> <li>Todos los recursos cargados (las fuentes, las macros y los juegos de símbolos) en la memoria (RAM) de la impresora desaparecen. (No afecta a los recursos en la memoria flash o en el disco duro.)</li> </ul> |

# Valores de copia

Utilice estos elementos de menú para definir los valores relacionados con la copia en la impresora multifunción.

| Elemento de<br>menú                                        | Finalidad                                                   | Valores y descripciones |                                                                                                    |
|------------------------------------------------------------|-------------------------------------------------------------|-------------------------|----------------------------------------------------------------------------------------------------|
| Contenido Especifica el tip<br>contenido del tra<br>copia. | Especifica el tipo de<br>contenido del trabajo de<br>copia. | Texto                   | El trabajo de copia contiene sobre todo texto o dibujo artístico.                                                                                                    |
|                                                            |                                                             | Texto/Foto*             | El trabajo de copia contiene una mezcla de texto y gráficos.                                                                                                    |
|                                                            |                                                             | Fotografía              | El trabajo de copia es una fotografía de alta calidad o<br>una impresión con inyección de tinta de gran calidad<br>que está principalmente compuesta de imágenes.                                                                                                    |
|                                                            |                                                             | Imagen impresa          | El trabajo de copia utiliza los medios tonos, como los<br>documentos impresos en impresora láser o las<br>páginas de una publicación que están<br>principalmente compuestas de imágenes. Un <i>medio</i><br><i>tono</i> es un conjunto de puntos en blanco y negro<br>dispuestos para simular los valores de brillo de las<br>imágenes en escala de grises. |

| Elemento de<br>menú | Finalidad                                                                                                    | Valores y descrip | ciones                                                                                                    |
|---------------------|----------------------------------------------------------------------------------------------------|-------------------|----------------------------------------------------------------------------------------------------|
| Dúplex              | Especifica si un documento<br>original es dúplex (a doble<br>clara) o símplex (por una<br>cara) cuando realiza una<br>copia según las hojas del<br>documento original sean<br>por una o dos caras.<br>De forma predeterminada,<br>la orientación de las hojas<br>es vertical y la<br>encuadernación es por el<br>borde largo. Consulte<br><b>Encuad. dúplex en la<br/>página 82</b> para obtener<br>más información sobre la<br>encuadernación por el<br>borde largo. | 1 cara a 1 cara*  | El borrador original situado en el alimentador<br>automático de documentos está impreso en una<br>cara de la hoja de papel. La copia solicitada es a una<br>cara, de forma que la hoja copiada sólo tiene una<br>imagen en una cara de la página. La copia imita el<br>original exactamente.                                                                                                    |
|                     |                                                                                                    | 1 cara a 2 caras  | El borrador original está impreso en una cara de la<br>hoja de papel. La copia seleccionada es a dos caras,<br>de forma que la imagen de la página original<br>aparecerá en las dos caras de la hoja copiada. Por<br>ejemplo, si el original tiene diez hojas, la copia<br>tendrá cinco hojas con impresión en ambas caras.                                                                                        |
|                     |                                                                                                    |                   |                                                                                                    |
|                     |                                                                                                    | 2 caras a 1 cara  | El borrador original se imprime en ambas caras de la<br>hoja de papel. La copia solicitada es a una cara, de<br>forma que la hoja copiada sólo tiene una imagen en<br>una cara de la página. Por ejemplo, si el borrador<br>original tiene cinco hojas de papel con una imagen<br>en cada una de las caras de las hojas, entonces la<br>copia tendrá diez hojas con una única imagen en<br>cada cara de las hojas. |
|                     |                                                                                                    |                   |                                                                                                    |
|                     |                                                                                                    | 2 caras a 2 caras | El borrador original situado en el alimentador<br>automático de documentos está impreso en ambas<br>caras de una hoja. La copia solicitada del original<br>también es a doble cara. La copia imita el original<br>exactamente.                                                                                                    |
|                     |                                                                                                    |                   |                                                                                                    |

| Elemento de<br>menú | Finalidad                                                                                                    | Valores y descripciones |                                                                                                    |  |  |
|---------------------|----------------------------------------------------------------------------------------------------|-------------------------|----------------------------------------------------------------------------------------------------|--|--|
| Ahorro papel        | Especifica cuántas<br>imágenes de página de un                                                                        | Desactivado*            | Coloca la imagen de una página del trabajo de<br>impresión en una página impresa.                                                                                                    |  |  |
|                     | trabajo de impresion se<br>incluirán en una página<br>impresa del material de<br>impresión.                           | 2 en 1 vertical         | Coloca las imágenes de dos páginas del trabajo de<br>impresión en una página impresa con orientación<br>vertical.                                                                                                    |  |  |
|                     |                                                                                                    | 2 en 1 horizontal       | Coloca las imágenes de dos páginas del trabajo de<br>impresión en una página impresa con orientación<br>horizontal.                                                                                                    |  |  |
|                     |                                                                                                    | 4 en 1 vertical         | Coloca las imágenes de cuatro páginas del trabajo de impresión en una página impresa con orientación vertical.                                                                                                    |  |  |
|                     |                                                                                                    | 4 en 1 horizontal       | Coloca las imágenes de cuatro páginas del trabajo de impresión en una página impresa con orientación horizontal.                                                                                                    |  |  |
| Bordes de<br>página | Especifica si se imprime un<br>borde alrededor del borde<br>de la página en los                                       | Activado*               | Se imprime un borde de página cuando Ahorro papel<br>está definido en 2 en 1 vertical, 2 en 1 horizontal,<br>4 en 1 vertical o 4 en 1 horizontal.                                                                                                    |  |  |
|                     | margenes.                                                                                                    | Desactivado             | No se imprime un borde de página.                                                                                                    |  |  |
| Clasificar          | Mantiene las páginas de un<br>trabajo de impresión<br>apiladas por orden al<br>realizar varias copias del<br>trabajo. | Activado*               | Copia todo el trabajo el número de veces<br>especificado. Por ejemplo, si establece Copias en 2 y<br>tiene tres páginas para copiar, la salida de la<br>impresora multifunción es página 1, página 2,<br>página 3, página 1, página 2, página 3.           |  |  |
|                     |                                                                                                    | Desactivado             | Copia cada página de un trabajo el número de veces<br>especificado. Por ejemplo, si establece Copias en 2 y<br>tiene tres páginas para copiar, la salida de la<br>impresora multifunción es página 1, página 1,<br>página 2, página 2, página 3, página 3. |  |  |

| Elemento de                         | Finalidad                                                                                                    | Valoros v doscrino                                                                                                    | sionos                                                                                                    |
|-------------------------------------|----------------------------------------------------------------------------------------------------|----------------------------------------------------------------------------------------------------|----------------------------------------------------------------------------------------------------|
| menu                                | Finaliuau                                                                                                    | valores y descript                                                                                                    |                                                                                                    |
| menú<br>Tam. original               | Finalidad<br>Proporciona una lista de<br>posibles tamaños de<br>escáner para seleccionar<br>con el fin de especificar el<br>tamaño del documento de<br>copia original. | Valores y descript<br>Carta<br>(8,5 x 11 pulg.)*<br>Legal<br>(8,5 x 14 pulg.)<br>Ejecutivo<br>(7,25 x 10,5 pulg.)<br>Tabloide<br>(11 x 17 pulg.)<br>Folio<br>(8,5 x 13 pulg.)<br>Media carta<br>(5,5 x 8,5 pulg.)<br>A3<br>(297 x 420 mm)<br>A4<br>(210 x 297 mm)*<br>A5<br>(148 x 210 mm)<br>JIS-B4<br>(257 x 364 mm)<br>JIS-B5<br>(182 x 257 mm) | (* indica un valor predeterminado de fábrica<br>específico del país/región)<br>Sensor de tamaño automático determina un único<br>tamaño para un trabajo. Cuando la impresora<br>multifunción no puede determinar ningún tamaño,<br>se le solicita al usuario que lo haga en la ventana de<br>digitalización. Es necesario que un tamaño<br>predeterminado se seleccione previamente en la<br>pantalla LCD. |
|                                     |                                                                                                    | Libro original<br>Sensor de tamaño<br>automático<br>Tamaños mixtos                                                                                                    |                                                                                                    |
| Copiar en<br>origen                 | Proporciona una lista de<br>posibles orígenes de<br>material de impresión para<br>enviar el trabajo de copia a<br>impresión.                                           | Bandeja 1*<br>Alim. multiuso<br>Bandeja 2                                                                                                    | Bandeja 2 no aparece como selección en la lista de<br>valores a menos que haya instalado un alimentador<br>opcional.<br>Un alimentador de sobres no puede ser un valor<br>incluso aunque haya alguno instalado.                                                                                                    |
| Separadores<br>de<br>transparencias | Coloca una hoja de papel<br>entre las transparencias.                                                                                                    | Activado*<br>Desactivado                                                                                                    | Seleccione Activado para agregar hojas entre las<br>transparencias.<br>Seleccione Desactivado para que no haya hojas<br>entre las transparencias.                                                                                                    |
| Hojas<br>separación                 | Coloca una hoja de papel<br>entre las páginas, copias o<br>trabajos según el valor<br>seleccionado.                                                                    | Ninguno*<br>Entre copias<br>Entre trabajos<br>Entre páginas                                                                                                    |                                                                                                    |
| Origen<br>separador                 | Proporciona una lista de<br>posibles orígenes de<br>material de impresión que<br>permiten agregar hojas de<br>separación.                                              | Bandeja 1*<br>Alim. multiuso<br>Bandeja 2                                                                                                    | Bandeja 2 no aparece como selección en la lista de<br>valores a menos que haya instalado un alimentador<br>opcional.<br>Un alimentador de sobres no puede ser un valor<br>incluso aunque haya alguno instalado.                                                                                                    |

| Elemento de<br>menú                           | Finalidad                                                                                                    | Valores y descripe                                                             | ciones                                                                                                    |
|-----------------------------------------------|----------------------------------------------------------------------------------------------------|--------------------------------------------------------------------------------|----------------------------------------------------------------------------------------------------|
| Oscuridad                                     | Especifica el nivel de<br>oscuridad del trabajo de<br>copia.                                                                                                    | 1–9 (5*)                                                                       | Representación gráfica de los valores. Conforme se<br>pulsa el botón de desplazamiento a la <b>derecha</b> o<br>izquierda, el asterisco avanza y retrocede en la<br>línea. 1 está junto al signo - y 9 junto al signo +.<br>Como aparece, 5 es el valor actual.                                                                                                    |
| Bandeja salida                                | Especifica qué bandeja de<br>salida aceptará el trabajo de<br>copia saliente.<br><b>Nota:</b> este elemento de<br>menú sólo aparece cuando<br>se ha instalado una bandeja<br>de salida opcional.                                      | Sal. estándar*<br>Bandeja 1<br>Salida 2                                        |                                                                                                    |
| Copias                                        | Especifica el número de copias del trabajo de copia.                                                                                                    | 1–999 (1*)                                                                     |                                                                                                    |
| Plantilla                                     | Especifica la selección del<br>texto de plantilla que se<br>imprimirá en cada página<br>del trabajo de copia.<br>La plantilla tiene un aspecto<br>similar al siguiente en una<br>página:                                              | Confidencial<br>Copiar<br>Borrador<br>Urgente<br>Personalizado<br>Desactivado* | El valor Personalizado no se muestra a menos que<br>se introduzca texto en el campo de texto Plantilla<br>personalizada de la página del servidor Web<br>incorporado (EWS). El texto que se utiliza para la<br>plantilla es el que introduce el usuario en la página<br>del servidor Web incorporado (EWS), aunque<br>Personalizado debe estar seleccionado en el menú<br>para que el texto se imprima como plantilla en cada<br>página. |
| Plantilla<br>personalizada                    | Especifica una plantilla personalizada.                                                                                                    | campo de<br>introducción de<br>texto                                           | Utilice el campo de introducción de texto para<br>especificar una plantilla personalizada. El campo<br>tiene una limitación de 64 caracteres.                                                                                                    |
| Permitir copias prioritarias                  | Permite la interrupción de<br>un trabajo de impresión de                                                                                                    | Activado*                                                                      | Interrumpe el trabajo de impresión en la siguiente página.                                                                                                    |
|                                               | red, por lo que la impresora<br>multifunción se puede<br>utilizar como copiadora para<br>copiar una página o<br>documento.                                                                                                    | Desactivado                                                                    | Interrumpe el trabajo de impresión en el límite del<br>siguiente trabajo, es decir, entre trabajos de<br>impresión individuales entrantes.                                                                                                    |
| Digitalización<br>de trabajo<br>personalizado | Especifica si el trabajo de<br>digitalización personalizado<br>se activa o se desactiva.<br>También se denomina<br>"Creación de trabajos".<br>La característica Trabajo<br>personalizado no está<br>admitida en todos los<br>modelos. | Activado<br>Desactivado*                                                       | Para activarlo, active la casilla de verificación.<br>Para desactivarlo, desactive la casilla de verificación.                                                                                                    |

| Elemento de<br>menú          | Finalidad                                                                                                    | Valores y descripe       | ciones                                                                                                    |
|------------------------------|----------------------------------------------------------------------------------------------------|--------------------------|----------------------------------------------------------------------------------------------------|
| Eliminación de<br>fondo      | Ajusta la cantidad de fondo visible en una copia.                                                                                                    | -4 a +4 (0*)             | <ul> <li>-4 desactiva la eliminación de fondo.</li> <li>+4 activa la eliminación de fondo al máximo permitido.</li> </ul>           |
| Contraste                    | Especifica el contraste<br>utilizado para el trabajo de<br>copia. De forma<br>predeterminada, depende<br>del elemento de menú<br>Contenido. Si el elemento<br>de menú Contenido se<br>restaura a sus valores<br>predeterminados, también<br>lo hace el valor Contraste. | 0–5                      | Para texto, el valor predeterminado es 5.<br>De forma predeterminada, el valor es 0 para<br>elementos que no son texto.             |
| Detalle de<br>sombras        | Ajusta la cantidad de detalle<br>de sombras visible en una<br>copia.                                                                                                    | -4 a +4 (0*)             | <ul> <li>-4 conserva la cantidad mínima de detalle de<br/>sombras.</li> <li>+4 conserva el máximo de detalle de sombras.</li> </ul> |
| Digitalizar<br>borde a borde | Especifica si el documento<br>original se digitaliza de<br>borde a borde antes de<br>realizar las copias.                                                                                                    | Desactivado*<br>Activado |                                                                                                    |

# Valores de fax

Utilice estos elementos de menú para definir los valores relacionados con el fax de la impresora multifunción.

| Elemento de<br>menú                     | Finalidad                                                                                                    | Valores y descripciones   |                                                                                              |
|-----------------------------------------|----------------------------------------------------------------------------------------------------|---------------------------|----------------------------------------------------------------------------------------------|
| Modo de fax                             | Define el método o<br>modo de fax que<br>se utilizará.                                                                                                    | Servidor de fax analógico | Si la impresora multifunción no dispone de módem, este elemento de menú no aparece.          |
| Configuración<br>de fax<br>analógico    | Especifica el<br>enlace a la<br>configuración de<br>fax analógico. Con<br>un fax analógico,<br>los faxes se<br>envían o reciben<br>mediante la línea<br>telefónica. | enlace                    | Si la impresora multifunción no dispone de módem, el<br>enlace Configuración fax no aparece. |
| Configuración<br>del servidor<br>de fax | Especifica el<br>enlace para la<br>configuración del<br>servidor de fax. El<br>trabajo de fax se<br>envía a un<br>servidor de fax<br>para su<br>transmisión.        | enlace                    |                                                                                              |

# Configuración de fax analógico

Con un fax analógico, los faxes se envían y reciben mediante la línea telefónica. Utilice los siguientes elementos de menú para configurar el fax analógico.

#### Valores generales de fax

| Elemento de menú   | Finalidad                                                                                                    | Valores y descripciones                        |                                                                                                    |  |
|--------------------|----------------------------------------------------------------------------------------------------|------------------------------------------------|----------------------------------------------------------------------------------------------------|--|
| Nombre de estación | Especifica el nombre del fax en la<br>impresora multifunción. El nombre<br>puede ser el de una persona o el<br>de una empresa.                                                                                                    | campo de<br>introducción de<br>texto           | El campo de introducción de texto<br>está limitado a ocho caracteres.<br>Introduzca el nombre en el campo<br>proporcionado utilizando la pantalla<br>del teclado alfanumérico virtual.<br>Consulte <b>Teclado alfanumérico</b><br><b>virtual en la página 63</b> . |  |
| Número de estación | Especifica el número de teléfono del fax.                                                                                                    | campo de<br>introducción de<br>texto limitado  | Los caracteres para introducir texto<br>se limitan a:<br>0–9, (, ), ., +, - y espacios.                                                                                                    |  |
| ID de estación     |                                                                                                    | Nombre de<br>estación<br>Número de<br>estación |                                                                                                    |  |
| Activar fax manual | Configura la impresora<br>multifunción para fax manual, para<br>lo que sólo es necesario un divisor<br>de línea y un teléfono. Se utiliza el<br>teléfono normal para responder a<br>un trabajo de fax entrante y para<br>marcar un número de fax.<br><b>Nota:</b> pulse <b># 0</b> en el teclado<br>numérico para ir directamente a la<br>función Fax manual. | Activado<br>Desactivado*                       |                                                                                                    |  |
| Uso de memoria     | Define la cantidad de memoria<br>no volátil que se utiliza en relación                                                                                                    | Sólo recepción                                 | Se configura toda la memoria para recibir trabajos de fax.                                                                                                    |  |
|                    | El valor predeterminado de tax.<br>El valor predeterminado divide una<br>cantidad igual de memoria entre el<br>envío y la recepción de trabajos de<br>fax. Sin embargo, cuando se<br>define uno de los valores, la<br>memoria no se configura por igual.                                                                                                    | Recepción<br>principalmente                    | Se configura la mayor parte de la<br>memoria para recibir trabajos de<br>fax.                                                                                                    |  |
|                    |                                                                                                    | lgual*                                         | Divide la memoria para enviar y recibir trabajos de fax en cantidades iguales.                                                                                                    |  |
|                    |                                                                                                    | Envío<br>principalmente                        | Se configura la mayor parte de la<br>memoria para enviar trabajos de<br>fax.                                                                                                    |  |
|                    |                                                                                                    | Sólo envío                                     | Se configura toda la memoria para enviar trabajos de fax.                                                                                                    |  |
| Cancelar faxes     | Define la impresora multifunción<br>para tener la opción de cancelar<br>los trabajos de fax. Si no se<br>permite, el elemento de menú                                                                                                    | Permitir*                                      | Permite la cancelación del trabajo<br>de fax. Hace que la columna Fax<br>aparezca en la pantalla Cancelar<br>trabajos.                                                                                                    |  |
|                    | aparece en el panel de control.                                                                                                    | No permitir                                    | La cancelación de trabajos de fax<br>no está permitida ya que no<br>aparece el elemento de menú<br>Cancelar faxes.                                                                                                    |  |

| Val | ores |
|-----|------|
|-----|------|

#### Teclado alfanumérico virtual

|      |     |   |     |                |                  |       |           |     |     | ]     |           |
|------|-----|---|-----|----------------|------------------|-------|-----------|-----|-----|-------|-----------|
|      |     |   | -   | abc 12         | 3                | âáä ¥ |           | ЮюŹ | ź   |       |           |
| ~    | 1   | 2 | #3  | <b>\$</b><br>4 | <mark>%</mark> 5 | 6     | िक्ष<br>7 | 8   | 9   | 0)    | - +       |
| @    | q   | w | e   | r              | a                | У     | u         | i   | 0   | t     | Retroceso |
| a    | s   | d | f   | g              | h                | j     | k         | -   | ;   |       |           |
| Bloq | Мау | z | x   | C              | v                | b     | n         | m   | < , | >     | Buccar    |
|      |     |   | / ? | E              | spacio           |       | Bor       | rar | [ [ | ] }   | Buscal    |
| ?    |     |   |     | 8800           |                  |       |           |     |     | Atrás | Cancelar  |

#### Valores envío de fax

| Elemento de<br>menú | Finalidad                                                                                                    | Valores y descripcio                                                                                                    | nes                                                                                                    |
|---------------------|----------------------------------------------------------------------------------------------------|----------------------------------------------------------------------------------------------------|----------------------------------------------------------------------------------------------------|
| Resolución          | Define la calidad en puntos por<br>pulgada (ppp). Una mayor resolución<br>ofrece mejor calidad de impresión,<br>pero aumenta el tiempo de transmisión<br>de los faxes salientes. | Estándar*<br>Fina<br>Superfina<br>Ultrafina                                                                                                    |                                                                                                    |
| Tam. original       | Proporciona una lista de posibles<br>tamaños de escáner para seleccionar<br>con el fin de especificar el tamaño del<br>documento de copia original.                              | Carta $(8,5 \times 11)$<br>pulg.)*<br>Legal $(8,5 \times 14 pulg.)$<br>Ejecutivo<br>$(7,25 \times 10,5 pulg.)$<br>Tabloide<br>$(11 \times 17 pulg.)$<br>Folio $(8,5 \times 13 pulg.)$<br>Media carta<br>$(5,5 \times 8,5 pulg.)$<br>A3 $(297 \times 420 mm)$<br>A4 $(210 \times 297 mm)$ *<br>A5 $(148 \times 210 mm)$<br>JIS-B4<br>$(257 \times 364 mm)$<br>JIS-B5<br>$(182 \times 257 mm)$<br>Libro original<br>Sensor de tamaño<br>automático<br>Tamaños mixtos | (* indica un valor predeterminado de<br>fábrica específico del país/región)<br>8,5 pulgadas admite la opción<br>Tamaños mixtos.                                                                                                    |
| Dúplex              | Activa o desactiva la digitalización<br>dúplex (digitalización a doble cara)                                                                                                    | Desactivado*                                                                                                    | El trabajo de fax no está definido para<br>la impresión dúplex.                                                                                                    |
|                     | para los trabajos de lax salientes.                                                                                                    | Borde largo                                                                                                    | Selección del borde largo de la página<br>(borde izquierdo para la orientación<br>vertical y borde superior para la<br>orientación horizontal). Consulte<br><b>Encuad. dúplex en la página 82</b> para<br>obtener más información. |
|                     |                                                                                                    | Borde corto                                                                                                    | Selección del borde corto de la página<br>(borde superior para la orientación<br>vertical y borde izquierdo para la<br>orientación horizontal). Consulte<br><b>Encuad. dúplex en la página 82</b> para<br>obtener más información. |
| Contenido           | Especifica el tipo de contenido del trabajo de fax.                                                                                                    | Texto*                                                                                                    | El trabajo de fax contiene sobre todo texto o dibujo artístico.                                                                                                    |
|                     |                                                                                                    | Texto/Foto                                                                                                    | El trabajo de fax contiene una mezcla de texto e imágenes.                                                                                                    |
|                     |                                                                                                    | Foto                                                                                                    | El trabajo de fax sólo contiene<br>imágenes.                                                                                                    |

| Elemento de<br>menú        | Finalidad                                                                                                    | Valores y descripciones |                                                                                                    |  |
|----------------------------|----------------------------------------------------------------------------------------------------|-------------------------|----------------------------------------------------------------------------------------------------|--|
| Oscuridad                  | Especifica el nivel de oscuridad del<br>trabajo de fax.                                                                                                    | 1–9 (5*)                | Representación gráfica de los valores.<br>Conforme se pulsa el botón de<br>desplazamiento a la <b>derecha</b> o<br><b>izquierda</b> , el asterisco avanza y<br>retrocede en la línea. 1 está junto al<br>signo - y 9 junto al signo +. Como<br>aparece, 5 es el valor actual. |  |
| Prefijo                    | Se proporciona un campo de entrada<br>numérico para introducir números. Se<br>muestran los números introducidos<br>anteriormente.<br>El prefijo de marcación del fax puede<br>ser un código de país o un código que<br>utilizan las empresas para marcar una<br>línea externa. | Cadena de números       | El campo de introducción está limitado<br>a 16 caracteres. Los caracteres para<br>introducir texto se limitan a:<br>0–9, (, ), ., +, - y espacios.                                                                                                    |  |
| Rellamada<br>automática    | Especifica el número de veces que la<br>impresora multifunción intenta<br>automáticamente volver a enviar el<br>trabajo de fax volviéndolo a enviar al<br>número de fax de destino.                                                                                            | 0–9 (5*)                |                                                                                                    |  |
| Frecuencia de<br>rellamada | Selecciona un intervalo en minutos<br>para realizar el número de rellamadas<br>en dicho período de tiempo.                                                                                                    | 1–200 (3*)              |                                                                                                    |  |
| En PABX                    | Activa o desactiva el marcado                                                                                                    | Sí                      | No esperar tono.                                                                                                    |  |
|                            | automático de centralita sin tono.                                                                                                    | No*                     | Esperar tono.                                                                                                    |  |
| Activar ECM                | Activa el modo de corrección de                                                                                                    | Sí*                     | ECM está activado.                                                                                                    |  |
|                            | errores para los trabajos de fax, por lo<br>que el envío de faxes resulta más<br>fiable.                                                                                                    | No                      | ECM está desactivado.                                                                                                    |  |
| Activar                    | Permite el envío de faxes mediante la                                                                                                    | Activado*               | Se activan las digitalizaciones de fax.                                                                                                    |  |
| de fax                     | multifunción.                                                                                                    | Desactivado             | Se desactivan las digitalizaciones de fax.                                                                                                    |  |
| Controlador a fax          | Permite al controlador enviar trabajos<br>de fax mediante la impresora                                                                                                    | Activado*               | El controlador puede enviar trabajos de fax.                                                                                                    |  |
|                            | multifuncion.                                                                                                    | Desactivado             | El controlador no puede enviar<br>trabajos de fax. El controlador trata los<br>trabajos de fax como PostScript.                                                                                                    |  |
| Permitir<br>guardar como   | Permite guardar los números de fax<br>como métodos abreviados en la                                                                                                    | Sí*                     | Aparece el botón Guardar como método abreviado en la pantalla.                                                                                                    |  |
| abreviado                  | impresora multiluncion.                                                                                                    | No                      | No aparece el botón Guardar como<br>método abreviado en la pantalla<br>Destino de Fax.                                                                                                    |  |
| Modo de<br>marcado         | Especifica el sonido de marcado: tono o pulso.                                                                                                    | Tono*                   | Suena un tono por cada número marcado.                                                                                                    |  |
|                            | Nota: puede que este elemento de<br>menú no esté disponible en todos los<br>países o regiones.                                                                                                    | Pulso                   | Suena un ruido vibrante por cada<br>número marcado.                                                                                                    |  |

| Elemento de<br>menú                           | Finalidad                                                                                                    | Valores y descripciones  |                                                                                                    |  |  |
|-----------------------------------------------|----------------------------------------------------------------------------------------------------|--------------------------|----------------------------------------------------------------------------------------------------|--|--|
| Digitalización<br>de trabajo<br>personalizado | Permite la digitalización de los trabajos<br>de fax personalizados.<br>También se denomina "Creación de<br>trabajos".<br>La característica Trabajo<br>personalizado no está admitida en<br>todos los modelos.                                                              | Activado<br>Desactivado* | Para activarlo, active la casilla de<br>verificación.<br>Para desactivarlo, desactive la casilla<br>de verificación.                    |  |  |
| Eliminación de<br>fondo                       | Ajusta la cantidad de fondo visible en una copia.                                                                                                    | -4 a +4 (0*)             | <ul> <li>-4 desactiva la eliminación de fondo.</li> <li>+4 activa la eliminación de fondo al<br/>máximo permitido.</li> </ul>           |  |  |
| Contraste                                     | Especifica el contraste utilizado para el<br>trabajo de digitalización. De forma<br>predeterminada, depende del<br>elemento de menú Contenido. Si el<br>elemento de menú Contenido se<br>restaura a sus valores<br>predeterminados, también lo hace el<br>valor Contraste. | 0–5                      | Para texto, el valor predeterminado<br>es 5.<br>De forma predeterminada, el valor es<br>0 para elementos que no son texto.              |  |  |
| Detalle de<br>sombras                         | Ajusta la cantidad de detalle de sombras visible en una copia.                                                                                                    | -4 a +4 (0*)             | <ul> <li>-4 conserva la cantidad mínima de<br/>detalle de sombras.</li> <li>+4 conserva el máximo de detalle de<br/>sombras.</li> </ul> |  |  |
| Digitalizar<br>borde a borde                  | Especifica si el documento original se<br>digitaliza de borde a borde antes de<br>enviar el trabajo de fax.                                                                                                    | Desactivado*<br>Activado |                                                                                                    |  |  |

# Valores recepción fax

| Elemento de menú        | Finalidad                                                                                                    | Valores y descripciones                                                |                                                                                                    |
|-------------------------|----------------------------------------------------------------------------------------------------|------------------------------------------------------------------------|----------------------------------------------------------------------------------------------------|
| Activar recepc. fax     | Permite que la impresora multifunción                                                                                                    | Sí*                                                                    | Se pueden recibir trabajos de fax.                                                                                                    |
|                         |                                                                                                    | No                                                                     | No se pueden recibir trabajos de fax.                                                                                                    |
| № tonos respuesta       | La impresora multifunción suena un<br>número definido de veces para indicar<br>que hay un trabajo de fax entrante.                                                                                                    | 1–25 (1*)                                                              |                                                                                                    |
| Reducción automát.      | Ajusta un trabajo de fax entrante de                                                                                                    | Activado*                                                              | Ajusta el fax entrante.                                                                                                    |
|                         | modo que quepa en el tamaño del<br>material de impresión cargado en el<br>origen de fax designado. Consulte<br><b>Origen del papel</b> a continuación para<br>obtener más información.                                                                               |                                                                        | No ajusta el fax entrante.                                                                                                    |
| Origen del papel        | Especifica el origen de material de<br>impresión seleccionado para<br>suministrar material de impresión para                                                                                                    | Automático*                                                            | La impresora multifunción selecciona<br>automáticamente el origen del<br>material de impresión.                                                                                               |
|                         | un fax entrante.                                                                                                    | Bandeja <x></x>                                                        | La bandeja <x> o la bandeja estándar<br/>es el origen del material de impresión<br/>especificado, donde <x> es el número<br/>de bandeja.</x></x>                                              |
|                         |                                                                                                    | Alim. multiuso                                                         | El alimentador multiuso es el origen<br>del material de impresión<br>especificado.                                                                                                    |
|                         |                                                                                                    | Bandeja <x><br/>(si hay instalado<br/>un alimentador<br/>opcional)</x> | La bandeja <x>, que puede ser<br/>cualquier alimentador opcional, es el<br/>origen del material de impresión<br/>especificado, donde <x> es el número<br/>de bandeja del alimentador.</x></x> |
| Dúplex                  | Activa o desactiva la impresión dúplex                                                                                                    | Activado                                                               | El fax entrante es un trabajo dúplex.                                                                                                    |
|                         | <ul> <li>(impresion a doble cara) para los<br/>trabajos de fax entrantes.</li> <li>Este elemento de menú aparece si hay<br/>instalada una unidad dúplex opcional o<br/>si el modelo de la impresora<br/>multifunción tiene una unidad dúplex<br/>interna.</li> </ul> |                                                                        | El fax entrante no es un trabajo<br>dúplex.                                                                                                    |
| Pie de página de<br>fax | Imprime la información de transmisión<br>en la parte inferior de cada página de<br>un fax recibido.                                                                                                    | Activado*<br>Desactivado                                               | Seleccione Activado para que se<br>imprima el pie de página.<br>Seleccione Desactivado para que no<br>se imprima el pie de página.                                                            |

#### Valores registro fax

| Elemento de menú                                   | Finalidad                                                                                                    | Valores y descripciones                                                                                  |                                                                                                    |
|----------------------------------------------------|----------------------------------------------------------------------------------------------------|----------------------------------------------------------------------------------------------------|----------------------------------------------------------------------------------------------------|
| Registro<br>transmisión                            | Establece si la impresora multifunción<br>imprime un registro con los detalles del<br>trabajo de fax enviado. Si se produce<br>un error al enviar el trabajo de fax, en<br>la cabecera de la página aparece                                                        | Imprimir siempre*                                                                                        | La impresora multifunción imprime<br>una página que muestra información<br>sobre el trabajo de fax enviado, que<br>incluye el número de fax y la hora a<br>que se envió el trabajo de fax. |
|                                                    | transmisión".                                                                                                    | No imprimir<br>nunca                                                                                     | La impresora multifunción nunca<br>imprime el registro.                                                                                                    |
|                                                    |                                                                                                    | Imprimir si<br>errores                                                                                   | La impresora multifunción imprime<br>una página con información si se<br>produce un error al enviar el trabajo<br>de fax.                                                                  |
| Reg errores de recepc.                             | Reg errores de<br>ecepc.Configura la impresora multifunción<br>para imprimir un registro de los                                                                                                    |                                                                                                    | La impresora multifunción nunca imprime un registro.                                                                                                    |
|                                                    | que ha tenido un error al recibirlo.                                                                                                    | Imprimir si<br>errores                                                                                   | La impresora multifunción imprime<br>un registro.                                                                                                    |
| Impr registros auto                                | Impr registros auto Especifica que se imprima un registro después de haber enviado o recibido 45 trabajos de fax.                                                                                                    |                                                                                                    | La impresora multifunción imprime<br>un registro de los trabajos de fax<br>enviados o recibidos.                                                                                           |
|                                                    |                                                                                                    |                                                                                                    | La impresora multifunción no<br>imprime ningún registro de los<br>trabajos de fax enviados o recibidos.                                                                                    |
| Orig papel registro                                | Drig papel registro<br>Especifica el origen de material de<br>impresión seleccionado para<br>suministrar material de impresión para<br>que la impresora multifunción imprima<br>un registro de todos los faxes enviados<br>y recibidos. No se aplica a los sobres. | Bandeja 1*                                                                                               | La bandeja 1 o la bandeja estándar<br>es el origen del material de<br>impresión especificado.                                                                                              |
|                                                    |                                                                                                    | Alim. multiuso                                                                                           | El alimentador multiuso es el origen<br>del material de impresión<br>especificado.                                                                                                    |
| aplica a todas las funciones de<br>digitalización. | Bandeja 2 (si hay<br>instalado un<br>alimentador<br>opcional)                                                                                                    | La bandeja 2, que es un alimentador<br>opcional, es el origen del material de<br>impresión especificado. |                                                                                                    |
| Visualización de<br>informes                       | Especifica si un registro de envíos<br>muestra un número de teléfono<br>marcado o un nombre de estación<br>remota.                                                                                                    | Estación remota*                                                                                         | Muestra el nombre de estación<br>remota de un trabajo de fax en el<br>informe.                                                                                                    |
|                                                    |                                                                                                    | Número marcado                                                                                           | Muestra el número de teléfono de un trabajo de fax en el informe.                                                                                                    |
| Activar registro de trabajos                       | Configura la impresora multifunción<br>para que realice un seguimiento de los<br>últimos trabajos de fax.                                                                                                    | Sí*                                                                                                    | La impresora multifunción realiza el seguimiento de los trabajos de fax.                                                                                                    |
|                                                    |                                                                                                    | No                                                                                                    | La impresora multifunción no realiza<br>ningún seguimiento de los trabajos<br>de fax.                                                                                                    |

| Elemento de menú                 | Finalidad                                                                                                    | Valores y descrip                                                                                                    | ciones                                                                   |
|----------------------------------|----------------------------------------------------------------------------------------------------|----------------------------------------------------------------------------------------------------|--------------------------------------------------------------------------|
| Activar registro de<br>Ilamadas  | Activar registro de Define la impresora multifunción para<br>gue realice un seguimiento de los                                                                             | Sí*                                                                                                    | La impresora multifunción realiza un seguimiento de las llamadas de fax. |
| ultimos trabajos de fax.         | No                                                                                                    | La impresora multifunción no realiza<br>ningún seguimiento de las llamadas<br>de fax.                                                                                                    |                                                                          |
| Bandeja de salida<br>de registro | Especifica la bandeja de salida que<br>acepta el registro de fax impreso.<br>El elemento de menú sólo aparece<br>cuando se ha instalado una bandeja<br>de salida opcional. | Se muestra una<br>lista de bandejas<br>de salida como<br>valores, tales<br>como Bandeja 1,<br>Bandeja 2 y así<br>sucesivamente<br>dependiendo del<br>número de<br>bandejas<br>instaladas. |                                                                          |

#### Valores de altavoces

| Elemento de menú                                                                             | Finalidad                                | Valores y descripciones                  |                                                                                                 |
|----------------------------------------------------------------------------------------------|------------------------------------------|------------------------------------------|-------------------------------------------------------------------------------------------------|
| Modo de altavoz Especifica cuánto tiemp                                                      | Especifica cuánto tiempo                 | Siempre inactivo                         | El altavoz está desactivado.                                                                    |
|                                                                                              | permanece activado el altavoz.           | Activo hasta conex.*                     | El altavoz está activado y emite un<br>ruido hasta que se ha establecido<br>la conexión de fax. |
|                                                                                              | Siempre activo                           | El altavoz está activado.                |                                                                                                 |
| Volumen del altavoz                                                                          | altavoz Especifica el valor del volumen. | Alto*                                    | El volumen del altavoz es alto.                                                                 |
|                                                                                              |                                          | Bajo                                     | El volumen del altavoz es bajo.                                                                 |
| Volumen del timbre Establece el volumen del timbre del altavoz de la impresora multifunción. | Desactivado                              | El volumen del altavoz está desactivado. |                                                                                                 |
|                                                                                              | Activado*                                | El volumen del altavoz está activado.    |                                                                                                 |

#### Valores de timbre distintivo

| Elemento de menú                                                  | Finalidad                                              | Valores y descripciones                   |                                               |
|-------------------------------------------------------------------|--------------------------------------------------------|-------------------------------------------|-----------------------------------------------|
| Tono único                                                        | Responde las llamadas con un patrón de un solo timbre. | Activado*                                 | El patrón de un solo timbre está activado.    |
|                                                                   |                                                        | Desactivado                               | El patrón de un solo timbre está desactivado. |
| Tono doble                                                        | Responde las llamadas con un patrón de timbre doble.   | Activado*                                 | El patrón de timbre doble está activado.      |
|                                                                   |                                                        | Desactivado                               | El patrón de timbre doble está desactivado.   |
| Tono triple Responde las llamadas con un patrón de timbre triple. | Activado*                                              | El patrón de timbre triple está activado. |                                               |
|                                                                   | patron de timbre triple.                               | Desactivado                               | El patrón de timbre triple está desactivado.  |

# Configuración del servidor de fax

| Elemento de menú           | Finalidad | Valores y descripciones           |                                                                                                    |
|----------------------------|-----------|-----------------------------------|----------------------------------------------------------------------------------------------------|
| Formato de destino         |           | campo de introducción de texto    | Utilice [#] como número de fax. Por ejemplo:<br>[x]@fax.empresa.com                                                     |
| Dirección de<br>respuesta  |           | campo de introducción<br>de texto | Se trata de un campo necesario.                                                                                         |
| Asunto                     |           | campo de introducción<br>de texto |                                                                                                    |
| Mensaje                    |           | campo de introducción<br>de texto | El campo de introducción de texto está<br>limitado a 512 caracteres.                                                    |
| Gateway SMTP<br>primario   |           | valor en texto                    | Enlaces a un gateway SMTP primario en la configuración de servidor de e-mail en <b>Red/Puertos</b> .                    |
| Gateway SMTP<br>secundario |           | valor en texto                    | Enlaces a un gateway SMTP secundario en<br>la<br>configuración de servidor de e-mail en <b>Red/</b><br><b>Puertos</b> . |

| Elemento de menú  | Finalidad                                                                                                    | Valores y descripciones                    |                                                                                                    |
|-------------------|----------------------------------------------------------------------------------------------------|--------------------------------------------|----------------------------------------------------------------------------------------------------|
| Formato de imagen | Especifica el formato del archivo que se va a enviar por fax.                                                                                                    | PDF*<br>TIFF                               | Formato de documento portátil<br>Formato de archivo de imagen con<br>etiquetas                                                                                                    |
| Contenido         | Especifica el tipo de<br>contenido del trabajo de<br>fax.                                                                                                    | Texto*                                     | El trabajo de fax contiene sobre todo texto o dibujo artístico.                                                                                                    |
|                   |                                                                                                    | Texto/Foto                                 | El trabajo de fax contiene una mezcla de texto e imágenes.                                                                                                    |
|                   |                                                                                                    | Foto                                       | El trabajo de fax sólo contiene imágenes.                                                                                                    |
| Resolución de fax | Define la calidad en<br>puntos por pulgada (ppp).<br>Una mayor resolución<br>ofrece mejor calidad de<br>impresión, pero aumenta<br>el tiempo de transmisión<br>de los faxes salientes. | Estándar<br>Fina<br>Superfina<br>Ultrafina | <i>Estándar</i> es el ajuste adecuado para la<br>mayoría de los documentos. Utilice <i>Fina</i><br>para documentos con pocos detalles. Utilice<br><i>Superfina</i> para documentos con gran<br>detalle.<br>Utilice <i>Ultrafina</i> para documentos con<br>gráficos o fotografías. |
| Oscuridad         | Especifica el nivel de<br>oscuridad del trabajo de<br>fax.                                                                                                    | 1–9 (5*)                                   | Representación gráfica de los valores.<br>Conforme se pulsa el botón de<br>desplazamiento a la <b>derecha</b> o <b>izquierda</b> , el<br>asterisco avanza y retrocede en la línea.<br>1 está junto al signo - y 9 junto al signo +.<br>Como aparece, 5 es el valor actual.         |
| Orientación       | Determina cómo el texto y<br>los gráficos se orientan en<br>la página para el trabajo<br>de fax.                                                                                       | Vertical*                                  | El texto y los gráficos son paralelos al borde<br>corto. Consulte <b>Encuad. dúplex en la</b><br><b>página 82</b> para obtener más información<br>sobre el borde corto.                                                                                                    |
|                   |                                                                                                    | Horizontal                                 | El texto y los gráficos son paralelos al borde<br>largo. Consulte <b>Encuad. dúplex en la</b><br><b>página 82</b> para obtener más información<br>sobre el borde largo.                                                                                                    |

| Elemento de menú                                                                                                    | Finalidad                                                                                                    | Valores y descripciones                                                                                                    |                                                                                                    |
|----------------------------------------------------------------------------------------------------|----------------------------------------------------------------------------------------------------|----------------------------------------------------------------------------------------------------|----------------------------------------------------------------------------------------------------|
| Tam. original                                                                                                    | Proporciona una lista de<br>posibles tamaños de<br>escáner para seleccionar<br>con el fin de especificar el<br>tamaño del documento<br>digitalizado original para<br>enviar por fax. | Carta $(8,5 \times 11 \text{ pulg.})^*$<br>Legal $(8,5 \times 14 \text{ pulg.})$<br>Ejecutivo<br>$(7,25 \times 10,5 \text{ pulg.})$<br>Tabloide<br>$(11 \times 17 \text{ pulg.})$<br>Folio $(8,5 \times 13 \text{ pulg.})$<br>Media carta<br>$(5,5 \times 8,5 \text{ pulg.})$<br>A3 $(297 \times 420 \text{ mm})$<br>A4 $(210 \times 297 \text{ mm})^*$<br>A5 $(148 \times 210 \text{ mm})$<br>JIS-B4<br>$(257 \times 364 \text{ mm})$<br>JIS-B5<br>$(182 \times 257 \text{ mm})$<br>Libro original<br>Sensor de tamaño<br>automático<br>Tamaños mixtos | (* indica un valor predeterminado de fábrica<br>específico del país/región)<br>8,5 pulgadas admite la opción Tamaños<br>mixtos. |
| Usar TIFF de<br>múltiples páginas Indica que los trabajos<br>tienen formato de archivo<br>de imágenes exploradas y<br>varias páginas.<br>este elemento de menú<br>se aplica a todas las<br>funciones de<br>digitalización. | Sí*                                                                                                    | Se crean archivos TIFF de múltiples<br>páginas.<br>Active la casilla de verificación para activar<br>esta opción.                                                                                                    |                                                                                                    |
|                                                                                                    | se aplica a todas las<br>funciones de<br>digitalización.                                                                                                    | NO                                                                                                    | Se crea un archivo TIFF individual por cada<br>página.<br>Desactive la casilla de verificación para<br>desactivar esta opción.  |
# Valores de e-mail

| Elemento de menú                       | Finalidad                                                                                                    | Valores y descrip                                             | ciones                                                                                                    |
|----------------------------------------|----------------------------------------------------------------------------------------------------|---------------------------------------------------------------|----------------------------------------------------------------------------------------------------|
| Configuración de<br>servidor de e-mail |                                                                                                    | Consulte <b>Configur</b><br>página 34.                        | ación de servidor de e-mail en la                                                                                                    |
| Formato                                | Especifica el formato del archivo que                                                                                                    | PDF*                                                          | Formato de documento portátil                                                                                                    |
|                                        | se va a digitalizar.                                                                                                    | JPEG                                                          | Grupo unido de fotógrafos expertos                                                                                                    |
|                                        |                                                                                                    | TIFF                                                          | Formato de archivo de imagen con etiquetas                                                                                                    |
| Versión en PDF                         | Define la versión de un archivo PDF<br>de Adobe Acrobat que se envía.<br>Este elemento de menú se aplica a<br>todas las funciones de digitalización.                                                                                                    | 1.2<br>1.3<br>1.4<br>1.5<br>1.6                               |                                                                                                    |
| Contenido                              | Especifica el tipo de contenido del e-<br>mail.                                                                                                    | Texto                                                         | El trabajo de e-mail contiene sobre todo texto o dibujo artístico.                                                                                                    |
|                                        |                                                                                                    | Texto/Foto*                                                   | El trabajo de e-mail contiene una mezcla de texto e imágenes.                                                                                                    |
|                                        |                                                                                                    | Foto                                                          | El trabajo de e-mail sólo contiene<br>imágenes.                                                                                                    |
| Color                                  | Especifica si la impresora<br>multifunción reconoce una imagen                                                                                                    | Gris*                                                         | No envía una imagen en color en el trabajo de e-mail.                                                                                                    |
|                                        | en color en el e-mail o ver la imagen<br>en color en escala de grises.                                                                                                    | Color                                                         | Envía el trabajo de e-mail con una<br>imagen en color incluida.                                                                                                    |
| Resolución                             | Especifica la resolución del e-mail en<br>puntos por pulgada (ppp).<br>La resolución está limitada por el<br>conjunto de valores del elemento de<br>menú Color. Si el conjunto de Color y<br>Resolución está definido en 400 ó<br>600 ppp, se permite modificar la<br>configuración, pero no se ve de la<br>forma habitual, por lo que las<br>combinaciones no son válidas. La<br>resolución se reduce a 300 ppp. | 75 ppp<br>150 ppp<br>200 ppp<br>300 ppp<br>400 ppp<br>600 ppp | Para Gris están disponibles de 75 a<br>600 ppp. Para Color están<br>disponibles de 75 a 300. Consulte<br><b>Color</b> , indicado anteriormente.                                                                                                    |
| Oscuridad                              | Especifica el nivel de oscuridad del<br>trabajo de e-mail como una<br>representación gráfica de una página<br>que utiliza un patrón de relleno para<br>indicar distintos niveles desde claro<br>(1) a oscuro (9).                                                                                                    | 1–9 (5*)                                                      | Especifica el nivel de oscuridad del e-<br>mail.<br>Representación gráfica de los<br>valores. Conforme se pulsa el botón<br>de desplazamiento a la <b>derecha</b> o<br><b>izquierda</b> , el asterisco avanza y<br>retrocede en la línea. 1 está junto al<br>signo - y 9 junto al signo +. Como<br>aparece, 5 es el valor actual. |

|               |                                                                                                    | Talelee y accompt                                                                                                    | ciones                                                                                                    |
|---------------|----------------------------------------------------------------------------------------------------|----------------------------------------------------------------------------------------------------|----------------------------------------------------------------------------------------------------|
| Orientación   | Especifica la orientación<br>predeterminada del documento que<br>se enviará en el trabajo de<br>digitalización.                                              | Vertical*                                                                                                    | Envía el documento original en<br>vertical para el trabajo de<br>digitalización, lo que significa que el<br>texto y los gráficos son paralelos al<br>borde corto. Consulte <b>Encuad.</b><br><b>dúplex en la página 82</b> para obtener<br>más información sobre el borde<br>corto.   |
|               |                                                                                                    | Horizontal                                                                                                    | Envía el documento original en<br>horizontal para el trabajo de<br>digitalización, lo que significa que el<br>texto y los gráficos son paralelos al<br>borde largo. Consulte <b>Encuad.</b><br><b>dúplex en la página 82</b> para obtener<br>más información sobre el borde<br>largo. |
| Tam. original | Proporciona una lista de posibles<br>tamaños de escáner para<br>seleccionar con el fin de especificar<br>el tamaño del documento que se va<br>a digitalizar. | Carta<br>( $(8,5 \times 11 \text{ pulg.})^*$<br>Legal<br>( $(8,5 \times 14 \text{ pulg.})$ )<br>Ejecutivo<br>( $(7,25 \times 10,5 \text{ pulg.})$ )<br>Tabloide<br>( $(11 \times 17 \text{ pulg.})$ )<br>Folio<br>( $(8,5 \times 13 \text{ pulg.})$ )<br>Media carta<br>( $(5,5 \times 8,5 \text{ pulg.})$ )<br>A3<br>( $(297 \times 420 \text{ mm})$ )<br>A3<br>( $(297 \times 420 \text{ mm})$ )<br>A4<br>( $(210 \times 297 \text{ mm})^*$ )<br>A5<br>( $(148 \times 210 \text{ mm})$ )<br>JIS-B4<br>( $(257 \times 364 \text{ mm})$ )<br>JIS-B5<br>( $(182 \times 257 \text{ mm})$ )<br>Libro original<br>Sensor de<br>tamaño<br>automático | (* indica un valor predeterminado de<br>fábrica específico del país/región)                                                                                                    |

| Elemento de menú                    | Finalidad                                                                                                    | Valores y descripe             | ciones                                                                                                    |
|-------------------------------------|----------------------------------------------------------------------------------------------------|--------------------------------|----------------------------------------------------------------------------------------------------|
| Dúplex                              | Activa o desactiva la digitalización<br>dúplex (digitalización a doble cara)                                                      | Desactivado*                   | El trabajo de e-mail no está definido<br>para la impresión dúplex.                                                                                                    |
|                                     | para los e-mails.                                                                                                    | Borde largo                    | Selección del borde largo de la<br>página (borde izquierdo para la<br>orientación vertical y borde superior<br>para la orientación horizontal).<br>Consulte <b>Encuad. dúplex en la</b><br><b>página 82</b> para obtener más<br>información. |
|                                     |                                                                                                    | Borde corto                    | Selección del borde corto de la<br>página (borde superior para la<br>orientación vertical y borde izquierdo<br>para la orientación horizontal).<br>Consulte <b>Encuad. dúplex en la</b><br><b>página 82</b> para obtener más<br>información. |
| Calidad JPEG<br>fotográfica         | Define la calidad de la imagen<br>fotográfica JPEG en relación con el<br>tamaño de archivo y la calidad de la<br>imagen.          | 5–90 (50%*)                    | El valor 5 ofrece un tamaño de<br>archivo menor, pero la calidad de la<br>imagen se reduce.<br>El valor 90 ofrece la mejor calidad de                                                                                                    |
|                                     | Este elemento de menú se aplica a todas las funciones de digitalización.                                                          |                                | imagen, pero el tamaño de archivo es<br>muy grande.                                                                                                    |
| Calidad JPEG                        | Define la calidad de la imagen<br>fotográfica/texto o texto JPEG en<br>relación con el tamaño de archivo y                        | 5–90 (75%*)                    | El valor 5 ofrece un tamaño de<br>archivo menor, pero la calidad de la<br>imagen se reduce.                                                                                                    |
|                                     | la calidad de la imagen.<br>Este elemento de menú se aplica a<br>Texto y Texto/Foto y a todas las<br>funciones de digitalización. |                                | El valor 90 ofrece la mejor calidad de<br>imagen, pero el tamaño de archivo es<br>muy grande.                                                                                                    |
| Imágenes de e-mail<br>enviadas como |                                                                                                    | Archivo adjunto*<br>Enlace Web |                                                                                                    |
| Usar TIFF de<br>múltiples páginas   | Ofrece la opción de elegir entre<br>archivos TIFF de una sola página y                                                            | Sí*                            | Se crean archivos TIFF de múltiples<br>páginas.                                                                                                    |
|                                     | archivos TIFF de múltiples páginas.<br>Para un trabajo de digitalización a<br>e-mail de varias páginas, se crea un                |                                | Active la casilla de verificación para activar esta opción.                                                                                                    |
|                                     | solo archivo TIFF que contiene todas<br>las páginas o se crean varios<br>archivos TIFF uno por cada página                        | No                             | Se crea un archivo TIFF individual por cada página.                                                                                                    |
|                                     | del trabajo.<br>Este elemento de menú se aplica a                                                                                 |                                | Desactive la casilla de verificación<br>para desactivar esta opción.                                                                                                    |
|                                     | todas las funciones de digitalización.                                                                                            |                                |                                                                                                    |
| Registro transmisión                | Especifica cuándo se imprime el<br>registro de transmisión.                                                                       | Imprimir siempre*              | El registro de transmisión de e-mail<br>se imprime siempre.                                                                                                    |
|                                     | La página de registro es una<br>confirmación de que los e-mails se<br>han transferido correctamente.                              | No imprimir nunca              | El registro de transmisión de e-mail no se imprime nunca.                                                                                                    |
|                                     |                                                                                                    | Imprimir si errores            | El registro de transmisión de e-mail<br>sólo se imprime cuando se produce<br>un error.                                                                                                    |

| Elemento de menú                             | Finalidad                                                                                                    | Valores y descripe                                                                                                    | ciones                                                                                                    |
|----------------------------------------------|----------------------------------------------------------------------------------------------------|----------------------------------------------------------------------------------------------------|----------------------------------------------------------------------------------------------------|
| Orig papel registro                          | Para seleccionar el origen desde<br>donde se va a suministrar el material<br>de impresión para que la impresora                                                                                                    | Bandeja 1*                                                                                                    | La bandeja 1 o la bandeja estándar<br>es el origen del material de impresión<br>especificado.                                           |
|                                              | todos los e-mails enviados y<br>recibidos. No se aplica a los sobres.                                                                                                    | Alim. multiuso                                                                                                    | El alimentador multiuso es el origen<br>del material de impresión<br>especificado.                                                      |
|                                              | aplica a todas las funciones de<br>digitalización.                                                                                                    | Bandeja 2 (si hay<br>instalado un<br>alimentador<br>opcional)                                                                                                    | La bandeja 2, que es un alimentador<br>opcional, es el origen del material de<br>impresión especificado.                                |
| Bandeja de salida de<br>registro             | Especifica la bandeja de salida que<br>acepta el registro de e-mail impreso.<br>El elemento de menú sólo aparece<br>cuando se ha instalado una bandeja<br>de salida opcional.                                                                        | Se muestra una<br>lista de bandejas<br>de salida como<br>valores, tales<br>como Bandeja 1,<br>Bandeja 2 y así<br>sucesivamente<br>dependiendo del<br>número de<br>bandejas<br>instaladas. |                                                                                                    |
| Profundidad en bits<br>de e-mail             | Activa el modo Compuesto, que<br>permite que el tamaño de los<br>archivos sea menor mediante la<br>utilización de imágenes de 1 bit<br>cuando Color está desactivado.                                                                                | 1 bit*<br>8 bits                                                                                                    |                                                                                                    |
| Digitalización de<br>trabajo personalizado   | Permite la digitalización de los e-<br>mails personalizados.<br>También se denomina "Creación de<br>trabajos".<br>La característica Trabajo<br>personalizado no está admitida en<br>todos los modelos.                                               | Activado<br>Desactivado*                                                                                                    | Para activarlo, active la casilla de<br>verificación.<br>Para desactivarlo, desactive la casilla<br>de verificación.                    |
| Permitir guardar<br>como método<br>abreviado | Permite guardar direcciones de e-<br>mail como accesos directos.                                                                                                    | Sí*<br>No                                                                                                    | Cuando está definido en No, el botón<br>Guardar como método abreviado no<br>aparece en la pantalla Destino de E-<br>mail.               |
| Eliminación de fondo                         | Ajusta la cantidad de fondo visible en una copia.                                                                                                    | -4 a +4 (0*)                                                                                                    | <ul> <li>-4 desactiva la eliminación de fondo.</li> <li>+4 activa la eliminación de fondo al<br/>máximo permitido.</li> </ul>           |
| Contraste                                    | Especifica el contraste utilizado para<br>el e-mail. De forma predeterminada,<br>depende del elemento de menú<br>Contenido. Si el elemento de menú<br>Contenido se restaura a sus valores<br>predeterminados, también lo hace el<br>valor Contraste. | 0–5                                                                                                    | Para texto, el valor predeterminado<br>es 5.<br>De forma predeterminada, el valor es<br>0 para elementos que no son texto.              |
| Detalle de sombras                           | Ajusta la cantidad de detalle de sombras visible en una copia.                                                                                                    | -4 a +4 (0*)                                                                                                    | <ul> <li>-4 conserva la cantidad mínima de<br/>detalle de sombras.</li> <li>+4 conserva el máximo de detalle de<br/>sombras.</li> </ul> |
| Digitalizar borde a<br>borde                 | Especifica si el documento original<br>se digitaliza de borde a borde antes<br>de enviar el e-mail.                                                                                                    | Desactivado*<br>Activado                                                                                                    |                                                                                                    |

# Valores de FTP

| Elemento de<br>menú | Finalidad                                                                                                    | Valores y descripo                                            | iones                                                                                                    |
|---------------------|----------------------------------------------------------------------------------------------------|---------------------------------------------------------------|----------------------------------------------------------------------------------------------------|
| Formato             |                                                                                                    | PDF*<br>JPEG<br>TIFF                                          | Formato de documento portátil<br>Grupo unido de fotógrafos expertos<br>Formato de archivo de imagen con<br>etiquetas                                                                                                    |
| Versión en PDF      | Define la versión de un archivo PDF<br>de Adobe Acrobat que se envía.<br>Este elemento de menú se aplica a<br>todas las funciones de<br>digitalización.                                                                                                    | 1.2<br>1.3<br>1.4<br>1.5*<br>1.6                              |                                                                                                    |
| Contenido           | Especifica el tipo de contenido del trabajo de FTP.                                                                                                    | Texto                                                         | El trabajo de FTP contiene sobre todo texto o dibujo artístico.                                                                                                    |
|                     |                                                                                                    | Texto/Foto*                                                   | El trabajo de FTP contiene una mezcla de texto e imágenes.                                                                                                    |
|                     |                                                                                                    | Foto                                                          | El trabajo de FTP sólo contiene<br>imágenes.                                                                                                    |
| Color               | Especifica si la impresora<br>multifunción reconoce una imagen                                                                                                    | Gris*                                                         | No envía una imagen en color en el trabajo de FTP.                                                                                                    |
|                     | imagen en color en escala de<br>grises.                                                                                                    | Color                                                         | Envía el trabajo de FTP con una imagen<br>en color incluida.                                                                                                    |
| Resolución          | Especifica la resolución del trabajo<br>de FTP en puntos por pulgada<br>(ppp).<br>La resolución está limitada por el<br>conjunto de valores del elemento de<br>menú Color. Si el conjunto de Color<br>y Resolución está definido en 400 ó<br>600 ppp, se permite modificar la<br>configuración, pero no se ve de la<br>forma habitual, por lo que las<br>combinaciones no son válidas. La<br>resolución se reduce a 300 ppp. | 75 ppp<br>150 ppp<br>200 ppp<br>300 ppp<br>400 ppp<br>600 ppp | Para Gris están disponibles de 75 a<br>600 ppp. Para Color están disponibles de<br>75 a 300. Consulte <b>Color</b> , indicado<br>anteriormente.                                                                                                    |
| Oscuridad           | Especifica el nivel de oscuridad del<br>trabajo de FTP como una<br>representación gráfica de una<br>página que utiliza un patrón de<br>relleno para indicar distintos niveles<br>desde claro (1) a oscuro (9).                                                                                                    | 1–9 (5*)                                                      | Especifica el nivel de oscuridad del<br>trabajo de FTP.<br>Representación gráfica de los valores.<br>Conforme se pulsa el botón de<br>desplazamiento a la <b>derecha</b> o <b>izquierda</b> ,<br>el asterisco avanza y retrocede en la<br>línea. 1 está junto al signo - y 9 junto al<br>signo +. Como aparece, 5 es el valor<br>actual. |

| Elemento de<br>menú | Finalidad                                                                                                    | Valores y descripo                                                                                                    | iones                                                                                                    |
|---------------------|----------------------------------------------------------------------------------------------------|----------------------------------------------------------------------------------------------------|----------------------------------------------------------------------------------------------------|
| Orientación         | Especifica la orientación<br>predeterminada del documento que<br>se enviará en el trabajo de FTP.                                                                  | Vertical*                                                                                                    | Envía el documento original en vertical<br>para el trabajo de FTP, lo que significa<br>que el texto y los gráficos son paralelos al<br>borde corto. Consulte <b>Encuad. dúplex en</b><br><b>la página 82</b> para obtener más<br>información sobre el borde corto. |
|                     |                                                                                                    | Horizontal                                                                                                    | Envía el documento original en horizontal<br>para el trabajo FTP, lo que significa que el<br>texto y los gráficos son paralelos al borde<br>largo. Consulte <b>Encuad. dúplex en la</b><br><b>página 82</b> para obtener más información<br>sobre el borde largo.  |
| Tam. original       | Proporciona una lista de posibles<br>tamaños de escáner para<br>seleccionar con el fin de especificar<br>el tamaño del documento que se va<br>a digitalizar.       | Carta<br>( $8,5 \times 11 \text{ pulg.}$ )*<br>Legal<br>( $8,5 \times 14 \text{ pulg.}$ )<br>Ejecutivo<br>( $7,25 \times 10,5 \text{ pulg.}$ )<br>Tabloide<br>( $11 \times 17 \text{ pulg.}$ )<br>Folio<br>( $8,5 \times 13 \text{ pulg.}$ )<br>Media carta<br>( $5,5 \times 8,5 \text{ pulg.}$ )<br>A3<br>( $297 \times 420 \text{ mm}$ )<br>A4<br>( $210 \times 297 \text{ mm}$ )*<br>A5<br>( $148 \times 210 \text{ mm}$ )<br>JIS-B4<br>( $257 \times 264 \text{ mm}$ ) | (* indica un valor predeterminado de<br>fábrica específico del país/región)                                                                                                    |
|                     |                                                                                                    | JIS-B5<br>(182 x 257 mm)<br>Libro original<br>Sensor de tamaño<br>automático<br>Tamaños mixtos                                                                                                    |                                                                                                    |
| Dúplex              | Activa o desactiva la impresión<br>dúplex (impresión a doble cara)                                                                                                 | Desactivado*                                                                                                    | El trabajo de FTP no está definido para la<br>impresión dúplex.                                                                                                    |
|                     | Este elemento de menú aparece si<br>hay instalada una unidad dúplex<br>opcional o si el modelo de la<br>impresora multifunción tiene una<br>unidad dúplex interna. | Borde largo                                                                                                    | La encuadernación se realiza en el borde<br>largo de la página (borde izquierdo para<br>la orientación vertical y borde superior<br>para la orientación horizontal). Consulte<br><b>Encuad. dúplex en la página 82</b> para<br>obtener más información.            |
|                     |                                                                                                    | Borde corto                                                                                                    | Selección del borde corto de la página<br>(borde superior para la orientación<br>vertical y borde izquierdo para la<br>orientación horizontal). Consulte <b>Encuad.</b><br><b>dúplex en la página 82</b> para obtener<br>más información.                          |

| Elemento de<br>menú                                   | Finalidad                                                                                                    | Valores y descripc                                                                                                    | iones                                                                                                    |
|-------------------------------------------------------|----------------------------------------------------------------------------------------------------|----------------------------------------------------------------------------------------------------|----------------------------------------------------------------------------------------------------|
| Calidad JPEG<br>fotográfica                           | Define la calidad de la imagen<br>fotográfica JPEG en relación con el<br>tamaño de archivo y la calidad de la<br>imagen.<br>Este elemento de menú se aplica a<br>todas las funciones de<br>digitalización.                                    | 5–90 (50%*)                                                                                                    | El valor 5 ofrece un tamaño de archivo<br>menor, pero la calidad de la imagen se<br>reduce.<br>El valor 90 ofrece la mejor calidad de la<br>imagen, pero el tamaño de archivo es<br>muy grande. |
| Calidad JPEG                                          | Define la calidad de la imagen<br>fotográfica/texto o texto JPEG en<br>relación con el tamaño de archivo y<br>la calidad de la imagen.<br>Este elemento de menú se aplica a<br>Texto y Texto/Foto y todas las<br>funciones de digitalización. | 5–90 (75%*)                                                                                                    | El valor 5 ofrece un tamaño de archivo<br>menor, pero la calidad de la imagen se<br>reduce.<br>El valor 90 ofrece la mejor calidad de la<br>imagen, pero el tamaño de archivo es<br>muy grande. |
| Usar TIFF de<br>múltiples<br>páginas                  | Ofrece la opción de elegir entre<br>archivos TIFF de una sola página y<br>archivos TIFF de múltiples páginas.<br>Para un trabajo de digitalización a<br>FTP de varias páginas, se crea un                                                     | Sí*                                                                                                    | Se crean archivos TIFF de múltiples<br>páginas.<br>Active la casilla de verificación para<br>activar esta opción.                                                                               |
|                                                       | solo archivo TIFF que contiene<br>todas las páginas o se crean varios<br>archivos TIFF, uno por cada página<br>del trabajo.<br>este elemento de menú se aplica a<br>todas las funciones de<br>digitalización                                  | No                                                                                                    | Se crea un archivo TIFF individual por<br>cada página.<br>Desactive la casilla de verificación para<br>desactivar esta opción.                                                                  |
| Registro<br>transmisión                               | Especifica cuándo se imprime el registro de transmisión.                                                                                                    | Imprimir siempre*                                                                                                    | El registro de transmisión de FTP siempre<br>se imprime.                                                                                                    |
|                                                       | La página de registro es una<br>confirmación de que los archivos se<br>ban transferido correctamente                                                                                                    | No imprimir nunca                                                                                                    | El registro de transmisión de FTP nunca<br>se imprime.                                                                                                    |
|                                                       |                                                                                                    | Imprimir si errores                                                                                                    | El registro de transmisión de FTP sólo se<br>imprime cuando se produce un error.                                                                                                    |
| Orig papel<br>registro<br>multifu<br>todas l<br>No se | Selecciona el origen desde donde<br>se va a suministrar el material de<br>impresión para que la impresora                                                                                                    | Bandeja 1*                                                                                                    | La bandeja 1 o la bandeja estándar es el<br>origen del material de impresión<br>especificado.                                                                                                   |
|                                                       | todas las FTP enviadas y recibidas.<br>No se aplica a los sobres.                                                                                                    | Alim. multiuso                                                                                                    | El alimentador multiuso es el origen del material de impresión especificado.                                                                                                    |
|                                                       | Nota: este elemento de menú se<br>aplica a todas las funciones de<br>digitalización.                                                                                                    | Bandeja 2 (si hay<br>instalado un<br>alimentador<br>opcional)                                                                                                    | La bandeja 2, que es un alimentador<br>opcional, es el origen del material de<br>impresión especificado.                                                                                        |
| Bandeja de<br>salida de registro                      | Especifica la bandeja de salida que<br>acepta el registro de FTP impreso.<br>El elemento de menú sólo aparece<br>cuando se ha instalado una bandeja<br>de salida opcional.                                                                    | Se muestra una<br>lista de bandejas<br>de salida como<br>valores, tales<br>como Bandeja 1,<br>Bandeja 2 y así<br>sucesivamente<br>dependiendo del<br>número de<br>bandejas<br>instaladas. |                                                                                                    |

| Elemento de<br>menú                           | Finalidad                                                                                                    | Valores y descripo       | tiones                                                                                                    |
|-----------------------------------------------|----------------------------------------------------------------------------------------------------|--------------------------|----------------------------------------------------------------------------------------------------|
| Profundidad en<br>bits de e-mail              | Activa el modo Compuesto, que<br>permite que el tamaño de los<br>archivos sea menor mediante la<br>utilización de imágenes de 1 bit<br>cuando Color está desactivado.                                                                                           | 1 bit*<br>8 bits         |                                                                                                    |
| Nombre de<br>archivo base                     |                                                                                                    | entrada de texto         | El valor predeterminado es la siguiente<br>palabra.<br>imagen<br>Nota: el nombre del archivo base tiene un<br>límite de 53 caracteres. Los siguientes<br>caracteres o símbolos no son válidos:<br>* – asterisco<br>: – dos puntos<br>? – signo de interrogación<br>< – símbolo menor que<br>> – símbolo mayor que<br>  – barra vertical<br>Se agrega una marca de hora al final del<br>nombre de archivo base. |
| Digitalización de<br>trabajo<br>personalizado | Permite la digitalización de los<br>trabajos de FTP personalizados.<br>También se denomina "Creación de<br>trabajos".<br>La característica Trabajo<br>personalizado no está admitida en<br>todos los modelos.                                                   | Activado<br>Desactivado* | Para activarlo, active la casilla de<br>verificación.<br>Para desactivarlo, desactive la casilla de<br>verificación.                                                                                                    |
| Permitir guardar<br>como método<br>abreviado  | Permite guardar las direcciones de<br>FTP como métodos abreviados.                                                                                                    | Sí*<br>No                | Cuando está definido en No, el botón<br>Guardar como método abreviado no<br>aparece en la pantalla Destino FTP.                                                                                                    |
| Eliminación de<br>fondo                       | Ajusta la cantidad de fondo visible<br>en una copia.                                                                                                    | -4 a +4 (0*)             | <ul> <li>-4 desactiva la eliminación de fondo.</li> <li>+4 activa la eliminación de fondo al<br/>máximo permitido.</li> </ul>                                                                                                    |
| Contraste                                     | Especifica el contraste utilizado<br>para el trabajo de FTP. De forma<br>predeterminada, depende del<br>elemento de menú Contenido. Si el<br>elemento de menú Contenido se<br>restaura a sus valores<br>predeterminados, también lo hace<br>el valor Contraste. | 0–5                      | Para texto, el valor predeterminado es 5.<br>De forma predeterminada, el valor es 0<br>para elementos que no son texto.                                                                                                    |
| Detalle de<br>sombras                         | Ajusta la cantidad de detalle de sombras visible en una copia.                                                                                                    | -4 a +4 (0*)             | <ul> <li>-4 conserva la cantidad mínima de detalle<br/>de sombras.</li> <li>+4 conserva el máximo de detalle de<br/>sombras.</li> </ul>                                                                                                    |
| Digitalizar borde<br>a borde                  | Especifica si el documento original<br>se digitaliza de borde a borde antes<br>de enviar el trabajo de FTP.                                                                                                    | Desactivado*<br>Activado |                                                                                                    |

### Valores de impresión

Los valores de impresión están formados por los siguientes menús. Haga clic en cualquiera de los menús para obtener más información

| Menú Acabado       | Menú Emulación PCL |
|--------------------|--------------------|
| Menú Calidad       | Menú PDF           |
| Menú Utilidades    | Menú HTML          |
| Menú Configuración | Menú Imagen        |
|                    |                    |

#### Menú PostScript

#### Menú Acabado

Utilice estos elementos de menú para establecer los valores predeterminados de usuario para todos los trabajos. La impresión desde una aplicación puede anular los valores predeterminados de usuario.

| Elemento de<br>menú              | Finalidad                                                          | Valores y descripcion                             | ies                                               |
|----------------------------------|--------------------------------------------------------------------|---------------------------------------------------|---------------------------------------------------|
| Dúplex                           | Define la impresión dúplex (a doble cara) como predeterminada para | Desactivado*                                      | Imprime en una cara del material de<br>impresión. |
| todos los trabajos de impresión. | Activado                                                           | Imprime en ambas caras del material de impresión. |                                                   |

| Elemento de<br>menú  | Finalidad                                                                                                    | Valores y descripcior                                                                                                    | ies                                                                                                    |
|----------------------|----------------------------------------------------------------------------------------------------|----------------------------------------------------------------------------------------------------|----------------------------------------------------------------------------------------------------|
| Encuad. dúplex       | Define la encuadernación de las<br>páginas en dúplex y la forma en que<br>está orientada la impresión de las<br>caras posteriores (pares) con<br>respecto a la impresión de las caras<br>frontales (impares). | Borde largo*<br>Se asume que la encu<br>de la página (borde izo<br>borde superior para la<br>siguiente muestra el m<br>páginas verticales y ho | adernación se realiza en el borde largo<br>juierdo para la orientación vertical y<br>orientación horizontal). La ilustración<br>argen largo de encuadernación para<br>prizontales.  |
|                      |                                                                                                    | Encuader<br>Parte<br>posterior<br>de la hoja<br>e                                                                                              | hación<br>e frontal<br>hoja<br>ente<br>Encua-<br>dernación<br>Parte<br>posterior de<br>la hoja<br>Parte<br>posterior de<br>la hoja                                                  |
|                      |                                                                                                    | Vertical                                                                                                    | Ŭ                                                                                                    |
|                      |                                                                                                    |                                                                                                    | Horizontal                                                                                                    |
|                      |                                                                                                    | Borde corto                                                                                                    |                                                                                                    |
|                      |                                                                                                    | Se asume que la encu<br>de la página (borde su<br>borde izquierdo para la<br>siguiente muestra el m<br>páginas verticales y ho                 | adernación se realiza en el borde corto<br>perior para la orientación vertical y<br>a orientación horizontal). La ilustración<br>argen corto de encuadernación para<br>prizontales. |
|                      |                                                                                                    | Parte<br>posterior<br>de la hoja<br>Encuar                                                                                                    | Encuadernación<br>dernación                                                                                                    |
|                      |                                                                                                    | Parte<br>frontal de<br>la hoja                                                                                                    | Parte<br>posterior<br>de la hoja<br>••••••••••••••••••••••••••••••••••••                                                                                                    |
|                      |                                                                                                    | Siguente                                                                                                    | Horizontal                                                                                                    |
|                      |                                                                                                    | Vertical                                                                                                    |                                                                                                    |
| Copias               | Define el número de copias<br>necesarias como valor<br>predeterminado de usuario de la<br>impresora multifunción.                                                                                             | 1–999 (1*)                                                                                                    | Los valores seleccionados desde la<br>aplicación o el controlador de<br>impresión siempre anulan a los<br>valores seleccionados desde el panel<br>de control.                       |
| Páginas en<br>blanco | Especifica si se incluyen páginas en<br>blanco generadas por la aplicación<br>en la salida impresa.                                                                                                    | No imprimir*                                                                                                    | No imprime páginas en blanco<br>generadas por la aplicación como<br>parte del trabajo.                                                                                              |
|                      |                                                                                                    | Impresas                                                                                                    | Imprime páginas en blanco generadas<br>por la aplicación como parte del<br>trabajo.                                                                                                 |

| Elemento de<br>menú | Finalidad                                                                                                    | Valores y descripcio             | nes                                                                                                    |
|---------------------|----------------------------------------------------------------------------------------------------|----------------------------------|----------------------------------------------------------------------------------------------------|
| Clasificación       | Mantiene las páginas de un trabajo<br>de impresión apiladas en orden al<br>imprimir varias copias del trabajo. | Desactivado*                     | Imprime cada página de un trabajo el<br>número de veces especificado en el<br>elemento de menú Copias. Por<br>ejemplo, si Copias se define en 2 y se<br>envían a imprimir tres páginas, la<br>impresora imprime página 1, página 1,<br>página 2, página 2, página 3,<br>página 3.                                                     |
|                     |                                                                                                    | Activado                         | Imprime todo el trabajo el número de<br>veces especificado en el elemento de<br>menú Copias. Por ejemplo, si define<br>Copias en 2 y se envían a imprimir<br>tres páginas, la impresora imprime<br>página 1, página 2, página 3,<br>página 1, página 2, página 3.                                                                     |
| Hojas separación    | Inserta hojas de separación en                                                                                 | Ninguno*                         | No inserta hojas de separación.                                                                                                    |
|                     | varias copias de un trabajos, entre<br>varias copias de un trabajo o entre<br>cada página de un trabajo.       | Entre copias                     | Inserta una hoja en blanco entre cada<br>copia del trabajo. Si está desactivada<br>la opción Clasificación, se inserta una<br>página en blanco entre cada grupo de<br>páginas impresas (todas las páginas<br>1, todas las páginas 2, etc.). Si está<br>activada, se inserta entre cada copia<br>clasificada del trabajo de impresión. |
|                     |                                                                                                    | Entre trabajos                   | Inserta una hoja en blanco entre los trabajos.                                                                                                    |
|                     |                                                                                                    | Entre páginas                    | Inserta una hoja en blanco entre cada<br>página del trabajo. Esta opción resulta<br>útil si imprime transparencias o desea<br>insertar páginas en blanco en un<br>documento para notas.                                                                                                    |
| Origen separador    | Especifica el origen donde están las<br>hojas de separación.                                                   | Bandeja <x><br/>(Bandeja 1*)</x> | Selecciona las hojas de separación de la bandeja especificada.                                                                                                    |
|                     | En la lista de valores sólo aparecen<br>los orígenes instalados.                                               | Alim. multiuso                   | Selecciona las hojas de separación<br>del alimentador multiuso.<br><b>Nota:</b> Conf. multiuso debe estar<br>establecido en Cassette.                                                                                                    |
|                     |                                                                                                    | Alimentador de sobres            | Selecciona un sobre como hoja de separación.                                                                                                    |

| Elemento de<br>menú | Fin                                                                                                    | alidad                                 |                                           |                |                             | Valore                                                                                                   | es y                                          | descripc                                                                                                    | iones                                         |                                                 |                                                                          |                                                          |                                                          |
|---------------------|----------------------------------------------------------------------------------------------------|----------------------------------------|-------------------------------------------|----------------|-----------------------------|----------------------------------------------------------------------------------------------------|-----------------------------------------------|----------------------------------------------------------------------------------------------------|-----------------------------------------------|-------------------------------------------------|--------------------------------------------------------------------------|----------------------------------------------------------|----------------------------------------------------------|
| Impresión           | Imp                                                                                                    | rime vari                              | as imáge                                  | nes            | de<br>baia da               | Desac                                                                                                    | tivac                                         | *ob                                                                                                    | Impr                                          | ime '                                           | 1 imagen                                                                 | de págin                                                 | a por cara.                                              |
| munipagina          | pag<br>pap<br><i>una</i>                                                                                                    | el. Tambi<br>o Ahorro                  | ina cara (<br>ién se de<br>p <i>apel.</i> | nom            | ina <i>N en</i>             | 2 en u                                                                                                   | na                                            |                                                                                                    | Impr<br>cara                                  | ime 2                                           | 2 imágene                                                                | es de páç                                                | jina por                                                 |
|                     |                                                                                                    |                                        |                                           | 3 en u         | na                          |                                                                                                    | Impr<br>cara                                  | ime :                                                                                                    | 3 imágene                                     | es de pág                                       | jina por                                                                 |                                                          |                                                          |
|                     |                                                                                                    |                                        |                                           |                |                             | 4 en u                                                                                                   | na                                            |                                                                                                    | Impr<br>cara                                  | ime 4                                           | 4 imágene                                                                | es de pág                                                | jina por                                                 |
|                     |                                                                                                    |                                        |                                           |                |                             | 6 en u                                                                                                   | na                                            |                                                                                                    | Impr<br>cara                                  | ime (                                           | 6 imágene                                                                | es de pág                                                | jina por                                                 |
|                     |                                                                                                    |                                        |                                           |                |                             | 9 en u                                                                                                   | na                                            |                                                                                                    | Impr<br>cara                                  | ime 9                                           | 9 imágene                                                                | es de pág                                                | jina por                                                 |
|                     |                                                                                                    |                                        |                                           |                |                             | 12 en                                                                                                    | una                                           |                                                                                                    | Impr<br>cara                                  | ime '                                           | 12 imáger                                                                | nes de pá                                                | igina por                                                |
|                     |                                                                                                    |                                        |                                           |                |                             | 16 en                                                                                                    | una                                           |                                                                                                    | Impr<br>cara                                  | ime '                                           | 16 imáger                                                                | nes de pá                                                | igina por                                                |
| Orden               | Det                                                                                                    | ermina la                              | posición                                  | del            | as                          | Horizo                                                                                                   | ontal                                         | *                                                                                                    |                                               |                                                 |                                                                          |                                                          |                                                          |
| multipagina         | imágenes de varias páginas al<br>utilizar Impresión multipágina.<br>Consulte <b>Impresión multipágina</b><br><b>en la página 84</b> . |                                        | Vertical                                  |                |                             |                                                                                                    |                                               |                                                                                                    |                                               |                                                 |                                                                          |                                                          |                                                          |
|                     |                                                                                                    |                                        | Horizontal inversa                        |                |                             |                                                                                                    |                                               |                                                                                                    |                                               |                                                 |                                                                          |                                                          |                                                          |
|                     | La p<br>imá<br>vert                                                                                                    | oosición o<br>genes y o<br>tical u hoi | depende<br>de si tien<br>rizontal.        | del n<br>en oi | úmero de<br>rientación      | Vertical inversa                                                                                         |                                               |                                                                                                    |                                               |                                                 |                                                                          |                                                          |                                                          |
|                     | Por<br>resi                                                                                                    | ejemplo,<br>ultados d                  | si selecc<br>ifieren de                   | iona<br>penc   | la impresid<br>diendo del v | ión de varias páginas 4 en una y la orientación vertical, los<br>valor Orden multipágina que seleccione. |                                               |                                                                                                    |                                               |                                                 |                                                                          |                                                          |                                                          |
|                     |                                                                                                    | Orc<br>horiz                           | len<br>ontal                              |                | Orde<br>vertic              | en<br>cal                                                                                                | ł                                             | Ord<br>norizonta                                                                                                    | en<br>I inverso                               | 5                                               | Orc<br>vertical                                                          | den<br>inverso                                           |                                                          |
|                     |                                                                                                    | 1                                      | 2                                         |                | 1                           | 3                                                                                                    |                                               | 2                                                                                                    | 1                                             |                                                 | 3                                                                        | 1                                                        |                                                          |
|                     |                                                                                                    | 3                                      | 4                                         |                | 2                           | 4                                                                                                    |                                               | 4                                                                                                    | 3                                             |                                                 | 4                                                                        | 2                                                        |                                                          |
| Vista multipágina   | Determina la orientación de una hoja de varias páginas.                                                                               |                                        | Automático*                               |                | Perm<br>selec<br>vertio     | Permite a la impresora multifunción<br>seleccionar entre la orientación<br>vertical y la horizontal.     |                                               |                                                                                                    |                                               |                                                 |                                                                          |                                                          |                                                          |
|                     |                                                                                                    |                                        |                                           | Borde          | larg                        | 0                                                                                                    | Defir<br>impro<br>págir<br><b>dúpl</b><br>más | Define el borde largo del material de<br>impresión en la parte superior de la<br>página (horizontal). Consulte <b>Encuad.</b><br>dúplex en la página 82 para obtener<br>más información. |                                               |                                                 |                                                                          |                                                          |                                                          |
|                     |                                                                                                    |                                        |                                           |                |                             | Borde                                                                                                    | cort                                          | 0                                                                                                    | Defir<br>impro<br>págir<br><b>dúpi</b><br>más | ne el<br>esiór<br>na (v<br><b>ex e</b><br>infor | borde con<br>o en la pa<br>rertical). C<br><b>n la pági</b> t<br>mación. | rto del ma<br>rte super<br>Consulte <b>I</b><br>na 82 pa | aterial de<br>ior de la<br>E <b>ncuad.</b><br>ra obtener |

| Elemento de<br>menú      | Finalidad                                                                                                    | Valores y descripcio | nes                                                                                                    |
|--------------------------|----------------------------------------------------------------------------------------------------|----------------------|----------------------------------------------------------------------------------------------------|
| Margen<br>multipágina    | Imprime un borde alrededor de<br>cada imagen de página cuando                                                                                                    | Ninguno*             | No imprime un borde alrededor de<br>cada imagen de página.                                                                                                    |
|                          | utilice impresion multipagina.                                                                                                    | Sólido               | Imprime un borde de línea sólida alrededor de cada imagen de página.                                                                                                    |
| Grapar trabajo           | Define el grapado como valor                                                                                                    | Desactivado*         | No grapa los trabajos de impresión.                                                                                                    |
|                          | predeterminado para todos los<br>trabajos de impresión.<br><b>Nota:</b> este elemento de menú<br>aparece cuando hay instalado un<br>clasificador opcional.                                                                                                    |                      | Grapa todos los trabajos enviados a la<br>impresora.<br>Grapa todos los trabajos de impresión<br>según la información enviada desde el<br>controlador de impresora o la<br>aplicación de software. |
| Perforador               | Perfora el borde del papel.<br>Nota: este elemento de menú                                                                                                    | Activado             | Perfora todos los trabajos enviados a la impresora.                                                                                                    |
|                          | aparece cuando hay instalado un clasificador opcional.                                                                                                    | Desactivado*         | No perfora los trabajos de impresión.                                                                                                    |
| Modo perforador          | Perfora el borde del papel.<br>Nota: este elemento de menú<br>aparece cuando hay instalado un<br>clasificador opcional.                                                                                                    | 2 tornillos<br>3*    | Sólo aparece cuando está instalado el<br>clasificador de perforación 3.                                                                                                    |
|                          |                                                                                                    | 2 tornillos<br>4*    | Sólo aparece cuando está instalado el<br>clasificador de perforación 4.                                                                                                    |
| Separación de<br>páginas | Separa la salida de los trabajos de<br>impresión o las copias de un trabajo<br>de impresión, lo que facilita la<br>separación de los documentos<br>apilados en la bandeja de salida del<br>clasificador.<br><b>Nota:</b> este elemento de menú sólo<br>aparece cuando hay instalado un<br>clasificador opcional. | Ninguno*             | Apila todas las hojas directamente una encima de otra.                                                                                                    |
|                          |                                                                                                    | Entre copias         | Separa las copias de un trabajo de<br>impresión.                                                                                                    |
|                          |                                                                                                    | Entre trabajos       | Separa los trabajos de impresión.                                                                                                    |

## Menú Calidad

Utilice estos elementos de menú para cambiar los valores que afectan a la calidad de impresión y ahorrar tóner. La impresión desde una aplicación puede anular los valores predeterminados de usuario.

| Elemento de<br>menú                                        | Finalidad                                         | Valores y descripciones                                                                                                    |                                                                                                    |  |
|------------------------------------------------------------|---------------------------------------------------|----------------------------------------------------------------------------------------------------|----------------------------------------------------------------------------------------------------|--|
| Resolución Selecciona la resolución de la salida impresión | Selecciona la resolución de la salida<br>impresa. | 600 ррр                                                                                                    | Produce un resultado de alta calidad<br>para trabajos de impresión que son en<br>su mayoría texto.                                                       |  |
|                                                            | 1200 ррр                                          | Produce un resultado de alta calidad<br>para trabajos donde la velocidad de<br>impresión no es importante y hay<br>suficiente memoria. |                                                                                                    |  |
|                                                            |                                                   | Calidad de imagen<br>2400*                                                                                                    | Utiliza la frecuencia de líneas para<br>trabajos de impresión que contengan<br>imágenes en mapa de bits como, por<br>ejemplo, fotografías digitalizadas. |  |

| Elemento de<br>menú     | Finalidad                                                                                                    | Valores y descripcior | ies                                                                                                    |
|-------------------------|----------------------------------------------------------------------------------------------------|-----------------------|----------------------------------------------------------------------------------------------------|
| Intensidad del<br>tóner | Aclara u oscurece documentos<br>impresos y ahorra tóner.<br>Aparece una escala en el panel de<br>control LCD de la siguiente forma.<br>Una barra vertical (   ) indica el valor<br>predeterminado de fábrica. Un<br>símbolo de flecha ( V ) indica un<br>valor predeterminado de usuario y<br>la flecha V se mueve a la izquierda o<br>derecha de la escala al pulsar los<br>botones <b>flecha izquierda</b> o <b>flecha</b><br><b>derecha</b> . Cuando se selecciona el<br>valor predeterminado de 8, la flecha<br>V cubre la barra vertical de esta<br>forma:V+ | 1–10 (8*)             | <ul> <li>Seleccione un valor inferior para<br/>obtener una anchura de línea más<br/>fina, para imágenes en escala de<br/>grises más claras y para aclarar los<br/>documentos impresos.</li> <li>Seleccione un valor más alto para<br/>obtener una anchura de línea más<br/>gruesa o imágenes en escala de<br/>grises más oscuras.</li> <li>Seleccione 10 para obtener un texto<br/>muy negro.</li> <li>Seleccione un valor inferior a 7 para<br/>ahorrar tóner.</li> </ul> |
| Brillo                  | Ajusta el valor de gris de las imágenes impresas.                                                                                                    | -6 a +6 (0*)          | <ul><li>-6 es la reducción máxima.</li><li>+6 es el aumento máximo.</li></ul>                                                                                                    |
| Contraste               | Ajusta el contraste de las imágenes impresas.                                                                                                    | 0–5 (0*)              | 0 es la reducción máxima.<br>5 es el aumento máximo.                                                                                                    |
| Mejorar lín. finas      | Activa un modo de impresión<br>aconsejable para determinados                                                                                                    | Activado              | Active la casilla de verificación del<br>controlador.                                                                                                    |
|                         | líneas finas, como dibujos de<br>arquitectura, mapas, diagramas de<br>circuitos electrónicos y<br>organigramas.                                                                                                    | Desactivado*          | Desactive la casilla de verificación del<br>controlador.                                                                                                    |
|                         | <b>Nota:</b> el elemento de menú Mejorar<br>lín. finas no está disponible desde el<br>panel de control. Este valor sólo<br>está disponible en el controlador de<br>emulación PCL, en el controlador<br>PostScript o en el servidor Web<br>incorporado de la impresora<br>multifunción.                                                                                                    |                       |                                                                                                    |
| Correc. grises          | Ajusta automáticamente la mejora<br>de contraste aplicada a las                                                                                                    | Automático            | Active la casilla de verificación del controlador.                                                                                                    |
|                         | imagenes.                                                                                                    | Desactivado*          | Desactive la casilla de verificación del controlador.                                                                                                    |

#### Menú Utilidades

Utilice el menú Utilidades para imprimir distintos listados relacionados con los recursos de la impresora multifunción disponibles, los valores y los trabajos de impresión. Otros elementos de menú permiten configurar el hardware de la impresora multifunción y solucionar problemas.

| Elemento de<br>menú        | Finalidad                                                                                                    | Valores y descripciones                          | 3                                                                                                    |
|----------------------------|----------------------------------------------------------------------------------------------------|--------------------------------------------------|----------------------------------------------------------------------------------------------------|
| Predet. fábrica            | Restaura los valores de la impresora<br>multifunción a los valores<br>predeterminados de fábrica.<br>Este elemento de menú también está<br>disponible en el menú Configuración.                                          | Restaurar ahora                                  | <ul> <li>Todos los elementos de menú vuelven a los valores predeterminados de fábrica excepto: <ul> <li>Idioma.</li> <li>Todos los valores de los elementos de menú Fax, E-mail y Valores de FTP, los elementos de menú Paralelo estándar o Paralelo estándar o Paralelo </li> <li>serie estándar y Serie </li> <li>setándar y Red </li> <li>x&gt;, Red estándar y USB estándar y USB </li> <li>Todos los recursos cargados (fuentes, macros y juegos de símbolos) en la memoria (RAM) de la impresora multifunción desaparecen. (No afecta a los recursos en la memoria flash).</li> </ul> </li> </ul> |
|                            |                                                                                                    | No restaurar*                                    | Se mantienen los valores definidos por el usuario.                                                                                                    |
| Eliminar trab<br>retenidos | Elimina los trabajos confidenciales y<br>retenidos del disco duro de la<br>impresora multifunción.<br>El elemento de menú aparece si hay<br>instalado un disco duro que contiene<br>trabajos retenidos o confidenciales. | Confidencial<br>Faxes<br>No restaurados<br>Todos | Al seleccionar un valor sólo se<br>ven afectados los trabajos<br>residentes en la impresora<br>multifunción. Los marcadores,<br>los trabajos que haya en<br>dispositivos USB de memoria<br>flash y otros tipos de trabajos<br>retenidos no se verán afectados.                                                                                                    |
| Formatear flash            | Formatear la memoria flash.<br>No desconecte la impresora<br>multifunción mientras se defragmenta                                                                                                    | Sí                                               | Elimina los datos almacenados<br>en la memoria flash y la prepara<br>para recibir nuevos recursos.                                                                                                    |
|                            | la memoria flash.<br><b>Nota:</b> este elemento de menú sólo<br>aparece si hay instalada una tarjeta de<br>memoria flash opcional no defectuosa<br>que no está protegida frente a<br>escritura o lectura/escritura.      | No*                                              | Cancela la solicitud para<br>formatear la memoria flash y<br>deja los recursos actuales<br>almacenados en la memoria<br>flash.                                                                                                    |

| Elemento de<br>menú                                                          | Finalidad                                                                                                    | Valores y descripciones | 3                                                                                                    |
|------------------------------------------------------------------------------|----------------------------------------------------------------------------------------------------|-------------------------|----------------------------------------------------------------------------------------------------|
| Defragmentar<br>flash                                                        | efragmentar<br>ash Recupera la pérdida del área de<br>almacenamiento al eliminar recursos<br>de la memoria flash.<br>Advertencia: no desconecte la<br>impresora multifunción mientras se<br>defragmenta la memoria flash.<br>Nota: este elemento de menú sólo<br>aparece si hay instalada una tarjeta de<br>memoria flash opcional no defectuosa<br>que no está protegida frente a |                         | La impresora multifunción<br>transfiere todos los recursos<br>almacenados en la memoria<br>flash a la memoria de la<br>impresora multifunción y, a<br>continuación, vuelve a formatear<br>la opción de memoria flash. Una<br>vez finalizada la operación de<br>formateo, los recursos se<br>vuelven a cargar en la memoria<br>flash. |
|                                                                              |                                                                                                    | No*                     | La impresora multifunción<br>cancela la solicitud para<br>defragmentar la memoria flash.                                                                                                    |
| Formatear disco                                                              | Formatea el disco duro de la<br>impresora multifunción.<br>Advertencia: no desconecte la<br>impresora multifunción mientras se                                                                                                    | Sí                      | Elimina los datos almacenados<br>en el disco duro y prepara el<br>dispositivo para recibir nuevos<br>recursos.                                                                                                    |
|                                                                              | formatea el disco duro.<br><b>Nota:</b> este elemento de menú sólo<br>aparece si el disco duro no está<br>protegido con contraseña contra<br>escritura o lectura/escritura.                                                                                                    | No*                     | Cancela la solicitud para<br>formatear el disco duro y deja<br>los recursos actuales<br>almacenados en el disco.                                                                                                    |
| Estadísticas seg<br>trab                                                     | Imprime una lista de las estadísticas<br>de trabajo almacenadas en el disco<br>duro o las borra.                                                                                                    | Impresas                | Imprime todas las estadísticas<br>disponibles para los trabajos de<br>impresión más recientes.                                                                                                    |
|                                                                              | Advertencia: Borrar aparece como<br>valor sólo si Seguimiento trabajos no<br>está definido como MarkTrack™.<br>Nota: este elemento de menú sólo<br>aparece si el disco duro no está<br>protegido con contraseña contra<br>escritura o lectura/escritura.                                                                                                    | Borrar                  | Elimina las estadísticas de<br>trabajos acumuladas del disco<br>duro. Cuando la impresora<br>multifunción elimina todas las<br>estadísticas de trabajos<br>almacenadas, el mensaje<br>Borrando estadísticas de<br>seguimiento del trabajo<br>aparece conforme se eliminan<br>los trabajos.                                           |
| Activar Rastreo<br>hexadecimal                                               | Ayuda a aislar el origen de un<br>problema de trabajo de impresión. Si<br>Rastreo hexadecimal está activo,                                                                                                    |                         | Pulse Activar Rastreo<br>hexadecimal para entrar en el<br>modo Rastreo hexadecimal.                                                                                                    |
| todos los datos (<br>impresora multif<br>formato hexadeo<br>No se ejecutan l | todos los datos enviados a la<br>impresora multifunción se imprimen en<br>formato hexadecimal y de caracteres.<br>No se ejecutan los códigos de control.                                                                                                    |                         | Para salir del modo Rastreo<br>hexadecimal, apague la<br>impresora multifunción, espere<br>15 segundos y, a continuación,<br>vuelva a encender la impresora<br>multifunción.                                                                                                    |
| Calculador<br>cobertura                                                      | Proporciona una estimación del porcentaje de cobertura de cian,                                                                                                    | Desactivado*            | No se imprime el porcentaje de cobertura.                                                                                                    |
|                                                                              | magenta, amarillo y negro en una<br>página. La estimación se imprime en<br>una página de separación.                                                                                                    | Activado                | Imprime el porcentaje de<br>cobertura calculado para cada<br>color en la página.                                                                                                    |

# Menú Configuración

Utilice el menú Configuración para configurar las distintas características de la impresora multifunción.

| Elemento de menú         | Finalidad                                                                                                    | Valores y descripciones        |                                                                                                    |
|--------------------------|----------------------------------------------------------------------------------------------------|--------------------------------|----------------------------------------------------------------------------------------------------|
| Lenguaje de<br>impresora | Especifica el lenguaje predeterminado<br>de la impresora que se utiliza para<br>transferir datos del ordenador a la<br>impresora multifunción.<br><b>Nota:</b> la definición del lenguaje de<br>impresora como predeterminado no<br>evita que una aplicación de software<br>envíe trabajos de impresión que<br>utilicen otro lenguaje.                                                             | Emulación PCL*<br>Emulación PS | Emulación PCL: utiliza un<br>intérprete PCL para las<br>comunicaciones de host<br>entrantes.<br>Emulación PostScript:<br>utiliza un intérprete PS<br>para las comunicaciones<br>de host entrantes.                                                                                                    |
| Guardar recursos         | ardar recursos<br>Determina lo que hace la impresora<br>multifunción con los recursos<br>cargados, como fuentes y macros<br>almacenadas en la memoria RAM, si<br>la impresora multifunción recibe un<br>trabajo que necesite más memoria de<br>la disponible.<br>Si activa Guardar recursos, la<br>impresora multifunción se restablece y<br>vuelve a la pantalla de inicio de la<br>pantalla LCD. | Desactivado*                   | La impresora multifunción<br>mantiene los recursos<br>cargados sólo hasta que se<br>necesite memoria. A<br>continuación, elimina los<br>recursos asociados al<br>lenguaje de impresora<br>inactivo.                                                                                                    |
|                          |                                                                                                    | Activado                       | La impresora multifunción<br>mantiene los recursos<br>cargados para todos los<br>lenguajes de impresora<br>durante los cambios de<br>éstos y las restauraciones<br>de la impresora<br>multifunción. Si la<br>impresora multifunción se<br>queda sin memoria,<br>aparece el mensaje 38<br>Memoria 11ena.            |
| Destino de carga         | Especifica la ubicación de<br>almacenamiento de los recursos<br>cargados.<br>El almacenamiento de estos recursos<br>en memoria flash o en un disco duro                                                                                                    | RAM*                           | Todos los recursos<br>cargados se almacenan<br>automáticamente en la<br>memoria de la impresora<br>(RAM).                                                                                                    |
|                          | es permanente, al contrario que el<br>almacenamiento temporal que<br>proporciona la memoria RAM. Los<br>recursos permanecen en la memoria<br>flash o en el disco duro incluso cuando<br>se apaga la impresora multifunción.                                                                                                    | Flash                          | Todos los recursos<br>cargados se almacenan<br>automáticamente en la<br>memoria flash.<br><b>Nota:</b> la memoria flash<br>aparece como elemento de<br>menú si hay instalada una<br>tarjeta de memoria flash no<br>defectuosa que no está<br>protegida con contraseña<br>contra escritura o lectura/<br>escritura. |
|                          |                                                                                                    | Disco                          | Todos los recursos<br>cargados se almacenan<br>automáticamente en el<br>disco duro.<br><b>Nota:</b> el disco aparece<br>como elemento de menú si<br>el disco duro no está<br>protegido con contraseña<br>contra escritura o lectura/<br>escritura.                                                                 |

| Elemento de menú        | Finalidad                                                                                                    | Valores y descripciones                           |                                                                                                    |
|-------------------------|----------------------------------------------------------------------------------------------------|---------------------------------------------------|----------------------------------------------------------------------------------------------------|
| Seguimiento<br>trabajos | Especifica si se va a almacenar<br>información estadística sobre los<br>trabajos de impresión más recientes<br>en el disco duro. Las estadísticas                                                                                                    | Desactivado*                                      | La impresora multifunción<br>no almacena estadísticas<br>del trabajo en el disco duro.                                                                                                    |
|                         | en el disco duro. Las estadisticas<br>incluirán información sobre si el trabajo<br>se imprimió con o sin errores, el<br>tiempo de impresión, el tamaño del<br>trabajo (en bytes), el tipo y tamaño de<br>material solicitados, el número total de<br>páginas impresas y el número de<br>copias solicitado. | Activado                                          | La impresora multifunción<br>almacena las estadísticas<br>de los trabajos de<br>impresión más recientes.                                                                                                    |
|                         | <b>Nota:</b> Seguimiento trabajos sólo aparece cuando hay instalado un disco duro no defectuoso.                                                                                                    |                                                   |                                                                                                    |
| Área de impresión       | Modifica el área imprimible lógica y<br>física.                                                                                                    | Normal*<br>Ajustar a la página<br>Página completa | <b>Nota:</b> el valor Página<br>completa sólo afecta a las<br>páginas imprimidas<br>mediante un intérprete<br>PCL 5. Este valor no tiene<br>efecto en las páginas<br>imprimidas con intérpretes<br>PCL XL o PostScript. Si<br>intenta imprimir datos en el<br>área no imprimible definida<br>por Área de impresora<br>multifunción recortará la<br>imagen en el límite definido<br>por el área imprimible que<br>se ha definido como<br>normal.                                                                                                    |
| Predet. fábrica         | Restaura los valores predeterminados<br>de fábrica de la impresora.                                                                                                    | Restaurar ahora                                   | <ul> <li>Todos los elementos de menú vuelven a los valores predeterminados de fábrica excepto:         <ul> <li>Idioma.</li> <li>Todos los valores de los elementos de menú Paralelo estándar y Paralelo </li> <li>serie estándar y Serie              <li>Serie estándar y Red              <li>serie estándar y Red              <li>serie estándar y USB estándar y USB              <li>x&gt;.         </li> </li></li></li></li></ul> <li>Todos los recursos cargados (las fuentes, las macros y los juegos de símbolos) en la memoria (RAM) de la impresora desaparecen. (No afecta a los recursos en la memoria flash o en el disco duro.)     </li> </li></ul> |
|                         |                                                                                                    | No restaurar*                                     | Se mantienen los valores definidos por el usuario.                                                                                                    |

#### Menú PostScript

Utilice estos elementos de menú para modificar aquellos valores de la impresora que afectan a los trabajos que utilizan el lenguaje de la impresora PostScript. La impresión desde una aplicación puede anular los valores predeterminados de usuario.

| Elemento de menú                                                                                                    | Finalidad                                                                                                    | Valores y descripciones                                                                                                    | i                                                                                                    |
|----------------------------------------------------------------------------------------------------|----------------------------------------------------------------------------------------------------|----------------------------------------------------------------------------------------------------|----------------------------------------------------------------------------------------------------|
| Imprimir error PS Imprime una página que define el error de emulación PostScript cuando se produzca.                                                                       |                                                                                                    | Desactivado*                                                                                                    | Desecha el trabajo de<br>impresión sin imprimir un<br>mensaje de error.                                                                          |
|                                                                                                    |                                                                                                    | Activado                                                                                                    | Imprime un mensaje de error<br>antes de desechar el trabajo.                                                                                     |
| Prioridad de fuente                                                                                                    | Establece el orden de búsqueda de<br>fuentes.<br><b>Nota:</b> Prioridad de fuente sólo<br>aparece cuando se instala una<br>memoria flash o disco duro | Residente*                                                                                                    | La impresora multifunción<br>busca en la memoria de la<br>impresora la fuente solicitada<br>antes de buscar en la<br>memoria flash o disco duro. |
| formateados, cuando no están<br>defectuosos ni protegidos contra<br>lectura/escritura o escritura y la<br>opción Tamaño mem. int. de<br>trabajos no se ha definido en 100% | Flash/Disco                                                                                                    | La impresora multifunción<br>busca en el disco duro y en la<br>memoria flash la fuente<br>solicitada antes de buscar en<br>la memoria de la impresora. |                                                                                                    |

#### Menú Emulación PCL

Utilice estos elementos de menú para modificar aquellos valores de la impresora que sólo afectan a los trabajos impresos utilizando el lenguaje de impresora de emulación PCL. La impresión desde una aplicación puede anular los valores predeterminados de usuario.

| Elemento de<br>menú | Finalidad                                                                                       | Valores y descripcione | 25                                                                                                    |
|---------------------|-------------------------------------------------------------------------------------------------|------------------------|----------------------------------------------------------------------------------------------------|
| Origen de fuente    | Determina el conjunto de fuentes<br>que se muestran en el elemento de<br>menú Nombre de fuente. | Residente*             | Muestra todas las fuentes residentes<br>en la memoria RAM de la impresora<br>multifunción predeterminadas de<br>fábrica.                                                                                                    |
|                     |                                                                                                 | Disco                  | <b>Nota:</b> muestra todas las fuentes almacenadas en el disco duro de la impresora multifunción.                                                                                                    |
|                     |                                                                                                 | Flash                  | Muestra todas las fuentes<br>almacenadas en la memoria flash.                                                                                                    |
|                     |                                                                                                 | Descargables           | Muestra todas las fuentes que se<br>cargan en la memoria RAM de la<br>impresora.                                                                                                    |
|                     |                                                                                                 | Todas                  | Muestra todas las fuentes<br>disponibles para la impresora<br>multifunción desde todos los<br>orígenes.                                                                                                    |
| Fuente              | Identifica una fuente específica del<br>origen de fuente especificado.                          | R0 Courier*            | Se muestra el nombre y la<br>identificación de la fuente para todas<br>las fuentes del origen de fuente<br>seleccionado. La abreviatura del<br>origen de la fuente es R para<br>residentes, F para flash, K para disco<br>duro y D para descarga. |

| Elemento de<br>menú  | Finalidad                                                              | Valores y descripcione                                                                            | 15                                                                                                    |
|----------------------|------------------------------------------------------------------------|---------------------------------------------------------------------------------------------------|----------------------------------------------------------------------------------------------------|
| Juego de<br>símbolos | Determina el juego de símbolos de<br>un nombre de fuente especificado. | 10U PC-8 (US)*<br>(valores<br>predeterminados de<br>fábrica específicos del<br>país/región)       | Un juego de símbolos es un conjunto<br>de caracteres alfabéticos y<br>numéricos, signos de puntuación y<br>símbolos especiales utilizados al<br>imprimir con una fuente<br>seleccionada. Sólo aparecen los |
|                      |                                                                        | 12U PC-850 (non-US)*<br>(valores<br>predeterminados de<br>fábrica específicos del<br>país/región) | juegos de símbolos admitidos para e<br>nombre de fuente seleccionado.                                                                                                    |

| Elemento de<br>menú         | Finalidad                                                                                                    | Valores y descripcione                                                                    | 25                                                                                                    |
|-----------------------------|----------------------------------------------------------------------------------------------------|-------------------------------------------------------------------------------------------|----------------------------------------------------------------------------------------------------|
| Valores de<br>Emulación PCL | Cambia el tamaño de los puntos<br>para fuentes tipográficas<br>escalables.                                                                                       | Tamaño en puntos<br>1–1008 (12*)                                                          | Tamaño en puntos se refiere a la<br>altura de los caracteres de la fuente.<br>Un punto es igual a 1/72 pulgadas<br>aproximadamente. Los tamaños en<br>puntos que puede seleccionar<br>oscilan entre 1 y 1008 en<br>incrementos de 0,25 puntos.<br><b>Nota:</b> el tamaño en puntos sólo<br>aparece para las fuentes tipográficas.                                                                                                    |
|                             | Especifica el paso para fuentes de monoespaciado escalable.                                                                                                    | Paso<br>0,08–100 (10*)                                                                    | El paso se refiere al número de<br>caracteres de espacio fijo en una<br>pulgada horizontal de tipo. Puede<br>seleccionar un paso que oscile entre<br>0,08 y 100 caracteres por pulgada<br>(cpp) en incrementos de 0,01 cpp.<br>En el caso de fuentes de<br>monoespaciado no escalable, el<br>paso aparece en la pantalla, pero no<br>se puede modificar.<br><b>Nota:</b> el paso sólo aparece para<br>fuentes de monoespaciado o fijas. |
|                             | Determina la orientación del texto y gráficos en la página.                                                                                                    | Orientación<br>Vertical*<br>Horizontal                                                    | Vertical imprime el texto y los gráficos<br>paralelos al borde corto del papel.<br>Horizontal imprime el texto y los<br>gráficos paralelos al borde largo del<br>papel.<br>Consulte <b>Encuad. dúplex en la</b><br><b>página 82</b> para obtener más<br>información sobre los bordes cortos<br>y largos.                                                                                                    |
|                             | Determina el número de líneas que se imprimen en cada página.                                                                                                    | Líneas por página<br>1–255<br>60* (Estados<br>Unidos)<br>64* (fuera de<br>Estados Unidos) | La impresora multifunción configura<br>el espacio entre líneas (espacio entre<br>líneas vertical) según los elementos<br>de menú Líneas por página, Tamaño<br>del papel y Orientación. Seleccione<br>los valores de Tamaño del papel y<br>Orientación correctos antes de definir<br>el número de líneas por página.                                                                                                    |
|                             | Define la anchura de la página<br>lógica para el papel de tamaño A4.                                                                                             | Ancho A4<br>198 mm*<br>203 mm                                                             | <b>Nota:</b> el valor 203 mm permite que<br>la página lógica tenga la anchura<br>suficiente para imprimir<br>80 caracteres de paso 10.                                                                                                    |
|                             | Especifica si la impresora<br>multifunción introduce<br>automáticamente un retorno de<br>carro (CR) después de un comando<br>de control de avance de línea (LF). | CR auto tras LF<br>Desactivado*<br>Activado                                               | Desactivado: la impresora<br>multifunción no introduce un retorno<br>de carro después de un comando de<br>control de avance de línea.<br>Activado: la impresora multifunción<br>introduce un retorno de carro<br>después de un comando de control<br>de avance de línea.                                                                                                    |
|                             | Especifica si la impresora introduce<br>automáticamente un avance de<br>línea después de un comando de<br>control de retorno de carro.                           | LF auto tras CR<br>Desactivado*<br>Activado                                               | Desactivado: la impresora<br>multifunción no introduce un avance<br>de línea después de un comando de<br>control de retorno de carro.<br>Activado: la impresora multifunción<br>introduce un avance de línea<br>después de un comando de control<br>de retorno de carro.                                                                                                    |

| Elemento de<br>menú                                                                                                    | Finalidad                                                                                                    | Valores y descripcione                                                                                                    | 25                                                                                                    |
|----------------------------------------------------------------------------------------------------|----------------------------------------------------------------------------------------------------|----------------------------------------------------------------------------------------------------|----------------------------------------------------------------------------------------------------|
| Renumerar<br>bandeja                                                                                                    | Configura la impresora multifunción<br>para que funcione con<br>controladores de impresora o<br>aplicaciones que utilicen distintas | Asign alim multiuso<br>Desactivado*<br>Ninguno<br>0–199                                                                                                    | Desactivado: la impresora<br>multifunción utiliza las asignaciones<br>de orígenes predeterminadas de<br>fábrica.                                                                                                 |
| <ul> <li>asignaciones de origenes para los orígenes: bandejas, alimentadores multiuso y ranura de alimentación manual.</li> <li>Nota: para obtener más información sobre la asignación de números de origen, consulte la <i>Technical</i></li> </ul> | 0-133                                                                                                    | Ninguno: el origen ignora el<br>comando de selección de<br>alimentación del papel. Ninguno sólo<br>aparece si es el valor<br>predeterminado actual. Ninguno<br>debe estar seleccionado por el<br>intérprete PCL. |                                                                                                    |
|                                                                                                    | Reference.                                                                                                    |                                                                                                    | 0-199: seleccione un valor numérico<br>para asignar un valor personalizado<br>a un origen.                                                                                                    |
|                                                                                                    |                                                                                                    | Asignar bandeja [x]<br>Desactivado*<br>Ninguno                                                                                                    | Desactivado: la impresora<br>multifunción utiliza las asignaciones<br>de orígenes predeterminadas de<br>fábrica.                                                                                                 |
|                                                                                                    |                                                                                                    | 0-199                                                                                                    | Ninguno: el origen ignora el<br>comando de selección de<br>alimentación del papel. Ninguno sólo<br>aparece si es el valor<br>predeterminado actual. Ninguno<br>debe estar seleccionado por el<br>intérprete PCL. |
|                                                                                                    |                                                                                                    |                                                                                                    | 0-199: seleccione un valor numérico<br>para asignar un valor personalizado<br>a un origen.                                                                                                    |
|                                                                                                    |                                                                                                    | Asignar papel manual<br>Desactivado*<br>Ninguno<br>0–199                                                                                                    | Desactivado: la impresora<br>multifunción utiliza las asignaciones<br>de orígenes predeterminadas de<br>fábrica.                                                                                                 |
|                                                                                                    |                                                                                                    |                                                                                                    | Ninguno: el origen ignora el<br>comando de selección de<br>alimentación del papel. Ninguno sólo<br>aparece si es el valor<br>predeterminado actual. Ninguno<br>debe estar seleccionado por el<br>intérprete PCL. |
|                                                                                                    |                                                                                                    |                                                                                                    | 0-199: seleccione un valor numérico<br>para asignar un valor personalizado<br>a un origen.                                                                                                    |
|                                                                                                    | Asignar alimentador<br>sobres manual<br>Desactivado*                                                                                | Desactivado: la impresora<br>multifunción utiliza las asignaciones<br>de orígenes predeterminadas de<br>fábrica.                                                                                                 |                                                                                                    |
|                                                                                                    | 0–199                                                                                                    | Ninguno: el origen ignora el<br>comando de selección de<br>alimentación del papel. Ninguno sólo<br>aparece si es el valor<br>predeterminado actual. Ninguno<br>debe estar seleccionado por el<br>intérprete PCL. |                                                                                                    |
|                                                                                                    |                                                                                                    |                                                                                                    | 0-199: seleccione un valor numérico<br>para asignar un valor personalizado<br>a un origen.                                                                                                    |

| Elemento de<br>menú                    | Finalidad | Valores y descripcione                 | s                                                                                                    |
|----------------------------------------|-----------|----------------------------------------|----------------------------------------------------------------------------------------------------|
| Renumerar<br>bandeja<br>(continuación) |           | Ver predeterminados<br>de fábrica      | Muestra el valor predeterminado de<br>fábrica asignado a cada origen. Por<br>ejemplo:<br>Alim mult pred=8<br>Bdj1 predet. = 1<br>Bdj2 predet. = 4<br>Bdj3 predet. = 5<br>Bdj4 predt. = 20<br>Bdj5 predt. = 21<br>Sobre predt. = 6<br>Pap man pred = 2<br>Sob man pred = 3<br>El elemento de menú sólo es para<br>ver la información. No se puede<br>seleccionar ningún elemento en la<br>lista de valores.<br>Aparecen todas las opciones<br>posibles si no están instaladas. |
|                                        |           | Restaurar valores<br>pred.<br>Sí<br>No | Seleccione <b>Sí</b> para devolver todas<br>las asignaciones de origen a los<br>valores predeterminados de fábrica.                                                                                                    |

#### Menú PDF

Utilice estos elementos menú para cambiar los valores de la impresora que afectan a los trabajos PDF.

| Elemento de<br>menú | Finalidad                                                                               | Valores y descripcion    | ies                                                                                                    |
|---------------------|-----------------------------------------------------------------------------------------|--------------------------|----------------------------------------------------------------------------------------------------|
| Ajustar a ventana   | Ajusta el contenido de la página al<br>tamaño de material de impresión<br>seleccionado. | Sí<br>No*                | Sí: ajusta la página para que se ajuste<br>al material de impresión seleccionado.<br>No: no ajusta la página; el texto o los<br>gráficos impresos se recortan si son<br>más grandes que el material impreso<br>seleccionado. |
| Anotaciones         | Especifica si se van a imprimir<br>anotaciones en el PDF.                               | No imprimir*<br>Imprimir | No imprimir: no imprime anotaciones<br>en el PDF.<br>Imprimir: imprime anotaciones en el<br>PDF.                                                                                                    |

#### Menú HTML

Estos elementos de menú se utilizan para cambiar los valores HTML.

| Elemento de<br>menú | Finalidad                                                                                                    | Valores y descripcior                                                                                                    | nes                                                                                                    |
|---------------------|----------------------------------------------------------------------------------------------------|----------------------------------------------------------------------------------------------------|----------------------------------------------------------------------------------------------------|
| Fuente              | Define la fuente predeterminada<br>para los documentos HTML.<br><b>Nota:</b> se utilizará Times en los<br>documentos HTML que no<br>especifiquen una fuente. | Albertus MT<br>Antique Olive<br>Apple Chancery<br>Arial MT<br>Avant Garde<br>Bodoni<br>Bookman<br>Chicago<br>Clarendon<br>Cooper Black<br>Copperplate<br>Coronet<br>Courier<br>Eurostile<br>Garamond<br>Geneva<br>Gill Sans<br>Goudy<br>Helvetica<br>Hoefler Text | Intl CG Times<br>Intl Courier<br>Intl Univers<br>Joanna MT<br>Letter Gothic<br>Lubalin Graph<br>Marigold<br>MonaLisa Recut<br>Monaco<br>New CenturySbk<br>New York<br>Optima<br>Oxford<br>Palatino<br>StempelGaramnd<br>Taffy<br>Times<br>TimesNewRoman<br>Univers<br>Zapf Chancery                        |
| Tamaño de<br>fuente | Define el tamaño de fuente<br>predeterminada para documentos<br>HTML.                                                                                        | 1 pt–255 pt (12 pt*)                                                                                                    | Seleccione tamaños de punto que<br>oscilan entre 1 y 255 puntos en<br>incrementos de 1 punto.                                                                                                    |
| Graduar             | Gradúa la fuente predeterminada<br>para documentos HTML.                                                                                                    | 1%–400% (100%*)                                                                                                    | Seleccione tamaños de proporción<br>que oscilan entre 1 y 400% en<br>incrementos del 1%.                                                                                                    |
| Orientación         | Define la orientación de página para<br>documentos HTML.                                                                                                    | Vertical*<br>Horizontal                                                                                                    | Vertical: imprime el texto y los gráficos<br>paralelos al borde corto del papel.<br>Horizontal: imprime el texto y los<br>gráficos paralelos al borde largo del<br>papel.<br>Consulte <b>Encuad. dúplex en la</b><br><b>página 82</b> para obtener más<br>información sobre los bordes cortos y<br>largos. |
| Tamaño de<br>margen | Define el margen de la página para documentos HTML.                                                                                                    | 8 mm–255 mm<br>(19 mm*)                                                                                                    | Define el margen entre 8 y 255 mm en incrementos de 1 mm.                                                                                                    |
| Fondos              | Especifica si se imprimen fondos en documentos HTML.                                                                                                    | Imprimir*<br>No imprimir                                                                                                    | Imprimir: imprime fondos HTML.<br>No imprimir: no imprime fondos HTML.                                                                                                    |

### Menú Imagen

Estos elementos de menú se utilizan para cambiar el tamaño o la orientación de una imagen impresa o para invertir una imagen impresa.

| Elemento de<br>menú  | Finalidad                                                                             | Valores y descripcion                                                                                               | les                                                                                                    |
|----------------------|---------------------------------------------------------------------------------------|----------------------------------------------------------------------------------------------------|----------------------------------------------------------------------------------------------------|
| Ajuste<br>automático | Selecciona el tamaño del material<br>de impresión, la proporción y la<br>orientación. | Activado*<br>Desactivado                                                                                            | <b>Nota:</b> si está definido en Activado,<br>este valor anula el de escala y puede<br>anular el de orientación de algunas<br>imágenes.                                                                                                    |
| Invertir             | Invierte las imágenes monocromas<br>de dos tonos.                                     | Activado<br>Desactivado*                                                                                            | <b>Nota:</b> no se aplica a GIF o JPEG.                                                                                                    |
| Proporción           | Ajusta la imagen para que quepa en<br>el tamaño del material de<br>impresión.         | Marcar superior izda<br>Más aproximada*<br>Marcar centro<br>Ajustar altura/ancho<br>Ajustar altura<br>Ajustar ancho | <b>Nota:</b> si el valor Ajuste automático<br>está definido en Activado, Proporción<br>se define de forma automática en Más<br>aproximada.                                                                                                    |
| Orientación          | Define la orientación de la imagen.                                                   | Vertical*<br>Horizontal                                                                                             | Vertical: imprime el texto y los gráficos<br>paralelos al borde corto del papel.<br>Horizontal: imprime el texto y los<br>gráficos paralelos al borde largo del<br>papel.<br>Consulte <b>Encuad. dúplex en la</b><br><b>página 82</b> para obtener más<br>información sobre los bordes cortos y<br>largos. |

# Seguridad

Estos elementos de menú se utilizan para definir los niveles de seguridad de los distintos trabajos de impresión que necesitan un PIN y para garantizar el proceso de instalación.

| Elemento de menú                         | Finalidad                                                                                                    | Valores y descripciones                                                       |                                                                                                    |
|------------------------------------------|----------------------------------------------------------------------------------------------------|-------------------------------------------------------------------------------|----------------------------------------------------------------------------------------------------|
| Método de<br>autenticación               |                                                                                                    | Ninguna (invitado)*<br>Interna<br>NTLM<br>Kerberos 5<br>LDAP<br>LDAP + GSSAPI | Si la autenticación está desactivada,<br>se ignoran los valores de Acceso a<br>función que necesitan ID de usuario o<br>contraseñas. Consulte <b>Acceso a</b><br><b>función</b> para obtener más<br>información.<br><b>Nota:</b> para LDAP y LDAP + GSSAPI,<br>utilice la interfaz de servidor Web<br>incorporado (Embedded Web Server,<br>EWS) de la impresora multifunción. |
| Demora de<br>'Desconexión'<br>automática | Establece una demora en<br>segundos de la pantalla<br>de inicio antes de<br>desconectar<br>automáticamente a algún<br>usuario autenticado. | 1–60 (3*)                                                                     |                                                                                                    |

| Elemento de menú                        | Finalidad                                                                                                    | Valores y descripciones |                                                                                                    |
|-----------------------------------------|----------------------------------------------------------------------------------------------------|-------------------------|----------------------------------------------------------------------------------------------------|
| Digitalizar a rango<br>de puertos de PC | Este elemento de menú lo<br>utiliza el personal de<br>soporte del sistema, que<br>tiene un servidor de<br>seguridad para bloquear<br>puertos entre la impresora<br>multifunción y sus<br>usuarios. | entrada de texto        | Las entradas válidas de texto son dos<br>conjuntos de valores numéricos<br>separados por dos puntos.<br>De forma predeterminada, el campo<br>de introducción de texto está vacío. |

| Elemento de menú | Finalidad | Valores y descripciones                                                                               |                                                                                                    |
|------------------|-----------|----------------------------------------------------------------------------------------------------|----------------------------------------------------------------------------------------------------|
| Acceso a función |           | Menús<br>Activado<br>Desactivado                                                                      | Si Desactivado está seleccionado y<br>definido como valor predeterminado<br>de usuario, cualquier acceso desde el<br>botón Menú está desactivado.                   |
|                  |           | Acceso a copia<br>No se necesita<br>autenticación*                                                    | Si Función desactivada está<br>seleccionado, el elemento de menú no<br>aparece en la pantalla LCD.<br>Consulte <b>Mensaies de transición de</b>                     |
|                  |           | Se necesita solo ID de<br>usuario<br>Se necesita ID de usuario<br>y contraseña<br>Función desactivada | funciones desactivadas para<br>obtener más información.                                                                                                    |
|                  |           | Acceso a fax<br>No se necesita<br>autenticación*                                                      | Si Función desactivada está<br>seleccionado, el elemento de menú no<br>aparece en la pantalla LCD.                                                                  |
|                  |           | Se necesita sólo ID de<br>usuario<br>Se necesita ID de usuario<br>y contraseña<br>Función desactivada | Consulte <b>Mensajes de transición de<br/>funciones desactivadas</b> para<br>obtener más información.                                                               |
|                  |           | Acceso a e-mail<br>No se necesita<br>autenticación*                                                   | Si Función desactivada está<br>seleccionado, el elemento de menú no<br>aparece en la pantalla LCD.                                                                  |
|                  |           | Se necesita sólo ID de<br>usuario<br>Se necesita ID de usuario<br>y contraseña<br>Función desactivada | Consulte <b>Mensajes de transición de<br/>funciones desactivadas</b> para<br>obtener más información.                                                               |
|                  |           | Acceso a FTP<br>No se necesita<br>autenticación*<br>Se necesita sólo ID de<br>usuario                 | Este elemento de menú y su valores<br>controlan el acceso a la función<br>Digitalizar a FTP.<br>Si Función desactivada está<br>seleccionado, el elemento de menú no |
|                  |           | Se necesita ID de usuario<br>y contraseña<br>Función desactivada                                      | aparece en la pantalla LCD.<br>Consulte <b>Mensajes de transición de</b><br><b>funciones desactivadas</b> para<br>obtener más información.                          |
|                  |           | Acceso a trabajos retenidos<br>No se necesita<br>autenticación*                                       | Si Función desactivada está<br>seleccionado, el elemento de menú no<br>aparece en la pantalla LCD.                                                                  |
|                  |           | Se necesita sólo ID de<br>usuario<br>Se necesita ID de usuario<br>y contraseña<br>Función desactivada | Consulte <b>Mensajes de transición de</b><br><b>funciones desactivadas</b> para<br>obtener más información.                                                         |
|                  |           | Crear perfil de digitalización<br>No se necesita<br>autenticación*                                    | Si Función desactivada está<br>seleccionado, el elemento de menú no<br>aparece en la pantalla LCD.                                                                  |
|                  |           | Se necesita sólo ID de<br>usuario<br>Se necesita ID de usuario<br>y contraseña<br>Función desactivada | Consulte <b>Mensajes de transición de<br/>funciones desactivadas</b> para<br>obtener más información.                                                               |

| Elemento de menú                   | Finalidad                                                                                                    | Valores y descripciones                                                                                                    |                                                                                                    |
|------------------------------------|----------------------------------------------------------------------------------------------------|----------------------------------------------------------------------------------------------------|----------------------------------------------------------------------------------------------------|
| Acceso a función<br>(continuación) | Digitalizar unidad flash<br>No se necesita<br>autenticación*<br>Se necesita sólo ID de<br>usuario<br>Se necesita ID de usuario<br>y contraseña<br>Función desactivada | La selección de Función desactivada<br>impide que aparezca el botón<br>Digitalizar. Si selecciona No se<br>necesita autenticación, cualquier<br>usuario podrá realizar la digitalización.<br>Si Se necesita sólo ID de usuario o Se<br>necesita ID de usuario y contraseña<br>está seleccionado, cuando pulse el<br>botón Digitalizar a Unidad USB,<br>aparecerá una solicitud de<br>autenticación. Aparecerá la misma<br>solicitud si se pulsa un botón de<br>función, como Digitalizar o E-mail, en<br>la pantalla de inicio.<br>Si Función desactivada está<br>seleccionado, el elemento de menú no<br>aparece en la pantalla LCD.<br>Consulte Mensajes de transición de<br>funciones desactivadas para<br>obtener más información |                                                                                                    |
|                                    | Imprimir unidad flash<br>No se necesita<br>autenticación*<br>Se necesita sólo ID de<br>usuario<br>Se necesita ID de usuario<br>y contraseña<br>Función desactivada    | Si selecciona Función desactivada, no<br>se podrá imprimir ningún archivo de la<br>unidad flash. Cuando se selecciona el<br>archivo para la impresión, aparece<br>una pantalla de archivo no<br>reconocido. La única opción es<br>eliminar el archivo.<br>Si selecciona Se necesita sólo ID de<br>usuario o Se necesita ID de usuario y<br>contraseña, la pantalla de<br>autenticación aparece al pulsar el<br>botón Imprimir. El usuario debe<br>conectarse antes de que se lleve a<br>cabo la impresión.<br>Si Función desactivada está<br>seleccionado, el elemento de menú no<br>aparece en la pantalla LCD.<br>Consulte Mensajes de transición de<br>funciones desactivadas para<br>obtener más información.                     |                                                                                                    |
|                                    |                                                                                                    | Acceso a Lexmark<br>Embedded Solutions (LES)<br>No se necesita<br>autenticación*<br>Se necesita sólo ID de<br>usuario<br>Se necesita ID de usuario<br>y contraseña<br>Función desactivada                                                                                                    | Si Función desactivada está<br>seleccionado, el elemento de menú no<br>aparece en la pantalla LCD.<br>Consulte <b>Mensajes de transición de</b><br>funciones desactivadas para<br>obtener más información. |

| Elemento de menú          | Finalidad                                                                                            | Valores y descripciones                                                           |                                                                                                    |
|---------------------------|----------------------------------------------------------------------------------------------------|-----------------------------------------------------------------------------------|----------------------------------------------------------------------------------------------------|
| Impresión<br>confidencial | Este elemento de menú<br>sólo aparece en la página<br>Web; no aparece en el<br>panel de control LCD. | PIN incorrecto máximo<br>Desactivado*<br>2–10                                     | Este elemento de menú sólo aparece<br>cuando hay un disco duro instalado.<br>Cuenta el número de veces que se<br>puede introducir un PIN no válido para<br>un nombre de usuario antes de que se<br>eliminen todos los trabajos. |
|                           |                                                                                                    | Caducidad de trabajo<br>Desactivado*<br>1 hora<br>4 horas<br>24 horas<br>1 semana | Especifica la cantidad de tiempo que<br>se conserva un trabajo confidencial en<br>la memoria antes de eliminarse.                                                                                                    |

| Elemento de menú                                                                                      | Finalidad                                                                                                    | Valores y descripciones                                                                                                    |                                                                                                    |
|----------------------------------------------------------------------------------------------------|----------------------------------------------------------------------------------------------------|----------------------------------------------------------------------------------------------------|----------------------------------------------------------------------------------------------------|
| Proteger menús<br>de seguridad<br>están protegio<br>contraseña cu<br>una contraseña<br>definida. Si a | Estos elementos de menú<br>de seguridad siempre<br>están protegidos por<br>contraseña cuando hay<br>una contraseña avanzada<br>o contraseña de usuario<br>definida. Si ambas | Menú Papel<br>No protegido<br>Aceptar sólo contraseña<br>avanzada*<br>Aceptar contraseñas<br>avanzada y de usuario                                                                                  | La protección no se aplica a no ser<br>que se defina la contraseña, lo que<br>significa que el campo de contraseña<br>no puede ser nulo.                                                                                                    |
|                                                                                                    | contraseñas están<br>definidas, sólo es válida la<br>contraseña avanzada.                                                                                                    | Informes<br>No protegido<br>Aceptar sólo contraseña<br>avanzada*<br>Aceptar contraseñas<br>avanzada y de usuario                                                                                    | La protección no se aplica a no ser<br>que se defina la contraseña, lo que<br>significa que el campo de contraseña<br>no puede ser nulo.                                                                                                    |
|                                                                                                    |                                                                                                    | Valores<br>No protegido<br>Aceptar sólo contraseña<br>avanzada*<br>Aceptar contraseñas<br>avanzada y de usuario                                                                                     | La protección no se aplica a no ser<br>que se defina una contraseña válida,<br>lo que significa que el campo de<br>contraseña no puede ser nulo. La<br>contraseña protege a Valores<br>generales, Valores de copia, Valores<br>de fax, Valores de e-mail, Valores de<br>FTP, Valores de impresión y Definir<br>fecha/hora. Seguridad estará<br>protegida si se define contraseña.<br>Si se definen tanto la contraseña<br>avanzada como la de usuario, sólo la<br>contraseña avanzada será válida para<br>fines de seguridad. |
|                                                                                                    |                                                                                                    | Red/Puertos<br>No protegido<br>Aceptar sólo contraseña<br>avanzada*<br>Aceptar contraseñas<br>avanzada y de usuario                                                                                 | La protección no se aplica a no ser<br>que se defina la contraseña, lo que<br>significa que el campo de contraseña<br>no puede ser nulo.                                                                                                    |
|                                                                                                    | Métodos abreviados<br>No protegido<br>Aceptar sólo contraseña<br>avanzada*<br>Aceptar contraseñas<br>avanzada y de usuario                                                   | La protección no se aplica a no ser<br>que se defina la contraseña, lo que<br>significa que el campo de contraseña<br>no puede ser nulo.                                                            |                                                                                                    |
|                                                                                                    | Configuración de LES<br>No protegido<br>Aceptar sólo contraseña<br>avanzada*<br>Aceptar contraseñas<br>avanzada y de usuario                                                 | La protección no se aplica a la<br>configuración de Lexmark Embedded<br>Solutions (LES) no ser que se defina<br>la contraseña, lo que significa que el<br>campo de contraseña no puede ser<br>nulo. |                                                                                                    |
| Crear/Cambiar contraseñas                                                                             | Consulte Creación y camb                                                                                                    | io de contraseñas en la pági                                                                                                    | na 104.                                                                                                    |

| Elemento de menú                       | Finalidad                                                                                                    | Valores y descripciones                                                                                                    |                                                                                                    |
|----------------------------------------|----------------------------------------------------------------------------------------------------|----------------------------------------------------------------------------------------------------|----------------------------------------------------------------------------------------------------|
| Administración de<br>cuentas internas  |                                                                                                    | Nombre<br>entrada de texto<br>ID de usuario<br>entrada de texto<br>Contraseña<br>entrada de texto<br>Vuelva a introducir la<br>contraseña<br>entrada de texto<br>E-mail<br>entrada de texto |                                                                                                    |
| Configuración de<br>autenticación NTLM | Permite que un usuario<br>con privilegios<br>administrativos en el<br>dominio se registre o<br>anule el registro de la<br>impresora multifunción<br>con un dominio NT.<br><b>Nota:</b> en la barra de<br>mensajes de estado<br>aparece Registrado o No<br>registrado. Continuar<br>es el mensaje emergente<br>para anular el registro. | Nombre del dominio<br>Nombre PDC de dominio                                                                                                    | <ul> <li>Nombre del dominio: introduzca la entrada de texto para el nombre de dominio. El valor predeterminado de fábrica del nombre de dominio variable es <dominio>. Utilice el teclado alfanumérico virtual para introducir el texto.</dominio></li> <li>Nombre del dominio PDC: introduzca la entrada de texto para el nombre de dominio PDC. El valor predeterminado de fábrica para la variable del nombre del dominio PDC es un asterisco (*). Utilice el teclado alfanumérico virtual para introducir el texto.</li> <li>Nota: entre otros mensajes emergentes están:</li> <li>No nec autentic NT hasta nuevo reg de disp</li> <li>Mantener registro</li> <li>Anular registro ahora</li> </ul> |

# Creación y cambio de contraseñas

#### Crear/Cambiar contraseña avanzada

| Elemento de menú                     | Valores y descripe | ciones                                                                                                    | Mensaje emergente                                                               |
|--------------------------------------|--------------------|----------------------------------------------------------------------------------------------------|---------------------------------------------------------------------------------|
| Contraseña                           | entrada de texto   | El rango es 8-127 caracteres.<br>Si se introduce una contraseña con menos de 8<br>caracteres, aparece un mensaje emergente<br>para que el usuario introduzca una contraseña<br>con más de 8 caracteres. | La contraseña debe<br>tener un mínimo de<br>8 caracteres.                       |
| Vuelva a introducir<br>la contraseña | entrada de texto   | Esta entrada debe concordar con el campo<br>Contraseña o aparecerá un mensaje<br>emergente.                                                                                                    | La contraseña y la<br>contraseña que ha<br>vuelto a introducir no<br>coinciden. |

#### Crear/Cambiar contraseña de usuario

| Elemento de menú                     | Valores y descripc | iones                                                                                                    | Mensaje emergente                                                               |
|--------------------------------------|--------------------|----------------------------------------------------------------------------------------------------|---------------------------------------------------------------------------------|
| Contraseña                           | entrada de texto   | El rango es 8-127 caracteres.<br>Si se introduce una contraseña con menos de<br>8 caracteres, aparece un mensaje emergente<br>para que el usuario introduzca una contraseña<br>con más de 8 caracteres. | La contraseña debe<br>tener un mínimo de<br>8 caracteres.                       |
| Vuelva a introducir<br>la contraseña | entrada de texto   | Esta entrada debe concordar con el campo<br>Contraseña o aparecerá un mensaje<br>emergente.                                                                                                    | La contraseña y la<br>contraseña que ha<br>vuelto a introducir<br>no coinciden. |

#### Crear/Cambiar PIN bloq dispositivo

| Elemento de menú           | Valores y descripo               | iones                                                                                                    | Mensaje emergente                                     |
|----------------------------|----------------------------------|----------------------------------------------------------------------------------------------------|-------------------------------------------------------|
| PIN                        | Entrada numérica<br>de 4 dígitos | Debe ser una entrada de 4 dígitos. Las<br>entradas válidas son números de 0–9. El PIN<br>permite que cualquier persona bloquee la<br>impresora multifunción frente a cualquier<br>actividad que pueda realizar. | El PIN debe tener 4<br>dígitos.                       |
|                            |                                  | Si se introduce una contraseña de menos de<br>4 dígitos o se introducen otros números que no<br>sean 0–9, aparece un mensaje emergente y se<br>borra el campo.                                                  |                                                       |
|                            |                                  | Este elemento de menú sólo aparece si hay un disco duro no defectuoso instalado.                                                                                                    |                                                       |
| Vuelva a introducir<br>PIN | Entrada numérica<br>de 4 dígitos | Esta entrada debe concordar con el campo de<br>PIN o, de lo contrario, aparecerá un mensaje<br>emergente y el campo se borrará.                                                                                 | El PIN y el nuevo PIN<br>introducido no<br>coinciden. |

## Definir fecha/hora

| Elemento de menú         | Finalidad                               | Valores y descripcione                                                                                                    | s                                                                                                    |
|--------------------------|-----------------------------------------|----------------------------------------------------------------------------------------------------|----------------------------------------------------------------------------------------------------|
| Zona horaria             | Define la zona horaria<br>del fax.      | No definida*<br>Hawaii EE.UU.<br>Alaska EE.UU.<br>Pacifico EE.UU./Can<br>Tijuana<br>Montañas EE.UU./Can<br>EE.UU./Can Central<br>Este EE.UU./Can<br>Atlántico EE.UU./Can<br>Terranova<br>Brasilia, Brasil<br>Atlántico med.<br>Azores<br>Is. Cabo Verde<br>GMT<br>Irlanda<br>Londres<br>Europa Central<br>Ámsterdam<br>Berna<br>Bruselas<br>Lisboa<br>Madrid<br>París | Praga<br>Roma<br>Estocolmo<br>Viena<br>Varsovia<br>Europa Oriental<br>El Cairo<br>Helsinki<br>Atenas<br>Estambul<br>Israel<br>Sudáfrica<br>Moscú<br>Teherán, Irán<br>Pekín, China<br>Urumqi<br>Australia Occidental<br>Australia Cocidental<br>Australia Criental<br>Queensland<br>Tasmania<br>Australia Septentrional<br>Nueva Zelanda<br>Corea |
| Fecha y hora<br>actuales | Es un elemento de<br>sólo lectura.      | AAAA-MM-DD HH:MM                                                                                                    | Aparece el año, mes, día, hora y minuto actual.                                                                                                    |
| Año                      | Permite un cambio<br>manual en el año.  | 2003–2028                                                                                                    | El año se expresa en incrementos de un año.                                                                                                    |
| Mes                      | Permite un cambio<br>manual en el mes.  | Enero<br>Febrero<br>Marzo<br>Abril<br>Mayo<br>Junio<br>Julio<br>Agosto<br>Septiembre<br>Octubre<br>Noviembre<br>Diciembre                                                                                                    |                                                                                                    |
| Día                      | Permite un cambio<br>manual en el día.  | 1–31                                                                                                    | El día se expresa en incrementos de un día.<br>Si el día se define en algún día que no esté en<br>el mes, el mes cambia y se agrega ese día al<br>mes. Por ejemplo, si se define 31 de junio, se<br>convierte en 1 de julio. Si se define 32 de<br>junio, se convierte en 2 de julio.                                                            |
| Hora                     | Permite un cambio<br>manual en la hora. | 0–23                                                                                                    | La hora se expresa en incrementos de una hora.                                                                                                    |
| Minuto                   | Permite un cambio manual en el minuto.  | 0–59                                                                                                    | El número se expresa en incrementos de un minuto.                                                                                                    |

| Elemento de menú              | Finalidad                               | Valores y descripcione | 95                                                                          |
|-------------------------------|-----------------------------------------|------------------------|-----------------------------------------------------------------------------|
| Modo de DST                   | Permite algunos                         | Automático*            | La hora la define el servidor de horario.                                   |
|                               | el modo del horario de<br>verano (DST). | Fax                    | La hora se define manualmente.                                              |
| Horario de verano             |                                         | Sí<br>No               | El valor predeterminado depende de la fecha y la hora.                      |
|                               |                                         |                        | <b>Nota:</b> una vez que se cambia este valor, cambie el modo DSR a manual. |
| Servidor horario              |                                         | IP                     |                                                                             |
|                               |                                         | Ninguno                |                                                                             |
| Nombre de servidor<br>horario |                                         | campo de texto         |                                                                             |
| Permitir difusión             |                                         | Sí                     | Active la casilla de verificación si lo desea.                              |
| NTP                           |                                         | No*                    | Desactive la casilla de verificación si no lo desea.                        |

# Páginas de ayuda

Estos elementos de menú se utilizan para imprimir algunas o todas las páginas de ayuda residentes. Estas páginas contienen información sobre los valores de copiar, fax, e-mail y FTP de la impresora multifunción y para la solicitud de suministros.

Si el panel de control se define en otro idioma que no sea inglés, portugués de Brasil, francés, alemán, español o italiano, el documento se imprime en inglés.

Las páginas del menú Ayuda pueden imprimirse en los siguientes idiomas desde el CD Software and Documentation.

| Inglés              | Español  | Holandés | Polaco |
|---------------------|----------|----------|--------|
| Portugués de Brasil | Italiano | Finés    | Ruso   |
| Francés             | Danés    | Noruego  | Sueco  |

Alemán

# Páginas de ayuda

| Elemento de              | Finalidad                                                                                                    | Valores y descrinciones                                                                                                    |
|--------------------------|----------------------------------------------------------------------------------------------------|----------------------------------------------------------------------------------------------------|
| Imprimir todo            | Imprime todas las páginas del<br>menú Ayuda.                                                                                                    | Después de seleccionar este elemento de menú, se imprimen las<br>páginas de ayuda y la impresora multifunción vuelve al estado              |
| Guía de<br>información   | Imprime la Guía de información.                                                                                                    | de Lista.                                                                                                    |
| Copiando                 | Imprime la Guía para copias,<br>que explica cómo hacer copias y<br>cambiar los valores.                                                                                       |                                                                                                    |
| E-mail                   | Imprime la Guía para e-mails,<br>que explica cómo enviar trabajos<br>a direcciones utilizando métodos<br>abreviados de números y<br>libretas de direcciones.                  |                                                                                                    |
| Enviando fax             | Imprime la Guía para faxes, que<br>explica cómo introducir números<br>de fax utilizando números de<br>métodos abreviados y cómo<br>enviar faxes a uno o más<br>destinatarios. |                                                                                                    |
| FTP                      | Imprime la Guía para FTP, que<br>explica cómo digitalizar<br>elementos para enviarlos a un<br>sitio FTP.                                                                      | Después de seleccionar este elemento de menú, se imprimen las<br>páginas de ayuda y la impresora multifunción vuelve al estado<br>de Lista. |
| Defectos de<br>impresión | Imprime la Guía de defectos de<br>impresión, que ayuda a resolver<br>defectos recurrentes en copias o<br>impresiones.                                                         |                                                                                                    |
| Guía de<br>suministros   | Imprime la Guía de suministros,<br>que explica cómo solicitar<br>suministros.                                                                                                 |                                                                                                    |

# Administración de métodos abreviados

Para administrar los métodos abreviados de Fax, E-mail, FTP y Perfil, sólo es posible eliminar una entrada o una lista completa. Utilice las flechas hacia arriba y hacia abajo para desplazarse por la lista de elementos de métodos abreviados si hay suficientes entradas en la pantalla para que aparezcan estas flechas. En el siguiente ejemplo aparece la pantalla de métodos abreviados Perfil sin elementos en la lista seleccionada. No muestra flechas ya que sólo hay tres métodos abreviados que aparecen en una sola pantalla. Como indica la barra de mensajes de estado, muestra 1 de 3 entradas de un total de 3 entradas. Si hubiera más entradas, podría desplazarse hacia arriba y hacia abajo con las flechas. Como no hay ninguna entrada seleccionada, el botón Eliminar entrada no está disponible, ya que no está activo. Sólo el botón Eliminar lista está disponible.

| legal1/mi_digitalización_red_twain      | • |         |
|-----------------------------------------|---|---------|
| digitalización_informe_financiero       | • | Elimina |
| carpetapersonal/personal/perfiles_roles | 0 | entrada |
|                                         |   | Elimina |
|                                         |   |         |
|                                         |   | lista   |
|                                         |   | lista   |
|                                         |   | lista   |
|                                         |   | lista   |

#### Menús->Administrar métodos abreviados->Administrar métodos abreviados de perfil
Pulse el botón de opción junto a la lista necesaria y éste cambiará al botón de opción seleccionado, como muestra el color azul. **Eliminar entrada** se activa. Pulse **Eliminar entrada** para eliminar la entrada seleccionada como se muestra en la pantalla de métodos abreviados Perfil:

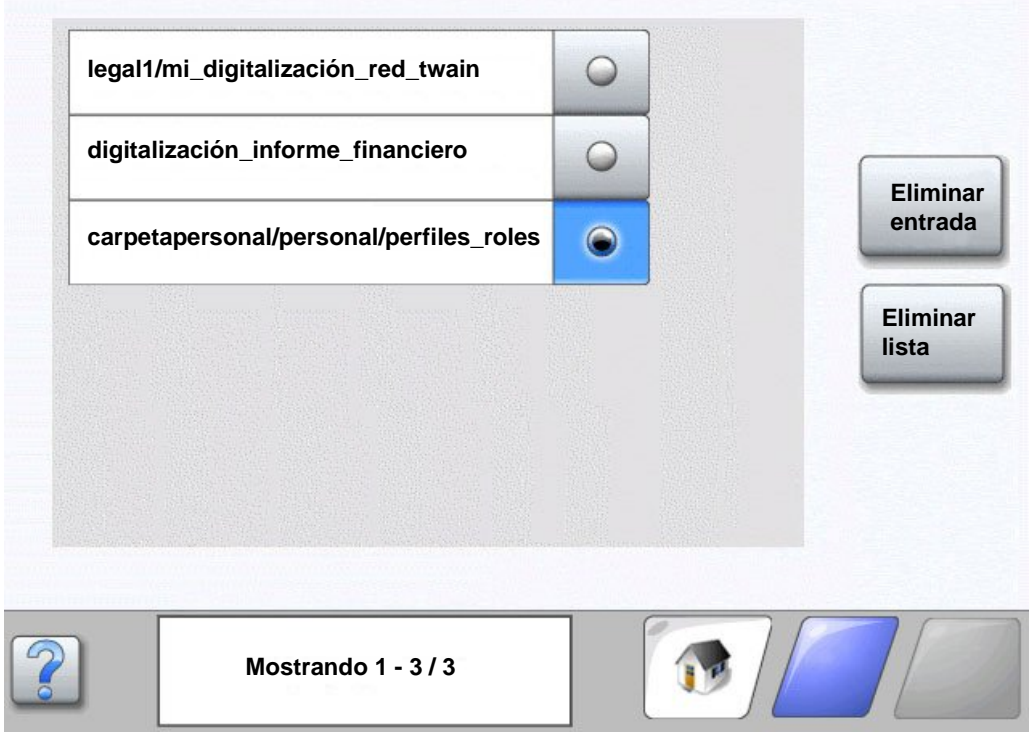

Menús->Administrar métodos abreviados->Administrar métodos abreviados de perfil

Las pantallas Fax, E-mail y FTP administran los métodos abreviados de la misma forma.

# Explicación de los mensajes de la impresora multifunción

En el panel de control de la impresora multifunción aparecen mensajes que describen el estado actual de la impresora e indican los posibles problemas que requieren la intervención del operador.

# Mensajes de estado

Los mensajes de estado proporcionan información acerca del estado de la impresora multifunción.

| Mensaje                                                                      | Significado                                                                                                    | Acción                                                                                                    |
|------------------------------------------------------------------------------|----------------------------------------------------------------------------------------------------|----------------------------------------------------------------------------------------------------|
| [nombre de conjunto de<br>bandejas enlazadas]<br>completo                    | El conjunto de bandejas enlazadas<br>con un nombre definido<br>anteriormente está lleno.                                                                                                    | Extraiga el material de impresión de las bandejas.<br>El mensaje se borra una vez que el nivel de salida<br>de las bandejas enlazadas deja de estar lleno.                                                                                                    |
| [PJL RDYMSG]                                                                 | Este es el mensaje de listo del<br>lenguaje de trabajos de la impresora<br>(PJL).                                                                                                    |                                                                                                    |
| Agotándose unidad FC                                                         | La unidad del fotoconductor está<br>casi vacía o casi se ha agotado su<br>vida útil.<br><b>Nota:</b> en la página de valores de<br>menú aparece una barra que indica<br>la duración restante.                                                                                                    | <ul> <li>El mensaje se borra automáticamente cuando se<br/>abre la cubierta o la puerta que se encuentra<br/>sobre la unidad del fotoconductor o si se apaga y<br/>se enciende de nuevo la impresora multifunción.</li> <li>Sustituya la unidad del fotoconductor. Si no se<br/>sustituye, la impresora multifunción vuelve a<br/>emitir el mensaje cuando se cierra la puerta o la<br/>cubierta.</li> </ul> |
| Ahorro de energía                                                            | La impresora multifunción está lista<br>para recibir y procesar los datos. El<br>consumo de electricidad se reduce<br>mientras está inactiva. Si la<br>impresora multifunción permanece<br>inactiva durante el período de<br>tiempo especificado en el elemento<br>de menú Ahorro de energía (el valor<br>predeterminado de fábrica es 60<br>minutos), el mensaje Ahorro de<br>energía sustituye al mensaje<br>Lista. | Envíe un trabajo a imprimir.<br>Pulse cualquier botón del panel de control.                                                                                                    |
| Bandeja [x] vacía                                                            | La x representa el número de la<br>bandeja. La bandeja no contiene<br>material de impresión.                                                                                                    | <ol> <li>Extraiga la bandeja. El mensaje se borra.</li> <li>Instale el material de impresión en la bandeja de<br/>acuerdo con la <i>Guía del usuario</i>.</li> <li>Inserte la bandeja.</li> </ol>                                                                                                    |
| Bandeja estándar llena<br>Salida [x] llena<br>[nombre de la salida]<br>llena | La bandeja de salida estándar está<br>llena.<br>La x representa el número de la<br>bandeja que está llena.<br>[nombre de la salida] especifica un<br>nombre para la bandeja definido<br>anteriormente, como bandeja de<br>María, y el mensaje informa de que<br>está llena.                                                                                                    | Extraiga la pila de material de impresión de la<br>bandeja de salida estándar o de la bandeja<br>especificada para borrar el mensaje.                                                                                                    |

| Mensaje                                 | Significado                                                                                                    | Acción                                                                                                    |
|-----------------------------------------|----------------------------------------------------------------------------------------------------|----------------------------------------------------------------------------------------------------|
| Cubierta del ADF del<br>escáner abierta | La cubierta del alimentador<br>automático de documentos (ADF)<br>está abierta.                                                                                                    | Cierre la cubierta.                                                                                                    |
| Desechando mem interm                   | La impresora multifunción desecha<br>los datos corruptos y cancela el<br>trabajo de impresión actual.                                                                                                    |                                                                                                    |
| El cartucho de tóner<br>está vacío      | El cartucho de tóner está vacío.<br>La página de valores de menú<br>muestra el nivel. La impresora<br>multifunción tarda un período de<br>tiempo sin especificar en leer el nivel<br>de tóner. La impresora multifunción<br>no muestra el mensaje hasta que lee<br>el nivel.                  | <ul> <li>El mensaje se borra automáticamente cuando se<br/>abre la cubierta o la puerta que se encuentra<br/>sobre el cartucho de tóner o si se apaga y se<br/>enciende de nuevo la impresora.</li> <li>Sustituya el cartucho de tóner. Si no se sustituye,<br/>la impresora multifunción vuelve a emitir el<br/>mensaje cuando se cierra la puerta o la cubierta.</li> </ul> |
| En espera                               | La impresora multifunción recibe una<br>página de datos para imprimirla,<br>pero espera un comando de fin de<br>trabajo, de avance de hoja o datos<br>adicionales.                                                                                                    | Pulse <b>Parar</b> . Pulse <b>Continuar</b> para imprimir el<br>contenido de la memoria intermedia.<br>Cancele el trabajo actual.<br>Espere a que desaparezca el mensaje.                                                                                                    |
| Falta bandeja [x]                       | La x representa el número de la<br>bandeja de la impresora multifunción<br>que falta.<br>El mensaje está también en la<br>página de valores de menú.                                                                                                    | Introduzca la bandeja para borrar el mensaje.                                                                                                    |
| Faltan grapas o hay<br>pocas            | El cartucho de grapas del<br>clasificador no está instalado o está<br>instalado de forma incorrecta.<br>El mensaje está también en la<br>página de valores de menú.                                                                                                    | <ul> <li>Instale correctamente el cartucho de grapas.</li> <li>Pulse Continuar para borrar el mensaje y continuar la impresión sin grapar.</li> <li>Cancele el trabajo actual.</li> </ul>                                                                                                    |
| Imprimiendo                             | La impresora multifunción está<br>imprimiendo un trabajo.                                                                                                    |                                                                                                    |
| Imprimiendo página [x]                  | Una hoja de material de impresión<br>se desplaza a través de la impresora<br>multifunción para imprimirse.<br>La x representa el número de la hoja<br>que se está imprimiendo. Aunque<br>una hoja dúplex (a doble cara) tenga<br>dos caras denominadas páginas,<br>sólo cuenta como una hoja. |                                                                                                    |

| Mensaje                                      | Significado                                                                                                    | Acción                                                                                                    |
|----------------------------------------------|----------------------------------------------------------------------------------------------------|----------------------------------------------------------------------------------------------------|
| Imprimiendo página<br>[x], copia [a]/[b]     | Una hoja de material de impresión<br>se desplaza a través de la impresora<br>multifunción para imprimirse.                                                                                                    |                                                                                                    |
|                                              | La x representa el número de la hoja<br>que se está imprimiendo. Aunque<br>una hoja dúplex tenga dos caras<br>denominadas páginas, sólo cuenta<br>como una hoja. Por lo tanto, no se<br>cuentan las páginas, sino las hojas<br>que pasan a través de la impresora<br>multifunción.                                                                                                    |                                                                                                    |
|                                              | El número total de hojas de un<br>conjunto no se conoce, pero el<br>número de conjuntos sí. Por<br>ejemplo, un usuario puede haber<br>solicitado la impresión de tres<br>copias, por lo que hay tres conjuntos<br>de hojas, pero el número de hojas<br>no se conoce.                                                                                                    |                                                                                                    |
| Imprimiendo página<br>[x]/[y], copia [a]/[b] | Una hoja de material de impresión<br>se desplaza a través de la impresora<br>multifunción para imprimirse.                                                                                                    |                                                                                                    |
|                                              | La x representa el número de la hoja<br>que se está imprimiendo. Se<br>considera que una hoja es un página<br>delantera y trasera de un elemento<br>de material de impresión. Un grupo<br>de hojas se denomina conjunto. La y<br>representa el número de hojas<br>totales del conjunto.                                                                                                    |                                                                                                    |
|                                              | a es el número del conjunto que se<br>está imprimiendo en el momento. b<br>es el número total de conjuntos que<br>se van a imprimir. Por ejemplo, un<br>usuario puede enviar un trabajo de<br>impresión dúplex de 6 páginas y<br>seleccionar que se impriman tres<br>copias. Por lo tanto, deben<br>imprimirse tres hojas por cada<br>trabajo. Esto es un conjunto. Para<br>que el usuario tenga el trabajo<br>completo se deberán imprimir tres<br>conjuntos. |                                                                                                    |
| Lista                                        | La impresora multifunción está lista<br>para recibir y procesar los trabajos.                                                                                                    | Imprima, envíe por fax, digitalice, envíe por e-mail, realice copias o utilice el FTP.                                                  |
| Mantenimiento                                | El contador de mantenimiento de la<br>impresora multifunción ha llegado a<br>su límite, por lo que ésta requiere<br>mantenimiento.                                                                                                    | Sustituya los elementos de mantenimiento. Si es<br>necesario, restablezca el contador de<br>mantenimiento de la impresora multifunción. |
| Nivel bandeja [x] bajo                       | La x especifica el nombre de la<br>bandeja cuyo nivel está bajo.                                                                                                    | Cargue el material de impresión en la bandeja especificada para borrar el mensaje.                                                      |
| Ocupada                                      | La impresora multifunción está<br>ocupada recibiendo, procesando o<br>imprimiendo datos.                                                                                                    | Pulse <b>Parar</b> para acceder a la cola de trabajos.                                                                                  |

| Mensaje                  | Significado                                                                                                    | Acción                                                                                                    |
|--------------------------|----------------------------------------------------------------------------------------------------|----------------------------------------------------------------------------------------------------|
| Paralelo<br>Paralelo [x] | Una interfaz de puerto paralelo es el<br>enlace de comunicación activo.                                                                                                    | <ul> <li>Espere a que desaparezca el mensaje.</li> <li>Notas:</li> <li>La interfaz actual aparece en la Página de valores de menú. Las interfaces que se muestran sin x o y son aquellas en las que la interfaz del host activa es una interfaz estándar.</li> <li>La x indica que la interfaz activa está conectada a la impresora multifunción a través de un conector PCI x.</li> <li>x, y indica que la interfaz activa está conectada a la impresora multifunción a través de un canal y en el conector PCI x, o que x es igual que 0 en la interfaz de red estándar.</li> </ul> |
| Rastreo hexadecimal      | La impresora multifunción está en<br>modo Rastreo hexadecimal.<br>Rastreo hexadecimal detecta el<br>origen de los problemas<br>relacionados con los trabajos de<br>impresión. Cuando Rastreo<br>hexadecimal está activo, todos los<br>datos enviados a la impresora<br>multifunción se imprimen en formato<br>hexadecimal y de caracteres. | Salga de Rastreo hexadecimal para imprimir<br>trabajos de manera normal. Para salir de Rastreo<br>hexadecimal, desenchufe la impresora multifunción.                                                                                                    |
| Red [x]<br>Red [x], [y]  | Una interfaz de red es el enlace de<br>comunicación activo.                                                                                                    | <ul> <li>Espere a que desaparezca el mensaje.</li> <li>Notas:</li> <li>La interfaz actual aparece en la Página de valores de menú. Las interfaces que se muestran sin x o y son aquellas en las que la interfaz del host activa es una interfaz estándar.</li> <li>La x indica que la interfaz activa está conectada a la impresora multifunción a través de un conector PCI x.</li> <li>x, y indica que la interfaz activa está conectada a la impresora multifunción a través de un canal y en el conector PCI x, o que x es igual que 0 en la interfaz de red estándar.</li> </ul> |
| Reemplazar unidad FC     | La unidad del fotoconductor está<br>casi vacía o casi se ha agotado su<br>vida útil.<br><b>Nota:</b> en la página de valores de<br>menú aparece una barra que indica<br>la duración restante.                                                                                                    | <ul> <li>El mensaje se borra automáticamente cuando se<br/>abre la cubierta sobre la unidad del<br/>fotoconductor o si se apaga y se enciende de<br/>nuevo la impresora multifunción.</li> <li>Sustituya la unidad del fotoconductor. Si no se ha<br/>sustituido cuando el mensaje desaparece, la<br/>impresora multifunción volverá a mostrarlo.</li> </ul>                                                                                                    |
| Salida [x] llena         | La x representa el número de la<br>bandeja de salida que está llena<br>cuando las bandejas de la impresora<br>multifunción se enlazan.                                                                                                    | Extraiga el material de impresión de las bandejas.<br>El mensaje se borra una vez que el nivel de salida<br>de las bandejas enlazadas deja de estar lleno.                                                                                                    |

| Mensaje                     | Significado                                                                                                    | Acción                                                                                                    |
|-----------------------------|----------------------------------------------------------------------------------------------------|----------------------------------------------------------------------------------------------------|
| Serie [x]                   | Una interfaz serie es el enlace de<br>comunicación activo.                                                                                                    | <ul> <li>Espere a que desaparezca el mensaje.</li> <li>Notas:</li> <li>La interfaz actual aparece en la Página de valores de menú. Las interfaces que se muestran sin x o y son aquellas en las que la interfaz del host activa es una interfaz estándar.</li> <li>La x indica que la interfaz activa está conectada a la impresora multifunción a través de un conector PCI x.</li> <li>x, y indica que la interfaz activa está conectada a la impresora multifunción a través de un canal y en el conector PCI x, o que x es igual que 0 en la interfaz de red estándar.</li> </ul> |
| Sin grapas o mal<br>introd. | El cartucho de grapas del<br>clasificador está vacío o un cartucho<br>de grapas se introdujo mal durante<br>un trabajo.<br>El mensaje está también en la<br>página de valores de menú.                                                                                    | <ul> <li>El mensaje aparece hasta que se instala un<br/>nuevo cartucho de grapas en el clasificador. La<br/>impresora multifunción no intentará grapar<br/>trabajos mientras aparezca este mensaje.</li> <li>Compruebe que no haya un atasco de grapas en<br/>el cartucho de grapas y retire las mal<br/>introducidas.</li> <li>Instale un cartucho de grapas nuevo.</li> <li>Cancele el trabajo actual.</li> </ul>                                                                                                    |
| Tóner bajo                  | El cartucho tiene poco tóner.<br>La página de valores de menú<br>muestra el nivel. La impresora<br>multifunción tarda un período de<br>tiempo sin especificar en leer el nivel<br>de tóner. La impresora multifunción<br>no muestra el mensaje hasta que lee<br>el nivel. | <ul> <li>El mensaje se borra automáticamente cuando se<br/>abre la cubierta o la puerta que se encuentra<br/>sobre el cartucho de tóner o si se apaga y se<br/>enciende de nuevo la impresora.</li> <li>Sustituya el cartucho de tóner. Si no se sustituye,<br/>la impresora multifunción vuelve a emitir el<br/>mensaje cuando se cierra la puerta o la cubierta.</li> </ul>                                                                                                    |
| USB<br>USB [x]              | La impresora multifunción está<br>procesando datos a través del<br>puerto USB especificado.                                                                                                    | <ul> <li>Espere a que desaparezca el mensaje.</li> <li>Notas:</li> <li>La interfaz actual aparece en la Página de valores de menú. Las interfaces que se muestran sin x o y son aquellas en las que la interfaz del host activa es una interfaz estándar.</li> <li>La x indica que la interfaz activa está conectada a la impresora multifunción a través de un conector PCI x.</li> <li>x, y indica que la interfaz activa está conectada a la impresora multifunción a través de un canal y en el conector PCI x, o que x es igual que 0 en la interfaz de red estándar.</li> </ul> |

# Mensajes de estado del fax

| Mensaje                                                | Significado                                                                                                    |
|--------------------------------------------------------|----------------------------------------------------------------------------------------------------|
| Conectar a <x> bps</x>                                 | El fax está conectado. La <x> es la velocidad en baudios por segundo.</x>                                                                                                    |
| Definir reloj                                          | El reloj de hora real no está definido. Este mensaje aparece si no lo hace ningún otro mensaje de estado del fax. Permanece hasta que se define la hora del reloj. Defina la hora del reloj.                                                          |
| El trabajo se almacena para<br>transmitirlo más tarde. | La digitalización se finaliza para realizar un trabajo de fax de envío retrasado.                                                                                                    |
| Enviando página [n]                                    | La impresora multifunción envía la página [n] del trabajo de fax, donde n es el número de la página enviada.                                                                                                    |
| Error de fax                                           | Se ha producido un error al enviar el fax.                                                                                                    |
| Línea ocupada                                          | Se marca un número de fax pero la línea de fax está ocupada.                                                                                                    |
| Llamada finalizada                                     | Se ha finalizado una llamada de fax.                                                                                                    |
| Marcando                                               | Se ha marcado un número de fax. Si el número es demasiado largo para que quepa en la pantalla, sólo aparece la palabra Marcando.                                                                                                    |
| Nueva marcación en espera                              | La impresora multifunción está esperando para volver a marcar el número de fax.                                                                                                    |
| Puesto en cola para su envío                           | El proceso de digitalización de un trabajo de fax ha finalizado, pero<br>éste no se ha enviado aún porque se está enviando o recibiendo otro<br>trabajo de fax. Mientras este trabajo espera su turno, este mensaje<br>aparece durante tres segundos. |
| Recepción finalizada                                   | La impresora multifunción ha recibido un trabajo de fax completo.                                                                                                    |
| Recibiendo página [n]                                  | La impresora multifunción recibe la página [n] del trabajo de fax,<br>donde n es el número de la página recibida.                                                                                                    |
| Respondiendo                                           | La impresora multifunción está contestando a una llamada de fax.                                                                                                    |
| Sin respuesta                                          | Se marca un número de fax pero no se puede establecer conexión.                                                                                                    |
| Sin tono                                               | La impresora multifunción no tiene tono de marcado.                                                                                                    |

# Mensajes de cancelación de trabajos

| Mensaje                              | Significado                                                                      |
|--------------------------------------|----------------------------------------------------------------------------------|
| Eliminando trabajos<br>seleccionados | Se pulsa el botón Eliminar una vez seleccionados los trabajos.                   |
| No hay trabajos<br>seleccionados     | Se pulsa el botón eliminar cuando no hay trabajos seleccionados.                 |
| No se puede eliminar el<br>trabajo   | Se ha seleccionado un trabajo de la lista de trabajos pero no se puede cancelar. |

# Mensajes de PIN y contraseña

| Mensaje                                                | Significado                                                                    | Acción                                                                                |
|--------------------------------------------------------|--------------------------------------------------------------------------------|---------------------------------------------------------------------------------------|
| Contraseña no válida o La<br>contraseña es incorrecta. | Se ha introducido una<br>contraseña incorrecta.                                | Pulse <b>Continuar</b> para volver a la pantalla e introducir la contraseña correcta. |
| PIN no válido                                          | Se ha introducido un número de<br>identificación personal (PIN)<br>incorrecto. | Pulse <b>Continuar</b> para volver a la pantalla e introducir el PIN correcto.        |

# Mensajes de los botones Copiar, E-mail, Fax, FTP y Digitalizar

| Mensaje                                                                                              | Significado                                                                                                    | Acción                                                      |
|----------------------------------------------------------------------------------------------------|----------------------------------------------------------------------------------------------------|-------------------------------------------------------------|
| El sistema está ocupado preparando<br>los recursos para el trabajo.                                  | No están disponibles todos los recursos necesarios para el trabajo.                                                                                      | Espere a que desaparezca el mensaje.                        |
| El sistema está ocupado preparando<br>los recursos para el trabajo.<br>Eliminando trabajos retenidos | No están disponibles todos los<br>recursos necesarios para el trabajo.<br>Se eliminan algunos trabajos retenidos<br>para liberar la memoria del sistema. | Espere a que desaparezca el mensaje.                        |
| Recursos insuficientes. Intentar<br>cuando el sistema esté inactivo.                                 | No hay suficientes recursos del sistema en este momento.                                                                                                 | Inténtelo de nuevo una vez<br>finalizado el trabajo actual. |

Los mensajes de atención indican errores que tal vez deba resolver el usuario antes de continuar con la impresión, la digitalización, el envío por fax, por e-mail o el uso del FTP.

| Mensaje                                                                   | Significado                                                                                                    | Acción                                                                                                    |
|---------------------------------------------------------------------------|----------------------------------------------------------------------------------------------------|----------------------------------------------------------------------------------------------------|
| ¿Restaurar trabajos<br>retenidos?                                         | Se encuentran trabajos retenidos en<br>el disco duro después de reiniciar la<br>impresora multifunción.                                                                                                    | Pulse <b>S</b> í para restaurar los trabajos retenidos<br>del disco duro para que estén disponibles. Los<br>datos de los trabajos permanecen en el disco<br>duro, aunque la información de control de los<br>trabajos se almacena en la memoria de la<br>impresora multifunción. Pulse <b>Salir</b> para<br>detener la restauración de los trabajos<br>retenidos antes de que se restauren todos.<br>Los trabajos no restaurados permanecen en el<br>disco duro y son recuperables de nuevo la<br>próxima vez que vuelva a encender.<br><b>Nota:</b> aparece una pantalla emergente con el<br>mensaje Restaurando trabajos retenidos xxx/<br>yyy, donde xxx es el número del trabajo que se<br>está restaurando e yyy es el número total de<br>trabajos que se van a restaurar.<br>Pulse <b>No restaurar</b> para que los trabajos |
|                                                                           |                                                                                                    | retenidos permanezcan en el disco duro hasta<br>que se eliminen.                                                                                                    |
| 1565 Error de emulación<br>al cargar opción de<br>emulación               | El emulador de descarga de la tarjeta<br>de firmware no funciona con el<br>firmware de la impresora<br>multifunción.<br><b>Nota:</b> la impresora multifunción<br>elimina automáticamente el mensaje<br>al cabo de 30 segundos y, a<br>continuación, desactiva el emulador<br>de descarga de la tarjeta del<br>firmware. | Para obtener ayuda al descargar la versión<br>correcta del emulador, póngase en contacto con<br>el lugar en el que adquirió la impresora.                                                                                                    |
| 200.yy Atasco de papel<br>[x] páginas atascadas<br>Dejar papel en salida. | Se ha producido un atasco múltiple.<br>La x indica el número de hojas de<br>material de impresión atascadas.                                                                                                    | <ol> <li>Abra la puerta A.</li> <li>Elimine el atasco y cierre la puerta A.</li> <li>Pulse Continuar. Si se extrae todo el<br/>material de impresión del trayecto, la<br/>impresión del trabajo se reanuda.</li> </ol>                                                                                                    |
| 200.yy Atasco de papel<br>Comprobar área [x].<br>Dejar papel en salida.   | Hay un atasco en la zona<br>especificada por x.                                                                                                    | <ol> <li>Abra la puerta A.</li> <li>Elimine el atasco y cierre la puerta A.</li> <li>Pulse Continuar. Si se extrae todo el<br/>material de impresión del trayecto, la<br/>impresión del trabajo se reanuda.</li> </ol>                                                                                                    |
| 201.yy Atasco de papel<br>[x] páginas atascadas<br>Dejar papel en salida. | Se han producido varios atascos.<br>La x indica el número de hojas de<br>material de impresión atascadas.                                                                                                    | <ol> <li>Abra la puerta A.</li> <li>Elimine el atasco y cierre la puerta A.</li> <li>Pulse Continuar. Si se extrae todo el<br/>material de impresión del trayecto, la<br/>impresión del trabajo se reanuda.</li> </ol>                                                                                                    |
| 201.yy Atasco de papel<br>[x] páginas atascadas<br>Dejar papel en salida. | Se han producido varios atascos.<br>La x indica el número de hojas de<br>material de impresión atascadas.                                                                                                    | <ol> <li>Abra la puerta posterior.</li> <li>Elimine los atascos y cierre la puerta<br/>posterior.</li> <li>Pulse Continuar. Si se extrae todo el<br/>material de impresión del trayecto, la<br/>impresión del trabajo se reanuda.</li> </ol>                                                                                                    |

| Mensaje                                                                               | Significado                                                                                                    | Acción                                                                                                    |
|---------------------------------------------------------------------------------------|----------------------------------------------------------------------------------------------------|----------------------------------------------------------------------------------------------------|
| 201.yy Atasco de papel<br>Comprobar área [x].<br>Dejar papel en salida.               | Hay un atasco en la zona<br>especificada por x.                                                                                     | <ol> <li>Abra la puerta A.</li> <li>Elimine el atasco y cierre la puerta A.</li> <li>Pulse Continuar. Si se extrae todo el<br/>material de impresión del trayecto, la<br/>impresión del trabajo se reanuda.</li> </ol>                                                                                                    |
| 202.yy Atasco de papel<br>Comprobar área [x].<br>Dejar papel en salida.               | Hay un atasco en la zona<br>especificada por x.                                                                                     | <ol> <li>Abra la puerta A.</li> <li>Elimine el atasco y cierre la puerta A.</li> <li>Pulse Continuar. Si se extrae todo el<br/>material de impresión del trayecto, la<br/>impresión del trabajo se reanuda.</li> </ol>                                                                                                    |
| 203.yy Atasco de papel<br>[x] páginas atascadas.<br>Dejar papel en salida.            | Se han producido varios atascos.<br>La x indica el número de hojas de<br>material de impresión atascadas.                           | <ul> <li>Nota: debe abrirse la puerta A antes de abrir la puerta E.</li> <li>1 Abra la puerta A. Si no se ve el atasco, abra la puerta E.</li> <li>2 Elimine el atasco y cierre las puertas.</li> <li>3 Pulse Continuar. Si se extrae todo el material de impresión del trayecto, la impresión del trabajo se reanuda.</li> </ul> |
| 230.yy Atasco de papel<br>[x] páginas atascadas.<br>Dejar papel en salida.            | Se han producido varios atascos.<br>La x indica el número de hojas de<br>material de impresión atascadas.                           | <ul> <li>Nota: debe abrirse la puerta A antes de abrir la puerta E.</li> <li>1 Abra la puerta A, D o E.</li> <li>2 Elimine el atasco y cierre la puerta A, D o E.</li> <li>3 Pulse Continuar. Si se extrae todo el material de impresión del trayecto, la impresión del trabajo se reanuda.</li> </ul>                            |
| 230.yy Atasco de papel<br>Comprobar [nombre de la<br>zona]. Dejar papel en<br>salida. | Hay un atasco en la zona<br>especificada en nombre de la<br>zona. El nombre de la zona es<br>puerta A, D o E.                       | <ul> <li>Nota: debe abrirse la puerta A antes de abrir la puerta E.</li> <li>1 Abra la puerta A, D o E.</li> <li>2 Elimine el atasco y cierre la puerta A, D o E.</li> <li>3 Pulse Continuar. Si se extrae todo el material de impresión del trayecto, la impresión del trabajo se reanuda.</li> </ul>                            |
| 231.yy Atasco de papel<br>Comprobar área [x].<br>Dejar papel en salida.               | Hay un atasco en la zona<br>especificada por x.                                                                                     | <ul> <li>Nota: debe abrirse la puerta A antes de abrir la puerta E.</li> <li>1 Abra la puerta A, D o E.</li> <li>2 Elimine el atasco y cierre la puerta A, D o E.</li> <li>3 Pulse Continuar. Si se extrae todo el material de impresión del trayecto, la impresión del trabajo se reanuda.</li> </ul>                            |
| 24x.yy Atasco de papel<br>[x] páginas atascadas<br>Dejar papel en salida.             | Se han producido varios atascos.<br>La x indica el número de hojas de<br>material de impresión atascadas.                           | <ol> <li>Extraiga la bandeja especificada.</li> <li>Elimine los atascos e inserte la bandeja.</li> <li>Pulse Continuar. Si se extrae todo el<br/>material de impresión del trayecto, la<br/>impresión del trabajo se reanuda.</li> </ol>                                                                                          |
| 24x.yy Atasco de papel<br>Comprobar [nombre de la<br>zona] Dejar papel en<br>salida.  | Hay un atasco en la zona<br>especificada en nombre de la<br>zona. El nombre de la zona es el<br>número de la bandeja.               | <ol> <li>Extraiga la bandeja especificada.</li> <li>Elimine el atasco e inserte la bandeja.</li> <li>Pulse Continuar. Si se extrae todo el<br/>material de impresión del trayecto, la<br/>impresión del trabajo se reanuda.</li> </ol>                                                                                            |
| 250.yy Atasco de papel<br>[x] páginas atascadas<br>Dejar papel en salida.             | Se han producido varios atascos en<br>el alimentador multiuso. La x es el<br>número de hojas de material de<br>impresión atascadas. | <ol> <li>Elimine los atascos del alimentador multiuso.</li> <li>Pulse Continuar. Si se extrae todo el<br/>material de impresión del trayecto, la<br/>impresión del trabajo se reanuda.</li> </ol>                                                                                                    |

| Mensaje                                                                               | Significado                                                                                                    | Acción                                                                                                    |
|---------------------------------------------------------------------------------------|----------------------------------------------------------------------------------------------------|----------------------------------------------------------------------------------------------------|
| 250.yy Atasco de papel<br>Comprobar [nombre de la<br>zona] Dejar papel en<br>salida.  | Hay un atasco en la zona<br>especificada en nombre de la<br>zona. El nombre de la zona es el<br>alimentador multiuso.  | <ol> <li>Elimine el atasco del alimentador multiuso.</li> <li>Pulse Continuar. Si se extrae todo el<br/>material de impresión del trayecto, la<br/>impresión del trabajo se reanuda.</li> </ol>                                                                                                    |
| 260.yy Atasco de papel<br>Comprobar [nombre de la<br>zona]. Dejar papel en<br>salida. | Hay un atasco en la zona<br>especificada en nombre de la<br>zona. El nombre de la zona es o<br>puerta A o E.           | <ul> <li>Nota: debe abrirse la puerta A antes de abrir la puerta E.</li> <li>1 Abra la puerta A. Si no se ve el atasco, abra la puerta E.</li> <li>2 Elimine el atasco y cierre las puertas.</li> <li>3 Pulse Continuar. Si se extrae todo el material de impresión del trayecto, la impresión del trabajo se reanuda.</li> </ul>                                  |
| 280.yy Atasco de papel<br>[x] páginas atascadas.<br>Retirar papel de salida.          | Se han producido varios atascos en<br>la bandeja. La x es el número de<br>hojas de material de impresión<br>atascadas. | <ol> <li>Elimine el atasco de la bandeja.</li> <li>Pulse Continuar. Si se extrae todo el<br/>material de impresión del trayecto, la<br/>impresión del trabajo se reanuda.</li> </ol>                                                                                                    |
| 280.yy Atasco de papel<br>Comprobar área [x].<br>Retirar papel de salida.             | Hay un atasco en la zona<br>especificada por x. x es el número de<br>la bandeja de salida.                             | <ol> <li>Elimine el atasco de la bandeja especificada.</li> <li>Pulse Continuar. Si se extrae todo el<br/>material de impresión del trayecto, la<br/>impresión del trabajo se reanuda.</li> </ol>                                                                                                    |
| 281.yy Atasco de papel<br>[x] páginas atascadas.<br>Retirar papel de salida.          | Se han producido varios atascos en<br>la bandeja. La x es el número de<br>hojas de material de impresión<br>atascadas. | <ol> <li>Elimine el atasco de la bandeja.</li> <li>Pulse Continuar. Si se extrae todo el<br/>material de impresión del trayecto, la<br/>impresión del trabajo se reanuda.</li> </ol>                                                                                                    |
| 281.yy Atasco de papel<br>Comprobar área [x]<br>Retirar papel de salida.              | Hay un atasco en la zona<br>especificada por x. x es el número de<br>la bandeja de salida.                             | <ol> <li>Elimine el atasco de la bandeja especificada.</li> <li>Pulse Continuar. Si se extrae todo el<br/>material de impresión del trayecto, la<br/>impresión del trabajo se reanuda.</li> </ol>                                                                                                    |
| 282 Atasco de papel [x]<br>páginas atascadas.<br>Retirar papel de salida.             | Se han producido varios atascos.<br>La x indica el número de hojas de<br>material de impresión atascadas.              | <ol> <li>Elimine los atascos de la zona F.</li> <li>Pulse Continuar. Si se extrae todo el<br/>material de impresión del trayecto, la<br/>impresión del trabajo se reanuda.</li> <li>Nota: cuando desaparece el mensaje, la<br/>impresora multifunción no vuelve a imprimir las<br/>páginas colocadas en el acumulador del<br/>clasificador para grapar.</li> </ol> |
| 282 Atasco de papel<br>Comprobar [nombre de la<br>zona]. Retirar papel de<br>salida.  | Hay un atasco en la zona<br>especificada en nombre de la<br>zona. El nombre de la zona es la<br>zona F.                | <ol> <li>Elimine el atasco de la zona F.</li> <li>Pulse Continuar. Si se extrae todo el<br/>material de impresión del trayecto, la<br/>impresión del trabajo se reanuda.</li> <li>Nota: cuando desaparece el mensaje, la<br/>impresora multifunción no vuelve a imprimir las<br/>páginas colocadas en el acumulador del<br/>clasificador para grapar.</li> </ol>   |
| 283 Atasco de papel [x]<br>páginas atascadas.<br>Retirar papel de salida.             | Se han producido varios atascos en<br>la bandeja. La x es el número de<br>hojas de material de impresión<br>atascadas. | <ol> <li>Elimine el atasco de la bandeja.</li> <li>Pulse Continuar. Si se extrae todo el<br/>material de impresión del trayecto, la<br/>impresión del trabajo se reanuda.</li> </ol>                                                                                                    |
| 283 Atasco de papel<br>Comprobar área [x].<br>Retirar papel de salida.                | Hay un atasco en la zona<br>especificada por x. x es el número de<br>bandeja de salida, como bandeja 1, 2,<br>etc.     | <ol> <li>Elimine el atasco de la bandeja especificada.</li> <li>Pulse Continuar. Si se extrae todo el<br/>material de impresión del trayecto, la<br/>impresión del trabajo se reanuda.</li> </ol>                                                                                                    |

| Mensaje                                                                      | Significado                                                                                                    | Acción                                                                                                    |
|------------------------------------------------------------------------------|----------------------------------------------------------------------------------------------------|----------------------------------------------------------------------------------------------------|
| 284 Atasco de papel [x]<br>páginas atascadas.                                | Se han producido varios atascos.<br>La x indica el número de hojas de<br>material de impresión atascadas.                                                               | <ol> <li>Elimine el atasco de las zonas F, G o H.</li> <li>Pulse Continuar. Si se extrae todo el<br/>material de impresión del trayecto, la<br/>impresión del trabajo se reanuda.</li> </ol>                                       |
| 284 Atasco de papel<br>Comprobar [nombre de la<br>zona].                     | Hay un atasco en la zona<br>especificada en nombre de la zona.<br>El nombre de la zona puede ser<br>área F, G o H.                                                      | <ol> <li>Elimine el atasco de la zona especificada.</li> <li>Pulse Continuar. Si se extrae todo el<br/>material de impresión del trayecto, la<br/>impresión del trabajo se reanuda.</li> </ol>                                     |
| 285 Atasco de papel [x]<br>páginas atascadas.                                | Se han producido varios atascos en<br>la zona especificada, la zona H.                                                                                                  | <ol> <li>Limpie los atascos de la zona H.</li> <li>Pulse Continuar. Si se extrae todo el<br/>material de impresión del trayecto, la<br/>impresión del trabajo se reanuda.</li> </ol>                                               |
| 285 Atasco de papel<br>Comprobar [nombre de la<br>zona].                     | Hay un atasco en la zona<br>especificada, la zona H.                                                                                                    | <ol> <li>Limpie el atasco de la zona H.</li> <li>Pulse Continuar. Si se extrae todo el<br/>material de impresión del trayecto, la<br/>impresión del trabajo se reanuda.</li> </ol>                                                 |
| 286 Atasco de papel [x]<br>páginas atascadas.                                | Se han producido varios atascos en<br>la zona especificada, la zona H.                                                                                                  | <ol> <li>Limpie los atascos de la zona H.</li> <li>Pulse Continuar. Si se extrae todo el<br/>material de impresión del trayecto, la<br/>impresión del trabajo se reanuda.</li> </ol>                                               |
| 286 Atasco de papel<br>Comprobar [nombre de la<br>zona].                     | Hay un atasco en la zona<br>especificada, la zona H.                                                                                                    | <ol> <li>Limpie el atasco de la zona H.</li> <li>Pulse Continuar. Si se extrae todo el<br/>material de impresión del trayecto, la<br/>impresión del trabajo se reanuda.</li> </ol>                                                 |
| 287 Atasco de papel [x]<br>páginas atascadas.                                | Se han producido varios atascos en<br>la zona F o G. x indica el número de<br>hojas de material de impresión<br>atascadas.                                              | <ol> <li>Limpie los atascos en la zona F o G.</li> <li>Pulse Continuar. Si se extrae todo el<br/>material de impresión del trayecto, la<br/>impresión del trabajo se reanuda.</li> </ol>                                           |
| 287 Atasco de papel<br>Comprobar [nombre de la<br>zona].                     | Hay un atasco en la zona<br>especificada en nombre de la<br>zona. El nombre de la zona puede<br>ser la zona F o G.                                                      | <ol> <li>Limpie el atasco de la zona F o G.</li> <li>Pulse Continuar. Si se extrae todo el<br/>material de impresión del trayecto, la<br/>impresión del trabajo se reanuda.</li> </ol>                                             |
| 288 Atasco de papel [x]<br>páginas atascadas.                                | Se han producido varios atascos en<br>la zona F o G. x indica el número de<br>hojas de material de impresión<br>atascadas.                                              | <ol> <li>Limpie los atascos en la zona F o G.</li> <li>Pulse Continuar. Si se extrae todo el<br/>material de impresión del trayecto, la<br/>impresión del trabajo se reanuda.</li> </ol>                                           |
| 288 Atasco de papel<br>Comprobar [nombre de la<br>zona].                     | Hay un atasco en la zona<br>especificada en nombre de la<br>zona. El nombre de la zona puede<br>ser la zona F o G.                                                      | <ol> <li>Limpie el atasco de la zona F o G.</li> <li>Pulse Continuar. Si se extrae todo el<br/>material de impresión del trayecto, la<br/>impresión del trabajo se reanuda.</li> </ol>                                             |
| 289.yy Error de grapado<br>Comprobar área G.<br>Retirar papel de salida.     | Hay un atasco de grapas en la<br>zona G.                                                                                                    | <ol> <li>Elimine el atasco de grapas.</li> <li>Extraiga el material de impresión de la bandeja.</li> <li>Pulse Continuar. Si se extrae todo el material de impresión del trayecto, la impresión del trabajo se reanuda.</li> </ol> |
| 290.00 Atasco de<br>escáner, extraiga todos<br>los originales del<br>escáner | El escáner detecta un documento<br>original en el sensor del alimentador<br>automático de documentos (ADF)<br>mientras está inactivo. Se trata de un<br>tipo de atasco. | Extraiga todos los documentos originales del<br>ADF para eliminar el atasco. El mensaje se<br>borra.                                                                                                    |

| Mensaje                                                                      | Significado                                                                                                    | Acción                                                                                             |
|------------------------------------------------------------------------------|----------------------------------------------------------------------------------------------------|----------------------------------------------------------------------------------------------------|
| 290.01 Atasco de<br>escáner, extraiga todos<br>los originales del<br>escáner | La impresora detecta un atasco.                                                                                                    | Extraiga todos los documentos originales del escáner para eliminar el atasco. El mensaje se borra. |
| 290.02 Atasco de<br>escáner, extraiga todos<br>los originales del<br>escáner | La impresora detecta un atasco.                                                                                                    | Extraiga todos los documentos originales del escáner para eliminar el atasco. El mensaje se borra. |
| 290.03 Atasco en<br>escáner; extraiga todos<br>los originales del<br>escáner | La impresora detecta un atasco.                                                                                                    | Extraiga todos los documentos originales del escáner para eliminar el atasco. El mensaje se borra. |
| 290.10 Atasco de<br>escáner, extraiga todos<br>los originales del<br>escáner | El escáner detecta un atasco de los<br>documentos originales en el sensor<br>de prerregistro del alimentador<br>automático de documentos mientras<br>el escáner está inactivo. | Extraiga todos los documentos originales del escáner para eliminar el atasco. El mensaje se borra. |
| 290.11 Atasco en<br>escáner; extraiga todos<br>los originales del<br>escáner | La impresora detecta un atasco.                                                                                                    | Extraiga todos los documentos originales del escáner para eliminar el atasco. El mensaje se borra. |
| 290.12 Atasco en<br>escáner; extraiga todos<br>los originales del<br>escáner | La impresora detecta un atasco.                                                                                                    | Extraiga todos los documentos originales del escáner para eliminar el atasco. El mensaje se borra. |
| 290.13 Atasco en<br>escáner; extraiga todos<br>los originales del<br>escáner | La impresora detecta un atasco.                                                                                                    | Extraiga todos los documentos originales del escáner para eliminar el atasco. El mensaje se borra. |
| 290.14 Atasco en<br>escáner; extraiga todos<br>los originales del<br>escáner | El escáner detecta un atasco al<br>invertir el documento original.                                                                                                    | Extraiga todos los documentos originales del escáner para eliminar el atasco. El mensaje se borra. |
| 290.15 Atasco en<br>escáner; extraiga todos<br>los originales del<br>escáner | El escáner detecta un atasco al<br>invertir el documento original.                                                                                                    | Extraiga todos los documentos originales del escáner para eliminar el atasco. El mensaje se borra. |
| 290.20 Atasco en<br>escáner; extraiga todos<br>los originales del<br>escáner | El escáner detecta un atasco en<br>todos los sensores de tamaño del<br>ADF mientras está inactivo.                                                                             | Extraiga todos los documentos originales del escáner para eliminar el atasco. El mensaje se borra. |
| 290.21 Atasco en<br>escáner; extraiga todos<br>los originales del<br>escáner | El escáner detecta un atasco en el<br>sensor de tamaño 1 del ADF mientras<br>está inactivo.                                                                                    | Extraiga todos los documentos originales del escáner para eliminar el atasco. El mensaje se borra. |
| 290.22 Atasco en<br>escáner; extraiga todos<br>los originales del<br>escáner | El escáner detecta un atasco en el<br>sensor de tamaño 2 del ADF mientras<br>está inactivo.                                                                                    | Extraiga todos los documentos originales del escáner para eliminar el atasco. El mensaje se borra. |
| 290.23 Atasco en<br>escáner; extraiga todos<br>los originales del<br>escáner | El escáner detecta un atasco en el<br>sensor de tamaño 3 del ADF mientras<br>está inactivo.                                                                                    | Extraiga todos los documentos originales del escáner para eliminar el atasco. El mensaje se borra. |

| Mensaje                                                                      | Significado                                                                                                    | Acción                                                                                                    |
|------------------------------------------------------------------------------|----------------------------------------------------------------------------------------------------|----------------------------------------------------------------------------------------------------|
| 290.90 Atasco en<br>escáner; extraiga todos<br>los originales del<br>escáner | El escáner detecta un atasco en el motor de alimentación.                                                                                                    | Extraiga todos los documentos originales del escáner para eliminar el atasco. El mensaje se borra.                                                                                                    |
| 291.00 Atasco en<br>escáner, extraiga todos<br>los originales del<br>escáner | El escáner detecta un atasco en el<br>sensor de registro del ADF mientras<br>está inactivo.                                                                    | Extraiga todos los documentos originales del escáner para eliminar el atasco. El mensaje se borra.                                                                                                    |
| 291.01 Atasco en<br>escáner, extraiga todos<br>los originales del<br>escáner | Hay un atasco en el escáner,<br>producido cuando el documento<br>original se estaba invirtiendo en el<br>ADF, pero el sensor de inversión está<br>desactivado. | Extraiga todos los documentos originales del escáner para eliminar el atasco. El mensaje se borra.                                                                                                    |
| 291.02 Atasco en<br>escáner, extraiga todos<br>los originales del<br>escáner | El escáner detecta un atasco al<br>invertir el documento original en el<br>ADF y el sensor de inversión está<br>activado.                                      | Extraiga todos los documentos originales del escáner para eliminar el atasco. El mensaje se borra.                                                                                                    |
| 291.03 Atasco en<br>escáner; extraiga todos<br>los originales del<br>escáner | Hay un atasco en el ADF, pero el sensor de inversión está desactivado.                                                                                         | Extraiga todos los documentos originales del escáner para eliminar el atasco. El mensaje se borra.                                                                                                    |
| 293 Coloque todos los<br>originales si reinicia<br>el trabajo                | Se ha enviado un trabajo a la<br>impresora multifunción pero no hay<br>ningún documento original en el ADF.                                                    | Pulse <b>Continuar</b> si no hay ningún trabajo de digitalización activo cuando aparezca el mensaje de atención. De esta forma se borra el mensaje.                                                                                                    |
|                                                                              |                                                                                                    | Pulse <b>Cancelar trabajo</b> si se está procesando<br>un trabajo de digitalización cuando aparece el<br>mensaje de atención. Esto cancela el trabajo y<br>borra el mensaje.                                                                                                    |
|                                                                              |                                                                                                    | Pulse <b>Digitalizar desde ADF</b> si está activa la recuperación de páginas atascadas. La digitalización se reanuda desde el ADF por la página inmediatamente posterior a la última página correctamente digitalizada.                                                                               |
|                                                                              |                                                                                                    | Pulse <b>Digitalizar desde superficie</b> si la recuperación de páginas atascadas está activa. La digitalización se reanuda desde la superficie por la página inmediatamente posterior a la última página correctamente digitalizada.                                                                 |
|                                                                              |                                                                                                    | Pulse <b>Finalizar trabajo sin más digitalización</b> si<br>la recuperación de páginas atascadas está<br>activa. El trabajo finaliza en la última página<br>digitalizada correctamente pero no se cancela.<br>Las páginas digitalizadas correctamente van a<br>su destino: Copiar, Fax, E-mail o FTP. |
|                                                                              |                                                                                                    | Pulse <b>Reiniciar trabajo</b> si la recuperación de trabajos está activa y el trabajo se puede reiniciar. El mensaje se borra. Se inicia un nuevo trabajo de digitalización con los mismos parámetros que los anteriores.                                                                            |
| 294.00 Atasco en<br>escáner, extraiga todos<br>los originales del<br>escáner | El escáner detecta un atasco en el<br>sensor de inversión del ADF mientras<br>está inactivo.                                                                   | Extraiga todos los documentos originales del escáner para eliminar el atasco. El mensaje se borra.                                                                                                    |

| Mensaje                                                                      | Significado                                                                                                    | Acción                                                                                                    |
|------------------------------------------------------------------------------|----------------------------------------------------------------------------------------------------|----------------------------------------------------------------------------------------------------|
| 294.01 Atasco en<br>escáner, extraiga todos<br>los originales del<br>escáner | El escáner detecta un atasco en el<br>ADF cuando el sensor de prerregistro<br>está activado para reconocer la<br>digitalización de la cara (página) 2 de<br>una hoja.                                                                                                    | Extraiga todos los documentos originales del escáner para eliminar el atasco. El mensaje se borra.                                                                                                    |
| 294.02 Atasco en<br>escáner, extraiga todos<br>los originales del<br>escáner | El escáner detecta un atasco en el<br>ADF cuando el sensor de prerregistro<br>está desactivado mientras se invierte<br>el documento original.                                                                                                    | Extraiga todos los documentos originales del escáner para eliminar el atasco. El mensaje se borra.                                                                                                    |
| 295.00 Atasco en<br>escáner; extraiga todos<br>los originales del<br>escáner | El escáner detecta un atasco debido<br>a que un tamaño no coincide durante<br>un trabajo de digitalización del<br>tamaño mixto.                                                                                                    | Extraiga todos los documentos originales del escáner para eliminar el atasco. El mensaje se borra.                                                                                                    |
| 295.01 Atasco en<br>escáner; extraiga todos<br>los originales del<br>escáner | El escáner detecta un atasco debido<br>a que un tamaño no coincide durante<br>un trabajo de digitalización del mismo<br>tamaño.                                                                                                    | Extraiga todos los documentos originales del escáner para eliminar el atasco. El mensaje se borra.                                                                                                    |
| 295.02 Atasco en<br>escáner; extraiga todos<br>los originales del<br>escáner | El escáner detecta un atasco debido<br>a un trabajo de digitalización de<br>tamaño mixto prohibido.                                                                                                    | Extraiga todos los documentos originales del escáner para eliminar el atasco. El mensaje se borra.                                                                                                    |
| 295.03 Atasco en<br>escáner; extraiga todos<br>los originales del<br>escáner | El escáner determina que el<br>documento original es demasiado<br>corto para digitalizarlo.                                                                                                    | Extraiga todos los documentos originales del<br>escáner para eliminar el atasco. El mensaje se<br>borra.<br><b>Nota:</b> use la superficie para digitalizar el<br>trabajo.                                                                                                    |
| 295.04 Atasco en<br>escáner; extraiga todos<br>los originales del<br>escáner | El escáner determina que el<br>documento original es demasiado<br>largo para digitalizarlo.                                                                                                    | Extraiga todos los documentos originales del<br>escáner para eliminar el atasco. El mensaje se<br>borra.<br><b>Nota:</b> use la superficie para digitalizar el<br>trabajo.                                                                                                    |
| 31 Falta cartucho tóner<br>o está defectuoso                                 | La impresora multifunción ha<br>detectado un cartucho de tóner<br>defectuoso o el cartucho de tóner no<br>está instalado.                                                                                                    | Sustituya el cartucho de tóner defectuoso con<br>uno nuevo o instale el cartucho de tóner para<br>que continúe la impresión.                                                                                                    |
| 32 Sustituir cartucho de<br>tóner no admitido                                | Hay instalado un cartucho de tóner<br>no admitido.                                                                                                    | Extraiga el cartucho de tóner e instale uno<br>admitido para que continúe la impresión.                                                                                                    |
| 34 Papel incorrecto,<br>comprobar guías de [fte]                             | <ul> <li>Puede haber varios problemas.</li> <li>Es posible que la impresora<br/>multifunción no reconozca el<br/>tamaño del material de impresión<br/>actual cargado en una bandeja<br/>debido a una orientación<br/>incorrecta.</li> <li>Es posible que las guías de la<br/>bandeja o el alimentador multiuso<br/>no estén colocadas en el sitio<br/>correcto.</li> <li>El tamaño de material de<br/>impresión cargado es incorrecto.</li> </ul> | <ol> <li>Abra la bandeja.</li> <li>Ajuste las guías de la bandeja o el<br/>alimentador multiuso.</li> <li>Cierre la bandeja.</li> <li>Seleccione Continuar para borrar el mensaje y<br/>continuar con la impresión.</li> <li>Pulse Cancelar trabajo para cancelar el trabajo<br/>actual si es necesario.</li> <li>Pulse Restablecer salida activa para cambiar a<br/>otra bandeja enlazada.</li> </ol> |

| Mensaje                                                                       | Significado                                                                                                    | Acción                                                                                                    |
|-------------------------------------------------------------------------------|----------------------------------------------------------------------------------------------------|----------------------------------------------------------------------------------------------------|
| 35 Memoria insuficiente<br>para admitir<br>característica Guardar<br>recursos | La impresora multifunción no dispone<br>de la memoria necesaria para activar<br>Guardar recursos. Este mensaje<br>suele indicar que hay demasiada<br>memoria asignada a una o varias de<br>las memorias intermedias de enlace<br>de la impresora multifunción. | Pulse <b>Continuar</b> para desactivar Guardar<br>recursos y continuar con la impresión.<br>Instale más memoria.                                                                                                    |
| 37 Memoria insuficiente<br>para clasificar trabajo                            | La impresora multifunción no puede<br>clasificar el trabajo porque la<br>memoria está llena.                                                                                                    | Pulse <b>Continuar</b> para imprimir las páginas<br>procesadas antes de que la memoria se llene.<br>Se libera parte de memoria, por lo que<br>comienza la clasificación del resto del trabajo.<br>Por ejemplo, si se envía un trabajo de impresión<br>de 50 páginas, se solicitan 10 copias y la<br>impresora multifunción se queda sin memoria<br>en la página 30, se clasificarán las páginas de<br>la 1 a la 30 y se imprimirán 10 copias. La<br>impresora multifunción imprime y clasifica<br>después las páginas de la 31 a la 50 e imprime<br>10 copias de estas páginas. |
| 37 Memoria insuficiente<br>para defragmentar<br>memoria flash                 | La impresora multifunción no puede<br>defragmentar la memoria flash<br>porque la memoria utilizada para<br>almacenar los recursos flash que no<br>se han borrado está llena.                                                                                   | Pulse <b>Continuar</b> para borrar el mensaje.<br>Para realizar la operación de defragmentación,<br>instale memoria adicional o elimine fuentes,<br>macros y otros datos para liberar espacio de<br>memoria.<br>Pulse <b>Restablecer salida activa</b> para cambiar a<br>otra bandeja enlazada.                                                                                                    |
| 37 Memoria insuficiente,<br>se han perdido algunos<br>trabajos retenidos      | La impresora multifunción agota la<br>memoria cuando intenta restaurar los<br>trabajos retenidos. El mensaje<br>aparece una vez.                                                                                                    | Algunos trabajos retenidos no se restauran.<br>Permanecen en el disco duro y son<br>inaccesibles.                                                                                                    |
| 37 Memoria insuficiente,<br>se han perdido algunos<br>trabajos retenidos      | Se eliminan los trabajos retenidos<br>para procesar el trabajo actual.<br>El mensaje aparece una vez por<br>trabajo.                                                                                                    | Seleccione <b>Continuar</b> para borrar el mensaje y<br>continuar con la impresión.<br>Instale más memoria para evitar que este error<br>se vuelva a producir en otros trabajos.<br>Pulse <b>Cancelar trabajo</b> para cancelar el trabajo<br>actual si es necesario.                                                                                                    |
| 38 Memoria llena                                                              | La impresora multifunción está<br>procesando datos, pero la memoria<br>utilizada para guardar las páginas<br>está llena.                                                                                                    | Para evitar que este error se vuelva a producir:<br>Simplifique el trabajo de impresión reduciendo<br>la cantidad de texto y gráficos de una página y<br>eliminando las fuentes o macros cargadas que<br>no sean necesarias.<br>Instale más memoria.<br>Pulse <b>Cancelar trabajo</b> para cancelar el trabajo<br>actual si es necesario.<br>Pulse <b>Restablecer salida activa</b> para cambiar a<br>otra bandeja enlazada.                                                                                                    |

| Mensaje                                          | Significado                                                                                                    | Acción                                                                                                    |
|--------------------------------------------------|----------------------------------------------------------------------------------------------------|----------------------------------------------------------------------------------------------------|
| 39 Página demasiado                              | Es posible que la página no se                                                                                                    | Para evitar que este error se vuelva a producir:                                                                                                    |
| compleja para imprimirse                         | imprima correctamente porque la<br>información de la misma es<br>demasiado compleja.                                               | Disminuya la complejidad de la página<br>reduciendo la cantidad de texto o gráficos de<br>una página y eliminando las fuentes o macros<br>cargadas que no sean necesarias.                                                                                                    |
|                                                  |                                                                                                    | Active Protección de página en el menú Valores<br>del menú Configuración.                                                                                                    |
|                                                  |                                                                                                    | Instale más memoria.                                                                                                    |
|                                                  |                                                                                                    | Pulse <b>Cancelar trabajo</b> para cancelar el trabajo actual si es necesario.                                                                                                    |
|                                                  |                                                                                                    | Pulse <b>Restablecer salida activa</b> para cambiar a otra bandeja enlazada.                                                                                                    |
| 50 Error de fuente PPDS                          | La impresora multifunción ha recibido<br>una solicitud de una fuente que no                                                        | Pulse <b>Continuar</b> para borrar el mensaje y continuar con la impresión del trabajo actual.                                                                                                    |
|                                                  | esta instalada al formatear datos de impresión PPDS.                                                                               | Pulse <b>Cancelar trabajo</b> para cancelar el trabajo actual si es necesario.                                                                                                    |
|                                                  |                                                                                                    | Pulse <b>Restablecer salida activa</b> para cambiar a otra bandeja enlazada.                                                                                                    |
| 51 Flash defectuosa<br>detectada                 | La impresora multifunción detecta una memoria flash defectuosa                                                                     | Pulse <b>Continuar</b> para borrar el mensaje y continuar con la impresión del trabajo actual.                                                                                                    |
|                                                  | durante el encendido o durante las<br>operaciones de formato y de escritura<br>en flash.                                           | Al reiniciar, pulse <b>Continuar</b> para borrar el<br>mensaje y la impresora multifunción continuará<br>con su funcionamiento normal exceptuando las<br>operaciones de flash.                                                                                                    |
|                                                  |                                                                                                    | Instale distintas memorias flash para poder cargar cualquier recurso en ellas.                                                                                                    |
| 52 No hay suficiente<br>espacio en memoria flash | No hay suficiente espacio en la<br>memoria flash para almacenar los<br>datos que se están cargando.                                | Pulse <b>Continuar</b> para borrar el mensaje y continuar con el trabajo de impresión.                                                                                                    |
| para recursos                                    |                                                                                                    | Instale memoria flash con más capacidad de<br>almacenamiento.                                                                                                    |
|                                                  |                                                                                                    | Cargue los datos.                                                                                                    |
|                                                  |                                                                                                    | Pulse <b>Cancelar trabajo</b> para cancelar el trabajo actual si es necesario.                                                                                                    |
|                                                  |                                                                                                    | Pulse <b>Restablecer salida activa</b> para cambiar a otra bandeja enlazada.                                                                                                    |
| 53 Flash sin formato<br>detectada                | La impresora multifunción detecta<br>memoria flash sin formato.                                                                    | Seleccione <b>Continuar</b> para borrar el mensaje y continuar con la impresión. La impresora multifunción continuará con su funcionamiento normal excepto con las operaciones de flash.                                                                                                    |
|                                                  |                                                                                                    | Vuelva a formatear la memoria flash para permitir operaciones de flash.                                                                                                    |
|                                                  |                                                                                                    | Si el mensaje de error vuelve a aparecer, es posible que la memoria flash sea defectuosa y deba sustituirla.                                                                                                    |
| 54 Error de software en<br>red estándar          | El firmware de la impresora<br>multifunción detecta un puerto de red<br>instalado pero no puede establecer<br>comunicación con él. | <ul> <li>Seleccione Continuar para borrar el mensaje<br/>y continuar con la impresión. Es posible que<br/>el trabajo no se imprima correctamente.</li> <li>La impresora multifunción intenta la<br/>comunicación a través de la interfaz de red.<br/>No se pueden enviar ni recibir datos.</li> <li>Restablezca la impresora multifunción.</li> <li>Programe nuevo firmware para la interfaz de<br/>red.</li> </ul> |

| Mensaje                                   | Significado                                                                                                    | Acción                                                                                                    |
|-------------------------------------------|----------------------------------------------------------------------------------------------------|----------------------------------------------------------------------------------------------------|
| 54 Error<br>serie opción [x]              | La impresora multifunción detecta un<br>error de la interfaz serie, como trama,<br>paridad o un desbordamiento del<br>puerto serie opcional paralelo. La x<br>es el número del puerto serie<br>opcional. | <ul> <li>Asegúrese de que el enlace serie está configurado correctamente y de que se utiliza el cable adecuado.</li> <li>Compruebe que los parámetros de interfaz de puerto serie (protocolo, baudios, paridad y bits de datos) están bien definidos en la impresora y en el ordenador.</li> <li>Pulse Continuar para borrar el mensaje y continuar procesando el trabajo de impresión, aunque tal vez éste no se imprima correctamente.</li> <li>Para restablecer la impresora multifunción, apáguela y vuelva encenderla.</li> </ul> |
| 54 Error software en red<br>[x]           | La impresora multifunción no puede<br>establecer comunicación con un<br>puerto de red instalado. La x es el<br>número de puerto especificado.                                                            | <ul> <li>Seleccione Continuar para borrar el mensaje<br/>y continuar con la impresión. Es posible que<br/>el trabajo no se imprima correctamente.</li> <li>La impresora multifunción intenta la<br/>comunicación a través de la interfaz de red.<br/>No se pueden enviar ni recibir datos.</li> <li>Restablezca la impresora multifunción.</li> <li>Programe nuevo firmware para la interfaz de<br/>red.</li> </ul>                                                                                                    |
| 55 Opción no admitida en<br>la ranura [x] | La impresora multifunción detecta<br>una opción no admitida en la ranura<br>especificada. La x es el número de la<br>ranura especificada.                                                                | <ol> <li>Apague la impresora multifunción.</li> <li>Desenchufe el cable de alimentación de la toma de la pared.</li> <li>Extraiga la opción no admitida.</li> <li>Conecte el cable de alimentación a un enchufe con toma de tierra.</li> <li>Encienda la impresora multifunción.</li> </ol>                                                                                                    |
| 56 Puerto<br>paralelo [x] desactivado     | Se emite una solicitud de estado a<br>través del puerto paralelo, pero este<br>puerto está desactivado.                                                                                                  | Pulse <b>Continuar</b> . La impresora multifunción<br>descarta los datos recibidos en el puerto<br>paralelo.<br>Pulse <b>Restablecer salida activa</b> para<br>restablecer la bandeja activa en un conjunto de<br>bandejas enlazadas.                                                                                                    |
| 56 Puerto<br>serie [x] desactivado        | La impresora multifunción recibe<br>datos a través de un puerto serie,<br>pero el puerto está desactivado.                                                                                               | Pulse <b>Continuar</b> . La impresora multifunción<br>descarta los datos recibidos en el puerto serie.<br>Pulse <b>Restablecer salida activa</b> para cambiar a<br>otra bandeja enlazada.                                                                                                    |
| 56 Puerto USB [x]<br>desactivado          | La impresora multifunción recibe<br>datos a través de un puerto USB<br>especificado, pero este puerto está<br>desactivado. La x es el número del<br>puerto USB.                                          | Pulse <b>Continuar</b> . La impresora multifunción<br>desecha cualquier información recibida a través<br>del puerto USB especificado.<br>Asegúrese de que el elemento de menú Mem<br>intermedia USB no está desactivado.<br>Pulse <b>Restablecer salida activa</b> para cambiar a<br>otra bandeja enlazada.                                                                                                    |
| 56 Puerto USB estándar<br>desactivado     | La impresora multifunción recibe<br>datos a través de un puerto USB pero<br>este puerto está desactivado.                                                                                                | Pulse <b>Continuar</b> . La impresora desecha<br>cualquier información recibida a través del<br>puerto USB.<br>Asegúrese de que el elemento de menú Mem<br>intermedia USB no está desactivado.<br>Pulse <b>Restablecer salida activa</b> para cambiar a<br>otra bandeja enlazada.                                                                                                    |

| Mensaje                                                               | Significado                                                                                                    | Acción                                                                                                    |
|-----------------------------------------------------------------------|----------------------------------------------------------------------------------------------------|----------------------------------------------------------------------------------------------------|
| 57 Cambio en config.; se<br>han perdido algunos<br>trabajos retenidos | La impresora multifunción no puede<br>restaurar los trabajos retenidos<br>debido a que se han producido<br>cambios en la configuración. El<br>mensaje aparece una vez. | Algunos trabajos retenidos no se restauran.<br>Permanecen en el disco duro y son<br>inaccesibles.                                                                                                    |
| 58 Demasiadas bandejas<br>instaladas                                  | La impresora multifunción detecta<br>que hay demasiados alimentadores<br>opcionales con sus bandejas<br>correspondientes instalados.                                   | <ol> <li>Apague la impresora multifunción.</li> <li>Desenchufe el cable de alimentación de la toma de la pared.</li> <li>Extraiga los alimentadores adicionales.</li> <li>Conecte el cable de alimentación a un enchufe con toma de tierra.</li> <li>Encienda la impresora multifunción.</li> </ol>                                                                                                    |
| 58 Demasiadas opciones<br>flash instaladas                            | La impresora multifunción detecta<br>que hay demasiadas tarjetas de<br>memoria flash opcionales instaladas.                                                            | <ul> <li>Pulse Continuar para borrar el mensaje e ignorar las tarjetas de memoria flash opcionales que sobran.</li> <li>Se emite el mensaje de nuevo a menos que se extraigan las tarjetas de memoria flash opcionales que sobran.</li> <li>1 Apague la impresora multifunción.</li> <li>2 Desenchufe el cable de alimentación de la toma de la pared.</li> <li>3 Elimine la memoria flash que sobre.</li> <li>4 Conecte el cable de alimentación a un enchufe con toma de tierra.</li> <li>5 Encienda la impresora multifunción.</li> </ul> |
| 58 Demasiados discos<br>instalados                                    | La impresora multifunción detecta<br>que hay demasiados discos duros<br>instalados.                                                                                    | <ol> <li>Apague la impresora multifunción.</li> <li>Desenchufe el cable de alimentación de la toma de la pared.</li> <li>Quite los discos duros que sobren.</li> <li>Conecte el cable de alimentación a un enchufe con toma de tierra.</li> <li>Encienda la impresora multifunción.</li> </ol>                                                                                                    |
| 61 Retire disco<br>defectuoso                                         | La impresora multifunción detecta un<br>disco duro defectuoso.                                                                                                    | <ol> <li>Apague la impresora multifunción.</li> <li>Desenchufe el cable de alimentación de la toma de la pared.</li> <li>Extraiga el disco duro defectuoso.</li> <li>Instale un disco duro nuevo.</li> <li>Conecte el cable de alimentación a un enchufe con toma de tierra.</li> <li>Encienda la impresora multifunción.</li> </ol>                                                                                                    |
| 62 Disco lleno                                                        | La impresora multifunción detecta<br>que no hay memoria o espacio<br>suficiente en el disco duro para<br>almacenar los datos del trabajo de<br>impresión.              | <ul> <li>Pulse Continuar para borrar el mensaje y continuar el trabajo de impresión actual. Se elimina la información no almacenada previamente en el disco duro.</li> <li>Elimine fuentes, macros y otros datos almacenados en el disco duro.</li> <li>Instale un disco duro con mayor capacidad de memoria.</li> </ul>                                                                                                    |
| 63 Disco sin formato                                                  | El disco duro no está formateado.                                                                                                    | Formatee el disco duro antes de realizar<br>operaciones que requieran su utilización.<br>Si el mensaje permanece, es posible que el<br>disco duro sea defectuoso y deba sustituirlo.                                                                                                    |

| Mensaje                                                     | Significado                                                                                                    | Acción                                                                                                    |
|-------------------------------------------------------------|----------------------------------------------------------------------------------------------------|----------------------------------------------------------------------------------------------------|
| 64 Formato de disco no<br>admitido                          | No se admite el formato del disco<br>duro.                                                                                                    | Formatee el disco duro antes de realizar operaciones que requieran su utilización.                                                                                                    |
|                                                             |                                                                                                    | Si el mensaje permanece, es posible que el<br>disco duro sea defectuoso y deba sustituirlo.                                                                                                    |
| 80 Mantenimiento<br>programado recomendado                  | Para mantener el rendimiento de la<br>impresora, se requiere la intervención<br>del servicio técnico.                                                                                                    | Sustituya los elementos de mantenimiento y, si<br>es necesario, restablezca el contador de<br>mantenimiento de la impresora.                                                                                                    |
| 84 Agotándose unidad FC                                     | La unidad del fotoconductor en la<br>impresora multifunción está a punto<br>de agotarse.                                                                                                    | Pida una nueva. Cuando la calidad de<br>impresión comience a ser baja, instale la nueva<br>unidad del fotoconductor siguiendo la hoja de<br>instrucciones que incluye.<br>Pulse <b>Continuar</b> si Alarma de tóner está<br>activada.                                                                                                    |
| 84 Insertar unidad FC                                       | Falta la unidad del fotoconductor de la                                                                                                    | Instale la unidad del fotoconductor.                                                                                                    |
|                                                             | impresora multifuncion.                                                                                                    | Pulse <b>Continuar</b> para borrar el mensaje.                                                                                                    |
| 84 Reemplazar unidad FC                                     | Debe sustituirse la unidad del<br>fotoconductor.                                                                                                    | Sustituya la unidad del fotoconductor para garantizar la calidad de impresión.                                                                                                    |
| 84 Unidad FC incorrecta                                     | Hay instalada una unidad del fotoconductor no recomendada.                                                                                                    | Retire la unidad del fotoconductor no recomendada y sustitúyala con una nueva.                                                                                                    |
| 88 Reemplazar tóner                                         | Debe sustituirse el cartucho del tóner.                                                                                                    | Sustituya el cartucho del tóner para garantizar<br>la calidad de impresión.                                                                                                    |
| 88 Tóner bajo                                               | El cartucho tiene poco tóner.                                                                                                    | Sustituya el cartucho de tóner si suena la<br>alarma de tóner bajo.                                                                                                    |
|                                                             |                                                                                                    | Pulse <b>Continuar</b> para borrar el mensaje si la alarma de tóner bajo no suena.                                                                                                    |
| Cambiar [fte] a [tamaño]<br>[tipo], cargar<br>[orientación] | Permite al usuario anular el origen del<br>material de impresión actual para el<br>resto del trabajo de impresión. La<br>página formateada se imprime tal<br>cual en el material de impresión de la<br>bandeja. Esto puede dar lugar a que<br>las imágenes o el texto aparezcan<br>recortados. | Pulse <b>Usar actual [origen]</b> para ignorar el mensaje e imprimir en el material de impresión cargado en la bandeja.                                                                                                    |
|                                                             |                                                                                                    | <ul> <li>y se continuar:</li> <li>y se continuará con el trabajo si la bandeja<br/>está cargada con material cuyo tamaño y tipo<br/>sean correctos. El tamaño y el tipo están<br/>especificados en el menú Papel del panel de<br/>control.</li> <li>y se ignorará si no hay material de impresión<br/>en la bandeja.</li> <li>Pulse Cancelar trabajo para cancelar el trabajo<br/>actual si es necesario.</li> <li>Pulse Restablecer salida activa para cambiar a</li> </ul> |

| Mensaje                                                    | Significado                                                                                                    | Acción                                                                                                    |
|------------------------------------------------------------|----------------------------------------------------------------------------------------------------|----------------------------------------------------------------------------------------------------|
| Cambiar [fte] a [tamaño]<br>cargar [orientación]           | <b>Nota:</b> este mensaje sólo aparece con<br>los tamaños de material de impresión<br>Carta y A4.<br>Permite al usuario anular el origen del<br>material de impresión actual para el<br>resto del trabajo de impresión. La<br>página formateada se imprime tal<br>cual en el material de impresión de la<br>bandeja. Esto puede dar lugar a que<br>las imágenes o el texto aparezcan<br>recortados. | <ul> <li>Pulse Usar actual [origen] para ignorar el mensaje e imprimir en el material de impresión cargado en la bandeja.</li> <li>Pulse Continuar:</li> <li>y se continuará con el trabajo si la bandeja está cargada con material cuyo tamaño y tipo sean correctos. El tamaño y el tipo están especificados en el menú Papel del panel de control.</li> <li>y se ignorará si no hay material de impresión en la bandeja.</li> <li>Pulse Cancelar trabajo para cancelar el trabajo actual si es necesario.</li> <li>Pulse Restablecer salida activa para cambiar a otra bandeja enlazada.</li> </ul>             |
| Cambiar [origen de<br>entrada] a [cadena<br>personalizada] | Permite al usuario anular el origen del<br>material de impresión actual para el<br>resto del trabajo de impresión. La<br>página formateada se imprime tal<br>cual en el material de impresión de la<br>bandeja. Esto puede dar lugar a que<br>las imágenes o el texto aparezcan<br>recortados.                                                                                                    | <ul> <li>Pulse Usar actual [origen] para ignorar el mensaje e imprimir en el material de impresión cargado en la bandeja.</li> <li>Pulse Continuar:</li> <li>y se continuará con el trabajo si la bandeja está cargada con material cuyo tamaño y tipo sean correctos. El tamaño y el tipo están especificados en el menú Papel del panel de control.</li> <li>y se ignorará si no hay material de impresión en la bandeja.</li> <li>Pulse Cancelar trabajo para cancelar el trabajo actual si es necesario.</li> <li>Pulse Restablecer salida activa para cambiar a otra bandeja enlazada.</li> </ul>             |
| Cambiar [origen de<br>entrada] a [Nombre tipo<br>person.]  | Se necesita un nuevo material de<br>impresión para terminar un trabajo de<br>impresión.                                                                                                    | Cargue el origen indicado con el tamaño y tipo<br>de material de impresión solicitados.<br>Pulse <b>Continuar</b> para imprimir con el material<br>de impresión que se encuentra en la bandeja.                                                                                                    |
| Cambiar [origen de<br>entrada] a [tamaño]                  | Permite al usuario anular el origen del<br>material de impresión actual para el<br>resto del trabajo de impresión. La<br>página formateada se imprime tal<br>cual en el material de impresión de la<br>bandeja. Esto puede dar lugar a que<br>las imágenes o el texto aparezcan<br>recortados.                                                                                                    | <ul> <li>Pulse Usar actual [origen] para ignorar el mensaje e imprimir en el material de impresión cargado en la bandeja.</li> <li>Pulse Continuar: <ul> <li>y se continuará con el trabajo si la bandeja está cargada con material cuyo tamaño y tipo sean correctos. El tamaño y el tipo están especificados en el menú Papel del panel de control.</li> <li>y se ignorará si no hay material de impresión en la bandeja.</li> </ul> </li> <li>Pulse Cancelar trabajo para cancelar el trabajo actual si es necesario.</li> <li>Pulse Restablecer salida activa para cambiar a otra bandeja enlazada.</li> </ul> |

| Mensaje                                                                                                    | Significado                                                                                                    | Acción                                                                                                    |
|----------------------------------------------------------------------------------------------------|----------------------------------------------------------------------------------------------------|----------------------------------------------------------------------------------------------------|
| Cambiar [origen de<br>entrada] a [tipo]<br>[tamaño]                                                                                                    | Permite al usuario anular el origen del<br>material de impresión actual para el<br>resto del trabajo de impresión. La<br>página formateada se imprime tal<br>cual en el material de impresión de la<br>bandeja. Esto puede dar lugar a que<br>las imágenes o el texto aparezcan<br>recortados.                                                                                                    | <ul> <li>Pulse Usar actual [origen] para ignorar el mensaje e imprimir en el material de impresión cargado en la bandeja.</li> <li>Pulse Continuar:</li> <li>y se continuará con el trabajo si la bandeja está cargada con material cuyo tamaño y tipo sean correctos. El tamaño y el tipo están especificados en el menú Papel del panel de control.</li> <li>y se ignorará si no hay material de impresión en la bandeja.</li> <li>Pulse Cancelar trabajo para cancelar el trabajo actual si es necesario.</li> <li>Pulse Restablecer salida activa para cambiar a otra bandeja enlazada.</li> </ul>                                     |
| Cambiar <fte> a [cadena<br/>personalizada] cargar<br/>[orientación]</fte>                                                                                 | Este mensaje sólo aparece con los<br>tamaños de material de impresión<br>Carta y A4.<br>Permite al usuario anular el origen del<br>material de impresión actual para el<br>resto del trabajo de impresión. La<br>página formateada se imprime tal<br>cual en el material de impresión de la<br>bandeja. Esto puede dar lugar a que<br>las imágenes o el texto aparezcan<br>recortados.                                                                                                    | <ul> <li>Pulse Usar actual [origen] para ignorar el mensaje e imprimir en el material de impresión cargado en la bandeja.</li> <li>Pulse Continuar:</li> <li>y se continuará con el trabajo si la bandeja está cargada con material cuyo tamaño y tipo sean correctos. El tamaño y el tipo están especificados en el menú Papel del panel de control.</li> <li>y se ignorará si no hay material de impresión en la bandeja.</li> <li>Pulse Cancelar trabajo para cancelar el trabajo actual si es necesario.</li> <li>Pulse Restablecer salida activa para cambiar a otra bandeja enlazada.</li> </ul>                                     |
| Cambiar <fte> a <nombre<br>tipo person.&gt;, cargar<br/>[orientación]<br/>Cargar [origen de<br/>entrada] con [cadena<br/>personalizada]</nombre<br></fte> | Nota: este mensaje sólo aparece con<br>los tamaños de material de impresión<br>Carta y A4.<br>Permite al usuario anular el origen del<br>material de impresión actual para el<br>resto del trabajo de impresión. La<br>página formateada se imprime tal<br>cual en el material de impresión de la<br>bandeja. Esto puede dar lugar a que<br>las imágenes o el texto aparezcan<br>recortados.<br>Se emite cuando un origen se carga<br>con material de impresión que no es<br>correcto ya que el tipo y el tamaño no<br>son los especificados en el menú<br>Papel | <ul> <li>Pulse Usar actual [origen] para ignorar el mensaje e imprimir en el material de impresión cargado en la bandeja.</li> <li>Pulse Continuar: <ul> <li>y se continuará con el trabajo si la bandeja está cargada con material cuyo tamaño y tipo sean correctos. El tamaño y el tipo están especificados en el menú Papel del panel de control.</li> <li>y se ignorará si no hay material de impresión en la bandeja.</li> </ul> </li> <li>Pulse Continuar. Cargue el origen especificado definido para el tamaño y el tipo solicitados.</li> <li>Pulse Cancelar trabajo para cancelar el trabajo actual si es necesario.</li> </ul> |
| Cargar [origen de<br>entrada] con [Nombre<br>tipo person.]                                                                                                | Se emite cuando un origen se carga<br>con material de impresión que no es<br>correcto ya que el tipo y el tamaño no<br>son los especificados en el menú<br>Papel.                                                                                                    | <ul> <li>Pulse Restablecer salida activa para cambiar a otra bandeja enlazada.</li> <li>Pulse Continuar. Cargue el origen especificado definido para el tamaño y el tipo solicitados.</li> <li>Pulse Cancelar trabajo para cancelar el trabajo actual si es necesario.</li> <li>Pulse Restablecer salida activa para cambiar a otra bandeja enlazada.</li> </ul>                                                                                                    |

| Mensaje                                              | Significado                                                                                                    | Acción                                                                                                    |
|------------------------------------------------------|----------------------------------------------------------------------------------------------------|----------------------------------------------------------------------------------------------------|
| Cargar [origen de<br>entrada] con [tamaño]           | Se emite cuando un origen se carga<br>con material de impresión que no es<br>correcto ya que el tamaño no es el<br>especificado en el menú Papel.                                                                                                    | <ul> <li>Pulse Continuar. Cargue el origen especificado definido para el tamaño especificado.</li> <li>Pulse Seleccionar papel automáticamente para anular las solicitudes manuales de Papel manual y Sobre manual para el resto del trabajo de impresión. Todas las solicitudes de páginas adicionales se anulan y el material de impresión se selecciona de un origen automático.</li> <li>Pulse Cancelar trabajo para cancelar el trabajo actual si es necesario.</li> <li>Pulse Restablecer salida activa para cambiar a otra bandeja enlazada.</li> </ul>                                                                                                    |
| Cargar [origen de<br>entrada] con [tipo]<br>[tamaño] | Se emite cuando la impresora<br>multifunción solicita que un origen de<br>papel concreto se cargue con el<br>tamaño y el tipo especificados en el<br>menú Papel pero el origen actual<br>contiene un tipo y un tamaño de<br>papel incorrectos.                                                                                                    | Pulse <b>Continuar</b> . Cargue el origen especificado<br>definido para el tamaño y el tipo solicitados.<br>Pulse <b>Cancelar trabajo</b> para cancelar el trabajo<br>actual si es necesario.<br>Pulse <b>Restablecer salida activa</b> para cambiar a<br>otra bandeja enlazada.                                                                                                    |
| Cargar alimen manual con<br>[Cadena personalizada]   | Se emite cuando la impresora<br>multifunción recibe una solicitud de<br>alimentación manual para que se<br>cargue un material de impresión<br>concreto en el alimentador multiuso.<br>El material de impresión se define<br>previamente como una cadena<br>personalizada que aparece después<br>en el panel de control.                                                               | <ul> <li>Pulse Continuar.</li> <li>Si el material de impresión se encuentra en<br/>el alimentador multiuso, el trabajo se sigue<br/>imprimiendo.</li> <li>Si no hay material de impresión en el<br/>alimentador multiuso, se anulan todas las<br/>solicitudes de páginas adicionales y el<br/>material de impresión se selecciona de un<br/>origen automático.</li> <li>Pulse Seleccionar papel automáticamente<br/>para anular las solicitudes manuales de Papel<br/>manual y Sobre manual para el resto del<br/>trabajo de impresión. Todas las solicitudes de<br/>páginas adicionales se anulan y el material de<br/>impresión se selecciona de un origen<br/>automático.</li> <li>Pulse Cancelar trabajo para cancelar el trabajo<br/>actual si es necesario.</li> <li>Pulse Restablecer salida activa para cambiar a<br/>otra bandeja enlazada.</li> </ul> |
| Cargar alimen manual con<br>[Nombre tipo person.]    | Se emite cuando la impresora<br>multifunción recibe una solicitud de<br>alimentación manual para que se<br>cargue un material de impresión<br>concreto en el alimentador multiuso.<br>El material de impresión se define<br>previamente como un tipo<br>personalizado, de Personalizado 1 a<br>Personalizado 6. El nombre de tipo<br>personalizado aparece en el panel de<br>control. | <ul> <li>Pulse Continuar.</li> <li>Si el material de impresión se encuentra en<br/>el alimentador multiuso, el trabajo se sigue<br/>imprimiendo.</li> <li>Si no hay material de impresión en el<br/>alimentador multiuso, se anulan todas las<br/>solicitudes de páginas adicionales y el<br/>material de impresión se selecciona de un<br/>origen automático.</li> <li>Pulse Cancelar trabajo para cancelar el trabajo<br/>actual si es necesario.</li> <li>Pulse Restablecer salida activa para cambiar a<br/>otra bandeja enlazada.</li> </ul>                                                                                                    |

| Mensaje                                             | Significado                                                                                                    | Acción                                                                                                    |
|-----------------------------------------------------|----------------------------------------------------------------------------------------------------|----------------------------------------------------------------------------------------------------|
| Cargar alimen manual con<br>[tamaño]                | Se emite cuando la impresora<br>multifunción recibe una solicitud de<br>alimentación manual para un material<br>de impresión de un tamaño concreto<br>cuando no hay ningún material<br>cargado en el alimentador multiuso.                        | Introduzca una hoja de material de impresión<br>en el alimentador multiuso para borrar el<br>mensaje y continuar con el trabajo.                                                                                                    |
|                                                     |                                                                                                    | Pulse <b>Continuar</b> si el material de impresión se<br>encuentra en el alimentador multiuso. El trabajo<br>continúa.                                                                                                    |
|                                                     |                                                                                                    | Pulse <b>Continuar</b> si no hay material de<br>impresión en el alimentador multiuso. Todas las<br>solicitudes de páginas adicionales se anulan y<br>el material de impresión se selecciona de un<br>origen automático.                                                                                      |
|                                                     |                                                                                                    | Pulse <b>Cancelar trabajo</b> para cancelar el trabajo actual si es necesario.                                                                                                    |
|                                                     |                                                                                                    | Pulse <b>Restablecer salida activa</b> para cambiar a otra bandeja enlazada.                                                                                                    |
| Cargar alimentador<br>manual con [tipo]<br>[tamaño] | Se emite cuando la impresora<br>multifunción recibe una solicitud de<br>alimentación manual para un material<br>de impresión de un tamaño y un tipo<br>concretos cuando no hay ningún<br>material cargado en el alimentador<br>multiuso.          | Pulse <b>Continuar</b> si el material de impresión se<br>encuentra en el alimentador multiuso. El trabajo<br>continúa.                                                                                                    |
|                                                     |                                                                                                    | Pulse <b>Continuar</b> si no hay material de<br>impresión en el alimentador multiuso. Todas las<br>solicitudes de páginas adicionales se anulan y<br>el material de impresión se selecciona de un<br>origen automático.                                                                                      |
|                                                     |                                                                                                    | Pulse <b>Seleccionar papel automáticamente</b><br>para anular las solicitudes manuales de <b>Papel</b><br>manual y Sobre manual para el resto del<br>trabajo de impresión. Todas las solicitudes de<br>páginas adicionales se anulan y el material de<br>impresión se selecciona de un origen<br>automático. |
|                                                     |                                                                                                    | Pulse <b>Cancelar trabajo</b> para cancelar el trabajo actual si es necesario.                                                                                                    |
|                                                     |                                                                                                    | Pulse <b>Restablecer salida activa</b> para cambiar a otra bandeja enlazada.                                                                                                    |
| Cargar grapas                                       | El cartucho de grapas del clasificador está vacío.                                                                                                    | Pulse <b>Continuar</b> . El mensaje desaparecerá. La grapadora dejará de funcionar hasta que se instale un nuevo cartucho de grapas.                                                                                                    |
|                                                     |                                                                                                    | Instale un cartucho de grapas nuevo para borrar<br>el mensaje y seguir imprimiendo el trabajo de<br>grapadora.                                                                                                    |
|                                                     |                                                                                                    | Pulse <b>Cancelar trabajo</b> para cancelar el trabajo actual si es necesario.                                                                                                    |
| Cerrar cubierta [x]                                 | La cubierta x está abierta, en donde x<br>es o bien la cubierta F (la unidad de<br>puente, a veces denominada unidad<br>de transporte horizontal o HTU), o<br>bien puede ser la cubierta K, el<br>alimentador de alta capacidad de<br>2000 hojas. | Cierre la cubierta especificada para borrar el mensaje.                                                                                                    |
| Cerrar puerta [x]                                   | La puerta x está abierta, en donde x es A, B, C, D, E, G o J.                                                                                                    | Cierre la puerta especificada para borrar el mensaje.                                                                                                    |
| Cerrar superficie H                                 | La superficie H es la puerta del<br>clasificador que hay bajo la bandeja<br>de salida superior.                                                                                                    | Cierre la superficie H (puerta) para borrar el mensaje.                                                                                                    |

| Mensaje                                              | Significado                                                                                                    | Acción                                                                                                    |
|------------------------------------------------------|----------------------------------------------------------------------------------------------------|----------------------------------------------------------------------------------------------------|
| Coloque todos orig si<br>reinicia trabajo            | Se han borrado uno o varios<br>mensajes que interrumpían un<br>trabajo de digitalización. Vuelva a<br>colocar los documentos originales en<br>el escáner para reiniciar el trabajo de<br>digitalización.                                                                                | Pulse <b>Cancelar trabajo</b> si se está procesando<br>un trabajo de digitalización cuando aparece el<br>mensaje de atención. Esto cancela el trabajo y<br>borra el mensaje.                                                                                                    |
|                                                      |                                                                                                    | Pulse <b>Digitalizar desde ADF</b> si está activa la recuperación de páginas atascadas. La digitalización se reanuda desde el ADF por la página inmediatamente posterior a la última página correctamente digitalizada.                                                                               |
|                                                      |                                                                                                    | Pulse <b>Digitalizar desde superficie</b> si la<br>recuperación de páginas atascadas está activa.<br>La digitalización se reanuda desde la superficie<br>por la página inmediatamente posterior a la<br>última página correctamente digitalizada.                                                     |
|                                                      |                                                                                                    | Pulse <b>Finalizar trabajo sin más digitalización</b> si<br>la recuperación de páginas atascadas está<br>activa. El trabajo finaliza en la última página<br>digitalizada correctamente pero no se cancela.<br>Las páginas digitalizadas correctamente van a<br>su destino: Copiar, Fax, E-mail o FTP. |
|                                                      |                                                                                                    | Pulse <b>Reiniciar trabajo</b> si la recuperación de trabajos está activa y el trabajo se puede reiniciar. El mensaje se borra. Se inicia un nuevo trabajo de digitalización con los mismos parámetros que los anteriores.                                                                            |
| Comprobar guías de [fte]                             | Se produce cuando la fuente está<br>configurada para un tamaño de<br>material que la impresora<br>multifunción no admite o cuando se<br>imprime una hoja de material de<br>impresión más corta o larga de lo<br>esperado desde una fuente.                                              | Pulse <b>Continuar</b> para que la impresora<br>multifunción no reconozca la bandeja [x]. Se<br>ignora la bandeja [x] y todas las instaladas bajo<br>ella.                                                                                                    |
|                                                      |                                                                                                    | [fte] es bandeja 1, 2, 3, 4, 5 o alimentador<br>multiuso. El mensaje desaparece cuando se<br>restablece la conexión.                                                                                                    |
| Comprobar orientación o<br>guías de [fte]            | Se produce cuando la impresora<br>multifunción no conoce el tamaño de<br>material de impresión cargado en una<br>bandeja debido a una configuración<br>de orientación incorrecta o a que las<br>guías no están configuradas<br>correctamente por el tamaño de<br>material de impresión. | Pulse <b>Continuar</b> para seguir imprimiendo.                                                                                                    |
| Cubierta del ADF del<br>escáner abierta              | La cubierta de la alimentación<br>automática de documentos del<br>escáner está abierta.                                                                                                    | El mensaje se borra cuando se cierra la cubierta.                                                                                                    |
| Disco dañado                                         | Se emite cuando la impresora<br>multifunción intenta la recuperación<br>de un disco duro corrupto y éste no<br>se puede reparar. Se debe volver a<br>formatear el disco duro.                                                                                                    | Pulse <b>Reformatear disco</b> para volver a formatear el disco duro y borrar el mensaje.<br>Advertencia: se eliminan todos los archivos almacenados en el disco duro.                                                                                                    |
| Disco lleno - Trabajo de<br>digitalización cancelado | El trabajo de digitalización se cancela<br>o se detiene debido a que no hay<br>suficiente espacio en el disco duro.                                                                                                    | <b>Nota:</b> el escáner finaliza la digitalización de las páginas asignadas actualmente en el ADF, pero los datos se pierden cuando el trabajo se cancela.                                                                                                    |
|                                                      |                                                                                                    | Fuise <b>Continua</b> r para porrar el mensaje.                                                                                                    |

| Mensaje                                                   | Significado                                                                                                    | Acción                                                                                                    |
|-----------------------------------------------------------|----------------------------------------------------------------------------------------------------|----------------------------------------------------------------------------------------------------|
| El documento de<br>digitalización es<br>demasiado largo   | El trabajo de digitalización excede el<br>número máximo de páginas.                                                                                                    | <b>Nota:</b> el escáner finaliza la digitalización de las<br>páginas actuales en el ADF pero los datos se<br>pierden cuando el trabajo se cancela una vez<br>alcanzado el número máximo de páginas.                                                                          |
|                                                           |                                                                                                    | Pulse Continuar para borrar el mensaje.                                                                                                    |
|                                                           |                                                                                                    | Pulse <b>Cancelar trabajo</b> para borrar el mensaje si el trabajo se puede reiniciar.                                                                                                    |
|                                                           |                                                                                                    | Pulse <b>Reiniciar trabajo</b> si el trabajo se puede<br>reiniciar. El mensaje se borra y se inicia un<br>nuevo trabajo de digitalización con los mismos<br>parámetros que el anterior.                                                                                      |
| Introducir caja del<br>perforador                         | La caja del perforador no está en la<br>impresora multifunción. El perforador<br>no funcionará hasta que se inserte la<br>caja.                                                                                                    | <ol> <li>Introduzca la caja del perforador.</li> <li>Pulse Continuar para borrar el mensaje.</li> </ol>                                                                                                    |
| Introduzca<br>la bandeja [x]                              | Se emite cuando la impresora<br>multifunción detecta que falta una<br>bandeja. La x puede ser 1, 2, 3, 4 ó 5.                                                                                                    | Introduzca la bandeja especificada para borrar<br>el mensaje.                                                                                                    |
|                                                           |                                                                                                    | Pulse <b>Cancelar trabajo</b> para cancelar el trabajo actual si es necesario.                                                                                                    |
|                                                           |                                                                                                    | Pulse <b>Restablecer salida activa</b> para cambiar a otra bandeja enlazada.                                                                                                    |
| Perdidos algunos<br>trabajos                              | Se emite cuando la impresora<br>multifunción intenta restaurar todos<br>los trabajos del disco duro sin tener<br>en cuenta el número de trabajos<br>retenidos no restaurados. El mensaje<br>aparece una vez.                                                                                                    | Pulse <b>Continuar</b> para borrar el mensaje.<br>Algunos trabajos retenidos no se restauran.<br>Permanecen en el disco duro y son<br>inaccesibles.                                                                                                    |
| Retirar papel de<br>[nombre de las bandejas<br>enlazadas] | Dos o más bandejas de salida están<br>enlazadas para aparecer como una<br>sola bandeja grande a la que se ha<br>asignado un nombre de bandeja. Las<br>bandejas enlazadas están llenas.<br>Por ejemplo, pueden vincularse las<br>bandejas 1, 2 y 3 bajo el nombre<br>Bandeja del director para que el<br>director de la compañía la utilice.<br>El nombre asignado a la bandeja<br>aparece en el panel de control. | Extraiga la pila de material de impresión de<br>cada bandeja de salida del conjunto para borrar<br>el mensaje y reanudar la impresión.<br>Pulse <b>Continuar</b> para que la impresora<br>multifunción vuelva a comprobar los niveles de<br>salida del conjunto de bandejas. |
| Retirar papel de la<br>bandeja de salida<br>estándar      | La bandeja de salida estándar está<br>llena de material de impresión.                                                                                                    | Extraiga la pila de material de impresión de la<br>bandeja para borrar el mensaje y reanudar la<br>impresión.<br>Pulse <b>Continuar</b> para que la impresora<br>multifunción vuelva a comprobar el nivel de<br>palida patiendo:                                             |
| Retirar papel de salida<br>[x]                            | La bandeja de salida especificada<br>está llena de material de impresión.<br>x es el número de la bandeja.                                                                                                    | Extraiga la pila de material de impresión de la<br>bandeja de salida para borrar el mensaje y<br>reanudar la impresión.<br>Pulse <b>Continuar</b> para que la impresora<br>multifunción vuelva a comprobar el nivel de<br>salida de la bandeja.                              |

### Mensajes de transición de funciones desactivadas

| Mensaje                                | Significado                                                                        | Acción                                                                                                    |
|----------------------------------------|------------------------------------------------------------------------------------|----------------------------------------------------------------------------------------------------|
| Retirar papel de todas<br>las bandejas | Todas las bandejas de salida están<br>llenas de material de impresión.             | Extraiga la pila de material de impresión de cada bandeja de salida para borrar el mensaje y reanudar la impresión.                                              |
|                                        |                                                                                    | Pulse <b>Continuar</b> para que la impresora multifunción vuelva a comprobar los niveles de salida de las bandejas.                                              |
| Vacíe la caja del<br>perforador        | La caja del perforador está llena. El perforador no funcionará hasta que se vacíe. | <ol> <li>Vacíe la caja del perforador.</li> <li>Vuelva a colocarla en la impresora<br/>multifunción.</li> <li>Pulse Continuar para borrar el mensaje.</li> </ol> |

# Mensajes de transición de funciones desactivadas

| Evento                                                                                                    | Mensaje                                                                                       | Información                                                                                     |
|----------------------------------------------------------------------------------------------------|-----------------------------------------------------------------------------------------------|-------------------------------------------------------------------------------------------------|
| Hay una función desactivada. Un usuario introduce un método abreviado para dicha función.                              | <nombre de="" función="" la=""><br/>desactivado por el<br/>administrador del sistema</nombre> | El mensaje aparece durante 3 segundos<br>y, a continuación, se muestra la pantalla<br>anterior. |
| El USB de la parte frontal del panel<br>de control está apagado. Un<br>usuario introduce un cable USB en<br>la ranura. | USB desactivado por el<br>administrador del sistema.                                          | El mensaje aparece durante 3 segundos<br>y, a continuación, se muestra la pantalla<br>anterior. |

# Índice

#### Α

Acceso a función Acceso a copiar 99 Acceso a e-mail 99 Acceso a fax 99 Acceso a FTP 99 Acceso a Lexmark Embedded Solutions (LES) 100 Acceso a trabajos retenidos 99 Crear perfil de digitalización 99 Digitalizar unidad flash 100 Imprimir unidad flash 100 Menús 99 Aceptar DSR 45 Aceptar inicial, paralelo 42 Activar LexLink 47 Netware 46 Activar Rastreo hexadecimal 88 Activar, AppleTalk 47 Alarmas Alarma de grapas 51 Alarma de tóner 51 Alarma perforador 51 Control de alarma 51 alimentador multiuso, configuración 22 Altura vertical 27 Anchura vertical 26 Anotaciones 95 Apodo, LexLink 47 Área de impresión 90 Asignar tipo/salida 28

#### В

bandejas, asignación 28 barra de mensajes de estado 9 barra de navegación 8 Baudios 45 Bits de datos 45 Borrar todo, botón 6 botón almohadilla 6 botón asterisco 7 botón de aumento a la derecha 11 botón de flecha derecha 12 botón de flecha hacia abajo 13 botón de flecha izquierda 11 botón de opción no seleccionado 13 seleccionado 14 botón de reducción a la izquierda 11 botones ? (Consejos) 9 almohadilla 6 asterisco 7 Atrás 15 aumento a la derecha 11 Blog disp 10 Borrar todo 6 Buscar trabajos retenidos 9 Cancelar 15 Cancelar trabajo 13 Cancelar trabajos 10 Continuar 14 Copiar 8 Desblog disp 10 E-mail 8 Empezar 7 Estado/Suministros 9 Fax 9 Faxes retenidos 9 flecha derecha 12 flecha hacia abajo 13 flecha izquierda 11 FTP 9 gris 16 Inicio 15 Liberar faxes retenidos 9 Menús 8 opción no seleccionado 13 opción seleccionado 14 Parar 7 Pausa de marcado 6 Personalizado 15 reducción a la izquierda 11 Retroceso 7 Seleccionar 11, 15 sombreado 16 teclado numérico 6 Terminado 15 Trabajos retenidos 9 brillo 86

## С

Calculador cobertura 88 Cancelar trabajo, botón 13 Características de la pantalla táctil LCD Alerta de mensaje de atención 16

Línea de menús 16 Carga de papel 25 carga del material de impresión 25 Clasificación 83 clasificación, activación 83 Conf. multiuso 22 Conf. universal 26 Configuración de fax analógico 62 Valores de altavoces Modo de altavoz 70 Volumen del altavoz 70 Volumen del timbre 70 Valores de timbre distintivo Tono doble 70 Tono triple 70 Tono único 70 Valores envío de fax Activar digitalizaciones de fax 65 Activar ECM 65 Contenido 64 Contraste 66 Controlador a fax 65 Detalle de sombras 66 Digitalización de trabajo personalizado 66 Digitalizar borde a borde 66 Dúplex 64 Eliminación de fondo 66 En PABX 65 Frecuencia de rellamada 65 Modo de marcado 65 Oscuridad 65 Permitir guardar como método abreviado 65 Prefijo 65 Rellamada automática 65 Resolución 64 Tam. original 64 Valores generales de fax 62 Activar fax manual 62 Cancelar faxes 62 ID de estación 62 Nombre de estación 62 Número de estación 62 Uso de memoria 62 Valores recepción fax 67 Activar recepc. fax 67 Dúplex 67 Nº tonos respuesta 67 Origen de papel fax 67 Pie de página de fax 67 Reducción automát. 67 Valores registro de fax Registro transmisión 68 Valores registro fax Activar registro de llamadas 69 Activar registro de trabajos 68 Bandeja de salida de registro 69 Impr registros auto 68

Orig papel registro 68 Reg errores de recepc. 68 Visualización de informes 68 Configuración de servidor de e-mail Asunto 34 Autenticación 34 Conexión 35 Configuración de enlace Web 35 Contraseña 34, 35 Dirección de respuesta 34 El servidor necesita autenticación 34 Enlace Web 35 Enviarme una copia 34 Gateway SMTP primario 34 Gateway SMTP secundario 34 ID de usuario 34 Limitar destinos 34 Mensaje 34 Mensaje de error de tamaño 34 Nombre de archivo base 35 Puerto del gateway SMTP primario 34 Puerto del gateway SMTP secundario 34 Ruta de acceso 35 Servidor 35 Tamaño máx. de e-mail 34 Tiempo de espera SMTP 34 Configuración del servidor de fax 70 Consulte también Definir fecha/hora 105 Consulte también Seguridad 97 Consulte también Valores de copia 56 Consulte también Valores de fax 61 Consulte también Valores de FTP 77 Consulte también Valores de impresión 81 Consulte también Valores generales 48 Continuar, botón 14 contraste 86 Copiar de, Páginas de ayuda 107 Copias, especificación del número 82 Creación de trabajos Consulte también Digitalización de trabajo personalizado, Valores de copia 60 Consulte también Digitalización de trabajo personalizado, Valores de e-mail 76 Consulte también Digitalización de trabajo personalizado, Valores de FTP 80 Consulte también Digitalización de trabajo personalizado, Valores envío d 66 Consulte también Permitir digitalizaciones de trabajos personalizadas, Valores generales 50 Crear/Cambiar contraseñas Crear/Cambiar contraseña avanzada 104 Contraseña 104 Vuelva a introducir la contraseña 104 Crear/Cambiar contraseña de usuario 104 Contraseña 104 Vuelva a introducir la contraseña 104 Crear/Cambiar PIN blog dispositivo 104

PIN 104 Vuelva a introducir PIN 104

### D

Defectos de impresión, Páginas de ayuda 107 Definir fecha/hora Año 105 Día 105 Fecha y hora actuales 105 Hora 105 Horario de verano 106 Mes 105 Minuto 105 Modo de DST 106 Nombre de servidor horario 106 Permitir difusión NTP 106 Servidor horario 106 Zona horaria 105 Definir zona, AppleTalk 47 Digitalización de trabajo personalizado 50, 60, 66, 76, 80 Dirección alim. 27 Dirección ENA, USB 40 Dirección, AppleTalk 46 dispositivo de la interfaz directa USB 7 Dúplex 81 dúplex activación 81 encuadernación 82 dúplex, definición 25

### Ε

Eliminar trab retenidos 87 E-mail, Páginas de ayuda 107 Empezar, botón 7 Encuadern. dúplex 82 Enviando fax, Páginas de ayuda 107 estadísticas de seguimiento 88 estadísticas de seguimiento del trabajo 88, 90 Estadísticas seg trab 88 estadísticas, seguimiento del trabajo 88 Estado avanzado, paralelo 41 Ethernet 802.2 Netware 46 Ethernet 802.3 Netware 46 Ethernet SNAP Netware 46 Ethernet Tipo II Netware 46 extraiga todos los originales del escáner 120, 121, 122, 123

## F

Fondos, HTML 96 Formatear disco 88 formato de disco 88 FTP, Páginas de ayuda 107 Fuente HTML 96 PCL 91 Fuente PCL 91

## G

Gateway ENA, USB 40 Graduar, HTML 96 Guía de información, Páginas de ayuda 107 Guía de suministros, Páginas de ayuda 107

## Η

HTML fondos 96 nombre de fuente 96 orientación 96 proporción 96 tamaño de fuente 96 tamaño de margen 96

## I

idioma, impresora 89 imagen orientación 97 proporción 97 impresión dúplex, definición 25 símplex, definición 25 Impresión confidencial Caducidad de trabajo 101 PIN incorrecto máximo 101 impresión de anotaciones 95 Imprimir todo, Páginas de ayuda 107 indicador 6 Informes Estadísticas dispositivo 29 Imprimir directorio 30 Imprimir fuentes 30 Lista de métodos abreviados 29 Lista Perfiles 29 Métodos abreviados de e-mail 29 Métodos abreviados de fax 29 Métodos abreviados de FTP 29 Pág config. NetWare 29 Página de configuración de la red 29 Página de valores de menú 29 Registro de llamadas de fax 29 Registro de trabajo de fax 29 Inicio, botón 15 Instalación de salida 27

### J

juego de símbolos PCL 92 Juego de símbolos, PCL 92

### L

lenguaje de impresora Emulación PCL 89 Emulación PS 89 Iuz, indicador 6

### Μ

mapa de menús 17 Máscara de red ENA, USB 40 media tinta, definición 56 Mem intermedia paral 41 Mem intermedia red 37 Mem intermedia serie 44 Mem intermedia USB 39 Mem. intermedia trab paralelo 41 red 37 serie 44 **USB 39** memoria flash defragmentación 88 formateo 87 mensaje estado El cartucho de tóner está vacío 111 mensajes atención ¿Restaurar trabajos retenidos? 117 1565 Error de emulación al cargar opción de emulación 117 200.yy Atasco de papel [x] páginas atascadas. Dejar papel en salida. 117 200.yy Atasco de papel Comprobar área [x]. Dejar papel en salida. 117 201.yy Atasco de papel [x] páginas atascadas. Dejar papel en salida. 117 201.yy Atasco de papel Comprobar área [x]. Dejar papel en salida. 118 202.yy Atasco de papel [x] páginas atascadas. Dejar papel en salida. 117 202.yy Atasco de papel Comprobar área [x]. Dejar papel en salida. 118 203.yy Atasco de papel [x] páginas atascadas. Dejar papel en salida. 118 203.yy Atasco de papel Comprobar [nombre de la zona]. Dejar papel en salida. 119 230.yy Atasco de papel [x] páginas atascadas. Dejar papel en salida. 118 230.vy Atasco de papel Comprobar [nombre de la zona]. Dejar papel en salida. 118 231.yy Atasco de papel Comprobar área [x]. Dejar papel en salida. 118 24x.yy Atasco de papel [x] páginas atascadas. Dejar papel en salida. 118

24x.yy Atasco de papel Comprobar [nombre de la zona]. Dejar papel en salida. 118

250.yy Atasco de papel [x] páginas atascadas. Dejar papel en salida. 118 250.yy Atasco de papel Comprobar [nombre de la zona]. Dejar papel en salida. 119 280.yy Atasco de papel [x] páginas atascadas. Retirar papel de salida. 119 280.yy Atasco de papel Comprobar área [x]. Retirar papel de salida. 119 281.yy Atasco de papel [x] páginas atascadas. Retirar papel de salida. 119 281.yy Atasco de papel Comprobar área [x]. Retirar papel de salida. 119 282 Atasco de papel [x] páginas atascadas. Retirar papel de salida. 119 282 Atasco de papel Comprobar [nombre de la zona]. Retirar papel de salida. 119 283 Atasco de papel [x] péginas atascadas. Retirar papel de salida. 119 283 Atasco de papel Comprobar área [x]. Retirar papel de salida. 119 284 Atasco de papel [x] páginas atascadas. 120 284 Atasco de papel Comprobar [nombre de la zona]. 120 285 Atasco de papel [x] páginas atascadas. 120 285 Atasco de papel Comprobar [nombre de la zona]. 120 286 Atasco de papel [x] páginas atascadas. 120 286 Atasco de papel Comprobar [nombre de la zona]. 120 287 Atasco de papel [x] páginas atascadas. 120 287 Atasco de papel Comprobar [nombre de la zona]. 120 288 Atasco de papel [x] páginas atascadas. 120 288 Atasco de papel Comprobar [nombre de la zona]. 120 289.yy Error de grapado Comprobar área G. Retirar papel de salida. 120 290.00 Atasco en escáner 120 290.01 Atasco en escáner 121 290.02 Atasco en escáner 121 290.03 Atasco en escáner 121 290.10 Atasco en escáner 121 290.11 Atasco en escáner 121 290.12 Atasco en escáner 121 290.13 Atasco en escáner 121 290.14 Atasco en escáner 121 290.15 Atasco en escáner 121 290.20 Atasco en escáner 121 290.21 Atasco en escáner 121 290.22 Atasco en escáner 121 290.23 Atasco en escáner 121 290.90 Atasco en escáner 122 291.00 Atasco en escáner 122 291.01 Atasco en escáner 122 291.02 Atasco en escáner 122 291.03 Atasco en escáner 122

293 Coloque todos los originales si reinicia trabajo 122 294.00 Atasco en escáner 122 294.01 Atasco en escáner 123 294.02 Atasco en escáner 123 295.00 Atasco en escáner 123 295.01 Atasco en escáner 123 295.02 Atasco en escáner 123 295.03 Atasco en escáner 123 295.04 Atasco en escáner 123 31 Falta cartucho tóner o está defectuoso 123 32 Sustituir cartucho de tóner no admitido 123 34 Papel incorrecto, comprobar [fte] guías 123 35 Memoria insuficiente para admitir característica Guardar recursos 124 37 Memoria insuficiente para clasificar trabajo 124 37 Memoria insuficiente para defragmentar memoria flash 124 37 Memoria insuficiente, se han perdido algunos trabajos retenidos 124 38 Memoria llena 124 39 Página demasiado compleja para imprimirse 125 50 Error de fuente PPDS 125 51 Flash defectuosa detectada 125 52 No hay suficiente espacio en memoria flash para recursos 125 53 Flash sin formato detectada 125 54 Error de software en red estándar 125 54 Error serie opción [x] 126 54 Error software en red [x] 126 56 Puerto paralelo [x] desactivado 126 56 Puerto serie [x] desactivado 126 56 Puerto USB [x] desactivado 126 56 Puerto USB estándar desactivado 126 57 Cambio en config. 127 58 Demasiadas bandejas instaladas 127 58 Demasiadas opciones flash instaladas 127 58 Demasiados discos instalados 127 61 Retire disco defectuoso 127 62 Disco lleno 127 63 Disco sin formato 127 64 Formato disco no admitido 128 80 Mantenimiento programado recomendado 128 84 Agotándose unidad FC 128 84 Insertar unidad FC 128 84 Reemplazar unidad FC 128 84 Unidad FC incorrecta 128 88 Reemplazar tóner 128 88 Tóner bajo 128 Cambiar <fte> a <nombre tipo person.>, cargar orientación 130 Cambiar [fte] a [cadena personalizada], cargar [orientación] 130 Cambiar [fte] a [tamaño] [tipo], cargar [orientación] 128

Cambiar [fte] a [tamaño], cargar [orientación] 129

Cambiar [origen de entrada] a [cadena personalizada] 129 Cambiar [origen de entrada] a [tamaño] 129 Cambiar [origen de entrada] a [tamaño] [tipo] 130 Cargar [origen de entrada] con [cadena personalizada] 130 Cargar [origen de entrada] con [nombre tipo person.] 130 Cargar [origen de entrada] con [tamaño] 131 Cargar [origen de entrada] con [tipo] [tamaño] 131 Cargar alimen manual con [cadena personalizada] 131 Cargar alimen manual con [nombre tipo person.] 131 Cargar alimen manual con [tamaño] 132 Cargar alimen manual con [tipo] [tamaño] 132 Cargar grapas 132 Cerrar cubierta [x] 132 Cerrar puerta [x] 132 Cerrar superficie H 132 Change [origen de entrada] a [nombre tipo person.] 129 Coloque todos orig. si reinicia trabajo 133 Comprobar [fte] guías 133 Comprobar [fte] orientación o guías 133 Cubierta del ADF del escáner abierta 133 Disco dañado 133 Disco lleno - Trabajo de digitalización cancelado 133 El documento de digitalización es demasiado largo 134 Insertar bandeja [x] 134 Introducir caja del perforador 134 Opción no admitida en la ranura [x] 126 Perdidos algunos trabajos 134 Retirar papel de [nombre de las bandejas enlazadas] 134 Retirar papel de la bandeja de la salida estándar 134 Retirar papel de salida [x] 134 Retirar papel de todas las bandejas 135 Vaciar caja del perforador 135 estado [nombre de la salida] llena 110 [nombre de las bandejas enlazadas] completo 110 [PJL RDYMSG] 110 Agotándose unidad FC 110 Ahorro de energía 110 Bandeja [x] vacía 110 Bandeja estándar llena Salida [x] llena, [nombre de la salida] llena 110 Cubierta del ADF del escáner abierta 111 Desechando mem interm 111 En espera 111 Falta bandeja [x] 111 Faltan grapas o pocas 111 Imprimiendo 111

Imprimiendo página [x] 111 Imprimiendo página [x] ? [y], copia [a] ? [b] 112 Imprimiendo página [x], copia [a] / [b] 112 Lista 112 Mantenimiento 112 Nivel bandeja [x] bajo 112 Ocupada 112 Paralelo 113 Paralelo [x] 113 Rastreo hexadecimal 113 Red 113 Red [x] 113 Red [x], [y] 113 Reemplazar unidad FC 113 Salida [x] llena 110, 113 Serie [x] 114 Sin grapas o mal introd. 114 Tóner bajo 114 USB 114 USB [x] 114 mensajes de cancelación de trabajos Eliminando trabajos seleccionados 115 No hay trabajos seleccionados 115 No se puede eliminar el trabajo 115 mensajes de estado del fax Conectar a <x>bps 115 Definir reloj 115 El trabajo se almacena para transmitirlo más tarde. 115 Enviando página [n] 115 Error de fax 115 Línea ocupada 115 Llamada finalizada 115 Marcando 115 Nueva marcación en espera 115 Puesto en cola para su envío 115 Recepción finalizada 115 Recibiendo página [n] 115 Respondiendo 115 Sin respuesta 115 Sin tono 115 mensajes de PIN y contraseña Contraseña no válida o La contraseña es incorrecta, 116 PIN no válido. 116 mensajes del botón Copiar El sistema está ocupado preparando los recursos para el trabajo. 116 El sistema está ocupado preparando los recursos para el trabajo. Eliminando trabajos retenidos. 116 Recur insuficientes. Intentar cuando el sistema esté inactivo 116 Seguridad mensajes de transición de funciones desactivadas Consulte también mensajes de transición de funciones desactivadas 135

mensajes de transición de funciones desactivadas <Nombre de la función> desactivado por el administrador del sistema 135 USB desactivado por el administrador del sistema. 135 Menú Papel 18 Conf. multiuso 22 Origen predeterminad 18 Peso del papel Peso alta calidad 24 Peso cabecera 24 Peso cartulina 24 Peso color 24 Peso etiquetas 24 Peso normal 24 Peso personalizado [x] 24 Peso preimpreso 24 Peso sobre 24 Peso transparencia 24 Sustituir tamaño 23 Tamaño/tipo de papel 19 Tamaño alim mult 20 Tamaño alim, sob 20 Tamaño bandeja <x>] 19 Tamaño papel manual 21 Tamaño sobre manual 21 Tipo alim sobres 20 Tipo alim. multiuso 20 Tipo de bandeja <x>] 19 Tipo papel manual 21 Tipo sobre manual 21 Textura papel Text. alta cal. 23 Textura cabecera 23 Textura cartulina 24 Textura color 23 Textura etiquetas 23 Textura glossy 23 Textura normal 23 Textura person. 24 Textura preimpreso 23 Textura sobres 23 Textura transparencia 23 menús administración Menús predeterminados Valores de fax Valores envío de fax 70 Administrar métodos abreviados 108 Métodos abreviados de e-mail 108 Métodos abreviados de fax 108 Métodos abreviados de FTP 108 Métodos abreviados de perfil 108 Informes 29 Menús predeterminados Valores de fax Valores envío de fax 64 Red/Puertos 30

AppleTalk 46 Configuración de servidor de e-mailConsulte Configuración de servidor de e-mail Inalámbrico 36 IPv6 33 LexLink 47 NetWare 46 Paralelo [x] 40 Paralelo estándar 40 Red [x] 36 Red estándar 36 Serie [x] 43 TCP/IP 30 USB [x] 38 USB estándar 38 Menús Consulte cada menú por su nombre Modo de impresión, Netware 46 Modo NPA paralelo 41 red 36 serie 43 **USB 38** Modo NSQ/GSQ, Netware 46 Modo paralelo 2 42

### Ν

Nombre de conexión, Netware 46 Nombre, AppleTalk 46 Nombres de salidas personalizadas 26 Nombres personalizados 26 Número de red, Netware 46

### 0

Orientación 97 Orientación, HTML 96 Origen de fuente PCL 91 Origen de fuente, PCL 91 Origen predeterminad 18

## Ρ

Packet Burst Netware 46 Páginas de ayuda Defectos de impresión 107 Guía de información 107 Guía de suministros 107 Guía para copias 107 Guía para e-mails 107 Guía para faxes 107 Guía para FTP 107 Imprimir todo 107 Páginas en blanco 82 panel de control 5 almohadilla 6 asterisco 7 Borrar todo 6

Botón Empezar 7 dispositivo de la interfaz directa USB 7 indicador 6 LCD 6 Parar 7 Pausa de marcado 6 Retroceso 7 teclado numérico 6 pantalla de inicio 8 barra de mensajes de estado 9 botones 8 papel con textura 23 Parar, botón 7 Paridad 45 Pausa de marcado, botón 6 PCL SmartSwitch paralelo 40 red 36 serie 43 **USB 38** perforador activación 85 desactivación 85 peso alta calidad 24 cabecera 24 cartulina 24 color 24 etiquetas 24 normal 24 papel personalizado 24 preimpreso 24 sobre 24 transparencia 24 Peso del papel 24 Predet. de fábrica 90 Proporción 97 Proteger Menús Configuración de LES 102 Proteger menús Informes 102 Menú Papel 102 Métodos abreviados 102 Red/Puertos 102 Valores 102 Protocolo serie 44 Protocolo, paralelo 42 PS binario Mac paralelo 42 red 37 **USB 39 PS SmartSwitch** paralelo 40 red 36 serie 43 **USB 38** 

### R

Recuperación de impresión Continuar auto 53 Protección de página 53 Recuperación atasco 53 renumeración de bandejas PCL 94 Renumerar bandeja Asignar alim multiuso 94 Asignar bandeja [x] 94 Asignar papel manual 94 PCL 94 Restaurar valores pred. 95 signar alimentador sobres manual 94 Ver predeterminados fábrica 95 restauración de valores predeterminados 90 Retroceso, botón 7 Robust XON 44

## S

se han perdido algunos trabajos retenidos 127 Seguimiento trabajos, estadísticas 90 Seguridad Acceso a función, Consulte Acceso a función Administración de cuentas internas 103 Configuración de autenticación NTLM 103 Crear/Cambiar contraseñas mensajes de transición de funciones desactivadas 135 Crear/Cambiar contraseñas Consulte Crear/Cambiar contraseñas Crear/Cambiar contraseñas, Consulte Crear/Cambiar contraseñas Demora de 'Desconexión' automática 97 Digitalizar a rango de puertos de PC 98 Impresión confidencial, Consulte también Impresión confidencial 101 mensajes de transición de funciones desactivadas Consulte también mensajes de transición de funciones desactivadas 135 Método de autenticación 97 Proteger menús Consulte Proteger menús Seleccionar, botón 11 sensor automático de tamaño 19 símplex, definición 25 solución de problemas, valores anulaciones de la aplicación de software 5 panel de control 5 Sustituir tamaño 23

## Т

Tamaño alim mult 20 Tamaño alim. sob 20 Tamaño bandeja <x>] 19 Tamaño de fuente, HTML 96 Tamaño de margen, HTML 96 tamaño de papel Universal 26 Tamaño del papel 19 Tamaño papel manual 21 Tamaño sobre manual 21 tamaño, sustitución 23 Tamaño/tipo de papel 19 teclado alfanumérico virtual 63 teclado numérico 6 textura alta calidad 23 cabecera 23 cartulina 24 color 23 etiquetas 23 glossy 23 normal 23 preimpreso 23 sobres 23 Textura person. 24 transparencia 23 Textura papel 23 Tiempos de espera Espera de impresión 53 Espera de pantalla 52 Modo Ahorro energía 52 Modo en espera 52 Tiempo de espera 53 Tipo alim sobres 20 Tipo alim. multiuso 20 Tipo bandeja <x>] 19 Tipo de papel 19 tipo de papel personalizado 25 Tipo papel manual 21 Tipo sobre manual 21 Tipos personalizados 25 trabajos retenidos, eliminación 87

### U

Unidades de medida 26 Usar TIFF de múltiples páginas Valores de e-mail 75 Valores de fax 72 Valores de FTP 79

## V

Valores Definir fecha/hora 105 Seguridad 97 Valores de copia 56 Valores de e-mail *Consulte también* Valores de email 73 Valores de fax 61 Configuración del servidor de fax 70 Valores de FTP 77 Valores de impresión 81 Valores generales 48 Valores *Consulte también* cada *entrada de Valores* 48 Valores de copia Ahorro papel 58 Bandeja de salida 60 Clasificar 58 Contenido 56 Contraste 61 Copiar en origen 59 Detalle de sombras 61 Digitalización de trabajo personalizado 60 Digitalizar borde a borde 61 Dúplex 57 Eliminación de fondo 61 Hojas separación 59 Imprimir bordes de página 58 Número de copias 60 Origen separador 59 Oscuridad 60 Permitir copias prioritarias 60 Plantilla 60 Plantilla personalizada 60 Separadores de transparencias 59 Tam. original 59 Valores de e-mail Bandeja de salida de registro 76 Calidad JPEG 75 Imágenes de e-mail enviadas como 75 Calidad JPEG fotográfica 75 Color 73 Configuración de servidor de e-mail 73 Configuración de servidor de e-mail Consulte Configuración de servidor de e-mail Contenido 73 Contraste 76 Detalle de sombras 76 Digitalización de trabajo personalizado 76 Digitalizar borde a borde 76 Dúplex 75 Eliminación de fondo 76 Formato 73 Orientación 74 Orig papel registro 76 Oscuridad 73 Permitir guardar como método abreviado 76 Profundidad en bits de E-mail 76 Registro transmis. 75 Resolución 73 Tam. original 74 Usar TIFF de múltiples páginas 75 Versión en PDF 73 Valores de emulación PostScript 91 valores de emulación PCL 93 Valores de fax Configuración de fax analógico 61, 62, 67, 68, 70 Valores envío de fax 64

Configuración de fax analógico, Consulte también Configuración de fax analógico 62 Configuración del servidor de fax 61 Asunto 70 Contenido 71 Dirección de respuesta 70 Formato de destino 70 Formato de imagen 71 Gateway SMTP primario 70 Gateway SMTP secundario 70 Mensaje 70 Orientación 71 Oscuridad 71 Resolución de fax 71 Tam. original 72 Usar TIFF de múltiples páginas 72 Modo de fax 61 Valores de altavoces Modo de altavoz 70 Volumen del altavoz 70 Volumen del timbre 70 Valores de timbre distintivo Tono doble 70 Tono triple 70 Tono único 70 Valores de FTP Calidad JPEG 79 Calidad JPEG fotográfica 79 Color 77 Contenido 77 Contraste 80 Detalle de sombras 80 Digitalización de trabajo personalizado 80 Digitalizar borde a borde 80 Dúplex 78 Eliminación de fondo 80 Formato 77 Nombre de archivo base 80 Orientación 78 Orig papel registro 79 Oscuridad 77 Permitir guardar como método abreviado 80 Profundidad en bits de e-mail 80 Registro transmisión 79 Resolución 77 Tam. original 78 Usar TIFF de múltiples páginas 79 Versión en PDF 77 Valores de impresión Menú Acabado 81 Clasificación 83 Copias 82 Dúplex 81 Encuadern. dúplex 82 Grapar trabajo 85 Hojas separación 83 Impresión multipágina 84
Margen multipágina 85 Modo perforador 85 Orden multipágina 84 Origen separador 83 Páginas en blanco 82 Perforador 85 Separación de páginas 85 Vista multipágina 84 Menú Calidad 85 Brillo 86 Contraste 86 Correc. grises 86 Intensidad del tóner 86 Mejorar lín. finas 86 Resolución impresión 85 Menú Configuración 89 Área de impresión 90 Destino de carga 89 Guardar recursos 89 Lenguaje de impresora 89 Predet. fábrica 90 Seguimiento trabajos 90 Menú Emulación PCL 91 Fuente 91 Juego de símbolos 92 Origen de fuente 91 Renumerar bandeja 94 Valores emulación PCL 93 Menú HTML 96 fondos 96 Fuente 96 Graduar 96 Orientación 96 Tamaño de fuente 96 Tamaño de margen 96 Menú Imagen 97 Ajuste automático 97 Invertir 97 Orientación 97 proporción 97 Menú PDF 95 Ajustar a ventana 95 Anotaciones 95 Menú PostScript 91 Impr. error PS 91 Prioridad de fuente 91 Menú Utilidades 87 Activar Rastreo hexadecimal 88 Calculador cobertura 88 Defragmentar flash 88 Eliminar trab retenidos 87 Estadísticas seg trab 88 Formatear disco 88 Formatear flash 87 Predet, de fábrica 87 Valores emulación PCL 93 Ancho A4 93

CR auto tras LE 93 LF auto tras CR 93 Líneas por página 93 Orientación 93 Paso 93 Tamaño en puntos 93 Valores generales Alarmas, Consulte también Alarmas 51 Área de impresión 54 Brillo de la pantalla 49 Destino de carga 54 Formato de fecha 49 Formato de hora 49 Frecuencia de actualización de página Web 50 Generales predet. 49 Guardar recursos 55 Idioma 48 LAA 50 Lenguaje de impresora 54 Mostrar marcadores 49 Mostrar mensajes iniciales 49 Nombre de contacto 50 Página banner 55 Permitir digitalizaciones de trabajos personalizadas 50 Predet, fábrica 56 Recuperación de atasco del escáner 50 Recuperación de impresión, Consulte también Recuperación de impresión Seguimiento trabajos 55 Tamaños mixtos 49 Tiempos de espera, Consulte también Tiempos de espera 52, 53 Tipo de teclado 48 Ubicación 50 Valores predeterminados de fábrica, restauración 87 valores predeterminados de usuario 17 valores predeterminados, de fábrica 90 Vuelva a introducir la contraseña 104